# Micro Focus Security ArcSight ArcSight

Software Version: 8.3.0

# Configuration Guide for for Microsoft Windows Event Log - Native SmartConnector

Document Release Date: February 2022 Software Release Date: February 2022

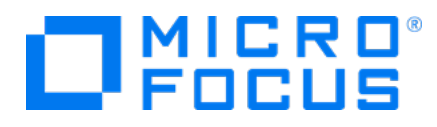

### **Legal Notices**

Micro Focus The Lawn 22-30 Old Bath Road Newbury, Berkshire RG14 1QN UK

https://www.microfocus.com

## **Copyright Notice**

© Copyright 2022 Micro Focus or one of its affiliates

Confidential computer software. Valid license from Micro Focus required for possession, use or copying. The information contained herein is subject to change without notice.

The only warranties for Micro Focus products and services are set forth in the express warranty statements accompanying such products and services. Nothing herein should be construed as constituting an additional warranty. Micro Focus shall not be liable for technical or editorial errors or omissions contained herein.

No portion of this product's documentation may be reproduced or transmitted in any form or by any means, electronic or mechanical, including photocopying, recording, or information storage and retrieval systems, for any purpose other than the purchaser's internal use, without the express written permission of Micro Focus.

Notwithstanding anything to the contrary in your license agreement for Micro Focus ArcSight software, you may reverse engineer and modify certain open source components of the software in accordance with the license terms for those particular components. See below for the applicable terms.

U.S. Governmental Rights. For purposes of your license to Micro Focus ArcSight software, "commercial computer software" is defined at FAR 2.101. If acquired by or on behalf of a civilian agency, the U.S. Government acquires this commercial computer software and/or commercial computer software documentation and other technical data subject to the terms of the Agreement as specified in 48 C.F.R. 12.212 (Computer Software) and 12.211 (Technical Data) of the Federal Acquisition Regulation ("FAR") and its successors. If acquired by or on behalf of any agency within the Department of Defense ("DOD"), the U.S. Government acquires this commercial computer software and/or commercial computer software documentation subject to the terms of the Agreement as specified in 48 C.F.R. 227.7202-3 of the DOD FAR Supplement ("DFARS") and its successors. This U.S. Government Rights Section 18.11 is in lieu of, and supersedes, any other FAR, DFARS, or other clause or provision that addresses government rights in computer software or technical data.

## **Trademark Notices**

Adobe<sup>™</sup> is a trademark of Adobe Systems Incorporated.

Microsoft® and Windows® are U.S. registered trademarks of Microsoft Corporation.

UNIX® is a registered trademark of The Open Group.

### **Documentation Updates**

The title page of this document contains the following identifying information:

- Software Version number
- Document Release Date, which changes each time the document is updated
- Software Release Date, which indicates the release date of this version of the software

To check for recent updates or to verify that you are using the most recent edition of a document, go to:

https://www.microfocus.com/support-and-services/documentation

## Support

### **Contact Information**

| Phone                          | A list of phone numbers is available on the Technical Support<br>Page: https://softwaresupport.softwaregrp.com/support-contact-information |
|--------------------------------|----------------------------------------------------------------------------------------------------|
| Support Web Site               | https://softwaresupport.softwaregrp.com/                                                                                                   |
| ArcSight Product Documentation | https://community.softwaregrp.com/t5/ArcSight-Product-Documentation/ct-p/productdocs                                                       |

# Contents

| Configuration Guide for SmartConnector for Microsoft Windows OS     | 30   |
|---------------------------------------------------------------------|------|
| Product Overview                                                    | 31   |
| SmartConnector Features                                             | 31   |
| Microsoft Windows Event Log - Native Connector Features             | 32   |
| Custom Log Support                                                  | 32   |
| Event Filtering                                                     | .32  |
| Globally Unique Identifier (GUID)                                   | 32   |
| Host Browsing                                                       | .32  |
| IPv6                                                                | . 32 |
| Localization                                                        | . 32 |
| Collect Forwarded Events                                            | .33  |
| Configuring Windows                                                 | 34   |
| Enabling Microsoft Windows Event Log Audit Policies                 | . 34 |
| Enabling an Auditing Policy on a Local System                       | 34   |
| Setting Up an Audit Policy Within a Domain                          | 36   |
| Setting Up an Audit Policy for a Domain                             | .37  |
| Setting Up Standard User Accounts                                   | 37   |
| Standard Domain User Account from Windows Server Domain Controllers | 38   |
| Standard Domain User Account from Domain Members                    | 38   |
| Standard Local User Account from Windows Workgroup Hosts            | .39  |
| Add Security Certifications when Using SSL                          | .39  |
| Example: Windows Server 2012                                        | 39   |
| Installing the SmartConnector                                       | 42   |
| Installation Prerequisites                                          | 42   |
| Supported Operating Systems for Installation                        | . 42 |
| System Requirements                                                 | . 42 |
| .NET Requirements                                                   | . 42 |
| Supported Operating Systems for Event Collection                    | .42  |
| Supported Log Parsers                                               | .42  |
| Supported Applications                                              | 43   |
| Supported System Events                                             | .43  |
| Supported Events                                                    | 43   |
| Use of Active Directory Query for Hosts                             | .44  |
| SmartConnector Setup Scenarios                                      | . 45 |

| Before you Begin                                        |    |
|---------------------------------------------------------|----|
| Installation Notes                                      | 45 |
| Enabling FIPS at the OS Level                           |    |
| Installing and Configuring the SmartConnector           |    |
| Using SSL for Connection (optional)                     |    |
| Installing and Configuring Multiple Connector Instances |    |
| Log sources and Event Mappings                          |    |
| Microsoft ADFS                                          | 54 |
| Configuring Microsoft ADFS Logs                         | 54 |
| Event Mappings for Microsoft ADFS                       |    |
| General                                                 | 54 |
| Event 299                                               | 55 |
| Event 300                                               |    |
| Event 307                                               |    |
| Event 403                                               |    |
| Event 404                                               | 57 |
| Event 405                                               | 57 |
| Event 406 - Windows Server 2016                         | 57 |
| Event 406 - Windows Server 2019                         |    |
| Event 410                                               | 58 |
| Event 411                                               | 59 |
| Event 412                                               |    |
| Event 413                                               |    |
| Event 418                                               |    |
| Event 420                                               |    |
| Event 424                                               | 61 |
| Event 431                                               | 61 |
| Event 512                                               | 62 |
| Event 513                                               | 62 |
| Event 515                                               | 62 |
| Event 516                                               | 63 |
| Event 1102                                              | 63 |
| Event 1200                                              | 64 |
| Event 1201                                              | 64 |
| Event 1202                                              | 64 |
| Event 1203                                              | 64 |
| Event 1204                                              | 64 |

| Event 1205                                                            | 64   |
|-----------------------------------------------------------------------|------|
| Event 1206                                                            | 65   |
| Event 1210                                                            | 65   |
| Common Mappings for Events - 1200, 1201, 1202, 1203, 1204, 1205, 1206 | ,    |
| and 1210                                                              | 65   |
| Active Directory                                                      | 67   |
| Audit Active Directory Objects in Windows                             | . 67 |
| Configure an Audit Policy Setting for a Domain Controller             | 67   |
| Configure Auditing for Specific Active Directory Objects              | 68   |
| Active Directory Event Mappings                                       | 70   |
| General Mappings                                                      | 70   |
| NTDS Database Mappings                                                | . 71 |
| Event 1000                                                            | . 71 |
| Event 1394                                                            | 71   |
| Event 1404                                                            | . 71 |
| Event 1844                                                            | . 71 |
| Event 2064                                                            | 72   |
| Event 2065                                                            | . 72 |
| Event 2886                                                            | . 72 |
| Windows 2008 NTDS Database Mappings                                   | 73   |
| General                                                               | 73   |
| Event 1000                                                            | . 73 |
| Event 1394                                                            | 73   |
| Event 1404                                                            | . 73 |
| Event 1844                                                            | 74   |
| Event 2064                                                            | . 74 |
| Event 2065                                                            | 74   |
| Event 2886                                                            | . 75 |
| General NTDS Mappings                                                 | 75   |
| Event 1000                                                            | 75   |
| Event 1004                                                            | 75   |
| Event 1104                                                            |      |
| Event 1104                                                            | 76   |
| Event 1126                                                            | . 76 |

| Event 1308 |                                    | 5 |
|------------|------------------------------------|---|
| Event 1394 |                                    | 7 |
| Event 1463 |                                    | 7 |
| Event 1844 |                                    | 7 |
| Event 1863 |                                    | 3 |
| Event 1864 |                                    | 3 |
| Event 1869 |                                    | 3 |
| Event 1898 |                                    | ) |
| Event 1925 |                                    | ) |
| Event 1926 |                                    | ) |
| Event 2013 |                                    | ) |
| Event 2014 | 80                                 | ) |
| Event 2041 |                                    | ) |
| Event 2064 |                                    | ) |
| Event 2087 |                                    | L |
| Event 2088 |                                    | L |
| Event 2092 |                                    | 2 |
| Event 2886 |                                    | 2 |
|            | Windows 2008 General NTDS Mappings | 3 |
| Event 1000 |                                    | 3 |
| Event 1004 |                                    | 3 |
| Event 1104 |                                    | 3 |
| Event 1126 |                                    | 3 |
| Event 1308 |                                    | 1 |
| Event 1394 |                                    | 1 |
| Event 1463 |                                    | 1 |
| Event 1844 |                                    | 5 |
| Event 1863 |                                    | 5 |
| Event 1864 |                                    | 5 |
| Event 1869 |                                    | 5 |

| Event 1898                      | 86 |
|---------------------------------|----|
| Event 1925                      | 86 |
| Event 1926                      | 87 |
| Event 2013                      | 87 |
| Event 2014                      | 87 |
| Event 2041                      | 87 |
| Event 2064                      | 88 |
| Event 2087                      | 88 |
| Event 2088                      | 89 |
| Event 2092                      | 89 |
| Event 2886                      | 90 |
| NTDS ISAM Mappings              | 90 |
| Event 102                       | 90 |
| Event 103                       | 90 |
| Event 300                       | 91 |
| Event 301                       | 91 |
| Event 302                       | 91 |
| Event 609                       | 91 |
| Event 611                       | 92 |
| Event 612                       | 92 |
| Event 614                       | 92 |
| Event 626                       | 92 |
| Event 700                       | 93 |
| Event 701                       | 93 |
| Event 702                       | 93 |
| Event 703                       | 93 |
| Event 704                       | 94 |
| Windows 2008 NTDS ISAM Mappings | 94 |
| Event 102                       | 94 |
| Event 103                       | 94 |

| Event 300                       | 94  |
|---------------------------------|-----|
| Event 301                       | 95  |
| Event 302                       | 95  |
| Event 609                       | 95  |
| Event 611                       | 95  |
| Event 612                       | 96  |
| Event 614                       | 96  |
| Event 626                       | 96  |
| Event 700                       | 97  |
| Event 701                       | 97  |
| Event 702                       | 97  |
| Event 703                       | 97  |
| Event 704                       | 97  |
| NTDS KCC Mappings               |     |
| Event 1104                      |     |
| Event 1128                      |     |
| Event 1308                      |     |
| Event 1926                      |     |
| Windows 2008 NTDS KCC Mappings  |     |
| Event 1104                      |     |
| Event 1128                      | 100 |
| Event 1308                      |     |
| Event 1926                      | 100 |
| Windows 2008 NTDS LDAP Mappings |     |
| Event 1000                      | 101 |
| Event 1004                      |     |
| Event 1126                      |     |
| Event 1220                      |     |
| Event 1308                      | 102 |
| Event 1394                      | 102 |

| Event 1869 |                                        |
|------------|----------------------------------------|
| Event 2087 |                                        |
| Event 2088 |                                        |
| Event 2886 |                                        |
| Event 2887 |                                        |
|            | NTDS Replication Mappings              |
| Event 1188 |                                        |
| Event 1232 |                                        |
| Event 1863 |                                        |
| Event 2087 |                                        |
| Event 2092 |                                        |
| Event 2887 |                                        |
|            | Windows 2008 NTDS Replication Mappings |
| Event 1188 |                                        |
| Event 1232 |                                        |
| Event 1863 |                                        |
| Event 2087 |                                        |
| Event 2092 |                                        |
| Event 2887 |                                        |
|            | NTDS LDAP Mappings                     |
| 1000       |                                        |
| 1004       |                                        |
| 1126       |                                        |
| 1138       |                                        |
| 1139       |                                        |
| 1213       |                                        |
| 1215       |                                        |
| 1216       |                                        |
| 1220       |                                        |
| 1308       |                                        |

| 1317                                      |     |
|-------------------------------------------|-----|
| 1394                                      |     |
| 1535                                      |     |
| 1655                                      |     |
| 1869                                      |     |
| 2041                                      |     |
| 2087                                      |     |
| 2088                                      |     |
| 2089                                      |     |
| 2886                                      |     |
| 2887                                      |     |
| 2889                                      |     |
| Windows 2012/Windows 8 NTDS LDAP Mappings |     |
| General                                   | 119 |
| 1000                                      |     |
| 1004                                      |     |
| 1126                                      |     |
| 1138                                      |     |
| 1139                                      |     |
| 1213                                      |     |
| 1215                                      |     |
| 1216                                      |     |
| 1220                                      |     |
| 1308                                      |     |
| 1317                                      |     |
| 1394                                      |     |
| 1535                                      |     |
| 1655                                      |     |
| 1869                                      |     |
| 2041                                      |     |

| 2087                                                         |     |
|--------------------------------------------------------------|-----|
| 2088                                                         |     |
| 2089                                                         |     |
| 2886                                                         | 125 |
| 2000                                                         | 125 |
| 2007                                                         |     |
| 2889                                                         |     |
| Configuring MS Local Administrator Password Solution         | 127 |
| Mappings for Microsoft Local Administrator Password Solution |     |
| Event 5                                                      | 127 |
| Event 10                                                     |     |
| Event 11                                                     |     |
| Event 12                                                     |     |
| Event 13                                                     |     |
| Event 14                                                     |     |
| Event 15                                                     |     |
| Event 16                                                     |     |
| Microsoft Antimalware Logs                                   |     |
| Mappings for Antimalware                                     |     |
| Event 1000                                                   |     |
| Event 1001                                                   |     |
| Event 1002                                                   |     |
| Event 1005                                                   |     |
| Event 1011                                                   |     |
| Event 1013                                                   |     |
| Event 1116                                                   |     |
| Event 1117                                                   |     |
| Event 1150                                                   |     |
| Event 2000                                                   |     |
| Event 2001                                                   |     |
| Event 2002                                                   |     |
| Event 2010                                                   | 137 |
| Event 2002                                                   |     |
| Event 5002                                                   |     |
| Event 5000                                                   |     |
|                                                              |     |

| Event 5004                                        |     |
|---------------------------------------------------|-----|
| Event 5007                                        |     |
| Event 5010                                        |     |
| Event 5012                                        |     |
| Microsoft Windows Defender AntiVirus              |     |
| Microsoft Windows Defender AntiVirus              |     |
| Mappings for Microsoft Windows Defender AntiVirus |     |
| Event 1000                                        |     |
| Event 1001                                        |     |
| Event 1002                                        | 141 |
| Event 1009                                        | 141 |
| Event 1011                                        |     |
| Event 1013                                        |     |
| Event 1015                                        |     |
| Event 1116                                        | 144 |
| Event 1117                                        |     |
| Event 1150                                        | 147 |
| Event 1151                                        | 147 |
| Event 2000                                        |     |
| Event 2001                                        |     |
| Event 2002                                        |     |
| Event 2010                                        |     |
| Event 2011                                        |     |
| Event 2030                                        |     |
| Event 3002                                        |     |
| Event 5000                                        |     |
| Event 5001                                        |     |
| Event 5004                                        |     |
| Event 5007                                        |     |
| Event 5010                                        |     |
| Event 5012                                        |     |
| Microsoft DNS Server Analytics                    |     |
| Configuring Microsoft DNS Server Analytic Logs    |     |
| Mappings for Microsoft DNS Server Analytic Logs   |     |
| General                                           |     |
| Event ID 256                                      |     |
| Event ID 257                                      |     |
| Event ID 258                                      |     |

| Event ID 259                               | 7  |
|--------------------------------------------|----|
| Event ID 260                               | 7  |
| Event ID 261                               | 8  |
| Event ID 262                               | 9  |
| Event ID 263                               | 0  |
| Event ID 264                               | 0  |
| Event ID 265                               | 51 |
| Event ID 266                               | 51 |
| Event ID 267                               | 62 |
| Event ID 268                               | 63 |
| Event ID 269                               | 63 |
| Event ID 270                               | 64 |
| Event ID 271                               | 64 |
| Event ID 272                               | 5  |
| Event ID 273                               | 5  |
| Event ID 27416                             | 6  |
| Event ID 27516                             | 6  |
| Event ID 276                               | 57 |
| Event ID 277                               | 57 |
| Event ID 278                               | 57 |
| Event ID 279                               | 8  |
| Event ID 280                               | 8  |
| Microsoft Exchange Mailbox Access Auditing | ;9 |
| Configuring Mailbox Access Auditing        | 0' |
| Enabling Mailbox Access Auditing           | 0' |
| Accessing the Audited Information17        | '2 |
| Changing Default Log Storage location17    | '2 |
| Excluding Service Accounts17               | '3 |
| Device Event Mapping to ArcSight Fields17  | '3 |
| Exchange Events 10100, 10101 Mappings17    | '3 |
| Exchange Event 10102 Mappings17            | '4 |
| Exchange Events 10104, 10106 Mappings17    | '5 |
| Exchange Online Message Tracking           | 6' |
| Device Event Mapping to ArcSight Fields    | '6 |
| Microsoft Exchange Mailbox Store           | 8  |
| Configuring Mailbox Store Auditing         | '9 |
| Enabling Mailbox Store                     | '9 |
| Accessing the Audited Information          | 0  |

| Changing Default Log Storage location   | 181   |
|-----------------------------------------|-------|
| Excluding Service Accounts              | . 182 |
| Device Event Mapping to ArcSight Fields | . 183 |
| General Exchange Events Mappings        | . 183 |
| Exchange Events 1016 Mappings           | . 183 |
| Microsoft Forefront Protection 2010     | . 184 |
| Configuring Forefront Protection        | . 184 |
| Device Event Mapping to ArcSight Fields | . 185 |
| Windows 2008                            | . 185 |
| General                                 | . 185 |
| Event ID 7000                           | . 185 |
| Event ID 7001                           | . 185 |
| Event ID 7002                           | . 185 |
| Event ID 7003                           | . 186 |
| Event ID 7004                           | . 186 |
| Event ID 7005                           | . 186 |
| Event ID 7006                           | . 186 |
| Event ID 7007                           | . 186 |
| Event ID 7008                           | . 186 |
| Event ID 7010                           | . 187 |
| Event ID 7012                           | . 187 |
| Event ID 7015                           | . 187 |
| Event ID 7018                           | . 187 |
| Event ID 7021                           | . 187 |
| Event ID 7024                           | . 187 |
| Event ID 7025                           | . 188 |
| Event ID 7026                           | . 188 |
| Event ID 7028                           | . 188 |
| Event ID 7033                           | . 188 |
| Event ID 7035                           | . 188 |
| Event ID 7040                           | . 188 |
| Event ID 7044                           | . 189 |
| Event ID 7046                           | . 189 |
| Event ID 7048                           | . 189 |
| Event ID 7051                           | . 189 |
| Event ID 7064                           | . 189 |
| FSC Controller                          | . 190 |
| Event ID 1000                           | . 190 |

| Event ID 1001     |          | 190 |
|-------------------|----------|-----|
| Event ID 1020     | <u></u>  | 190 |
| Event ID 1021     | <u>.</u> | 190 |
| Event ID 1022     | <u>.</u> | 190 |
| Event ID 1023     | <u>.</u> | 191 |
| Event ID 1024     | <u>.</u> | 191 |
| Event ID 1025     | <u>.</u> | 191 |
| Event ID 1026     |          | 191 |
| Event ID 1028     |          | 191 |
| Event ID 1037     | <u>.</u> | 192 |
| Event ID 1041     | <u>.</u> | 192 |
| Event ID 1043     |          | 192 |
| Event ID 1044     |          | 192 |
| Event ID 2102     |          | 192 |
| Event ID 5167     | <u>.</u> | 192 |
| Event ID 5183     | <u>.</u> | 192 |
| Event ID 8046     | <u>.</u> | 193 |
| Event ID 8055     | <u>.</u> | 193 |
| FSC Eventing      | <u>.</u> | 193 |
| Event ID 1075     |          | 193 |
| Event ID 1076     | <u>.</u> | 193 |
| FSC Manual Scan   | ner      | 193 |
| Event ID 1045     | <u>.</u> | 193 |
| Event ID 1048     | <u>.</u> | 194 |
| Event ID 1052     | <u>.</u> | 194 |
| FSC Scheduled Sc  | anner    | 194 |
| Event ID 2080     | <u>.</u> | 194 |
| Event ID 2081     | <u>.</u> | 194 |
| Event ID 3009     | <u>.</u> | 194 |
| FSC Realtime Scar | nner     | 195 |
| Event ID 2000     | <u>.</u> | 195 |
| Event ID 2001     | <u>.</u> | 195 |
| FSC Transport Sca | anner    | 195 |
| Event ID 2007     |          | 195 |
| Event ID 2008     |          | 195 |
| Event ID 3002     |          | 195 |
| FSC Monitor       |          | 196 |
| Event ID 1007     |          | 196 |

| Event ID 1008                       |  |
|-------------------------------------|--|
| Event ID 1013                       |  |
| Event ID 1014                       |  |
| FSE On Demand Nav                   |  |
| Event ID 1049                       |  |
| Event ID 1050                       |  |
| FSE Mail Pickup                     |  |
| Event ID 1029                       |  |
| Event ID 1030                       |  |
| FSE IMC                             |  |
| Event ID 1002                       |  |
| Event ID 1003                       |  |
| FSE VS API                          |  |
| Event ID 5066                       |  |
| FSC VSS Writer                      |  |
| Event ID 1094                       |  |
| Event ID 1095                       |  |
| Get Engine Files                    |  |
| Event ID 2011                       |  |
| Event ID 2012                       |  |
| Event ID 2017                       |  |
| Event ID 2034                       |  |
| Event ID 2109                       |  |
| Event ID 6012                       |  |
| Event ID 6014                       |  |
| Event ID 6019                       |  |
| Event ID 6020                       |  |
| Microsoft Netlogon                  |  |
| Configuring Microsoft Netlogon Logs |  |
| Mappings for Microsoft Netlogon     |  |
| General                             |  |
| Event 5827                          |  |
| Event 5828                          |  |
| Event 5829                          |  |
| Event 5830                          |  |
| Event 5831                          |  |
| Microsoft Network Policy Server     |  |
| Configuring NPS Logging             |  |
|                                     |  |

| Mappings for Network Policy Server         |  |
|--------------------------------------------|--|
| Mappings for Windows 2016, 2012, and 8     |  |
| General                                    |  |
| Event 13                                   |  |
| Event 25                                   |  |
| Event 4400                                 |  |
| Event 4402                                 |  |
| Event 4405                                 |  |
| Mappings for Windows 2008 R2               |  |
| General                                    |  |
| Event 13                                   |  |
| Event 4400                                 |  |
| Event 4402                                 |  |
| Event 4405                                 |  |
| Microsoft Service Control Manager          |  |
| Mappings for Windows 2016, 2012, 8, and 10 |  |
| General                                    |  |
| 7000                                       |  |
| 7001                                       |  |
| 7002                                       |  |
| 7003                                       |  |
| 7005                                       |  |
| 7006                                       |  |
| 7007                                       |  |
| 7008                                       |  |
| 7009                                       |  |
| 7010                                       |  |
| 7011                                       |  |
| 7012                                       |  |
| 7015                                       |  |
| 7016                                       |  |
| 7017                                       |  |
| 7018                                       |  |
| 7019                                       |  |
| 7020                                       |  |
| 7021                                       |  |
| 7022                                       |  |
| 7023                                       |  |

| 7024                                                      | 212  |
|-----------------------------------------------------------|------|
| 7025                                                      | 212  |
| 7026                                                      | 212  |
| 7027                                                      | 213  |
| 7028                                                      | 213  |
| 7030                                                      | 213  |
| 7031                                                      | 213  |
| 7032                                                      | 214  |
| 7033                                                      | 214  |
| 7034                                                      | 214  |
| 7035                                                      | 214  |
| 7036                                                      | 215  |
| 7037                                                      | 215  |
| 7038                                                      | 215  |
| 7039                                                      | 216  |
| 7040                                                      | 216  |
| 7041                                                      | 216  |
| 7042                                                      | 217  |
| 7043                                                      | 217  |
| 7045                                                      | 217  |
| Microsoft SQL Server Audit                                | .218 |
| Configuring SQL Server Audit                              | 218  |
| Customizing Event Source Mapping                          | .218 |
| Microsoft SQL Server Audit Application Event Log Mappings | 219  |
| General                                                   | 219  |
| Event 615                                                 | 219  |
| Event 849                                                 | 219  |
| Event 852                                                 | 219  |
| Event 919                                                 | 219  |
| Event 958                                                 | 220  |
| Event 1486                                                | 220  |
| Event 1814                                                | 220  |
| Event 1945                                                | 220  |
| Event 2007                                                | 221  |
| Event 2812                                                | 221  |
| Event 3406                                                | 221  |
| Event 3407                                                | 221  |
| Event 3408                                                | 222  |

| Event 3421  | . 222 |
|-------------|-------|
| Event 3454  | . 222 |
| Event 5084  | . 222 |
| Event 5579  | . 223 |
| Event 5701  | . 223 |
| Event 5703  | . 223 |
| Event 6253  | . 223 |
| Event 6527  | . 224 |
| Event 8128  | . 224 |
| Event 9013  | . 224 |
| Event 9666  | . 224 |
| Event 9688  | . 224 |
| Event 9689  | . 225 |
| Event 10981 | . 225 |
| Event 12288 | . 225 |
| Event 12291 | . 225 |
| Event 15268 | . 225 |
| Event 15457 | . 226 |
| Event 15477 | . 226 |
| Event 17069 | . 226 |
| Event 17101 | . 226 |
| Event 17103 | . 226 |
| Event 17104 | . 227 |
| Event 17107 | . 227 |
| Event 17108 | . 227 |
| Event 17110 | . 227 |
| Event 17111 | . 227 |
| Event 17115 | . 228 |
| Event 17125 | . 228 |
| Event 17126 | . 228 |
| Event 17136 | . 228 |
| Event 17137 | . 228 |
| Event 17147 | . 229 |
| Event 17148 | . 229 |
| Event 17152 | . 229 |
| Event 17162 | . 229 |
| Event 17164 | . 230 |
| Event 17176 | . 230 |

| Event 17177                        |     |
|------------------------------------|-----|
| Event 17199                        |     |
| Event 17201                        |     |
| Event 17550                        |     |
| Event 17551                        |     |
| Event 17561                        |     |
| Event 17656                        |     |
| Event 17658                        |     |
| Event 17663                        |     |
| Event 17811                        |     |
| Event 18453                        |     |
| Event 18454                        |     |
| Event 18456                        |     |
| Event 18488                        |     |
| Event 18496                        |     |
| Event 19030                        |     |
| Event 19031                        |     |
| Event 19032                        |     |
| Event 26018                        |     |
| Event 26022                        |     |
| Event 26037                        |     |
| Event 26048                        |     |
| Event 26067                        |     |
| Event 26076                        |     |
| Event 30090                        |     |
| Event 33090                        |     |
| Event 33204                        |     |
| Event 33205                        | 237 |
| Event 33217                        |     |
| Event 33218                        |     |
| Event 49903                        |     |
| Event 49904                        |     |
| Event 49910                        |     |
| Event 49916                        |     |
| Event 49917                        |     |
| Microsoft Sysmon                   | 240 |
| Configuring Microsoft Sysmon Logs  |     |
| Mappings for Microsoft Sysmon Logs | 240 |

| General                                  | 240 |
|------------------------------------------|-----|
| Event 1                                  | 240 |
| Event 2                                  | 241 |
| Event 3                                  | 242 |
| Event 4                                  | 242 |
| Event 5                                  | 243 |
| Event 6                                  | 243 |
| Event 7                                  | 243 |
| Event 8                                  | 244 |
| Event 9                                  | 244 |
| Event 10                                 | 245 |
| Event 11                                 | 245 |
| Event 12                                 | 246 |
| Event 13                                 | 246 |
| Event 14                                 | 246 |
| Event 15                                 | 247 |
| Event 16                                 | 247 |
| Event 17                                 | 248 |
| Event 18                                 | 248 |
| Event 19                                 | 248 |
| Event 20                                 | 249 |
| Event 21                                 | 249 |
| Event 22                                 | 250 |
| Event 23                                 | 250 |
| Event 255                                | 251 |
| User 32 Service                          | 252 |
| Configuring Remote Access                | 252 |
| Mappings for Windows 2008 R2             | 252 |
| General                                  | 252 |
| Event 1074                               | 252 |
| Microsoft Windows AppLocker              | 253 |
| Configuring Microsoft Windows AppLocker  | 253 |
| Mappings for Microsoft Windows AppLocker | 253 |
| Event 8001                               | 253 |
| Event 8002                               | 253 |
| Event 8003                               | 254 |
| Event 8004                               | 254 |
| Event 8005                               | 255 |

| Event 8006                                 |  |
|--------------------------------------------|--|
| Event 8007                                 |  |
| Microsoft Windows ESENT                    |  |
| Mappings for Microsoft Windows ESENT Logs  |  |
| General                                    |  |
| Event ld 102                               |  |
| Event ld 103                               |  |
| Event Id 105                               |  |
| Event ld 224                               |  |
| Event ld 225                               |  |
| Event Id 300                               |  |
| Event Id 301                               |  |
| Event ld 302                               |  |
| Event ld 325                               |  |
| Event ld 326                               |  |
| Event Id 327                               |  |
| Event ld 330                               |  |
| Event ld 335                               |  |
| Event ld 455                               |  |
| Event ld 641                               |  |
| Microsoft Windows BITS Client Logs         |  |
| Mappings for Microsoft Windows BITS Client |  |
| General                                    |  |
| Event ID 3                                 |  |
| Event ID 4                                 |  |
| Event ID 59                                |  |
| Event ID 60                                |  |
| Event ID 61                                |  |
| Microsoft Windows Event                    |  |
| Configuring Windows Update Client          |  |
| Windows Update Client                      |  |
| Configuring Windows Update Client          |  |
| Mappings for Windows-WindowsUpdateClient   |  |
| General                                    |  |
| Event 16                                   |  |
| Event 17                                   |  |
| Event 18                                   |  |
| Event 19                                   |  |

| Event 20                                          | . 268 |
|---------------------------------------------------|-------|
| Event 21                                          | . 269 |
| Event 22                                          | . 269 |
| Event 27                                          | .269  |
| Event 28                                          | . 269 |
| Event 43                                          | . 269 |
| Event 44                                          | . 270 |
| Microsoft Windows WMI Activity Trace              | . 271 |
| Mappings for Microsoft Windows WMI Activity Trace | . 271 |
| Event 11                                          | . 271 |
| Microsoft Windows WMI Analytic and Operational    | . 272 |
| Mappings for WMI Analytics Opereations            | . 272 |
| Mappings for Microsoft Windows WinRM Analytic     | . 272 |
| Event 788                                         | 272   |
| Event 789                                         | 272   |
| Event 1050                                        | 272   |
| Event 1295                                        | 273   |
| Mappings for Microsoft Windows WinRM Operational  | . 273 |
| Event 6                                           | . 273 |
| Event 11                                          | 273   |
| Event 15                                          | 273   |
| Event 142                                         | 274   |
| Event 161                                         | 274   |
| Event 162                                         | 274   |
| Event 169                                         | 274   |
| Event 81                                          | 275   |
| Event 82                                          | 275   |
| Microsoft WINS Server                             | . 275 |
| Configuring WINS                                  | 276   |
| Windows 2016, 2012, and 8                         | . 276 |
| General                                           | . 276 |
| 4097                                              | . 276 |
| 4098                                              | . 276 |
| 4119                                              | . 276 |
| 4143                                              | . 277 |
| 4178                                              | . 277 |
| 4179                                              | . 277 |
| 4180                                              | .277  |

| 4181                                                             |     |
|------------------------------------------------------------------|-----|
| 4224                                                             |     |
| 4252                                                             |     |
| 4253                                                             |     |
| 4309                                                             |     |
| 4318                                                             | 278 |
| 4325                                                             |     |
| 4326                                                             | 279 |
| 4329                                                             | 279 |
| 4330                                                             | 279 |
| 4337                                                             | 279 |
| 5001                                                             |     |
| 5002                                                             |     |
| Oracle Audit                                                     |     |
| Configuring Auditing                                             |     |
| Enabling Auditing                                                |     |
| Auditing Administrative Users                                    | 280 |
| Device Event Mapping to ArcSight Fields                          |     |
| Oracle Windows Event Log Mappings to ArcSight ESM Fields         |     |
| Event ID 4                                                       |     |
| Event ID 5                                                       |     |
| Event ID 8                                                       |     |
| Event ID 12                                                      |     |
| Oracle Audit SYSDBA Event Mappings to ArcSight ESM Fields        | 282 |
| Event ID 34                                                      |     |
| Oracle Audit Trail Event Mappings to ArcSight ESM Fields         |     |
| Event ID 34                                                      |     |
| Oracle Unified Audit Trail Event Mappings to ArcSight ESM Fields |     |
| Event ID 36                                                      |     |
| Powershell                                                       |     |
| Configuring Auditing for Specific Powershell Objects             | 285 |
| Mappings for PowerShell Events                                   | 287 |
| General Mappings                                                 |     |
| Windows PowerShell Mappings                                      |     |
| Event 400, 403                                                   |     |
| Event 500, 501                                                   |     |
| Event 600                                                        |     |
| Event 800                                                        |     |

| Windows Microsoft-Windows-PowerShell/Operational Mappings | 289 |
|-----------------------------------------------------------|-----|
| Event 4100                                                | 289 |
| Event 4103                                                | 290 |
| Event 4104                                                | 291 |
| Event 4105                                                | 291 |
| Event 8193                                                | 291 |
| Event 8194                                                | 291 |
| Event 8195                                                | 292 |
| Event 8196, 12039                                         | 292 |
| Event 8197                                                | 292 |
| Event 24577                                               | 292 |
| Event 24579                                               | 292 |
| Event 24580                                               | 293 |
| Event 24581                                               | 293 |
| Event 24582                                               | 293 |
| Event 24583                                               | 293 |
| Event 24584                                               | 293 |
| Event 24592                                               | 293 |
| Event 24593                                               | 294 |
| Event 24594                                               | 294 |
| Event 24595                                               | 294 |
| Event 24596                                               | 294 |
| Event 24597                                               | 294 |
| Event 24598                                               | 295 |
| Event 24599                                               | 295 |
| Event 40961                                               | 295 |
| Event 40962                                               | 295 |
| Event 53249                                               | 295 |
| Event 53250                                               | 296 |
| Event 53504                                               | 296 |
| Remote Access                                             | 297 |
| Configuring Remote Access                                 | 297 |
| Mappings for Remote Access Events                         | 297 |
| Mappings for Windows 2016, 2012, and 2012 R2              | 297 |
| General                                                   | 297 |
| 20088                                                     | 297 |
| 20106                                                     | 298 |
| 20169                                                     | 298 |

| 20184                                           |     |
|-------------------------------------------------|-----|
| 20249                                           |     |
| 20252                                           |     |
| 20255                                           |     |
| 20258                                           |     |
| 20266                                           |     |
| 20271                                           |     |
| 20272                                           |     |
| 20274                                           |     |
| 20275                                           |     |
| Mappings for Windows 2008 R2                    |     |
| General                                         |     |
| Event 20088                                     |     |
| Event 20106                                     |     |
| Event 20184                                     |     |
| Event 20249                                     |     |
| Event 20252                                     |     |
| Event 20255                                     |     |
| Event 20258                                     |     |
| Event 20266                                     |     |
| Event 20271                                     |     |
| Event 20272                                     |     |
| Event 20274                                     |     |
| Event 20275                                     |     |
| Collecting Forwarded Events                     |     |
| Event Collector for Windows Event Forwarding    |     |
| Source Hosts Windows OS Version                 |     |
| Additional Connector Configurations             | 309 |
| Configuring Custom Logs and Filtering           | 309 |
| Configuring Filter                              | 310 |
| Specifying Custom Log Names                     | 311 |
| Configuring the Host Browsing Thread Sleep Time | 312 |
| Creating a Source Hosts File                    |     |
| Collecting Events from the Event Log            |     |
| Configuring Advanced Options                    | 215 |
| Accessing Advanced Darameters                   |     |
| Advanced Container Configuration Properties     |     |
| Auvanceu container configuration Properties     |     |

| Advanced Common Configuration Parameters                               | 316   |
|------------------------------------------------------------------------|-------|
| Advanced Configuration Parameters per Host                             | 317   |
| Advanced Configuration Parameters for SID and GUID Translation         | 317   |
| Customizing Event Source Mapping                                       | 317   |
| Creating an Override Map File                                          | 318   |
| Customizing Event Parsing in a Clustered Environment                   | 318   |
| Creating Custom Parsers for System and Application Events              | 319   |
| Before Creating a Parser                                               | 319   |
| Creating and Deploying Your Own Parser                                 | 320   |
| Customizing Localization Support for the Native Connector              | 324   |
| Troubleshooting                                                        | 327   |
| Connector stops processing events when a MQ is full                    | 327   |
| Parameters not functioning as expected                                 | 327   |
| Log message for resource adjustment                                    | 327   |
| A Non-administrator User Is Unable to Run Windows Native Connector and |       |
| the Log File Has Permission Error                                      | . 328 |
| Appendix A: Types of Internal Events                                   | 329   |
| Specific Windows Security Event Mappings                               | 329   |
| General                                                                | 329   |
| 104                                                                    | 329   |
| 1100                                                                   | 330   |
| 1101                                                                   | 330   |
| 1102                                                                   | 330   |
| 1104                                                                   | 330   |
| 1105                                                                   | 330   |
| Collector Connected                                                    | . 331 |
| Collector Disconnected                                                 | 331   |
| Collector Down                                                         | 331   |
| Collector Configuration Accepted                                       | 332   |
| Collector Status for "Collector Configuration Accepted"                | . 332 |
| Host Status for "Collector Configuration Accepted"                     | 332   |
| Event Log Status for "Collector Configuration Accepted"                | . 333 |
| Collector Status Updated                                               | 333   |
| Collector Status for "Collector Status Updated"                        | . 333 |
| Host Status for "Collector Status Updated"                             | . 334 |
| Event Log Status for "Collector Status Updated"                        | 334   |
| Collector Event Collection Started                                     | . 335 |

| Collector Status for "Collector Collection Started" |  |
|-----------------------------------------------------|--|
| Host Status for "Collector Collection Started"      |  |
| Event Log Status for "Collector Collection Started" |  |
| Collector Up                                        |  |
|                                                     |  |
| Send Documentation Feedback                         |  |

# Configuration Guide for SmartConnector for Microsoft Windows OS

ArcSight SmartConnectors intelligently collect a large amount of heterogeneous raw event data from security devices in an enterprise network, process the data into ArcSight security events, and transport data to destination devices.

To collect events from Microsoft Windows OS, use the ArcSight SmartConnector for Windows Event Log - Native, which supports event collection from log sources such as Sysmon, Powershell etc.,

This guide provides a high level overview of ArcSight SmartConnector for Windows Event Log - Native.

Intended Audience

This guide provides information for IT administrators who are responsible for managing the ArcSight SmartConnectors.

#### Additional Documentation

The ArcSight SmartConnectors documentation library includes the following resources:

- Installation Guide for ArcSight SmartConnectors, which provides detailed information about installing SmartConnectors.
- Configuration Guides for ArcSight SmartConnectors, which provides information about configuring SmartConnectorss to collect events from different sources.
- *Release Notes for ArcSight SmartConnectors,* which provides information about the latest release

For the most recent version of this guide and other ArcSight SmartConnector documentation resources, visit the documentation site for ArcSight SmartConnectors.

#### **Contact Information**

We want to hear your comments and suggestions about this book and the other documentation included with this product. You can use the comment on this topic link at the bottom of each page of the online documentation, or send an email to Documentation-Feedback@microfocus.com.

For specific product issues, contact Micro Focus Customer Care.

# **Product Overview**

The SmartConnector for Microsoft Windows Event Log – Native connects to local or remote machines, inside a single domain or from multiple domains, to retrieve events from all types of event logs.

ArcSightSmartConnectors provide easy, scalable, and audit-quality collection of all logs from all event-generating sources across the enterprise for real-time and forensic analysis. The ArcSight is optimized for a large number of hosts.

The infrastructure provided with the SmartConnector for Microsoft Windows Event Log – Native has been improved to deliver critical features, such as Operational Windows Event Logs and event collection and event filtering from IPv6 hosts. It leverages the native technology on the Microsoft platform and provides the best support for Windows event features and capabilities (including collection for all log types).

The security events are not audited by default. You must specify the type of security events to be audited.

#### The following are types of default Windows event logs:

- Application log: tracks events that occur in a registered application.
- Security log: tracks security changes and possible breaches in security.
- System log: tracks system events.

#### The Connector consists of the following major components:

- SmartConnector framework-based event processor.
- The Windows API application, which collects events from Microsoft Windows Event Logs.
- The Message Queue, which facilitates communication between the previous two components.

The Windows API event collection and the Message Queue components are started by the Connector at the time of Connector setup and at the start of the Connector process.

For SmartConnector security event mappings to ArcSight data fields, see Microsoft Windows Event Log Native Security Event Mappings.

## SmartConnector Features

SmartConnector capabilities include:

- Real-time event collection and processing
- Data enrichment (Such as normalization, categorization, Common Event Format (CEF),

aggregation, and filtering)

Efficiency (Such as caching, batching, compression, and bandwidth management)
 For more information about SmartConnector capabilities in general, see SmartConnector
 Features.

### Microsoft Windows Event Log - Native Connector Features

Specific features of the Windows Event Log – Native connector are described in the following sections.

### **Custom Log Support**

Supports event collection from non-administrative, operational, or custom logs.

### **Event Filtering**

Supports filters that apply during event collection from the event source to the Connector. This enables you to filter unwanted events.

### Globally Unique Identifier (GUID)

Supports translation and mapping of GUID (also known as UUID) within a forest (A forest is a complete instance of Active Directory). The Windows Event Log - Native SmartConnector can perform translation for GUIDs within a forest by querying the Global Catalog Server. The Global Catalog Server and Active Directory must be on the same machine. The Active Directory parameters are used for Global Catalog Server. The Connector is not configured to translate GUIDs by default. For more information about enabling GUID translation, see "Advanced Configuration Parameters for SID and GUID Translation".

### **Host Browsing**

Host browsing is used when hosts are added during installation by using Active Directory. Notification is sent to a destination when a new host is added to Active Directory.

#### IPv6

Supports event collection from IPv6 hosts and parsing of IPv6 events.

#### Localization

The Microsoft Windows Event Log - Native Connector supports security event localization for the following languages:

| Language            | Locale | Encoding  |
|---------------------|--------|-----------|
| French              | fr_CA  | UTF-8     |
| Japanese            | ja_JP  | Shift_JIS |
| Chinese Simplified  | zh_CN  | GB2312    |
| Chinese Traditional | zh_TW  | Big5      |

You can specify the locale and encoding for the event.name field during SmartConnector installation. See Configuring Multiple Host Parameters . For localization of other languages, see Customizing Localization Support for the Native Connector.

## **Collect Forwarded Events**

The Connector reads events forwarded to a Windows Event Collector (WEC) host. WEC is a Microsoft capability that allows Windows host to collect events from multiple sources. Collecting forwarded events is different than traditional event collection, because the events are collected from multiple sources. For information about WEC functionality, refer to Microsoft Windows documentation.

To configure the Connector to collect forwarded events, see Collecting Forwarded Events.

# **Configuring Windows**

You must enable the appropriate auditing policies on Windows servers from which the connector collects information and also setup standard user accounts. This section has the following information:

# Enabling Microsoft Windows Event Log Audit Policies

Because event information generated by Windows servers is based on the auditing policies that are enabled, make sure that appropriate auditing policies are enabled on Windows servers from which the connector collect information. By default, none of the Windows auditing features are enabled.

Auditing events consumes system resources such as memory, processing power, and disk space. Auditing an excessive number of events can dramatically slow down your servers.

Note: You must be logged in as an administrator or a member of the Administrators group to set up audit policies. If your computer is connected to a network, network policy settings might also prevent you from setting up audit policies.

The method used to create an audit policy varies depending on whether the policy is being created on a member server, a domain controller, or a stand-alone server.

- To configure a domain controller, member server, or workstation, use Active Directory Users and Computers.
- To configure a system that does not participate in a domain, use Local Security Settings.

This section has the following information:

### Enabling an Auditing Policy on a Local System

To establish an audit policy on a local system:

1. Select Start > Control Panel > Administrative Tools > Local Security Policy.

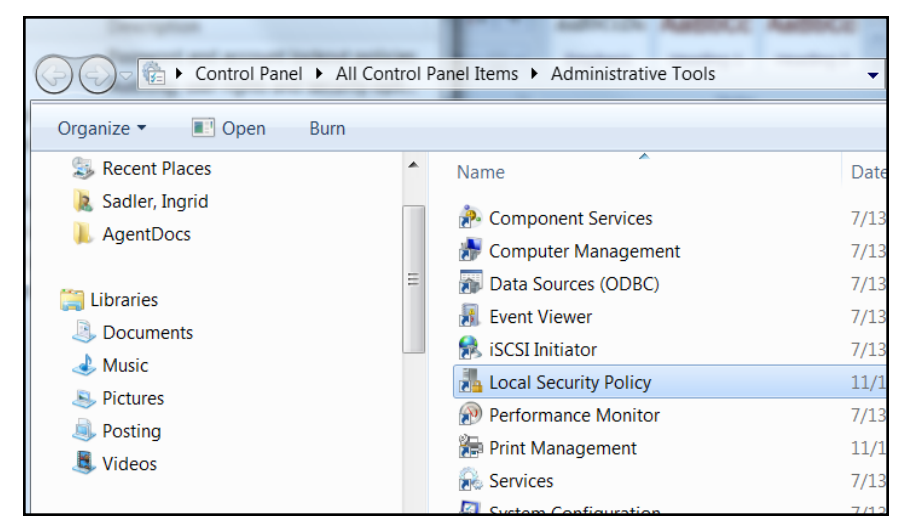

- 2. Double-click on Local Policy in the Security Settings tree to expand it.
- 3. Select **Audit Policy** from the tree. Doing so reveals the auditing information for that system.

| Local Security Policy                                                                                                    |                                                                                                    |                                                                                                    |  |
|----------------------------------------------------------------------------------------------------|----------------------------------------------------------------------------------------------------|----------------------------------------------------------------------------------------------------|--|
| Eile Action View Help<br>← ➡ 2 🔐 🗙 🔒 🛛 ज                                                                                                    |                                                                                                    |                                                                                                    |  |
| <ul> <li>Security Settings</li> <li>Account Policies</li> <li>Local Policies</li> <li>Audit Policy</li> <li>User Rights Assignment</li> <li>Security Options</li> <li>Windows Firewall with Advanced Security</li> <li>Network List Manager Policies</li> <li>Public Key Policies</li> <li>Software Restriction Policies</li> <li>Application Control Policies</li> <li>IP Security Policies on Local Computer</li> <li>Advanced Audit Policy Configuration</li> </ul> | Policy  Audit account logon events  Audit account management  Audit directory service access  Audit logon events  Audit object access  Audit policy change  Audit privilege use  Audit privilege use  Audit process tracking  Audit system events | Security Setting<br>No auditing<br>No auditing<br>No auditing<br>No auditing<br>No auditing<br>No auditing<br>No auditing<br>No auditing<br>Success, Failure |  |
|                                                                                                    |                                                                                                    |                                                                                                    |  |

4. To enable auditing for any of the areas, double-click on the type of audit. A dialog box similar to the following is displayed, letting you choose to perform a **Success** or a **Failure** audit (or both) on that type of event.

| A | Audit account logon events Properties                                                                                                    |
|---|----------------------------------------------------------------------------------------------------|
|   | Local Security Setting Explain                                                                                                    |
|   | Audit account logon events                                                                                                    |
| 8 | Audit these attempts:<br>Success<br>Eailure                                                                                                    |
|   | This setting might not be enforced if other policy is configured to override category level audit policy.<br>For more information, see <u>Audit account logon events</u> . (Q921468) |
|   | OK Cancel Apply                                                                                                    |
|   |                                                                                                    |

Note: To audit objects such as the Registry, printers, files, or folders, select the Object Access option. Otherwise, when you attempt to enable auditing for these objects, an error is displayed instructing you to make the necessary adjustments to the local audit policy (or, in the case of a domain environment, to the domain audit policy).

After you have enabled auditing, go through the system and fine-tune the type of events that will be audited in each category.

### Setting Up an Audit Policy Within a Domain

To set up an audit policy for a domain controller:

- 1. Choose Start > Programs > Administrative Tools > Active Directory Users and Computers.
- 2. Navigate through the console tree to the domain you want to work with. Expand the domain.
- Beneath the domain, you will see a Computers object and a Domain Controllers object. Select the appropriate object for your system and right-click on Domain Controllers. The Domain Controller's properties sheet is displayed.
- 4. Select the **Group Policy** tab. Select the group policy to which you want to apply the audit policy and click **Edit**.
- 5. Navigate through the tree to Default Domain Controllers Policy > Computer Configuration
   > Windows Settings > Security Settings Local Policies > Audit Policy.
- 6. When you select Audit Policy, a list of audit events is displayed in the right pane. To audit a group of events, double-click on the group; a dialog box is displayed that lets you enable Success, Failure, or both audits for that group of events.

After enabling auditing for a group of events, fine-tune the exact events you want to audit.

#### Setting Up an Audit Policy for a Domain

To set up auditing for all computers under a domain:

- 1. Click Start > Administrative Tools > Domain Security Policy.
- 2. Open Default Domain Security Settings.
- 3. Expand Security Settings if it is not already open.
- 4. Expand **Local Policy** and double-click on **Audit Policy**. A list of audit events is displayed in the right pane.
- 5. To audit a group of events, double-click on the group; a dialog box is displayed that lets you enable **Success**, **Failure**, or both audits for that group of events.

## Setting Up Standard User Accounts

The connector does not require domain administrator privileges to collect Security events from Windows hosts. Event Log Reader privilege is required for system and custom application event collection including Forwarded Events Collection.

To configure the SmartConnector for Microsoft Windows Event Log – Native to use a Standard User account to collect Security events only from the target hosts, follow the steps provided in the following sections.

These steps describe how to configure and assign the privileges by creating a single user account such as **arcsight**. You can also create a group of users instead and follow the same steps provided for the configuration, assigning all the minimum privileges to the user group instead of the single user.

Note: Sometimes, although we have assigned appropriate privileges to the standard user, there could be other policies in your environment preventing the user account from accessing the security event logs. You can start identifying this problem by checking Settings > Control Panel > Administrative Tools > Local Security Policy > Security Settings > Local Policies > Security options. There are many security policies defined that would require investigation; however, one policy to check right away is the Network Access: Sharing and security model for local accounts. Make sure this is set to Classic – local users authenticate as themselves.

## Standard Domain User Account from Windows Server Domain Controllers

On the Windows Server Domain Controller:

- 1. Go to Settings > Control Panel > Administrative Tools > Active Directory Users and Computers > <Domain of interest> > Users.
- 2. Create a new **Domain User**, such as arcsight.
- 3. Go to Settings > Control Panel > Administrative Tools > Active Directory Users and Computers > <Domain of interest> > Builtin.
- 4. Open the properties of the security principal **Event Log Readers**.
- 5. From the **Members** tab, add the new Domain User arcsight to this security principal.
- 6. This Group Policy can take some time to take effect. To enable the policy immediately, run this command from the Windows Server Domain Controller and the Windows Domain Member command prompts:

#### GPUpdate /Force

This command will update any modifications you have made to any group policy, not just this one.

#### Standard Domain User Account from Domain Members

On the Windows Server Domain Controller:

- 1. Go to Settings > Control Panel > Administrative Tools > Active Directory Users and Computers > <Domain of interest> > Users.
- 2. Create a new Domain User, such as arcsight.
- Go to Settings > Control Panel > Administrative Tools > Group Policy Management > Default Domain Policy > Computer Configuration > Policies > Windows Settings > Security Settings > Local Policies > User Rights Assignment.
- 4. Open the **Manage auditing and security log** policy.
- 5. Enable **Define these Policy Settings** and add this new Domain User arcsight to this policy.
- 6. This Group Policy can take some time to take effect. To enable the policy immediately, run this command from the Windows Server Domain Controller and the Windows Domain Member command prompts:

GPUpdate /Force

Note: This command will update modifications to any group policy you have made, not just this one

#### Standard Local User Account from Windows Workgroup Hosts

On the Windows Workgroup host:

- 1. Go to Settings > Control Panel > Administrative Tools > Computer Management > System Tools > Local Users and Groups > Users.
- 2. Create a new Local User, such as arcsight.
- 3. Go to Settings > Control Panel > Administrative Tools > Computer Management > System Tools > Local Users and Groups > Groups.
- 4. Open the **Event Log Readers** group and add this new Local User arcsight to this group.
- 5. Go to Settings > Control Panel > Administrative Tools > Local Security Policy > Security Settings > Local Policies > Security Options.
- 6. Open the **Network access: Sharing and security model** for local accounts policy.
- 7. Set this policy to the option: Classic local users authenticate as themselves.

#### Add Security Certifications when Using SSL

If you choose to use SSL as the connection protocol, security certificates for both the Windows Domain Controller Service and for the Active Directory Server are required. Installing a valid certificate on a domain controller permits the LDAP service to listen for, and automatically accept, SSL connections for both LDAP and global catalog traffic.

The certificates will be imported to the connector's certificate store during the connector installation process. See **step 3** of the installation procedure for instructions.

Procedures for Windows 2012 are shown; steps could vary with different Windows versions. For other Windows versions, see Microsoft's documentation for complete information.

#### Example: Windows Server 2012

The following steps assume Windows Server 2012 as the operating system

To export the certificates:

- 1. From the Windows **Start** menu, select **Administrative Tools**.
- 2. Select and double-click **Certification Authority**; one or more Domain Certificate Authority servers are shown.

| - 🖾                                                   | certsrv - [Certification | Authority (Local)]      | Ŀ | - 🗆 🗙 |
|-------------------------------------------------------|--------------------------|-------------------------|---|-------|
| <u>F</u> ile <u>A</u> ction <u>V</u> iew <u>H</u> elp |                          |                         |   |       |
| ⇐ ⇒ 📄 🔽 🕨 🗖                                           |                          |                         |   |       |
| 🙀 Certification Authority (Local)                     | Name                     | Description             |   |       |
| ▶ 🕢 Sigma_Test_2012-N195-H085-                        | Sigma_Test_2012-N195-H08 | Certification Authority |   |       |
|                                                       |                          |                         |   |       |
| < III >                                               |                          |                         | 1 |       |

 Select the Domain Certificate Authority server for the domain to which the Active Directory server belongs, right-click, and select **Properties** to open the **Properties** window.

| Sigma_Test_2012                  | 2-N195-H08     | 5-CA Pro    | perties       | ?          | x     |
|----------------------------------|----------------|-------------|---------------|------------|-------|
| Extensions                       | Storage        |             | Certificate M | lanager:   | s     |
| Enrollment Agents                | Auditing       | Recover     | y Agents      | Sec        | urity |
| General                          | Policy Mod     | dule        | Exit          | Module     |       |
| Certification authority          | (CA)           |             |               |            |       |
| Name:                            | Sigma_Test_2   | 012-N195-F  | 1085-CA       |            |       |
| <u>C</u> A certificates:         |                |             |               |            |       |
| Certificate #0<br>Certificate #1 |                |             |               |            |       |
| Certificate #2                   |                |             |               |            |       |
|                                  |                |             | View Ce       | ertificate |       |
| Cryptographic setting            | js             |             |               |            |       |
| Provider:                        | Microsoft Soft | ware Key St | orage Provid  | der        |       |
| Hash algorithm:                  | SHA1           |             |               |            |       |
|                                  |                |             |               |            |       |
| 04                               | Cance          |             | Applu         | He         |       |

- 4. Click View Certificate.
- 5. Click the **Details** tab, and **Copy to File...**

| Cei                                                 | rtificate                                      |
|-----------------------------------------------------|------------------------------------------------|
| General Details Certification Path                  | 1                                              |
| Show: <all></all>                                   | ~                                              |
| Field                                               | Value ^                                        |
| E Version<br>E Serial number<br>Signature algorithm | V3<br>3c 88 2a 56 45 3d 4b 8e 43 af<br>sha1R5A |
| Signature hash algorithm                            | sha1                                           |
| Issuer                                              | Sigma_Test_2012-N195-H085                      |
| Valid from                                          | Thursday, January 24, 2013 6                   |
| Subject                                             | Tuesday, January 24, 2023 6:                   |
|                                                     |                                                |
|                                                     |                                                |
|                                                     |                                                |
| E<br>Learn more about <u>certificate details</u>    | dit Properties                                 |
|                                                     | ОК                                             |

6. Follow the steps in the **Certificate Export Wizard** to complete the export.

| Certificate Export Wizard                                                                                                    |
|----------------------------------------------------------------------------------------------------|
| Welcome to the Certificate Export Wizard                                                                                                    |
| This wizard helps you copy certificates, certificate trust lists and certificate revocation<br>lists from a certificate store to your disk.                                                                                                    |
| A certificate, which is issued by a certification authority, is a confirmation of your identity<br>and contains information used to protect data or to establish secure network<br>connections. A certificate store is the system area where certificates are kept. |
| To continue, click Next.                                                                                                    |
|                                                                                                    |
|                                                                                                    |
|                                                                                                    |
| <u>N</u> ext Cancel                                                                                                    |

# Installing the SmartConnector

This section has the following information:

## **Installation Prerequisites**

#### Supported Operating Systems for Installation

#### System Requirements

This connecter can be installed on only one of the following supported Microsoft Windows 64bit platforms:

- Microsoft Windows Server 2016
- Microsoft Windows Server 2019 (\*)

#### .NET Requirements

• .NET 4.5.2, 4.6, 4.6.1 or 4.7.2.

## Supported Operating Systems for Event Collection

ArcSight supports Windows Event Log Security, System, and Application event collection from hosts running the following Microsoft OS versions.

- Microsoft Windows Server 2012
- Microsoft Windows Server 2012 R2
- Microsoft Windows Server 2016
- Microsoft Windows Server 2019 (\*)

It also supports events forwarded from source hosts to a Windows Event Collector (WEC).

#### Supported Log Parsers

The SmartConnector supports parsing for the following logs:

- Security
- System
- Application (event header)
- Forwarded Events (for forwarded security, system, and application (event Header) events

### Supported Applications

Parser support for the following application events is provided:

- Microsoft Active Directory
- Microsoft Exchange Access Auditing
- Microsoft SQL Server Audit
- Microsoft Local Administrator Password Solution (LAPS)
- Microsoft Windows Powershell
- Microsoft Windows BITS Client
- Microsoft Windows ESENT
- Oracle Audit
- Symantec Mail Security for Exchange

#### Supported System Events

Parser support for the following system events is provided:

- Microsoft Network Policy Server
- Microsoft Remote Access
- Microsoft Service Control Manager
- Microsoft WINS Server
- Microsoft Windows WindowsUpdateClient

#### Supported Events

Windows Event Log supports parsing for:

| Event Type                                              | Event Header | Event Description |
|---------------------------------------------------------|--------------|-------------------|
| Security                                                | yes          | yes               |
| Application                                             | yes          | no*               |
| System (Service Control Manager and WINS event sources) | yes          | yes               |
| Other System events (including Remote Access and NPS)   | yes          | no*               |

\* Support is provided for a Flex-Connector-like framework that lets you create and deploy your own parsers to parse the event description for all system and application events. See "Create and Deploy Parsers for System and Application Events" for more information. See "Log Parser Support" for application and system events already supported.

## Use of Active Directory Query for Hosts

An Active Directory query can be used to populate or update collection end points, or specify the Windows OS version of source hosts for forwarded events if collected from the Windows Event Collector. The connector discovers and retrieves information about the hosts registered in an Active Directory. The host information includes the DNS name along with its operating system version. Whe n new hosts are registered in an Active Directory while the connector is running, it sends an internal event notifying the user of the newly discovered host.

# SmartConnector Setup Scenarios

The following examples describe some typical setup scenarios. For configuration details, see See "Configure the Connector"

- Scenario 1 Collect Application, Security, and System Logs for the Local Host: You select local host logs on the first configuration window with no remote hosts, no custom logs or event filters, and no Windows Event Forwarding configuration. Locale and encoding of the local host are automatically detected and configured by the connector; therefore, configuration of these values for the local host is not necessary.
- Scenario 2 Collect Application, Security, and System Logs from Remote Hosts, from One Domain, and Enter the Hosts Manually: In this scenario, you can collect logs from remote hosts and add the host entries manually. You can either add a table parameter in the entry window that is displayed or import a csv file containing host information. However, when importing, make sure your local host is in the csv file if you intend to collect events from the local host, as the content from the imported file replaces the existing host information.
- Scenorio 3 Collect Application, Security, and System logs from Hosts Recorded in Active Directory: Collect logs from a host recorded in Active Directory. The table parameter entry window is then displayed, where you can make configuration selections for each host.
- Scenario 4 Collect Forwarded Events or Other WEC Logs from Local Or Remote Hosts: With any of the previous scenarios, to collect Forwarded Events or other WEC logs from the local host (or remote hosts); a window is displayed where you can specify the name of a csv file containing the source hosts names and Windows OS versions for the hosts after making configuration selections for your hosts on the table parameter entry window.

# Before you Begin

The following items are required when installing this SmartConnector :

- Local access to the machine where the SmartConnector will be installed.
- Administrator passwords to the machine.

#### **Installation Notes**

- Install this SmartConnector only on 64-bit Windows platforms.
- If you use Forwarded Event Collection, the full computer name and OS version of source hosts must be available for use either through Active Directory or a source hosts file in csv format.

#### Enabling FIPS at the OS Level

- 1. From the Windows Start menu, select Run.
- Enter gpedit.msc.
- 3. In the Group Policy Editor, navigate to **Computer Configuration > Windows Settings >** Security Settings > Local Policies > Security Options.
- 4. In the right pane, locate and click the "System cryptography: Use FIPS compliant5 algorithms for encryption, hashing, and signing" setting.
- 5. Set to **Enabled** and click **OK**.
- 6. Restart the computer.

# Installing and Configuring the SmartConnector

For additional information about installing the SmartConnectors, see the ArcSight SmartConnector Installation and User Guide.

#### To install and configure the Windows Event Log - Native SmartConnector:

- 1. Start the installation process.
- 2. Follow the instructions to add the required details to complete the installation of core software.
- After the installation completes, to configure the connector, you can either click Next or run the <ArcSightSmartConnectors\_ installDirectory>\current\bin\runagentsetup.bat file.
- 4. Select the relevant Global Parameters, the click Next.
- 5. From the **Type** drop-down, select **Microsoft Windows Event Log Native** as the type of connector, then click **Next**.
- 6. In the **Configure Parameters** window, specify the following information:
  - a. Select logs for event collection:
    - The Security log, System log, and Application log options are selected by default. See "Log Parser Support" for a list of supported application and system events. For more information about the type of logs to select for different log sources, see Selecting the Type of Logs for Event Collection.
    - **Custom Log:** Select this option to collect custom logs. For more information, see Configuring Custom Logs and Filtering
    - ForwardedEvents Log: If you select this option, you can collect events forwarded from a source host to any log type on the collector machine to which the connector

has access.

**Note:** Security events cannot be forwarded to the Security event log on a collector machine, but can be forwarded to other log types.

- b. If you selected the **ForwardedEvents Log** option, the Windows OS version of the event source host is not populated automatically in the normalized events. To populate this value, you must either provide the Windows OS version or configure the Active Directory. If both Active Directory and Windows OS version is available from the source host file , then value from Active Directory takes precedence. Select any of the following options to specify the Windows OS version for the hosts from which you want to collect events:
  - Use file for OS version: Select this option to supply the name of the source hosts in a file. If you select this option, you will be prompted to specify the file details.
  - Use Active Directory for OS version: Select this option, then the connector retrieves the host details from the configured Active Directory to identify the event source host Windows version information. Newly discovered hosts are added to the lookup automatically without having to reconfigure the connector itself.

For the connector to be able to browse the Active Directory to retrieve source host Windows version information, it must be placed within the same forest as the Active Directory.

If you select this option, you will be prompted to enter your domain credentials and Active Directory parameter information in the next screen.

- Do not use any source for Windows OS version: Select this option to not provide an Active Directory query or a CSV file to list all hosts involved in events forwarding along with their Windows OS version. If you select this option, no Windows OS version will be displayed in the event headers from the forwarding host.
- c. Select one or many of the following parameters to add hosts for event collection:
  - Use Common Domain Credentials: Select this option to specify common domain credentials.
  - Use Active Directory: Select this option to use the host information (host name and version) from the configured Active Directory to identify the event source host Windows version information.
  - Enter Manually: Select this option to manually specify all the host details.
- 7. Click Next.
- 8. One or more of the following screens will be displayed depending on your selections in the previous window:
  - a. WEF Source Hosts File Name: If you selected ForwardedEvents log or Use file for OS version options in the previous window, then you are prompted to enter the name of

the file that contains the source host information. This window is also displayed if you have selected **Is WEC** for any hosts in the table parameter window. For forwarded event collection, specify only the Event Collector hosts.

b. Device Details Collection: The first row displays selections from the initial parameter entry window for the local host. Click Add to manually add a host, or click Import to select a .csv file to import host information. Make sure that there is a carriage return (only one CR) at the last entry in the .csv file. Else the import fails.

If you have added hosts for which you decide not to collect events, you can use the checkbox in the leftmost column to deselect rows in the table.

| Parameter         | Description                                                                                                    |
|-------------------|----------------------------------------------------------------------------------------------------|
| Host Name         | Host name or IP address of the target Windows host.                                                                                                    |
| Domain Name       | Name of the domain to which the host belongs. If you are using a Domain User account for a target host or using Active Directory, fill in the Domain Name field. This must be a name, not an IP address, for the OS version to be resolved.                              |
| User Name         | Name of the user account with adequate privileges to collect Windows events from the target host. This will be the user name only, without the domain.                                                                                                    |
| Password          | Password for the user specified in User Name.                                                                                                    |
| Windows Version   | Select the Microsoft Operating System version this host is running.                                                                                                    |
| Is WEC            | If you selected <b>Indicates that this is a WEC server</b> on the initial configuration page, this selection is already checked for the local host.                                                                                                    |
| Security          | Select for security events to be collected from this host. This log is automatically selected for all hosts.                                                                                                    |
| System            | Select for system events to be collected from this host.                                                                                                    |
| Application       | Select for application events to be collected from the <b>Common Application Event</b><br><b>Log</b> of this host.                                                                                                    |
| ForwardedEvents   | Select for events to be collected from the ForwardedEvents log of this host.                                                                                                    |
| Custom Event Logs | Specify the custom application log names, separated by a comma (such as "Exchange Auditing, Directory Service"). For Windows Event Collector servers, use <b>HardwareEvents</b> . See ""Installing and Configuring the SmartConnector" on page 46" for more information. |

| Parameter | Description                                                                                                    |
|-----------|----------------------------------------------------------------------------------------------------|
| Filter    | This is a filter you can get from the Microsoft event viewer when you want to collect particular events. You can copy the filter text to this field. For more information, see "Configure a Filter."                                                                                                    |
| Locale    | Enter the value for your locale or accept the United States English default, en_US.<br>Leave this field blank if you want the connector for the local host to automatically<br>determine the correct Locale value.<br>Values are:<br>• French Canadian: fr_CA<br>• Japanese: ja_JP<br>• Simplified Chinese: zh_CN<br>• Traditional Chinese: zh_TW<br>• United States English (the default): en_US<br>For localization of other languages, see "Customize Localization Support for the<br>Native Connector" on page 39.                                 |
| Encoding  | <ul> <li>Enter the encoding value for the language used to send localized log events, or accept the United States English default, en_US. This value cannot be determined automatically. Select from the following values:</li> <li>French Canadian: fr_CA</li> <li>Japanese: Shift_JIS</li> <li>Simplified Chinese: GB2312</li> <li>Traditional Chinese: zh_TW</li> <li>United States English (the default): UTF-8</li> <li>For localization of other languages, see "Customize Localization Support for the Native Connector" on page 39.</li> </ul> |

c. **Domain Credentials:** If you selected **Use common domain credentials** option in the previous window, then you are prompted to specify the following details:

#### Note:

- A Domain User Name and Domain User Password is not required if you are performing local event collection.
- If the hosts Domain parameters are the same as Active Directory, then you do not have to enter both. The information will be taken from the Active Directory Domain and credentials.

| Parameter            | Description                                                                                                    |
|----------------------|----------------------------------------------------------------------------------------------------|
| Domain Name          | Enter the name of the domain to which the host belongs. Work group hosts and stand-alone hosts can be added manually on the table parameters entry window.                                                                                   |
| Domain User Name     | Enter the name of the user account with adequate privileges to collect<br>Windows events from the target host. It is assumed that the AD server is<br>located on the domain server and can be accessed with the domain user<br>and password. |
| Domain User Password | Enter the password for the user specified in the <b>Domain User Name</b> field.                                                                                                    |

d. Active Directory Parameters: If you selected Use common domain credentials option in the previous window, then you are prompted to specify the following details:

#### Note:

- A Domain User Name and Domain User Password is not required if you are performing local event collection.
- If the hosts Domain parameters are the same as Active Directory, then you do not have to enter both. The information will be taken from the Active Directory Domain and credentials.
- If GUID translation is enabled, then the Active Directory Domain and credentials are used. You must provide the complete domain name, including any qualifiers, such as .com.

| Parameter                         | Description                                                                                                    |
|-----------------------------------|----------------------------------------------------------------------------------------------------|
| Active Directory<br>Domain        | Enter the name of the Active Directory domain to which the host belongs.                                                                                                    |
| Active Directory User<br>Name     | Enter the name of the user account with adequate privileges to collect<br>Windows events from the target host. It is assumed that the AD server is<br>located on the domain server and can be accessed with the domain user and<br>password. |
| Active Directory User<br>Password | Enter the password for the user specified in the <b>Active Directory User Name</b> field.                                                                                                    |
| Active Directory Server           | Enter the Active Directory Host Name or IP address required for authentication to the Microsoft Active Directory for the host browsing feature.                                                                                              |

| Parameter                                | Description                                                                                                    |
|------------------------------------------|----------------------------------------------------------------------------------------------------|
| Active Directory Filter                  | Enter the Active Directory Filter required for automatic host browsing to filter hosts by name, operating system, and creation time.                                                                                                    |
|                                          | The query can contain attributes for Common Names (cn), Operating System<br>(operatingsystem) and Creation Time (whencreated) in 'YYMMDDHHmmSS'<br>format, where YY=Last two digits of the year, MM=Month, DD=Date, HH=Hours,<br>mm=Minutes, SS=Seconds in 24-hour format.                                                                                                    |
|                                          | The query can also contain wildcard characters (*) to match the attributes to different values.                                                                                                    |
|                                          | Active Directory Filter examples                                                                                                    |
|                                          | To create hosts after and inclusive of a particular time point, set filter to:(& (cn=*)(operatingsystem=*)(whencreated>=YYMMDDHHmmSSZ))                                                                                                    |
|                                          | To create hosts between and inclusive of two time points, set filter to:<br>(&(cn=*)(operatingsystem=*)(whencreated>=YYMMDDHHmmSS)<br>(whencreated<=YYMMDDHHmmSS))                                                                                                    |
| Active Directory<br>Protocol             | Select whether the protocol to be used is <b>non_ssl</b> (the default value) or SSL. For SSL protocol, be sure to import the Active Directory security certificate to the connector before starting the connector.                                                                                                    |
| Use Active Directory<br>host results for | For WEF Only: If you selected " <b>Use Active Directory for OSVersion</b> " on the initial configuration window, the list of hosts retrieved from Active Directory is used to determine the Windows OS version for the WEF source hosts. When <b>For WEF Only</b> is selected, the result of the query will not populate the table of hosts on the table parameter entry window.                                                                                                    |
|                                          | For initial installation, <b>Merge Hosts and Replace Hosts</b> act the same because<br>only the local host is present and preserved. If you selected <b>Use Active</b><br><b>Directory</b> on the initial configuration screen under <b>Parameters to add hosts</b> for<br>event collection, or you are modifying parameters to add hosts, the following<br>applies.                                                                                                    |
|                                          | When <b>Merge Hosts</b> is selected, Active Directory is used to retrieve the hosts for collection (and can also be used for Windows Event Forwarding if WEC servers are present and <b>Use file for OS</b> is not selected on the initial configuration screen). The original host is not replaced and all other preconfigured hosts are preserved. Hosts are added from the list retrieved from Active Directory with Security events selected by default. If duplicates are found, the existing host entry is not overwritten. |
|                                          | When <b>Replace Hosts</b> is chosen, Active Directory is used to retrieve the hosts for collection (and can also be used for Windows Event Forwarding when WEC servers are present and Use file for OS is not selected on the initial configuration screen). The local host is not replaced, but all other hosts preconfigured are replaced with those retrieved from Active Directory, with Security events selected by default.                                                                                                 |

- 9. Select a destination, then configure the destination parameters.
- 10. Specify a name for the connector.
- 11. Select whether you want to run the connector as a service or in the standalone mode.

12. Complete the installation process.

#### Using SSL for Connection (optional)

If you are using SSL for connector connection, follow these steps.

To import the certificates to the connector's certificate store, click **Cancel** to exit the wizard:

1. From \$ARCSIGHT\_HOME\current\bin, execute the **keytool** application to import the two certificates (see "Add Security Certifications when Using SSL" earlier in this guide).

arcsight agent keytoolgui

The graphical interface asks you to open a keystore

- 2. Select jre/lib/security/cacerts, then select **import cert** to import your certificate. Verify that the correct certificate has been imported.
- 3. When prompted **Trust this certificate?**, click **Yes**.

Repeat this process for the second certificate.

- 4. Save the keystore.
- Verify the imported certificates by entering this command from \$ARCSIGHT\_HOME\current\bin:

arcsight agent keytool -list -store clientcerts

The new certificates are listed.

6. Return to the configuration wizard by entering the following command from \$ARCSIGHT\_ HOME\current\bin:

runagentsetup

## Installing and Configuring Multiple Connector Instances

Follow these steps to install and run another instance of the connector on the source host.

- 1. Install the core connector software, then exit the wizard.
- 2. Go to the installation directory. For example: \$ARCSIGHT\_HOME\ArcSightSmartConnectors\current\
- 3. From the \$ARCSIGHT\_HOME\current\user\agent directory, edit the agent.properties file.
- 4. Select a valid TCP port value for the mq.server.listener.port property. The value cannot be used by another instance of the connector. Range can be a value from 1 to 65535; the default value is 61616.
- 5. Add the parameter and value for the mq.server.listener.port property.

6. In the \$ARCSIGHT\_HOME\current\user\agent\winc directory, create a config.ini file with the following contents:

```
mq.server.hostname=localhost
mq.protocol=tcp
mq.server.port=<valid tcp port>
```

The mq.server.port value in this file should match the one configured in agent.properties.

7. Launch the setup wizard by running **runagentsetup** from the \$ARCSIGHT\_ HOME\current\bin directory.

#### Notes:

• When running the configuration wizard, the following warning message might be logged as the event listener starts to send the heartbeat before it is assigned to RemoteAgentId:

[updateHeartbeat]RemoteAgentId unspecified. Ignoring the heartbeat.

- The connector *will not run* if the value of mq.server.port is not unique for each instance of the Native Windows Event Log installed on the same box. It will indicate that the port is already in use.
- Resource consumption increases as the number of connector instances increase, so this constraint may limit the number of instances you use in your enterprise.

# Log sources and Event Mappings

This section provides information about the following supported log sources and Event Mappings to ArcSight fields:

# Microsoft ADFS

Active Directory Federation Service (ADFS) is a software component in Windows Server 2012, Windows Server 2016, and Windows Server 2019. It contains Active Directory, Federation Server, Federation Server Proxy, and ADFS Web Server.

ADFS provides the following services:

- Single Sign-On (SSO): ADFS provides SSO authorization to users who want to access applications in different networks or organizations. It provides SSO access to internet-facing applications or services.
- Identity Federation (Identity Management): This provides the digital identity to the users and allows to centralize it. This helps to maintain security and rights across security and enterprise boundaries.

#### Configuring Microsoft ADFS Logs

For information about configuring Microsoft ADFS events logs, seehttps://adfshelp.microsoft.com/AdfsEventViewer/GetAdfsEventList in the Microsoft TechNet Library.

#### **Event Mappings for Microsoft ADFS**

#### General

| ArcSight Field | Vendor Field    |
|----------------|-----------------|
| Device Product | 'ADFS Auditing' |
| Device Vendor  | 'Microsoft'     |

| ArcSight Field               | Vendor Field                                                             |
|------------------------------|--------------------------------------------------------------------------|
| Destination DNS Domain       | %3 (Relying Party)                                                       |
| Device Custom String 1       | %2 (Activity ID)                                                         |
| Device Custom String 1 Label | "Activity ID"                                                            |
| Device Custom String 4       | %1 (Instance ID)                                                         |
| Device Custom String 4 Label | "Instance ID"                                                            |
| Message                      | concatenate("A token was successfully issued for the relying party ",%3) |
| Name                         | "A token was successfully issued for relying party"                      |

#### Event 300

| ArcSight Field               | Vendor Field                                                                                                    |
|------------------------------|----------------------------------------------------------------------------------------------------|
| Device Custom String 1       | %1 (Activity ID)                                                                                                   |
| Device Custom String 1 Label | "Activity ID"                                                                                                    |
| Device Custom String 5       | %2 (Request type)                                                                                                  |
| Device Custom String 5 Label | "Request Type"                                                                                                    |
| Device Custom String 6       | %3 (Exception details)                                                                                             |
| Device Custom String 6 Label | "Exception details"                                                                                                |
| Message                      | "The Federation Service failed to issue a token as a result of an error during processing of the WS-Trust request" |
| Name                         | "Federation Service failed to issue a token as a result of an error"                                               |
| Source Nt Domain             | extractNTDomain(%3)                                                                                                |
| Source User Name             | extractNTUser(%3)                                                                                                  |

| ArcSight Field               | Vendor Field  |
|------------------------------|---------------|
| Device Custom String 4       | %1            |
| Device Custom String 4 Label | "Instance ID" |

| ArcSight Field   | Vendor Field                                   |
|------------------|------------------------------------------------|
| Name             | "Federation service configuration was changed" |
| Source Nt Domain | extractNTDomain(%3)                            |
| Source User Name | extractNTUser(%3)                              |

| ArcSight Field               | Vendor Field                                        |
|------------------------------|-----------------------------------------------------|
| Destination Address          | %9 (Local IP)                                       |
| Destination Dns Domain       | %14                                                 |
| Destination Port             | %8 (Local Port)                                     |
| Device Custom Date 1         | %3                                                  |
| Device Custom Date 1 Label   | "Request Time"                                      |
| Device Custom Number 1       | %11                                                 |
| Device Custom Number 1 Label | "Content Length"                                    |
| Device Custom String 1       | %2                                                  |
| Device Custom String 1 Label | "Activity ID"                                       |
| Device Custom String 4       | %1                                                  |
| Device Custom String 4 Label | "Instance ID"                                       |
| Device Custom String 6       | %16                                                 |
| Device Custom String 6 Label | "Proxy DNS name"                                    |
| End Time                     | %3                                                  |
| Name                         | "An HTTP request was received"                      |
| Old File Hash                | concatenate("Through Proxy:",%15)                   |
| Old File Id                  | concatenate("Caller Identity:",%12)                 |
| Old File Type                | <pre>concatenate("Certificate Identity:",%13)</pre> |
| Request Client Application   | %10 (User Agent)                                    |
| Request Method               | %5 (HTTP Method)                                    |
| Request Url File Name        | %6 (Url Absolute Path)                              |
| Request Url Query            | %7 (Query string)                                   |
| Source Address               | %4                                                  |
| Start Time                   | %3                                                  |

| ArcSight Field               | Vendor Field                      |
|------------------------------|-----------------------------------|
| Device Custom Date 1         | %3                                |
| Device Custom Date 1 Label   | "Response Time"                   |
| Device Custom String 1       | %2                                |
| Device Custom String 1 Label | "Activity ID"                     |
| Device Custom String 4       | %1                                |
| Device Custom String 4 Label | "Instance ID"                     |
| Device Custom String 5       | %5                                |
| Device Custom String 5 Label | "Status Description"              |
| End Time                     | %3                                |
| Event Outcome                | %4                                |
| Name                         | "An HTTP response was dispatched" |

#### Event 405

| ArcSight Field               | Vendor Field                                                               |
|------------------------------|----------------------------------------------------------------------------|
| Destination Host Name        | %3                                                                         |
| Device Custom String 1       | %1                                                                         |
| Device Custom String 1 Label | "Activity ID"                                                              |
| Message                      | <pre>concatenate("Password change succeeded for following user:",%2)</pre> |
| Name                         | "Password change succeeded"                                                |
| Source Nt Domain             | extractNTDomain(%2)                                                        |
| Source User Name             | extractNTUser(%2)                                                          |

## Event 406 - Windows Server 2016

| ArcSight Field               | Vendor Field  |
|------------------------------|---------------|
| Destination Host Name        | %3            |
| Device Custom String 1       | %1            |
| Device Custom String 1 Label | "Activity ID" |

| ArcSight Field   | Vendor Field                                                            |
|------------------|-------------------------------------------------------------------------|
| Message          | <pre>concatenate("Password change failed for following user:",%2)</pre> |
| Name             | "Password change failed"                                                |
| Reason           | %4                                                                      |
| Source Nt Domain | extractNTDomain(%2)                                                     |
| Source User Name | extractNTUser(%2)                                                       |

#### Event 406 - Windows Server 2019

| ArcSight Field                                                  | Vendor Field                                                                                                    |
|-----------------------------------------------------------------|----------------------------------------------------------------------------------------------------|
| Destination Host Name                                           | %4                                                                                                    |
| Device Custom String 1                                          | %1                                                                                                    |
| Device Custom String 1 Label                                    | "Activity ID"                                                                                                    |
| Device Custom String 4                                          | %3                                                                                                    |
| Device Custom String 4 Label                                    | "Device Certificate"                                                                                                    |
|                                                                 |                                                                                                    |
| Message                                                         | <pre>concatenate("Password change failed for following user:",%2)</pre>                                                   |
| Message<br>Name                                                 | concatenate("Password change failed for following user:",%2) "Password change failed"                                     |
| Message<br>Name<br>Reason                                       | concatenate("Password change failed for following user:",%2) "Password change failed" %5                                  |
| Message<br>Name<br>Reason<br>Source Address                     | <pre>concatenate("Password change failed for following user:",%2) "Password change failed" %5 %6</pre>                    |
| Message<br>Name<br>Reason<br>Source Address<br>Source Nt Domain | <pre>concatenate("Password change failed for following user:",%2) "Password change failed" %5 %6extractNTDomain(%2)</pre> |

| ArcSight Field               | Vendor Field          |
|------------------------------|-----------------------|
| Device Custom String 1       | %1                    |
| Device Custom String 1 Label | "Activity ID"         |
| Device Custom String 4       | %3                    |
| Device Custom String 4 Label | "Client Application"  |
| Device Custom String 5       | %13                   |
| Device Custom String 5 Label | "Proxy"               |
| Device Custom String 6       | %11                   |
| Device Custom String 6 Label | "Forwarded Client IP" |

| ArcSight Field             | Vendor Field                                |
|----------------------------|---------------------------------------------|
| Name                       | "Following request context headers present" |
| Old File Id                | concatenate(%6,":",%7)                      |
| Request Client Application | %5                                          |
| Request Url File Name      | %9                                          |
| Source Address             | %15                                         |
| Source Translated Address  | regexToken(%11)                             |

| ArcSight Field               | Vendor Field              |
|------------------------------|---------------------------|
| Device Custom String 1       | %1                        |
| Device Custom String 1 Label | "Activity ID"             |
| Device Custom String 4       | %2                        |
| Device Custom String 4 Label | "Token Type"              |
| Device Custom String 5       | %3                        |
| Device Custom String 5 Label | "Error message"           |
| Device Custom String 6       | %4                        |
| Device Custom String 6 Label | "Exception details"       |
| Name                         | "Token validation failed" |
| Reason                       | regexToken(%3)            |
| Request Url                  | %2                        |
| Source Address               | %5                        |
| Source User Name             | regexToken(%3)            |

| ArcSight Field               | Vendor Field  |
|------------------------------|---------------|
| Destination Dns Domain       | %4            |
| Device Custom String 1       | %2            |
| Device Custom String 1 Label | "Activity ID" |
| Device Custom String 4       | %1            |
| Device Custom String 4 Label | "Instance ID" |

| ArcSight Field               | Vendor Field                                                                                  |
|------------------------------|-----------------------------------------------------------------------------------------------|
| Device Custom String 6       | %3                                                                                            |
| Device Custom String 6 Label | "Token type"                                                                                  |
| Message                      | concatenate("A token of type ",%3," for relying party ",%4," was successfully authenticated") |
| Name                         | "A token for relying party was successfully authenticated"                                    |

| ArcSight Field               | Vendor Field                                             |
|------------------------------|----------------------------------------------------------|
| Destination Dns Domain       | %5                                                       |
| Device Custom String 1       | %1                                                       |
| Device Custom String 1 Label | "Activity ID"                                            |
| Name                         | "An error occurred during processing of a token request" |
| Old File Hash                | concatenate("Caller:",%2)                                |
| Old File Id                  | concatenate("Device identity:",%6)                       |
| Old File Name                | concatenate("Act as User:",%4)                           |
| Source Address               | %7                                                       |
| Source User Name             | extractNTUser(%3)                                        |

## Event 418

| ArcSight Field | Vendor Field                                                                 |
|----------------|------------------------------------------------------------------------------|
| File Hash      | %4                                                                           |
| File Name      | %2                                                                           |
| Name           | "Trust between federation server proxy and service was successfully renewed" |
| Old File Hash  | %3                                                                           |
| Source Address | %1                                                                           |

| ArcSight Field | Vendor Field |
|----------------|--------------|
| File Hash      | %4           |
| File Name      | %3           |

| ArcSight Field   | Vendor Field                                                                     |
|------------------|----------------------------------------------------------------------------------|
| Name             | "Trust between federation server proxy and service was successfully established" |
| Source Address   | %2                                                                               |
| Source User Name | extractNTUser(%1)                                                                |
| Surce Nt Domain  | extractNTDomain(%1)                                                              |

| ArcSight Field               | Vendor Field                                                                                               |
|------------------------------|----------------------------------------------------------------------------------------------------|
| Device Custom String 1       | %1                                                                                                    |
| Device Custom String 1 Label | "Activity ID"                                                                                              |
| Device Custom String 6       | %5                                                                                                    |
| Device Custom String 6 Label | "Inner exception"                                                                                          |
| File Hash                    | %2                                                                                                    |
| File Name                    | %3                                                                                                    |
| Name                         | "The federation server proxy was not able to authenticate the client certificate presented in the request" |
| Source Address               | %4                                                                                                    |

| ArcSight Field               | Vendor Field                                     |
|------------------------------|--------------------------------------------------|
| Device Custom String 1       | %1                                               |
| Device Custom String 1 Label | "Activity ID"                                    |
| Device Custom String 4       | %5                                               |
| Device Custom String 4 Label | "Token Type"                                     |
| Device Custom String 5       | %4                                               |
| Device Custom String 5 Label | "Request Type"                                   |
| Device Custom String 6       | %6                                               |
| Device Custom String 6 Label | "Signature Algorithm"                            |
| File Size                    | %2                                               |
| File Type                    | %3                                               |
| Name                         | "An active request was received at STS with RST" |

| ArcSight Field               | Vendor Field                                                                                                    |
|------------------------------|----------------------------------------------------------------------------------------------------|
| Device Custom Date 1         | concatenate(%5," ",%6)                                                                                                    |
| Device Custom Date 1 Label   | "Last Bad Password Attempt"                                                                                                    |
| Device Custom Number 1       | %4                                                                                                    |
| Device Custom Number 1 Label | "Bad Password Count"                                                                                                    |
| Device Custom String 1       | %1                                                                                                    |
| Device Custom String 1 Label | "Activity ID"                                                                                                    |
| Message                      | concatenate("The account for the following user ",%2," is locked out. A login attempt is being allowed due to the system configuration") |
| Name                         | "The account for the following user is locked out"                                                                                       |
| Source Address               | %3                                                                                                    |
| Source Nt Domain             | extractNTDomain(%2)                                                                                                    |
| Source User Name             | extractNTUser(%2)                                                                                                    |

## Event 513

| ArcSight Field               | Vendor Field                                                                                       |
|------------------------------|----------------------------------------------------------------------------------------------------|
| Device Custom String 1       | %1                                                                                                 |
| Device Custom String 1 Label | "Activity ID"                                                                                      |
| Device Custom String 6       | %4                                                                                                 |
| Device Custom String 6 Label | "Exception details"                                                                                |
| Name                         | "The Artifact REST service failed to return an artifact as a result of an error during processing" |
| Request Url                  | %3                                                                                                 |
| Source Address               | %2                                                                                                 |

| ArcSight Field               | Vendor Field  |
|------------------------------|---------------|
| Device Custom String 1       | %1            |
| Device Custom String 1 Label | "Activity ID" |

| ArcSight Field   | Vendor Field                                                                                                    |
|------------------|----------------------------------------------------------------------------------------------------|
| Event Outcome    | "This account may be compromised"                                                                                                    |
| Message          | concatenate("The following user ",%2," account was in a locked out state and the correct password was just provided. This account may be compromised") |
| Name             | "The following user account was in a locked out state and the correct password was just provided"                                                      |
| Source Address   | %3                                                                                                    |
| Source Nt Domain | extractNTDomain(%2)                                                                                                    |
| Source User Name | extractNTUser(%2)                                                                                                    |

| ArcSight Field               | Vendor Field                                                                           |
|------------------------------|----------------------------------------------------------------------------------------|
| Device Custom Date 1         | concatenate(%5," ",%6)                                                                 |
| Device Custom Date 1 Label   | "Last Bad Password Attempt"                                                            |
| Device Custom Number 1       | %4                                                                                     |
| Device Custom Number 1 Label | "Bad Password Count"                                                                   |
| Device Custom String 1       | %1                                                                                     |
| Device Custom String 1 Label | "Activity ID"                                                                          |
| Name                         | "The following user account has been locked out due to too many bad password attempts" |
| Source Address               | %3                                                                                     |
| Source Nt Domain             | extractNTDomain(%2)                                                                    |
| Source User Name             | extractNTUser(%2)                                                                      |

| ArcSight Field               | Vendor Field         |
|------------------------------|----------------------|
| Device Custom String 1       | %1                   |
| Device Custom String 1 Label | "Activity ID"        |
| Device Custom String 5       | %4                   |
| Device Custom String 5 Label | "Additional details" |

| ArcSight Field | Vendor Field                                                               |
|----------------|----------------------------------------------------------------------------|
| Name           | "The Federation Service authorized a request to one of the REST endpoints" |
| Request Url    | %3                                                                         |
| Source Address | %2                                                                         |

| ArcSight Field | Vendor Field                                  |
|----------------|-----------------------------------------------|
| Name           | "The Federation Service issued a valid token" |

#### Event 1201

| ArcSight Field | Vendor Field                                           |
|----------------|--------------------------------------------------------|
| Name           | "The Federation Service failed to issue a valid token" |

#### Event 1202

| ArcSight Field | Vendor Field                                        |
|----------------|-----------------------------------------------------|
| Name           | "The Federation Service validated a new credential" |

#### Event 1203

| ArcSight Field | Vendor Field                                                 |
|----------------|--------------------------------------------------------------|
| Name           | "The Federation Service failed to validate a new credential" |

#### Event 1204

| ArcSight Field | Vendor Field             |
|----------------|--------------------------|
| Name           | "A password was changed" |

| ArcSight Field | Vendor Field                                  |
|----------------|-----------------------------------------------|
| Name           | "A password change was attempted, but failed" |

| ArcSight Field | Vendor Field                                    |
|----------------|-------------------------------------------------|
| Name           | "A Sign Out request was successfully processed" |

#### Event 1210

| ArcSight Field | Vendor Field                             |
|----------------|------------------------------------------|
| Name           | "An extranet lockout event has occurred" |

# Common Mappings for Events - 1200, 1201, 1202, 1203, 1204, 1205, 1206, and 1210

| ArcSight Field               | Vendor Field                       |
|------------------------------|------------------------------------|
| Application Protocol         | AuthProtocol                       |
| Destination Dns Domain       | RelyingParty                       |
| Destination Host Name        | regexToken(Server)                 |
| Destination Service Name     | regexToken(Server)                 |
| Device Custom Date 1         | LastBadAttempt                     |
| Device Custom Date 1 Label   | "Last Bad Attempt"                 |
| Device Custom Number 1       | oneOfLong(CurrentBadPasswordCount) |
| Device Custom Number 1 Label | "Current Bad Password Count"       |
| Device Custom Number 2       | oneOfLong(ConfigBadPasswordCount)  |
| Device Custom Number 2 Label | "Config Bad Password Count"        |
| Device Custom String 1       | %1                                 |
| Device Custom String 1 Label | "Activity ID"                      |
| Device Custom String 5       | ForwardedIpAddress                 |
| Device Custom String 5 Label | "Forwarded Ip Address"             |
| Device Custom String 6       | AuditType                          |
| Device Custom String 6 Label | "Audit Type"                       |
| Device Domain                | NetworkLocation                    |
| Device External Id           | DeviceId                           |

Configuration Guide for for Microsoft Windows Event Log - Native SmartConnector

| ArcSight Field             | Vendor Field                                                                      |
|----------------------------|-----------------------------------------------------------------------------------|
| Device Process Name        | ClaimsProvider                                                                    |
| Event Outcome              | AuditResult                                                                       |
| Old File Hash              | <pre>concatenate("SSO Binding Validation Level:",SSOBindingValidationLevel)</pre> |
| Old File Name              | concatenate("Device Auth:",DeviceAuth)                                            |
| Old File Path              | concatenate("Primary Auth:",PrimaryAuth)                                          |
| Old File Type              | concatenate("Failure Type:",FailureType)                                          |
| Reason                     | ErrorCode                                                                         |
| Request Client Application | UserAgentString                                                                   |
| Source Address             | IpAddress                                                                         |
| Source Nt Domain           | extractNTDomain(UserId)                                                           |
| Source Translated Address  | regexToken(ForwardedIpAddress)                                                    |
| Source User Name           | extractNTUser(UserId)                                                             |

# **Active Directory**

Active Directory, an essential component of the Windows architecture, presents organizations with a directory service designed for distributed computing environments. Active Directory lets organizations centrally manage and share information on network resources and users while acting as the central authority for network security.

The SmartConnector for Microsoft Windows Event Log – Native Windows Security Event Mappings document provides the main mappings for the Windows Event Log SmartConnectors; the field mappings listed in this section are specifically for the SmartConnector for Microsoft Active Directory Windows Event Log – Native: Active Directory.

## Audit Active Directory Objects in Windows

When you use Windows auditing, you can track both user activities and Windows activities. When you use auditing, you can specify which events are written to the Security log. For example, the Security log can maintain a record of both valid and invalid logon attempts and events that relate to creating, opening, or deleting files or other objects.

When you audit Active Directory events, Windows writes an event to the Security log on the domain controller. For example, if a user attempts to log on to the domain using a domain user account and the logon attempt is unsuccessful, the event is recorded on the domain controller and not on the computer on which the logon attempt was made. This is because it is the domain controller that attempted to authenticate the logon attempt but could not do so.

To enable auditing of Active Directory objects:

- 1. Configure an audit policy setting for a domain controller. (When you configure an audit policy setting, you can audit objects, but you cannot specify which object you want to audit.)
- 2. Configure auditing for specific Active Directory Objects. After you specify the events to audit for files, folders, printers, and Active Directory Objects, Windows tracks and logs these events.

#### Configure an Audit Policy Setting for a Domain Controller

Auditing is turned off by default. For domain controllers, an audit policy setting is configured for all domain controllers in the domain. To audit events that occur on domain controllers, configure an audit policy setting that applies to all domain controllers in a non-Local Group Policy object (GPO) for the domain. You can access this policy setting through the Domain Controller's organizational unit. To audit user access to Active Directory objects, configure the Audit Directory Service Access event category in the audit policy setting. The computer on which you want to configure an audit policy setting must be granted the Manage Auditing and Security Log user right. By default, Windows grants these rights to the Administrators group.

**Note**: The files and folders you want to audit must be on Microsoft Windows NT file system (NTFS) volumes.

To configure an audit policy setting for a domain controller (steps may vary for differing Windows operating systems):

- 1. Click Start, point to Programs, point to Administrative Tools, and then click Active Directory Users and Computers.
- 2. From the **View** menu, click **Advanced Features**.
- 3. Right-click **Domain Controllers**; then click **Properties**.
- 4. Click the Group Policy tab, click Default Domain Controller Policy, and then click Edit.
- 5. Click **Computer Configuration**, double-click **Windows Settings**, double-click **Security Settings**, double-click **Local Policies**, and then double-click **Audit Policy**.
- 6. In the right pane, right-click Audit Directory Services Access, and then click Security.
- 7. Click **Define These Policy Settings**, then click to select one or both of the following check boxes:

Success: Click to audit successful attempts for the event category Failure: Click to audit failed attempts for the event category

- 8. Right-click any other event category that you want to audit; then click **Security**.
- 9. Click **OK**.
- 10. Because the changes you make to your computer's audit policy setting takes affect only when the policy setting is propagated (or applied) to your computer, to initiate policy propagation, either enter secedit/refreshpolicy machine\_policy at the command prompt and then restart the computer or wait for automatic policy propagation, which occurs at regular intervals you can configure. By default policy propagation occurs every eight hours.

#### Configure Auditing for Specific Active Directory Objects

After you configure an audit policy setting, you can configure auditing for specific objects, such as users, computers, organizational units, or groups, by specifying both the types of access and the users whose access you want to audit.

To configure auditing for specific Active Directory objects (steps may vary for differing Windows operating systems):

- 1. Click Start, point to Programs, point to Administrative Tools, and then click Active Directory Users and Computers.
- 2. Verify that **Advanced Features** is selected on the **View** menu (the command has a checkmark beside it).
- 3. Right-click on the Active Directory object you want to audit (blackjack.com in the example) and select **Properties**.

| blackjack.com Properties                                      |                   | ? X            |
|---------------------------------------------------------------|-------------------|----------------|
| General Managed By Object Security                            | Group Policy      | ,              |
| Group or user names:                                          |                   |                |
| 🕵 Administrators (BLACKJACK\Adminis                           | trators)          |                |
| 🕵 Authenticated Users                                         |                   |                |
| 🗾 🥵 Domain Admins (BLACKJACK\Doma                             | in Admins)        |                |
| 🗾 🧟 Domain Controllers (BLACKJACK\Do                          | main Controllers) |                |
| 🗾 🥂 Enterprise Admins (BLACKJACK\Ent                          | erprise Admins)   | -              |
|                                                               | 500               |                |
|                                                               | A <u>d</u> d      | <u>R</u> emove |
| Permissions for Administrators                                | Allow             | Deny           |
| Full Control                                                  |                   |                |
| Read                                                          |                   |                |
| Write                                                         | $\checkmark$      |                |
| Create All Child Objects                                      |                   |                |
| Delete All Child Objects                                      |                   |                |
| Add GUID                                                      | $\checkmark$      |                |
| For special permissions or for advanced se<br>click Advanced. | ittings,          | Advanced       |
| OK.                                                           | Cancel            | Apply          |

4. Click the **Security** tab, then click the **Advanced** button; **Advanced Security Settings** for the object is displayed. Click the **Auditing** tab.

| Advanced Se                                     | curity Settings for black                                                      | rjack                                                                                    |                                                                                                    | ? ×                                                                               |
|-------------------------------------------------|--------------------------------------------------------------------------------|------------------------------------------------------------------------------------------|----------------------------------------------------------------------------------------------------|-----------------------------------------------------------------------------------|
| Permissions                                     | Auditing Owner Effectiv                                                        | ve Permissions                                                                           |                                                                                                    |                                                                                   |
| To view mo<br>Auditing en <u>l</u>              | re information about special                                                   | auditing entries, selec                                                                  | ot an auditing entry,                                                                                                    | and then click Edit.                                                              |
| Туре                                            | Name                                                                           | Access                                                                                   | Inherited From                                                                                                    | Apply To                                                                          |
| Success<br>Success<br>All<br>Success<br>Success | Administrators (BLAC<br>Domain Users (BLAC<br>Everyone<br>Everyone<br>Everyone | All Extended Rig<br>All Extended Rig<br>Full Control<br>Write Property<br>Write Property | <not inherited=""><br/><not inherited=""><br/><not inherited=""><br/><not inherited=""><br/><not inherited=""></not></not></not></not></not> | This object only<br>This object only<br>This object and all<br>Special<br>Special |
| Add.                                            | <u>E</u> dit                                                                   | <u>R</u> emove                                                                           | ]                                                                                                    |                                                                                   |
| Learn more                                      | about <u>auditing</u> .                                                        |                                                                                          |                                                                                                    |                                                                                   |
|                                                 |                                                                                | [                                                                                        | ОК                                                                                                    | Cancel Apply                                                                      |

- 5. To add an object, click **Add**.
- 6. Either enter the name of either the user or the group whose access you want to audit in the **Enter the object name to select** box, then click **OK**, or browse the list of names and then double-click either the user or the group whose access you want to audit.
- 7. Click to select either the **Successful** checkbox or the **Failed** checkbox for the actions you want to audit, then click **OK**. Click **OK** on the next two windows to exit.

#### Active Directory Event Mappings

#### **General Mappings**

| ArcSight Field | Vendor Field        |
|----------------|---------------------|
| Device Vendor  | 'Microsoft'         |
| Device Product | 'Microsoft Windows' |

#### NTDS Database Mappings

# Event 1000

| ArcSight Field | Vendor Field                                                  |
|----------------|---------------------------------------------------------------|
| Name           | 'Microsoft Active Directory Domain Services startup complete' |
| Device Version | %1 (Microsoft Active Directory Domain services version)       |

# Event 1394

| ArcSight Field | Vendor Field                                                                                                    |
|----------------|----------------------------------------------------------------------------------------------------|
| Name           | 'All problems preventing updates to the Active Directory Domain Services<br>database have been cleared. New updates to the Active Directory Domain<br>Services database are succeeding. The Net Logon service has restarted' |

# Event 1404

| ArcSight Field | Vendor Field                                                                                                    |
|----------------|----------------------------------------------------------------------------------------------------|
| Name           | 'This directory service is now the intersite topology generator and has assumed responsibility for generating and maintaining intersite replication topologies for this site' |

| ArcSight Field         | Vendor Field                                                                                                    |
|------------------------|----------------------------------------------------------------------------------------------------|
| Name                   | 'The local domain controller could not connect with domain controller hosting directory partition to resolve distinguished names' |
| Device Custom String 1 | Directory partition                                                                                                    |
| Device Custom String 4 | Reason or Error Code                                                                                                    |

| ArcSight Field | Vendor Field                                                                                                    |
|----------------|----------------------------------------------------------------------------------------------------|
| Name           | 'Active Directory has detected that the quota-tracking table is either missing or not completely built'                                                                                                    |
| Message        | 'Active Directory has detected that the quota-tracking table is either missing or<br>not completely built. The table will be rebuilt in the background (resuming the<br>progress of any previous rebuild, if possible). Until it has completed, quota<br>enforcement will not be in effect' |

# Event 2065

| ArcSight Field | Vendor Field                                                                                                    |
|----------------|----------------------------------------------------------------------------------------------------|
| Name           | 'Active Directory Domain Services has completed rebuilding the quota-tracking table. Quota enforcement is now in effect' |

| ArcSight Field | Vendor Field                                                                                                    |
|----------------|----------------------------------------------------------------------------------------------------|
| Name           | 'The security of this directory server can be significantly enhanced by configuring the server to reject SASL (Negotiate, Kerberos, NTLM, or Digest) LDAP binds that do not request signing (integrity verification) and LDAP simple binds that are performed on a cleartext (non-SSL/TLS-encrypted) connection'                                                                                                    |
| Message        | 'Even if no clients are using such binds, configuring the server to reject them will<br>improve the security of this server. Some clients may currently be relying on<br>unsigned SASL binds or LDAP simple binds over a non-SSL/TLS connection, and<br>will stop working if this configuration change is made. To assist in identifying<br>these clients, if such binds occur this directory server will log a summary event<br>once every 24 hours indicating how many such binds occurred. You are<br>encouraged to configure those clients to not use such binds. Once no such<br>events are observed for an extended period, it is recommended that you<br>configure the server to reject such binds. For more details and information on<br>how to make this configuration change to the server, please see<br>http://go.microsoft.com/fwlink/?LinkID=87923. You can enable additional<br>logging to log an event each time a client makes such a bind, including<br>information on which client made the bind. To do so, please raise the setting<br>for the "LDAP Interface Events" event logging category to level 2 or higher' |
#### Windows 2008 NTDS Database Mappings

# General

| ArcSight Field | Vendor Field                                                  |
|----------------|---------------------------------------------------------------|
| Name           | 'Microsoft Active Directory Domain Services startup complete' |
| Device Version | Microsoft Active Directory Domain services version            |

## Event 1000

| ArcSight Field | Vendor Field                                                  |
|----------------|---------------------------------------------------------------|
| Name           | 'Microsoft Active Directory Domain Services startup complete' |
| Device Version | %1 (Microsoft Active Directory Domain services version)       |

#### Event 1394

| ArcSight Field | Vendor Field                                                                                                    |
|----------------|----------------------------------------------------------------------------------------------------|
| Name           | 'All problems preventing updates to the Active Directory Domain Services<br>database have been cleared. New updates to the Active Directory Domain<br>Services database are succeeding. The Net Logon service has restarted' |

| ArcSight Field | Vendor Field                                                                                                    |
|----------------|----------------------------------------------------------------------------------------------------|
| Name           | 'This directory service is now the intersite topology generator and has assumed responsibility for generating and maintaining intersite replication topologies for this site' |

| ArcSight Field         | Vendor Field                                                                                                    |
|------------------------|----------------------------------------------------------------------------------------------------|
| Name                   | 'The local domain controller could not connect with domain controller hosting directory partition to resolve distinguished names' |
| Device Custom String 1 | Directory partition                                                                                                    |
| Device Custom String 4 | Reason or Error Code                                                                                                    |

# Event 2064

| ArcSight Field | Vendor Field                                                                                                    |
|----------------|----------------------------------------------------------------------------------------------------|
| Name           | 'Active Directory has detected that the quota-tracking table is either missing or not completely built'                                                                                                    |
| Message        | 'Active Directory has detected that the quota-tracking table is either missing or<br>not completely built. The table will be rebuilt in the background (resuming the<br>progress of any previous rebuild, if possible). Until it has completed, quota<br>enforcement will not be in effect' |

| ArcSight Field | Vendor Field                                                                                                    |
|----------------|----------------------------------------------------------------------------------------------------|
| Name           | 'Active Directory Domain Services has completed rebuilding the quota-tracking table. Quota enforcement is now in effect' |

| ArcSight Field | Vendor Field                                                                                                    |
|----------------|----------------------------------------------------------------------------------------------------|
| Name           | 'The security of this directory server can be significantly enhanced by configuring the server to reject SASL (Negotiate, Kerberos, NTLM, or Digest) LDAP binds that do not request signing (integrity verification) and LDAP simple binds that are performed on a cleartext (non-SSL/TLS-encrypted) connection'                                                                                                    |
| Message        | 'Even if no clients are using such binds, configuring the server to reject them will<br>improve the security of this server. Some clients may currently be relying on<br>unsigned SASL binds or LDAP simple binds over a non-SSL/TLS connection, and<br>will stop working if this configuration change is made. To assist in identifying<br>these clients, if such binds occur this directory server will log a summary event<br>once every 24 hours indicating how many such binds occurred. You are<br>encouraged to configure those clients to not use such binds. Once no such<br>events are observed for an extended period, it is recommended that you<br>configure the server to reject such binds. For more details and information on<br>how to make this configuration change to the server, please see<br>http://go.microsoft.com/fwlink/?LinkID=87923. You can enable additional<br>logging to log an event each time a client makes such a bind, including<br>information on which client made the bind. To do so, please raise the setting<br>for the "LDAP Interface Events" event logging category to level 2 or higher' |

#### General NTDS Mappings

## Event 1000

| ArcSight Field | Vendor Field                                            |
|----------------|---------------------------------------------------------|
| Name           | 'Microsoft Active Directory startup complete'           |
| Device Version | %1 (Microsoft Active Directory Domain Services version) |

| ArcSight Field | Vendor Field                                                  |
|----------------|---------------------------------------------------------------|
| Name           | 'Active Directory Domain Services was shut down successfully' |

| ArcSight Field         | Vendor Field                                                                                                    |
|------------------------|----------------------------------------------------------------------------------------------------|
| Name                   | 'The Knowledge Consistency Checker (KCC) successfully terminated change notifications'                                      |
| Message                | 'This event can occur if either this directory service or the destination directory service has been moved to another site' |
| Destination Host Name  | %2 (Destination network address)                                                                                            |
| Device Custom String 1 | Directory partition                                                                                                    |
| Device Custom String 6 | Destination directory service                                                                                               |
| Source User Name       | User                                                                                                    |

## Event 1126

| ArcSight Field         | Vendor Field                                                                                                    |
|------------------------|----------------------------------------------------------------------------------------------------|
| Name                   | 'Active Directory was unable to establish a connection with the global catalog'                                                                                |
| Message                | 'Make sure a global catalog is available in the forest, and is reachable from this domain controller. You may use the nltest utility to diagnose this problem' |
| Device Custom String 4 | Reason or Error Code                                                                                                    |
| Device Custom String 5 | Internal ID                                                                                                    |

| ArcSight Field         | Vendor Field                                                                                                    |
|------------------------|----------------------------------------------------------------------------------------------------|
| Name                   | 'The Knowledge Consistency Checker (KCC) has detected that successive attempts to replicate with the following directory service has consistently failed'                                                                                                   |
| Message                | 'The Connection object for this directory service will be ignored, and a new temporary connection will be established to ensure that replication continues. Once replication with this directory service resumes, the temporary connection will be removed' |
| Device Custom Number 2 | Period of time (minutes)                                                                                                    |

| ArcSight Field         | Vendor Field         |
|------------------------|----------------------|
| Device Custom Number 3 | Attempts             |
| Device Custom String 4 | Reason or Error Code |
| Device Custom String 6 | Directory service    |

| ArcSight Field | Vendor Field                                                                                                    |
|----------------|----------------------------------------------------------------------------------------------------|
| Name           | 'All problems preventing updates to the Active Directory Domain Services database have been cleared'                  |
| Message        | 'New updates to the Active Directory Domain Services database are succeeding.<br>The Net Logon service has restarted' |

## Event 1463

| ArcSight Field | Vendor Field                                                                                                    |
|----------------|----------------------------------------------------------------------------------------------------|
| Name           | 'Active Directory Domain Services has detected and deleted some possibly corrupted indices as part of initialization' |

| ArcSight Field         | Vendor Field                                                                                                    |
|------------------------|----------------------------------------------------------------------------------------------------|
| Name                   | 'The local domain controller could not connect with domain controller hosting directory partition to resolve distinguished names' |
| Device Custom String 1 | Directory partition                                                                                                    |
| Device Custom String 4 | Reason or Error Code                                                                                                    |
| Device Custom String 5 | Internal ID                                                                                                    |
| Destination Host name  | %5 (source directory service address)                                                                                             |

| ArcSight Field         | Vendor Field                                                                                                    |
|------------------------|----------------------------------------------------------------------------------------------------|
| Name                   | 'This directory server has not received replication information from a number of directory servers within the configured latency interval' |
| Device Custom String 1 | Directory partition                                                                                                    |
| Device Custom Number 1 | Number of directory servers in all sites                                                                                                   |
| Device Custom Number 2 | Number of directory servers in this site                                                                                                   |
| Device Custom Number 3 | Latency Interval (Hours)                                                                                                    |
| File Type              | Registry Key                                                                                                    |
| File Name              | %5 (Registry Key)                                                                                                    |

## Event 1864

| ArcSight Field         | Vendor Field                                                                                                    |
|------------------------|----------------------------------------------------------------------------------------------------|
| Name                   | 'This is the replication status for directory partition on this directory server'                                                                                                    |
| Message                | 'Directory servers that do not replicate in a timely manner may encounter<br>errors. They may miss password changes and be unable to authenticate. A DC<br>that has not replicated in a tombstone lifetime may have missed the deletion of<br>some objects, and may be automatically blocked from future replication until it<br>is reconciled' |
| Device Custom String 1 | Directory partition                                                                                                    |
| Device Custom Number 1 | More than 24 hours                                                                                                    |
| Device Custom Number 2 | More than a week                                                                                                    |
| Device Custom Number 3 | More than one month                                                                                                    |

| ArcSight Field         | Vendor Field                                    |
|------------------------|-------------------------------------------------|
| Name                   | 'Active Directory has located a global catalog' |
| Device Custom String 5 | Site                                            |
| Destination Host Name  | %1 (Global catalog)                             |

| ArcSight Field         | Vendor Field                                 |
|------------------------|----------------------------------------------|
| Name                   | 'Internal event: Schema object was modified' |
| Device Custom String 5 | Schema object                                |
| File Name              | %1 (Schema object name)                      |
| File Type              | 'Schema object'                              |

## Event 1925

| ArcSight Field         | Vendor Field                                                                                                    |
|------------------------|----------------------------------------------------------------------------------------------------|
| Name                   | 'The attempt to establish a replication link for writable directory partition failed'                                  |
| Message                | 'This directory service will be unable to replicate with the source directory service until this problem is corrected' |
| Destination Host Name  | %2 (Source directory service address)                                                                                  |
| Device Custom String 1 | Directory partition                                                                                                    |
| Device Custom String 4 | Reason or Error Code                                                                                                   |
| Device Custom String 6 | Source directory service                                                                                               |
| Source User Name       | User                                                                                                    |

| ArcSight Field         | Vendor Field                                                                            |
|------------------------|-----------------------------------------------------------------------------------------|
| Name                   | 'The attempt to establish a replication link to a read-only directory partition failed' |
| Destination Host Name  | %2 (Source domain controller address)                                                   |
| Device Custom String 1 | Directory partition                                                                     |
| Device Custom String 4 | Reason or Error Code                                                                    |
| Device Custom String 6 | Source domain controller                                                                |
| Source User Name       | User                                                                                    |

| ArcSight Field         | Vendor Field                                                                                   |
|------------------------|------------------------------------------------------------------------------------------------|
| Name                   | 'Active Directory Domain Services is rebuilding indices as part of the initialization process' |
| Device Custom Number 3 | Indices                                                                                        |

## Event 2014

| ArcSight Field         | Vendor Field                                                                |
|------------------------|-----------------------------------------------------------------------------|
| Name                   | 'Active Directory Domain Services successfully completed rebuilding indice' |
| Device Custom Number 3 | Indices                                                                     |

## Event 2041

| ArcSight Field         | Vendor Field                                                                                                    |
|------------------------|----------------------------------------------------------------------------------------------------|
| Name                   | 'Duplicate event log entries were suppressed'                                                                                                    |
| Message                | 'See the previous event log entry for details. An entry is considered a duplicate<br>if the event code and all of its insertion parameters are identical. The time<br>period for this run of duplicates is from the time of the previous event to the<br>time of this event' |
| Device Custom String 1 | Event Code                                                                                                    |
| Device Custom Number 3 | Number of duplicate entries                                                                                                    |

| ArcSight Field | Vendor Field                                                                                                    |
|----------------|----------------------------------------------------------------------------------------------------|
| Name           | 'Active Directory Domain Services has detected that the quota-tracking table is either missing or not completely built'                                                     |
| Message        | 'The table will be rebuilt in the background (resuming the progress of any previous rebuild, if possible). Until it has completed, quota enforcement will not be in effect' |

| ArcSight Field         | Vendor Field                                                                                                    |
|------------------------|----------------------------------------------------------------------------------------------------|
| Name                   | 'Active Directory Domain Services could not resolve DNS host name of the source domain controller to an IP address'                                                                                                    |
| Message                | 'This error prevents additions, deletions and changes in Active Directory Domain<br>Services from replicating between one or more domain controllers in the forest.<br>Security groups, group policy, users and computers and their passwords will be<br>inconsistent between domain controllers until this error is resolved, potentially<br>affecting logon authentication and access to network resources' |
| Device Custom String 4 | Reason or Error Code                                                                                                    |
| Device Custom String 6 | Source domain controller                                                                                                    |
| File Type              | 'Registry key'                                                                                                    |
| File Name              | All of (%5,'\\',%6)                                                                                                    |
| Destination Host Name  | %2 (Failing DNS host name)                                                                                                    |

| ArcSight Field         | Vendor Field                                                                                                    |
|------------------------|----------------------------------------------------------------------------------------------------|
| Name                   | 'Active Directory Domain Services could not use DNS to resolve the IP address of the source domain controller'                                                                                                    |
| Message                | 'To maintain the consistency of Security groups, group policy, users and<br>computers and their passwords, Active Directory Domain Services successfully<br>replicated using the NetBIOS or fully qualified computer name of the source<br>domain controller. Invalid DNS configuration may be affecting other essential<br>operations on member computers, domain controllers or application servers in<br>this Active Directory Domain Services forest, including logon authentication or<br>access to network resources. You should immediately resolve this DNS<br>configuration error so that this domain controller can resolve the IP address of<br>the source domain controller using DNS' |
| Device Custom String 4 | Reason or Error Code                                                                                                    |
| Device Custom String 6 | Source domain controller                                                                                                    |
| File Type              | 'Registry key'                                                                                                    |
| File Name              | All of (%5,'\\',%6)                                                                                                    |
| Destination Host Name  | %2 (Failing DNS host name)                                                                                                    |

| ArcSight Field         | Vendor Field                                                                                                    |
|------------------------|----------------------------------------------------------------------------------------------------|
| Name                   | 'This server is the owner of FSMO role, but does not consider it valid'                                                                                                    |
| Message                | 'For the partition which contains the FSMO, this server has not replicated successfully with any of its partners since this server has been restarted. Replication errors are preventing validation of this role. Operations which require contacting a FSMO operation master will fail until this condition is corrected' |
| Device Custom String 1 | %4 (FSMO Role)                                                                                                    |

| ArcSight Field | Vendor Field                                                                                                    |
|----------------|----------------------------------------------------------------------------------------------------|
| Name           | 'The security of this directory server can be significantly enhanced by configuring the server to reject SASL (Negotiate, Kerberos, NTLM, or Digest) LDAP binds that do not request signing (integrity verification) and LDAP simple binds that are performed on a cleartext (non-SSL/TLS-encrypted) connection'                                                                                                    |
| Message        | 'Even if no clients are using such binds, configuring the server to reject them will<br>improve the security of this server. Some clients may currently be relying on<br>unsigned SASL binds or LDAP simple binds over a non-SSL/TLS connection, and<br>will stop working if this configuration change is made. To assist in identifying<br>these clients, if such binds occur this directory server will log a summary event<br>once every 24 hours indicating how many such binds occurred. You are<br>encouraged to configure those clients to not use such binds. Once no such<br>events are observed for an extended period, it is recommended that you<br>configure the server to reject such binds. For more details and information on<br>how to make this configuration change to the server, please see<br>http://go.microsoft.com/fwlink/?LinkID=87923. You can enable additional<br>logging to log an event each time a client makes such a bind, including<br>information on which client made the bind. To do so, please raise the setting<br>for the "LDAP Interface Events" event logging category to level 2 or higher' |

Windows 2008 General NTDS Mappings

# Event 1000

| ArcSight Field | Vendor Field                                            |
|----------------|---------------------------------------------------------|
| Name           | 'Microsoft Active Directory startup complete'           |
| Device Version | %1 (Microsoft Active Directory Domain Services version) |

#### Event 1004

| ArcSight Field | Vendor Field                                                  |
|----------------|---------------------------------------------------------------|
| Name           | 'Active Directory Domain Services was shut down successfully' |

## Event 1104

| ArcSight Field         | Vendor Field                                                                                                    |
|------------------------|----------------------------------------------------------------------------------------------------|
| Name                   | 'The Knowledge Consistency Checker (KCC) successfully terminated change notifications'                                      |
| Message                | 'This event can occur if either this directory service or the destination directory service has been moved to another site' |
| Destination Host Name  | %2 (Destination network address)                                                                                            |
| Device Custom String 1 | Directory partition                                                                                                    |
| Device Custom String 6 | Destination directory service                                                                                               |
| Source User Name       | User                                                                                                    |

| ArcSight Field | Vendor Field                                                                                                    |
|----------------|----------------------------------------------------------------------------------------------------|
| Name           | 'Active Directory was unable to establish a connection with the global catalog'                                                                                |
| Message        | 'Make sure a global catalog is available in the forest, and is reachable from this domain controller. You may use the nltest utility to diagnose this problem' |

| ArcSight Field         | Vendor Field         |
|------------------------|----------------------|
| Device Custom String 4 | Reason or Error Code |
| Device Custom String 5 | Internal ID          |

| ArcSight Field         | Vendor Field                                                                                                    |
|------------------------|----------------------------------------------------------------------------------------------------|
| Name                   | 'The Knowledge Consistency Checker (KCC) has detected that successive attempts to replicate with the following directory service has consistently failed'                                                                                                   |
| Message                | 'The Connection object for this directory service will be ignored, and a new temporary connection will be established to ensure that replication continues. Once replication with this directory service resumes, the temporary connection will be removed' |
| Device Custom Number 2 | Period of time (minutes)                                                                                                    |
| Device Custom Number 3 | Attempts                                                                                                    |
| Device Custom String 4 | Reason or Error Code                                                                                                    |
| Device Custom String 6 | Directory service                                                                                                    |

### Event 1394

| ArcSight Field | Vendor Field                                                                                                    |
|----------------|----------------------------------------------------------------------------------------------------|
| Name           | 'All problems preventing updates to the Active Directory Domain Services database have been cleared'                  |
| Message        | 'New updates to the Active Directory Domain Services database are succeeding.<br>The Net Logon service has restarted' |

| ArcSight Field | Vendor Field                                                                                                    |
|----------------|----------------------------------------------------------------------------------------------------|
| Name           | 'Active Directory Domain Services has detected and deleted some possibly corrupted indices as part of initialization' |

| ArcSight Field         | Vendor Field                                                                                                    |
|------------------------|----------------------------------------------------------------------------------------------------|
| Name                   | 'The local domain controller could not connect with domain controller hosting directory partition to resolve distinguished names' |
| Device Custom String 1 | Directory partition                                                                                                    |
| Device Custom String 4 | Reason or Error Code                                                                                                    |
| Device Custom String 5 | Internal ID                                                                                                    |
| Destination Host name  | %5 (source directory service address)                                                                                             |

## Event 1863

| ArcSight Field         | Vendor Field                                                                                                    |
|------------------------|----------------------------------------------------------------------------------------------------|
| Name                   | 'This directory server has not received replication information from a number of directory servers within the configured latency interval' |
| Device Custom String 1 | Directory partition                                                                                                    |
| Device Custom Number 1 | Number of directory servers in all sites                                                                                                   |
| Device Custom Number 2 | Number of directory servers in this site                                                                                                   |
| Device Custom Number 3 | Latency Interval (Hours)                                                                                                    |
| File Type              | Registry Key                                                                                                    |
| File Name              | %5 (Registry Key)                                                                                                    |

| ArcSight Field         | Vendor Field                                                                                                    |
|------------------------|----------------------------------------------------------------------------------------------------|
| Name                   | 'This is the replication status for directory partition on this directory server'                                                                                                    |
| Message                | 'Directory servers that do not replicate in a timely manner may encounter<br>errors. They may miss password changes and be unable to authenticate. A DC<br>that has not replicated in a tombstone lifetime may have missed the deletion of<br>some objects, and may be automatically blocked from future replication until it<br>is reconciled' |
| Device Custom String 1 | Directory partition                                                                                                    |

| ArcSight Field         | Vendor Field        |
|------------------------|---------------------|
| Device Custom Number 1 | More than 24 hours  |
| Device Custom Number 2 | More than a week    |
| Device Custom Number 3 | More than one month |

| ArcSight Field         | Vendor Field                                    |
|------------------------|-------------------------------------------------|
| Name                   | 'Active Directory has located a global catalog' |
| Device Custom String 5 | Site                                            |
| Destination Host Name  | %1 (Global catalog)                             |

#### Event 1898

| ArcSight Field         | Vendor Field                                 |
|------------------------|----------------------------------------------|
| Name                   | 'Internal event: Schema object was modified' |
| Device Custom String 5 | Schema object                                |
| File Name              | %1 (Schema object name)                      |
| File Type              | 'Schema object'                              |

| ArcSight Field         | Vendor Field                                                                                                    |
|------------------------|----------------------------------------------------------------------------------------------------|
| Name                   | 'The attempt to establish a replication link for writable directory partition failed'                                  |
| Message                | 'This directory service will be unable to replicate with the source directory service until this problem is corrected' |
| Destination Host Name  | %2 (Source directory service address)                                                                                  |
| Device Custom String 1 | Directory partition                                                                                                    |
| Device Custom String 4 | Reason or Error Code                                                                                                   |
| Device Custom String 6 | Source directory service                                                                                               |
| Source User Name       | User                                                                                                    |

| ArcSight Field         | Vendor Field                                                                            |
|------------------------|-----------------------------------------------------------------------------------------|
| Name                   | 'The attempt to establish a replication link to a read-only directory partition failed' |
| Destination Host Name  | %2 (Source domain controller address)                                                   |
| Device Custom String 1 | Directory partition                                                                     |
| Device Custom String 4 | Reason or Error Code                                                                    |
| Device Custom String 6 | Source domain controller                                                                |
| Source User Name       | User                                                                                    |

## Event 2013

| ArcSight Field         | Vendor Field                                                                                   |
|------------------------|------------------------------------------------------------------------------------------------|
| Name                   | 'Active Directory Domain Services is rebuilding indices as part of the initialization process' |
| Device Custom Number 3 | Indices                                                                                        |

# Event 2014

| ArcSight Field         | Vendor Field                                                                |
|------------------------|-----------------------------------------------------------------------------|
| Name                   | 'Active Directory Domain Services successfully completed rebuilding indice' |
| Device Custom Number 3 | Indices                                                                     |

| ArcSight Field | Vendor Field                                                                                                    |
|----------------|----------------------------------------------------------------------------------------------------|
| Name           | 'Duplicate event log entries were suppressed'                                                                                                    |
| Message        | 'See the previous event log entry for details. An entry is considered a duplicate<br>if the event code and all of its insertion parameters are identical. The time<br>period for this run of duplicates is from the time of the previous event to the<br>time of this event' |

| ArcSight Field         | Vendor Field                |
|------------------------|-----------------------------|
| Device Custom String 1 | Event Code                  |
| Device Custom Number 3 | Number of duplicate entries |

| ArcSight Field | Vendor Field                                                                                                    |
|----------------|----------------------------------------------------------------------------------------------------|
| Name           | 'Active Directory Domain Services has detected that the quota-tracking table is either missing or not completely built'                                                     |
| Message        | 'The table will be rebuilt in the background (resuming the progress of any previous rebuild, if possible). Until it has completed, quota enforcement will not be in effect' |

| ArcSight Field         | Vendor Field                                                                                                    |
|------------------------|----------------------------------------------------------------------------------------------------|
| Name                   | 'Active Directory Domain Services could not resolve DNS host name of the source domain controller to an IP address'                                                                                                    |
| Message                | 'This error prevents additions, deletions and changes in Active Directory Domain<br>Services from replicating between one or more domain controllers in the forest.<br>Security groups, group policy, users and computers and their passwords will be<br>inconsistent between domain controllers until this error is resolved, potentially<br>affecting logon authentication and access to network resources' |
| Device Custom String 4 | Reason or Error Code                                                                                                    |
| Device Custom String 6 | Source domain controller                                                                                                    |
| File Type              | 'Registry key'                                                                                                    |
| File Name              | All of (%5,'\\',%6)                                                                                                    |
| Destination Host Name  | %2 (Failing DNS host name)                                                                                                    |

| ArcSight Field         | Vendor Field                                                                                                    |
|------------------------|----------------------------------------------------------------------------------------------------|
| Name                   | 'Active Directory Domain Services could not use DNS to resolve the IP address of the source domain controller'                                                                                                    |
| Message                | 'To maintain the consistency of Security groups, group policy, users and<br>computers and their passwords, Active Directory Domain Services successfully<br>replicated using the NetBIOS or fully qualified computer name of the source<br>domain controller. Invalid DNS configuration may be affecting other essential<br>operations on member computers, domain controllers or application servers in<br>this Active Directory Domain Services forest, including logon authentication or<br>access to network resources. You should immediately resolve this DNS<br>configuration error so that this domain controller can resolve the IP address of<br>the source domain controller using DNS' |
| Device Custom String 4 | Reason or Error Code                                                                                                    |
| Device Custom String 6 | Source domain controller                                                                                                    |
| File Type              | 'Registry key'                                                                                                    |
| File Name              | All of (%5,'\\',%6)                                                                                                    |
| Destination Host Name  | %2 (Failing DNS host name)                                                                                                    |

| ArcSight Field         | Vendor Field                                                                                                    |
|------------------------|----------------------------------------------------------------------------------------------------|
| Name                   | 'This server is the owner of FSMO role, but does not consider it valid'                                                                                                    |
| Message                | 'For the partition which contains the FSMO, this server has not replicated successfully with any of its partners since this server has been restarted. Replication errors are preventing validation of this role. Operations which require contacting a FSMO operation master will fail until this condition is corrected' |
| Device Custom String 1 | %4 (FSMO Role)                                                                                                    |

| ArcSight Field | Vendor Field                                                                                                    |
|----------------|----------------------------------------------------------------------------------------------------|
| Name           | 'The security of this directory server can be significantly enhanced by configuring the server to reject SASL (Negotiate, Kerberos, NTLM, or Digest) LDAP binds that do not request signing (integrity verification) and LDAP simple binds that are performed on a cleartext (non-SSL/TLS-encrypted) connection'                                                                                                    |
| Message        | 'Even if no clients are using such binds, configuring the server to reject them will<br>improve the security of this server. Some clients may currently be relying on<br>unsigned SASL binds or LDAP simple binds over a non-SSL/TLS connection, and<br>will stop working if this configuration change is made. To assist in identifying<br>these clients, if such binds occur this directory server will log a summary event<br>once every 24 hours indicating how many such binds occurred. You are<br>encouraged to configure those clients to not use such binds. Once no such<br>events are observed for an extended period, it is recommended that you<br>configure the server to reject such binds. For more details and information on<br>how to make this configuration change to the server, please see<br>http://go.microsoft.com/fwlink/?LinkID=87923. You can enable additional<br>logging to log an event each time a client makes such a bind, including<br>information on which client made the bind. To do so, please raise the setting<br>for the "LDAP Interface Events" event logging category to level 2 or higher' |

#### NTDS ISAM Mappings

## Event 102

| ArcSight Field         | Vendor Field                                 |
|------------------------|----------------------------------------------|
| Name                   | 'The database engine started a new instance' |
| Device Version         | All of (%5,'.',%6,'.',%7,'.',%8)             |
| Device Custom String 5 | Instance ID                                  |

| ArcSight Field         | Vendor Field                               |
|------------------------|--------------------------------------------|
| Name                   | 'The database engine stopped the instance' |
| Device Custom String 5 | Instance ID                                |

| ArcSight Field | Vendor Field                                       |
|----------------|----------------------------------------------------|
| Name           | 'The database engine is initiating recovery steps' |

## Event 301

| ArcSight Field         | Vendor Field                                      |
|------------------------|---------------------------------------------------|
| Name                   | 'The database engine has begun replaying logfile' |
| File Name              | %4 (logfile)                                      |
| Device Custom Number 1 | %7 (Time Seen)                                    |
| Device Custom String 4 | %5 (Processing Stats)                             |
| Device Custom String 5 | %6 (Most Frequent Record Type)                    |

# Event 302

| ArcSight Field | Vendor Field                                                    |
|----------------|-----------------------------------------------------------------|
| Name           | 'The database engine has successfully completed recovery steps' |

| ArcSight Field         | Vendor Field                                                                                           |
|------------------------|----------------------------------------------------------------------------------------------------|
| Name                   | 'The database engine is initiating index cleanup of database as a result of a Windows version upgrade' |
| Message                | 'This message is informational and does not indicate a problem in the database'                        |
| File Name              | %4 (database)                                                                                          |
| Device Version         | All of (%5,'.',%6,'.',%7,'.',%8)                                                                       |
| Device Custom String 5 | old device version                                                                                     |

| ArcSight Field         | Vendor Field                                                                                                    |
|------------------------|----------------------------------------------------------------------------------------------------|
| Name                   | 'The secondary index of table will be rebuilt as a precautionary measure after<br>the Windows version upgrade of this system' |
| File Name              | %4 (database)                                                                                                    |
| Device Custom String 5 | 'Database Index'                                                                                                    |
| Device Custom String 6 | 'Database Table'                                                                                                    |

### Event 612

| ArcSight Field | Vendor Field                                                               |
|----------------|----------------------------------------------------------------------------|
| Name           | 'The database engine has successfully completed index cleanup on database' |
| File Name      | %4 (database)                                                              |

## Event 614

| ArcSight Field         | Vendor Field                                                                                                    |
|------------------------|----------------------------------------------------------------------------------------------------|
| Name                   | 'The secondary index of table may be corrupt'                                                                          |
| Message                | 'If there is no later event showing the index being rebuilt, then please defragment the database to rebuild the index' |
| File Name              | %4 (database)                                                                                                    |
| Device Custom String 5 | 'Database Index'                                                                                                    |
| Device Custom String 6 | 'Database Table'                                                                                                    |

| ArcSight Field | Vendor Field                                                                                   |
|----------------|------------------------------------------------------------------------------------------------|
| Name           | 'The database engine updated index entries in database because of a change in the NLS version' |
| Message        | 'This message is informational and does not indicate a problem in the database'                |

| ArcSight Field         | Vendor Field  |
|------------------------|---------------|
| Device Custom Number 3 | Index entries |
| File Name              | %5 (database) |

| ArcSight Field | Vendor Field                                                  |
|----------------|---------------------------------------------------------------|
| Name           | 'Online defragmentation is beginning a full pass on database' |
| File Name      | %4 (database)                                                 |

# Event 701

| ArcSight Field | Vendor Field                                                   |
|----------------|----------------------------------------------------------------|
| Name           | 'Online defragmentation has completed a full pass on database' |
| File Name      | %4 (database)                                                  |

## Event 702

| ArcSight Field | Vendor Field                                              |
|----------------|-----------------------------------------------------------|
| Name           | 'Online defragmentation is resuming its pass on database' |
| File Name      | %4 (database)                                             |

| ArcSight Field | Vendor Field                                                        |
|----------------|---------------------------------------------------------------------|
| Name           | 'Online defragmentation has completed the resumed pass on database' |
| File Name      | %4 (database)                                                       |

| ArcSight Field | Vendor Field                                                                                                    |
|----------------|----------------------------------------------------------------------------------------------------|
| Name           | 'Online defragmentation of database was interrupted and terminated'                                               |
| Message        | 'The next time online defragmentation is started on this database, it will resume from the point of interruption' |
| File Name      | %4 (database)                                                                                                    |

#### Windows 2008 NTDS ISAM Mappings

## Event 102

| ArcSight Field         | Vendor Field                                 |
|------------------------|----------------------------------------------|
| Name                   | 'The database engine started a new instance' |
| Device Version         | All of (%5,'.',%6,'.',%7,'.',%8)             |
| Device Custom String 5 | Instance ID                                  |

## Event 103

| ArcSight Field         | Vendor Field                               |
|------------------------|--------------------------------------------|
| Name                   | 'The database engine stopped the instance' |
| Device Custom String 5 | Instance ID                                |

| ArcSight Field | Vendor Field                                       |
|----------------|----------------------------------------------------|
| Name           | 'The database engine is initiating recovery steps' |

| ArcSight Field         | Vendor Field                                      |
|------------------------|---------------------------------------------------|
| Name                   | 'The database engine has begun replaying logfile' |
| File Name              | %4 (logfile)                                      |
| Device Custom Number 1 | %7                                                |
| Device Custom String 4 | %5                                                |
| Device Custom String 5 | %6                                                |

# Event 302

| ArcSight Field | Vendor Field                                                    |
|----------------|-----------------------------------------------------------------|
| Name           | 'The database engine has successfully completed recovery steps' |

## Event 609

| ArcSight Field         | Vendor Field                                                                                           |
|------------------------|----------------------------------------------------------------------------------------------------|
| Name                   | 'The database engine is initiating index cleanup of database as a result of a Windows version upgrade' |
| Message                | 'This message is informational and does not indicate a problem in the database'                        |
| File Name              | %4 (database)                                                                                          |
| Device Version         | All of (%5,'.',%6,'.',%7,'.',%8)                                                                       |
| Device Custom String 5 | old device version                                                                                     |

| ArcSight Field | Vendor Field                                                                                                    |
|----------------|----------------------------------------------------------------------------------------------------|
| Name           | 'The secondary index of table will be rebuilt as a precautionary measure after<br>the Windows version upgrade of this system' |
| File Name      | %4 (database)                                                                                                    |

| ArcSight Field         | Vendor Field     |
|------------------------|------------------|
| Device Custom String 5 | 'Database Index' |
| Device Custom String 6 | 'Database Table' |

| ArcSight Field | Vendor Field                                                               |
|----------------|----------------------------------------------------------------------------|
| Name           | 'The database engine has successfully completed index cleanup on database' |
| File Name      | %4 (database)                                                              |

# Event 614

| ArcSight Field         | Vendor Field                                                                                                    |
|------------------------|----------------------------------------------------------------------------------------------------|
| Name                   | 'The secondary index of table may be corrupt'                                                                          |
| Message                | 'If there is no later event showing the index being rebuilt, then please defragment the database to rebuild the index' |
| File Name              | %4 (database)                                                                                                    |
| Device Custom String 5 | 'Database Index'                                                                                                    |
| Device Custom String 6 | 'Database Table'                                                                                                    |

| ArcSight Field         | Vendor Field                                                                                   |
|------------------------|------------------------------------------------------------------------------------------------|
| Name                   | 'The database engine updated index entries in database because of a change in the NLS version' |
| Message                | 'This message is informational and does not indicate a problem in the database'                |
| Device Custom Number 3 | Index entries                                                                                  |
| File Name              | %5 (database)                                                                                  |

| ArcSight Field | Vendor Field                                                  |
|----------------|---------------------------------------------------------------|
| Name           | 'Online defragmentation is beginning a full pass on database' |
| File Name      | %4 (database)                                                 |

## Event 701

| ArcSight Field | Vendor Field                                                   |
|----------------|----------------------------------------------------------------|
| Name           | 'Online defragmentation has completed a full pass on database' |
| File Name      | %4 (database)                                                  |

## Event 702

| ArcSight Field | Vendor Field                                              |
|----------------|-----------------------------------------------------------|
| Name           | 'Online defragmentation is resuming its pass on database' |
| File Name      | %4 (database)                                             |

## Event 703

| ArcSight Field | Vendor Field                                                        |
|----------------|---------------------------------------------------------------------|
| Name           | 'Online defragmentation has completed the resumed pass on database' |
| File Name      | %4 (database)                                                       |

| ArcSight Field | Vendor Field                                                                                                    |
|----------------|----------------------------------------------------------------------------------------------------|
| Name           | 'Online defragmentation of database was interrupted and terminated'                                               |
| Message        | 'The next time online defragmentation is started on this database, it will resume from the point of interruption' |
| File Name      | %4 (database)                                                                                                    |

#### NTDS KCC Mappings

## Event 1104

| ArcSight Field         | Vendor Field                                                                                                    |
|------------------------|----------------------------------------------------------------------------------------------------|
| Name                   | 'The Knowledge Consistency Checker (KCC) successfully terminated change notifications'                                      |
| Message                | 'This event can occur if either this directory service or the destination directory service has been moved to another site' |
| Destination Host Name  | %2 (Destination network address)                                                                                            |
| Destination User Name  | User                                                                                                    |
| Device Custom String 1 | Directory partition                                                                                                    |
| Device Custom String 6 | Destination directory service                                                                                               |

### Event 1128

| ArcSight Field         | Vendor Field                                                                                        |
|------------------------|----------------------------------------------------------------------------------------------------|
| Name                   | 'A replication connection was created from source directory service to the local directory service' |
| Device Custom String 1 | Creation Point Internal ID                                                                          |
| Device Custom String 4 | Reason or Error Code                                                                                |
| Device Custom String 5 | Local directory service                                                                             |
| Device Custom String 6 | Source directory service                                                                            |

| ArcSight Field | Vendor Field                                                                                                    |
|----------------|----------------------------------------------------------------------------------------------------|
| Name           | 'The Knowledge Consistency Checker (KCC) has detected that successive attempts to replicate with directory service has consistently failed'                                                                                                    |
| Message        | 'The Connection object for this directory service will be ignored, and a new temporary connection will be established to ensure that replication continues. Once replication with this directory service resumes, the temporary connection will be removed' |

| ArcSight Field         | Vendor Field             |
|------------------------|--------------------------|
| Device Custom Number 2 | Period of time (minutes) |
| Device Custom Number 3 | Attempts                 |
| Device Custom String 4 | Reason or Error Code     |
| Device Custom String 6 | Domain service           |

| ArcSight Field         | Vendor Field                                                                            |
|------------------------|-----------------------------------------------------------------------------------------|
| Name                   | 'The attempt to establish a replication link to a read-only directory partition failed' |
| Destination Host Name  | %2 (Source domain controller address)                                                   |
| Destination User Name  | User                                                                                    |
| Device Custom String 1 | Directory partition                                                                     |
| Device Custom String 4 | Reason or Error Code                                                                    |
| Device Custom String 6 | Source domain controller                                                                |

Windows 2008 NTDS KCC Mappings

| ArcSight Field         | Vendor Field                                                                                                    |
|------------------------|----------------------------------------------------------------------------------------------------|
| Name                   | 'The Knowledge Consistency Checker (KCC) successfully terminated change notifications'                                      |
| Message                | 'This event can occur if either this directory service or the destination directory service has been moved to another site' |
| Destination Host Name  | %2 (Destination network address)                                                                                            |
| Destination User Name  | User                                                                                                    |
| Device Custom String 1 | Directory partition                                                                                                    |
| Device Custom String 6 | Destination directory service                                                                                               |

| ArcSight Field         | Vendor Field                                                                                        |
|------------------------|----------------------------------------------------------------------------------------------------|
| Name                   | 'A replication connection was created from source directory service to the local directory service' |
| Device Custom String 1 | Creation Point Internal ID                                                                          |
| Device Custom String 4 | Reason or Error Code                                                                                |
| Device Custom String 5 | Local directory service                                                                             |
| Device Custom String 6 | Source directory service                                                                            |

## Event 1308

| ArcSight Field         | Vendor Field                                                                                                    |
|------------------------|----------------------------------------------------------------------------------------------------|
| Name                   | 'The Knowledge Consistency Checker (KCC) has detected that successive attempts to replicate with directory service has consistently failed'                                                                                                    |
| Message                | 'The Connection object for this directory service will be ignored, and a new temporary connection will be established to ensure that replication continues. Once replication with this directory service resumes, the temporary connection will be removed' |
| Device Custom Number 2 | Period of time (minutes)                                                                                                    |
| Device Custom Number 3 | Attempts                                                                                                    |
| Device Custom String 4 | Reason or Error Code                                                                                                    |
| Device Custom String 6 | Domain service                                                                                                    |

| ArcSight Field        | Vendor Field                                                                            |
|-----------------------|-----------------------------------------------------------------------------------------|
| Name                  | 'The attempt to establish a replication link to a read-only directory partition failed' |
| Destination Host Name | %2 (Source domain controller address)                                                   |
| Destination User Name | User                                                                                    |

| ArcSight Field         | Vendor Field             |
|------------------------|--------------------------|
| Device Custom String 1 | Directory partition      |
| Device Custom String 4 | Reason or Error Code     |
| Device Custom String 6 | Source domain controller |

Windows 2008 NTDS LDAP Mappings

# Event 1000

| ArcSight Field | Vendor Field                                                  |
|----------------|---------------------------------------------------------------|
| Name           | 'Microsoft Active Directory Domain Services startup complete' |
| Device Version | %1 (Version)                                                  |

## Event 1004

| ArcSight Field | Vendor Field                                                  |
|----------------|---------------------------------------------------------------|
| Name           | 'Active Directory Domain Services was shut down successfully' |

# Event 1126

| ArcSight Field         | Vendor Field                                                                                    |
|------------------------|-------------------------------------------------------------------------------------------------|
| Name                   | 'Active Directory Domain Services was unable to establish a connection with the global catalog' |
| Device Custom String 4 | Reason or Error Code                                                                            |
| Device Custom String 5 | Internal ID                                                                                     |

| ArcSight Field         | Vendor Field                                                                                                    |
|------------------------|----------------------------------------------------------------------------------------------------|
| Name                   | 'LDAP over Secure Sockets Layer (SSL) will be unavailable at this time because<br>the server was unable to obtain a certificate' |
| Device Custom String 4 | Reason or Error Code                                                                                                    |

| ArcSight Field         | Vendor Field                                                                                                    |
|------------------------|----------------------------------------------------------------------------------------------------|
| Name                   | 'The Knowledge Consistency Checker (KCC) has detected that successive attempts to replicate with the following directory service has consistently failed'                                                                                                   |
| Message                | 'The Connection object for this directory service will be ignored, and a new temporary connection will be established to ensure that replication continues. Once replication with this directory service resumes, the temporary connection will be removed' |
| Device Custom Number 2 | Period of time (minutes)                                                                                                    |
| Device Custom Number 3 | Attempts                                                                                                    |
| Device Custom String 4 | Reason or Error Code                                                                                                    |
| Device Custom String 6 | Directory service                                                                                                    |

## Event 1394

| ArcSight Field | Vendor Field                                                                                                    |
|----------------|----------------------------------------------------------------------------------------------------|
| Name           | 'All problems preventing updates to the Active Directory Domain Services database have been cleared'                  |
| Message        | 'New updates to the Active Directory Domain Services database are succeeding.<br>The Net Logon service has restarted' |

| ArcSight Field         | Vendor Field                                                    |
|------------------------|-----------------------------------------------------------------|
| Name                   | 'Active Directory Domain Services has located a global catalog' |
| Device Custom String 5 | Site                                                            |
| Destination Host Name  | %1 (Global catalog)                                             |

| ArcSight Field         | Vendor Field                                                                                                    |
|------------------------|----------------------------------------------------------------------------------------------------|
| Name                   | 'Active Directory Domain Services could not resolve DNS host name of the source domain controller to an IP address'                                                                                                    |
| Message                | 'This error prevents additions, deletions and changes in Active Directory Domain<br>Services from replicating between one or more domain controllers in the forest.<br>Security groups, group policy, users and computers and their passwords will be<br>inconsistent between domain controllers until this error is resolved, potentially<br>affecting logon authentication and access to network resources' |
| Device Custom String 4 | Reason or Error Code                                                                                                    |
| Device Custom String 6 | Source domain controller                                                                                                    |
| File Type              | 'Registry key'                                                                                                    |
| File Name              | All of (%5,′\\′,%6)                                                                                                    |
| Source Host Name       | %2 (Failing DNS host name)                                                                                                    |

| ArcSight Field         | Vendor Field                                                                                                    |
|------------------------|----------------------------------------------------------------------------------------------------|
| Name                   | 'Active Directory Domain Services could not use DNS to resolve the IP address of the source domain controller'                                                                                                    |
| Message                | 'To maintain the consistency of Security groups, group policy, users and<br>computers and their passwords, Active Directory Domain Services successfully<br>replicated using the NetBIOS or fully qualified computer name of the source<br>domain controller. Invalid DNS configuration may be affecting other essential<br>operations on member computers, domain controllers or application servers in<br>this Active Directory Domain Services forest, including logon authentication or<br>access to network resources. You should immediately resolve this DNS<br>configuration error so that this domain controller can resolve the IP address of<br>the source domain controller using DNS' |
| Device Custom String 4 | Reason or Error Code                                                                                                    |
| Device Custom String 6 | Source domain controller                                                                                                    |
| File Type              | 'Registry key'                                                                                                    |
| File Name              | All of (%5,'\\',%6)                                                                                                    |
| Source Host Name       | %2 (Failing DNS host name)                                                                                                    |

| ArcSight Field | Vendor Field                                                                                                    |
|----------------|----------------------------------------------------------------------------------------------------|
| Name           | 'The security of this directory server can be significantly enhanced by configuring the server to reject SASL (Negotiate, Kerberos, NTLM, or Digest) LDAP binds that do not request signing (integrity verification) and LDAP simple binds that are performed on a cleartext (non-SSL/TLS-encrypted) connection'                                                                                                    |
| Message        | 'Even if no clients are using such binds, configuring the server to reject them will<br>improve the security of this server. Some clients may currently be relying on<br>unsigned SASL binds or LDAP simple binds over a non-SSL/TLS connection, and<br>will stop working if this configuration change is made. To assist in identifying<br>these clients, if such binds occur this directory server will log a summary event<br>once every 24 hours indicating how many such binds occurred. You are<br>encouraged to configure those clients to not use such binds. Once no such<br>events are observed for an extended period, it is recommended that you<br>configure the server to reject such binds. For more details and information on<br>how to make this configuration change to the server, please see<br>http://go.microsoft.com/fwlink/?LinkID=87923. You can enable additional<br>logging to log an event each time a client makes such a bind, including<br>information on which client made the bind. To do so, please raise the setting<br>for the "LDAP Interface Events" event logging category to level 2 or higher' |

| ArcSight Field         | Vendor Field                                                                                                    |
|------------------------|----------------------------------------------------------------------------------------------------|
| Name                   | 'During the previous 24 hour period, some clients attempted to perform LDAP binds'                                                                                                    |
| Message                | 'During the previous 24 hour period, some clients attempted to perform LDAP<br>binds that were either: (1) A SASL (Negotiate, Kerberos, NTLM, or Digest) LDAP<br>bind that did not request signing (integrity validation), or (2) A LDAP simple bind<br>that was performed on a cleartext (non-SSL/TLS-encrypted) connection. This<br>directory server is not currently configured to reject such binds. The security of<br>this directory server can be significantly enhanced by configuring the server to<br>reject such binds. For more details and information on how to make this<br>configuration change to the server, please see<br>http://go.microsoft.com/fwlink/?LinkID=87923. Summary information on the<br>number of these binds received within the past 24 hours is below. You can<br>enable additional logging to log an event each time a client makes such a bind,<br>including information on which client made the bind. To do so, please raise the<br>setting for the \"LDAP Interface Events\" event logging category to level 2 or<br>higher' |
| Device Custom Number 1 | Number of simple binds performed without SSL/TLS                                                                                                    |
| Device Custom Number 2 | Number of Negotiate/Kerberos/NTLM/Digest binds performed without signing                                                                                                    |

#### NTDS Replication Mappings

| ArcSight Field         | Vendor Field                                                                                                    |
|------------------------|----------------------------------------------------------------------------------------------------|
| Name                   | 'A thread in Active Directory Domain Services is waiting for the completion of a RPC made to directory service'                                         |
| Message                | 'Active Directory Domain Services has attempted to cancel the call and recover this thread. If this condition continues, restart the directory service' |
| Device Custom String 1 | Thread ID                                                                                                    |
| Device Custom String 5 | Operation                                                                                                    |
| Device Custom String 6 | Directory service                                                                                                    |
| Device Custom Number 2 | Timeout period (minutes)                                                                                                    |

| ArcSight Field         | Vendor Field                                                                                                    |
|------------------------|----------------------------------------------------------------------------------------------------|
| Name                   | 'Active Directory Domain Services attempted to perform a remote procedure call (RPC) to server. The call timed out and was cancelled' |
| Destination Host Name  | %2 (Destination Host Name)                                                                                                    |
| Device Custom Number 2 | Call Timeout (Mins)                                                                                                    |
| Device Custom String 1 | Thread ID                                                                                                    |
| Device Custom String 5 | Internal ID                                                                                                    |
| Source User Name       | User                                                                                                    |

| ArcSight Field         | Vendor Field                                                                                                    |
|------------------------|----------------------------------------------------------------------------------------------------|
| Name                   | 'This is the replication status for directory partition on this directory server'                                                                                                    |
| Message                | 'This directory server has not received replication information from a number of directory servers within the configured latency interval. To identify the directory servers by name, use the dcdiag.exe tool. You can also use the support tool repadmin.exe to display the replication latencies of the directory servers. The command is \"repadmin /showvector /latency <partition-dn>\"'</partition-dn> |
| Device Custom String 1 | Directory partition                                                                                                    |
| Device Custom Number 1 | Number of domain controllers in all sites                                                                                                    |
| Device Custom Number 3 | Number of domain controllers in this site                                                                                                    |
| Device Custom Number 2 | Latency Interval (Hours)                                                                                                    |
| File Type              | Registry Key                                                                                                    |
| File Name              | Both (%5,'\\Replicator latency error interval(hours)')                                                                                                    |

| ArcSight Field         | Vendor Field                                                                                                    |
|------------------------|----------------------------------------------------------------------------------------------------|
| Name                   | 'Active Directory Domain Services could not resolve DNS host name of the source domain controller to an IP address. This error prevents additions, deletions and changes in Active Directory Domain Services from replicating between one or more domain controllers in the forest. Security groups, group policy, users and computers and their passwords will be inconsistent between domain controllers until this error is resolved, potentially affecting logon authentication and access to network resources' |
| Source Host Name       | %2 (Failing DNS host name)                                                                                                    |
| Device Custom String 4 | Reason or Error Code                                                                                                    |
| Device Custom String 6 | Source domain controller                                                                                                    |
| File Type              | 'Registry key'                                                                                                    |
| File Name              | All of (%5,'\\',%6)                                                                                                    |

| ArcSight Field         | Vendor Field                                                                                                    |
|------------------------|----------------------------------------------------------------------------------------------------|
| Name                   | 'This server is the owner of FSMO role, but does not consider it valid'                                                                                                    |
| Message                | 'For the partition which contains the FSMO, this server has not replicated successfully with any of its partners since this server has been restarted. Replication errors are preventing validation of this role. Operations which require contacting a FSMO operation master will fail until this condition is corrected' |
| Device Custom String 1 | FSMO Role                                                                                                    |

| ArcSight Field         | Vendor Field                                                                                                    |
|------------------------|----------------------------------------------------------------------------------------------------|
| Name                   | 'During the previous 24 hour period, some clients attempted to perform LDAP binds'                                                                                                    |
| Message                | 'During the previous 24 hour period, some clients attempted to perform LDAP<br>binds that were either: (1) A SASL (Negotiate, Kerberos, NTLM, or Digest) LDAP<br>bind that did not request signing (integrity validation), or (2) A LDAP simple bind<br>that was performed on a cleartext (non-SSL/TLS-encrypted) connection. This<br>directory server is not currently configured to reject such binds. The security of<br>this directory server can be significantly enhanced by configuring the server to<br>reject such binds. For more details and information on how to make this<br>configuration change to the server, please see<br>http://go.microsoft.com/fwlink/?LinkID=87923. Summary information on the<br>number of these binds received within the past 24 hours is below. You can<br>enable additional logging to log an event each time a client makes such a bind,<br>including information on which client made the bind. To do so, please raise the<br>setting for the \"LDAP Interface Events\" event logging category to level 2 or<br>higher' |
| Device Custom Number 1 | Number of simple binds performed without SSL/TLS                                                                                                    |
| Device Custom Number 2 | Number of Negotiate/Kerberos/NTLM/Digest binds performed without signing                                                                                                    |

Windows 2008 NTDS Replication Mappings

| ArcSight Field         | Vendor Field                                                                                                    |
|------------------------|----------------------------------------------------------------------------------------------------|
| Name                   | 'A thread in Active Directory Domain Services is waiting for the completion of a RPC made to directory service'                                            |
| Message                | 'Active Directory Domain Services has attempted to cancel the call and recover<br>this thread. If this condition continues, restart the directory service' |
| Device Custom String 1 | Thread ID                                                                                                    |
| Device Custom String 5 | Operation                                                                                                    |
| Device Custom String 6 | Directory service                                                                                                    |
| Device Custom Number 2 | Timeout period (minutes)                                                                                                    |
| ArcSight Field         | Vendor Field                                                                                                    |
|------------------------|----------------------------------------------------------------------------------------------------|
| Name                   | 'Active Directory Domain Services attempted to perform a remote procedure call (RPC) to server. The call timed out and was cancelled' |
| Destination Host Name  | %2 (Destination Host Name)                                                                                                    |
| Device Custom Number 2 | Call Timeout (Mins)                                                                                                    |
| Device Custom String 1 | Thread ID                                                                                                    |
| Device Custom String 5 | Internal ID                                                                                                    |
| Source User Name       | User                                                                                                    |

| ArcSight Field         | Vendor Field                                                                                                    |
|------------------------|----------------------------------------------------------------------------------------------------|
| Name                   | 'This is the replication status for directory partition on this directory server'                                                                                                    |
| Message                | 'This directory server has not received replication information from a number of directory servers within the configured latency interval. To identify the directory servers by name, use the dcdiag.exe tool. You can also use the support tool repadmin.exe to display the replication latencies of the directory servers. The command is \"repadmin /showvector /latency <partition-dn>\"'</partition-dn> |
| Device Custom String 1 | Directory partition                                                                                                    |
| Device Custom Number 1 | Number of domain controllers in all sites                                                                                                    |
| Device Custom Number 3 | Number of domain controllers in this site                                                                                                    |
| Device Custom Number 2 | Latency Interval (Hours)                                                                                                    |
| File Type              | Registry Key                                                                                                    |
| File Name              | Both (%5,'\\Replicator latency error interval(hours)')                                                                                                    |

| ArcSight Field         | Vendor Field                                                                                                    |
|------------------------|----------------------------------------------------------------------------------------------------|
| Name                   | 'Active Directory Domain Services could not resolve DNS host name of the source domain controller to an IP address. This error prevents additions, deletions and changes in Active Directory Domain Services from replicating between one or more domain controllers in the forest. Security groups, group policy, users and computers and their passwords will be inconsistent between domain controllers until this error is resolved, potentially affecting logon authentication and access to network resources' |
| Source Host Name       | %2 (Failing DNS host name)                                                                                                    |
| Device Custom String 4 | Reason or Error Code                                                                                                    |
| Device Custom String 6 | Source domain controller                                                                                                    |
| File Type              | 'Registry key'                                                                                                    |
| File Name              | All of (%5,'\\',%6)                                                                                                    |

| ArcSight Field         | Vendor Field                                                                                                    |
|------------------------|----------------------------------------------------------------------------------------------------|
| Name                   | 'This server is the owner of FSMO role, but does not consider it valid'                                                                                                    |
| Message                | 'For the partition which contains the FSMO, this server has not replicated successfully with any of its partners since this server has been restarted. Replication errors are preventing validation of this role. Operations which require contacting a FSMO operation master will fail until this condition is corrected' |
| Device Custom String 1 | FSMO Role                                                                                                    |

| ArcSight Field         | Vendor Field                                                                                                    |
|------------------------|----------------------------------------------------------------------------------------------------|
| Name                   | 'During the previous 24 hour period, some clients attempted to perform LDAP binds'                                                                                                    |
| Message                | 'During the previous 24 hour period, some clients attempted to perform LDAP<br>binds that were either: (1) A SASL (Negotiate, Kerberos, NTLM, or Digest) LDAP<br>bind that did not request signing (integrity validation), or (2) A LDAP simple bind<br>that was performed on a cleartext (non-SSL/TLS-encrypted) connection. This<br>directory server is not currently configured to reject such binds. The security of<br>this directory server can be significantly enhanced by configuring the server to<br>reject such binds. For more details and information on how to make this<br>configuration change to the server, please see<br>http://go.microsoft.com/fwlink/?LinkID=87923. Summary information on the<br>number of these binds received within the past 24 hours is below. You can<br>enable additional logging to log an event each time a client makes such a bind,<br>including information on which client made the bind. To do so, please raise the<br>setting for the \"LDAP Interface Events\" event logging category to level 2 or<br>higher' |
| Device Custom Number 1 | Number of simple binds performed without SSL/TLS                                                                                                    |
| Device Custom Number 2 | Number of Negotiate/Kerberos/NTLM/Digest binds performed without signing                                                                                                    |

### NTDS LDAP Mappings

## 1000

| ArcSight Field | Vendor Field                                                  |
|----------------|---------------------------------------------------------------|
| Name           | 'Microsoft Active Directory Domain Services startup complete' |
| Device Version | %1 (Version)                                                  |

| ArcSight Field | Vendor Field                                                  |
|----------------|---------------------------------------------------------------|
| Name           | 'Active Directory Domain Services was shut down successfully' |

| ArcSight Field         | Vendor Field                                                                                    |
|------------------------|-------------------------------------------------------------------------------------------------|
| Name                   | 'Active Directory Domain Services was unable to establish a connection with the global catalog' |
| Device Custom String 5 | Internal ID                                                                                     |
| Device Custom String 4 | Reason or Error Code                                                                            |
| Reason                 | %3 (Reason or Error Code)                                                                       |

## 

| ArcSight Field | Vendor Field                                    |
|----------------|-------------------------------------------------|
| Name           | 'Function entered'                              |
| Message        | Both ('Internal event:Function', %1,' entered') |

## 

| ArcSight Field | Vendor Field                                  |
|----------------|-----------------------------------------------|
| Name           | 'Function exited'                             |
| Message        | Both ('Internal event:Function',%1,' exited') |

| ArcSight Field         | Vendor Field                                                                                                    |
|------------------------|----------------------------------------------------------------------------------------------------|
| Name                   | 'An LDAP client connection was closed because it was disconnected on the client side' $% \left( \mathcal{A}^{\prime}\right) =\left( \mathcal{A}^{\prime}\right) \left( \mathcal{A}^{\prime}\right) \left( \mathcal{A}^{$ |
| Device Custom String 5 | Internal ID                                                                                                    |

| ArcSight Field         | Vendor Field                                                                    |
|------------------------|---------------------------------------------------------------------------------|
| Name                   | 'An LDAP client connection was closed because the client closed the connection' |
| Device Custom String 5 | Internal ID                                                                     |

# 

| ArcSight Field         | Vendor Field                                               |
|------------------------|------------------------------------------------------------|
| Name                   | 'An LDAP client connection was closed because of an error' |
| Source Address         | %1 (Source address)                                        |
| Reason                 | %3 (Reason or Error Code)                                  |
| Device Custom String 5 | Internal ID                                                |

# 

| ArcSight Field         | Vendor Field                                                                                                    |
|------------------------|----------------------------------------------------------------------------------------------------|
| Name                   | 'LDAP over Secure Sockets Layer (SSL) will be unavailable at this time because<br>the server was unable to obtain a certificate' |
| Device Custom String 4 | Reason or Error Code                                                                                                    |

| ArcSight Field         | Vendor Field                                                                                                    |
|------------------------|----------------------------------------------------------------------------------------------------|
| Name                   | 'The Knowledge Consistency Checker (KCC) has detected that successive attempts to replicate with the following directory service has consistently failed'                                                                                                   |
| Message                | 'The Connection object for this directory service will be ignored and a new temporary connection will be established to ensure that replication continues. Once replication with this directory service resumes, the temporary connection will be removed.' |
| Device Custom Number 3 | Attempts                                                                                                    |

| ArcSight Field         | Vendor Field             |
|------------------------|--------------------------|
| Device Custom String 6 | Directory service        |
| Device Custom Number 2 | Period of time (minutes) |
| Device Custom String 4 | Reason or Error Code     |

| ArcSight Field | Vendor Field                                                                                                    |
|----------------|----------------------------------------------------------------------------------------------------|
| Name           | 'The directory service has disconnected the LDAP connection'                                                      |
| Message        | 'The directory service has disconnected the LDAP connection from the following network address due to a time-out' |
| Source Address | %1 (Source address)                                                                                               |

## 

| ArcSight Field | Vendor Field                                                                                                    |
|----------------|----------------------------------------------------------------------------------------------------|
| Name           | 'All problems preventing updates to the Active directory Domain Services database have been cleared'                   |
| Message        | 'New updates to the Active Directory Domain Services database are succeeding.<br>The Net Logon service has restarted.' |

| ArcSight Field | Vendor Field                                         |
|----------------|------------------------------------------------------|
| Name           | 'The LDAP server returned an error'                  |
| Message        | Both ('The LDAP server returned an error value:',%1) |
| Reason         | %1 (Reason or Error Code)                            |

| ArcSight Field   | Vendor Field                                                                                                    |
|------------------|----------------------------------------------------------------------------------------------------|
| Name             | 'Active Directory Domain Services attempted to communicate with the following global catalog and the attempts were unsuccessful' |
| Device Host Name | %1 (Host name)                                                                                                    |
| Reason           | %2 (Reason or Error Code)                                                                                                    |

## 

| ArcSight Field         | Vendor Field                                                    |
|------------------------|-----------------------------------------------------------------|
| Name                   | 'Active Directory Domain Services has located a global catalog' |
| Destination Host Name  | %1 (Host name)                                                  |
| Device Custom String 5 | Site                                                            |

| ArcSight Field         | Vendor Field                                                                                                    |
|------------------------|----------------------------------------------------------------------------------------------------|
| Name                   | 'Duplicate event log entries were suppressed'                                                                                                    |
| Message                | 'See the previous event log entry for details. An entry is considered a duplicate<br>if the event code and all of its insertion parameters are identical. The time<br>period for this run of duplicates is from the time of the previous event to the<br>time of this event' |
| Device Custom Number 3 | Number of duplicate entries                                                                                                    |

| ArcSight Field         | Vendor Field                                                                                                    |
|------------------------|----------------------------------------------------------------------------------------------------|
| Name                   | 'Active Directory Domain Services could not resolve DNS host name of the source domain controller to an IP address'                                                                                                    |
| Message                | 'This error prevents additions, deletions, and changes in Active Directory<br>Domain Services from replicating between one or more domain controllers in<br>the forest. Security groups, group policy, users and computers and their<br>passwords will be inconsistent between domain controllers until this error is<br>resolved, potentially affecting logon authentication and access to network<br>resources.' |
| Device Custom String 6 | Source domain controller                                                                                                    |
| Source Host Name       | %2 (Host name)                                                                                                    |
| Device Custom String 4 | Reason or Error Code                                                                                                    |
| File Type              | 'Registry Key'                                                                                                    |
| File Name              | All of (%5,'\\',%6)                                                                                                    |

| ArcSight Field         | Vendor Field                                                                                                    |
|------------------------|----------------------------------------------------------------------------------------------------|
| Name                   | 'Active Directory Domain Services could not use DNS to resolve the IP address of the source domain controller'                                                                                                    |
| Message                | 'To maintain the consistency of Security groups, group policy, users and<br>computers and their passwords, Active Directory Domain Services successfully<br>replicated using the NetBIOS or fully qualified computer name of the source<br>domain controller. Invalid DNS configuration may be affecting other essential<br>operations on member computers, domain controllers, or application servers in<br>this Active Directory Domain Services forest, including logon authentication or<br>access to network resources. You should immediately resolve this DNS<br>configuration error so that this domain controller can resolve the IP address of<br>the source domain controller using DNS' |
| Device Custom String 6 | Alternate server name                                                                                                    |
| Source Host Name       | %2 (Host name)                                                                                                    |
| Device Custom String 4 | Reason or Error Code                                                                                                    |
| File Type              | 'Registry Key'                                                                                                    |
| File Name              | All of (%5,'\\',%6)                                                                                                    |

| ArcSight Field         | Vendor Field                                                                                  |
|------------------------|-----------------------------------------------------------------------------------------------|
| Name                   | 'This directory partition has not been backed up'                                             |
| Message                | 'This directory partition has not been backed up since at least the following number of days' |
| Device Custom String 1 | Directory partition                                                                           |
| Device Custom Number 2 | Latency interval (hours)                                                                      |
| File Type              | 'Registry Key'                                                                                |
| File Name              | All of (%3,'\\',%4)                                                                           |

| ArcSight Field | Vendor Field                                                                                                    |
|----------------|----------------------------------------------------------------------------------------------------|
| Name           | 'The security of this directory server can be significantly enhanced by<br>configuring the server to reject SASL (Negotiate, Kerberos, NTLM, or Digest)<br>LDAP binds that do not request signing (integrity verification) and LDAP simple<br>binds that are performed on a clear text (non-SSL/TLS-encrypted) connection.'                                                                                                    |
| Message        | 'Even if no clients are using such binds, configuring the server to reject them will<br>improve the security of this server. Some clients may currently be relying on<br>unsigned SASL binds or LDAP simple binds over a non-SSL/TLS connection, and<br>will stop working if this configuration change is made. To assist in identifying<br>these clients, if such binds occur this directory server will log a summary event<br>once every 24 hours indicating how many such binds occurred. You are<br>encouraged to configure those clients to not use such binds. Once no such<br>events are observed for an extended period, it is recommended that you<br>configure the server to reject such binds. For more details and information on<br>how to make this configuration change to the server, please see<br>http://go.microsoft.com/fwlink/?LinkID=87923. You can enable additional<br>logging to log an event each time a client makes such a bind, including<br>information on which client made the bind. To do so, please raise the setting<br>for the "LDAP Interface Events" event logging category to level 2 or higher.' |

| ArcSight Field         | Vendor Field                                                                                                    |
|------------------------|----------------------------------------------------------------------------------------------------|
| Name                   | 'During the previous 24 hour period, some clients attempted to perform LDAP binds'                                                                                                    |
| Message                | 'During the previous 24 hour period, some clients attempted to perform LDAP<br>binds that were either: (1) A SASL (Negotiate, Kerberos, NTLM, or Digest) LDAP<br>bind that did not request signing (integrity validation), or (2) A LDAP simple bind<br>that was performed on a cleartext (non-SSL/TLS-encrypted) connection. This<br>directory server is not currently configured to reject such binds. The security of<br>this directory server can be significantly enhanced by configuring the server to<br>reject such binds. For more details and information on how to make this<br>configuration change to the server, please see<br>http://go.microsoft.com/fwlink/?LinkID=87923. Summary information on the<br>number of these binds received within the past 24 hours is below. You can<br>enable additional logging to log an event each time a client makes such a bind,<br>including information on which client made the bind. To do so, please raise the<br>setting for the \"LDAP Interface Events\" event logging category to level 2 or<br>higher.' |
| Device Custom Number 1 | number of simple binds performed without SSL/TLS                                                                                                    |
| Device Custom Number 2 | number of negotiate/Kerberos/NTLM/Digest binds performed without signing                                                                                                    |

| ArcSight Field   | Vendor Field                                                                                                    |
|------------------|----------------------------------------------------------------------------------------------------|
| Name             | 'LDAP bind without requesting signing or performed a simple bind'                                                                                                    |
| Message          | 'The following client performed a SASL (Negotiate/Kerberos/NTLM/Digest) LDAP<br>bind without requesting signing (integrity verification), or performed a simple<br>bind over a cleartext (non-SSL/TLS-encrypted) LDAP connection' |
| Source User Name | %2 (User name)                                                                                                    |
| Source Address   | %1 (Source address)                                                                                                    |

Windows 2012/Windows 8 NTDS LDAP Mappings

## General

| ArcSight Field | Vendor Field        |
|----------------|---------------------|
| Device Vendor  | 'Microsoft'         |
| Device Product | 'Microsoft Windows' |

## 1000

| ArcSight Field | Vendor Field                                                  |
|----------------|---------------------------------------------------------------|
| Name           | 'Microsoft Active Directory Domain Services startup complete' |
| Device Version | %1 (Version)                                                  |

## 1004

| ArcSight Field | Vendor Field                                                  |
|----------------|---------------------------------------------------------------|
| Name           | 'Active Directory Domain Services was shut down successfully' |

| ArcSight Field         | Vendor Field                                                                                    |
|------------------------|-------------------------------------------------------------------------------------------------|
| Name                   | 'Active Directory Domain Services was unable to establish a connection with the global catalog' |
| Device Custom String 5 | Internal ID                                                                                     |
| Device Custom String 4 | Reason or Error Code                                                                            |
| Reason                 | %3 (Reason or Error Code)                                                                       |

| ArcSight Field | Vendor Field                                    |
|----------------|-------------------------------------------------|
| Name           | 'Function entered'                              |
| Message        | Both ('Internal event:Function', %1,' entered') |

## 

| ArcSight Field | Vendor Field                                  |
|----------------|-----------------------------------------------|
| Name           | 'Function exited'                             |
| Message        | Both ('Internal event:Function',%1,' exited') |

## 

| ArcSight Field         | Vendor Field                                                                          |
|------------------------|---------------------------------------------------------------------------------------|
| Name                   | 'An LDAP client connection was closed because it was disconnected on the client side' |
| Device Custom String 5 | Internal ID                                                                           |

## 

| ArcSight Field         | Vendor Field                                                                    |
|------------------------|---------------------------------------------------------------------------------|
| Name                   | 'An LDAP client connection was closed because the client closed the connection' |
| Device Custom String 5 | Internal ID                                                                     |

| ArcSight Field | Vendor Field                                               |
|----------------|------------------------------------------------------------|
| Name           | 'An LDAP client connection was closed because of an error' |
| Source Address | %1 (Source address)                                        |

| ArcSight Field         | Vendor Field              |
|------------------------|---------------------------|
| Reason                 | %3 (Reason or Error Code) |
| Device Custom String 5 | Internal ID               |

| ArcSight Field         | Vendor Field                                                                                                    |
|------------------------|----------------------------------------------------------------------------------------------------|
| Name                   | 'LDAP over Secure Sockets Layer (SSL) will be unavailable at this time because the server was unable to obtain a certificate' |
| Device Custom String 4 | Reason or Error Code                                                                                                    |

## 

| ArcSight Field         | Vendor Field                                                                                                    |
|------------------------|----------------------------------------------------------------------------------------------------|
| Name                   | 'The Knowledge Consistency Checker (KCC) has detected that successive attempts to replicate with the following directory service has consistently failed'                                                                                                   |
| Message                | 'The Connection object for this directory service will be ignored and a new temporary connection will be established to ensure that replication continues. Once replication with this directory service resumes, the temporary connection will be removed.' |
| Device Custom Number 3 | Attempts                                                                                                    |
| Device Custom String 6 | Directory service                                                                                                    |
| Device Custom Number 2 | Period of time (minutes)                                                                                                    |
| Device Custom String 4 | Reason or Error Code                                                                                                    |

| ArcSight Field | Vendor Field                                                                                                    |
|----------------|----------------------------------------------------------------------------------------------------|
| Name           | 'The directory service has disconnected the LDAP connection'                                                      |
| Message        | 'The directory service has disconnected the LDAP connection from the following network address due to a time-out' |
| Source Address | %1 (Source address)                                                                                               |

| ArcSight Field | Vendor Field                                                                                                    |
|----------------|----------------------------------------------------------------------------------------------------|
| Name           | 'All problems preventing updates to the Active directory Domain Services database have been cleared'                   |
| Message        | 'New updates to the Active Directory Domain Services database are succeeding.<br>The Net Logon service has restarted.' |

## 

| ArcSight Field | Vendor Field                                         |
|----------------|------------------------------------------------------|
| Name           | 'The LDAP server returned an error'                  |
| Message        | Both ('The LDAP server returned an error value:',%1) |
| Reason         | %1 (Reason or Error Code)                            |

## 

| ArcSight Field   | Vendor Field                                                                                                    |
|------------------|----------------------------------------------------------------------------------------------------|
| Name             | 'Active Directory Domain Services attempted to communicate with the following global catalog and the attempts were unsuccessful' |
| Device Host Name | %1 (Host name)                                                                                                    |
| Reason           | %2 (Reason or Error Code)                                                                                                    |

| ArcSight Field         | Vendor Field                                                    |
|------------------------|-----------------------------------------------------------------|
| Name                   | 'Active Directory Domain Services has located a global catalog' |
| Destination Host Name  | %1 (Host name)                                                  |
| Device Custom String 5 | Site                                                            |

| ArcSight Field         | Vendor Field                                                                                                    |
|------------------------|----------------------------------------------------------------------------------------------------|
| Name                   | 'Duplicate event log entries were suppressed'                                                                                                    |
| Message                | 'See the previous event log entry for details. An entry is considered a duplicate<br>if the event code and all of its insertion parameters are identical. The time<br>period for this run of duplicates is from the time of the previous event to the<br>time of this event' |
| Device Custom Number 3 | Number of duplicate entries                                                                                                    |

| ArcSight Field         | Vendor Field                                                                                                    |
|------------------------|----------------------------------------------------------------------------------------------------|
| Name                   | 'Active Directory Domain Services could not resolve DNS host name of the source domain controller to an IP address'                                                                                                    |
| Message                | 'This error prevents additions, deletions, and changes in Active Directory<br>Domain Services from replicating between one or more domain controllers in<br>the forest. Security groups, group policy, users and computers and their<br>passwords will be inconsistent between domain controllers until this error is<br>resolved, potentially affecting logon authentication and access to network<br>resources.' |
| Device Custom String 6 | Source domain controller                                                                                                    |
| Source Host Name       | %2 (Host name)                                                                                                    |
| Device Custom String 4 | Reason or Error Code                                                                                                    |
| File Type              | 'Registry Key'                                                                                                    |
| File Name              | All of (%5,'\\',%6)                                                                                                    |

| ArcSight Field         | Vendor Field                                                                                                    |
|------------------------|----------------------------------------------------------------------------------------------------|
| Name                   | 'Active Directory Domain Services could not use DNS to resolve the IP address of the source domain controller'                                                                                                    |
| Message                | 'To maintain the consistency of Security groups, group policy, users and<br>computers and their passwords, Active Directory Domain Services successfully<br>replicated using the NetBIOS or fully qualified computer name of the source<br>domain controller. Invalid DNS configuration may be affecting other essential<br>operations on member computers, domain controllers, or application servers in<br>this Active Directory Domain Services forest, including logon authentication or<br>access to network resources. You should immediately resolve this DNS<br>configuration error so that this domain controller can resolve the IP address of<br>the source domain controller using DNS' |
| Device Custom String 6 | Alternate server name                                                                                                    |
| Source Host Name       | %2 (Host name)                                                                                                    |
| Device Custom String 4 | Reason or Error Code                                                                                                    |
| File Type              | 'Registry Key'                                                                                                    |
| File Name              | All of (%5,′\\′,%6)                                                                                                    |

| ArcSight Field         | Vendor Field                                                                                  |
|------------------------|-----------------------------------------------------------------------------------------------|
| Name                   | 'This directory partition has not been backed up'                                             |
| Message                | 'This directory partition has not been backed up since at least the following number of days' |
| Device Custom String 1 | Directory partition                                                                           |
| Device Custom Number 2 | Latency interval (hours)                                                                      |
| File Type              | 'Registry Key'                                                                                |
| File Name              | All of (%3,'\\',%4)                                                                           |

| ArcSight Field | Vendor Field                                                                                                    |
|----------------|----------------------------------------------------------------------------------------------------|
| Name           | 'The security of this directory server can be significantly enhanced by<br>configuring the server to reject SASL (Negotiate, Kerberos, NTLM, or Digest)<br>LDAP binds that do not request signing (integrity verification) and LDAP simple<br>binds that are performed on a clear text (non-SSL/TLS-encrypted) connection.'                                                                                                    |
| Message        | 'Even if no clients are using such binds, configuring the server to reject them will<br>improve the security of this server. Some clients may currently be relying on<br>unsigned SASL binds or LDAP simple binds over a non-SSL/TLS connection, and<br>will stop working if this configuration change is made. To assist in identifying<br>these clients, if such binds occur this directory server will log a summary event<br>once every 24 hours indicating how many such binds occurred. You are<br>encouraged to configure those clients to not use such binds. Once no such<br>events are observed for an extended period, it is recommended that you<br>configure the server to reject such binds. For more details and information on<br>how to make this configuration change to the server, please see<br>http://go.microsoft.com/fwlink/?LinkID=87923. You can enable additional<br>logging to log an event each time a client makes such a bind, including<br>information on which client made the bind. To do so, please raise the setting<br>for the "LDAP Interface Events" event logging category to level 2 or higher.' |

| ArcSight Field | Vendor Field                                                                                                    |
|----------------|----------------------------------------------------------------------------------------------------|
| Name           | 'During the previous 24 hour period, some clients attempted to perform LDAP binds'                                                                                                    |
| Message        | 'During the previous 24 hour period, some clients attempted to perform LDAP<br>binds that were either: (1) A SASL (Negotiate, Kerberos, NTLM, or Digest) LDAP<br>bind that did not request signing (integrity validation), or (2) A LDAP simple bind<br>that was performed on a cleartext (non-SSL/TLS-encrypted) connection. This<br>directory server is not currently configured to reject such binds. The security of<br>this directory server can be significantly enhanced by configuring the server to<br>reject such binds. For more details and information on how to make this<br>configuration change to the server, please see<br>http://go.microsoft.com/fwlink/?LinkID=87923. Summary information on the<br>number of these binds received within the past 24 hours is below. You can<br>enable additional logging to log an event each time a client makes such a bind,<br>including information on which client made the bind. To do so, please raise the<br>setting for the \"LDAP Interface Events\" event logging category to level 2 or<br>higher.' |

| ArcSight Field         | Vendor Field                                                             |
|------------------------|--------------------------------------------------------------------------|
| Device Custom Number 1 | number of simple binds performed without SSL/TLS                         |
| Device Custom Number 2 | number of negotiate/Kerberos/NTLM/Digest binds performed without signing |

| ArcSight Field   | Vendor Field                                                                                                    |
|------------------|----------------------------------------------------------------------------------------------------|
| Name             | 'LDAP bind without requesting signing or performed a simple bind'                                                                                                    |
| Message          | 'The following client performed a SASL (Negotiate/Kerberos/NTLM/Digest) LDAP<br>bind without requesting signing (integrity verification), or performed a simple<br>bind over a cleartext (non-SSL/TLS-encrypted) LDAP connection' |
| Source User Name | %2 (User name)                                                                                                    |
| Source Address   | %1 (Source address)                                                                                                    |

## Local Administrator Password Solution

MS Local Administrator Password Solution is a network service in Windows Server 2012, Windows Server 2012 R2, Windows Server 2008, and Windows Server 2016 that provides the following services:

- Dial-up remote access server
- Virtual private network (VPN) remote access server
- Internet Protocol (IP) router for connecting subnets of a private network
- Network address translator (NAT) for connecting a private network to the Internet
- Dial-up and VPN site-to-site demand-dial router

### Configuring MS Local Administrator Password Solution

For complete information about Microsoft's Reporting and MS Local Administrator Password Solution, see "Remote Access (DirectAccess, Routing and Remote Access)" topic in the TechNet Library for Windows Server: http://technet.microsoft.com/en-us/library/hh831416

### Mappings for Microsoft Local Administrator Password Solution

#### Event 5

| ArcSight Field | Vendor Field                                                                                                    |
|----------------|----------------------------------------------------------------------------------------------------|
| Name           | ifThenElse(%1,,"Validation passed for new local admin password","Validation failed for new local admin password against local password policy") |
| Message        | ifThenElse(%1,,"Validation passed for new local admin password","Validation failed for new local admin password against local password policy") |
| Reason         | %1                                                                                                    |

| ArcSight Field              | Vendor Field                                                |
|-----------------------------|-------------------------------------------------------------|
| Name                        | stringConstant("Password expiration too long for computer") |
| Message                     | stringConstant("Password expiration too long for computer") |
| Device Action               | stringConstant("Resetting password now")                    |
| Device Custom Number 1      | safeToLong(%1)                                              |
| Device Custom String1 Label | Excessive Days                                              |
| Device Custom String2 Label | Days to change password                                     |

| ArcSight Field         | Vendor Field                                                            |
|------------------------|-------------------------------------------------------------------------|
| Name                   | <pre>stringConstant("It is not necessary to change password yet")</pre> |
| Message                | <pre>stringConstant("It is not necessary to change password yet")</pre> |
| Device Custom Number 2 | safeToLong(%1)                                                          |

### Event 12

| ArcSight Field | Vendor Field                                                    |
|----------------|-----------------------------------------------------------------|
| Name           | stringConstant("Local Administrator password has been changed") |
| Message        | stringConstant("Local Administrator password has been changed") |

### Event 13

| ArcSight Field | Vendor Field                                                           |
|----------------|------------------------------------------------------------------------|
| Name           | stringConstant("Local Administrator password has been reported to AD") |
| Message        | stringConstant("Local Administrator password has been reported to AD") |

### Event 14

| ArcSight Field | Vendor Field                            |
|----------------|-----------------------------------------|
| Name           | stringConstant("Finished Successfully") |
| Message        | stringConstant("Finished Successfully") |

| ArcSight Field | Vendor Field                           |
|----------------|----------------------------------------|
| Name           | stringConstant("Beginning Processing") |
| Message        | stringConstant("Beginning Processing") |

Configuration Guide for for Microsoft Windows Event Log - Native SmartConnector

| ArcSight Field | Vendor Field                                           |
|----------------|--------------------------------------------------------|
| Name           | stringConstant("Admin account management not enabled") |
| Message        | stringConstant("Admin account management not enabled") |
| Device Action  | stringConstant("Exiting")                              |

## Microsoft Antimalware Logs

Microsoft Antimalware is a network service in Windows Server 2012, Windows Server 2012 R2 and Windows Server 2016.

Microsoft Antimalware is a real-time protection capability that helps identify and remove viruses, spyware, and other malicious software, with configurable alerts when known malicious or unwanted software attempts to install itself or run on your system.

The antimalware events are collected from the Windows Event system logs to your storage account. You can configure the storage account for your virtual machine to collect the antimalware events by selecting the appropriate storage account.

This section provides information about the SmartConnector for Microsoft Windows Event Log – Native: Microsoft antimalware and its event mappings to ArcSight data fields.

### Mappings for Antimalware

### Event 1000

| ArcSight Field         | Vendor Field         |
|------------------------|----------------------|
| Device Version         | Product Version      |
| Device Custom String 1 | Scan ID              |
| Scan Type Index        | Scan Type Index      |
| Device Event Category  | Scan Type            |
| Scan Parameter Index   | Scan Parameter Index |
| Device Action          | Scan Parameters      |
| Source Nt Domain       | Domain               |
| Source User Name       | User                 |
| Sid                    | SID                  |
| File Path              | Scan resources       |

| ArcSight Field         | Vendor Field    |
|------------------------|-----------------|
| Device Version         | Product Version |
| Device Custom String 1 | Scan ID         |
| Scan Type Index        | Scan Type Index |

| ArcSight Field         | Vendor Field         |
|------------------------|----------------------|
| Device Event Category  | Scan Type            |
| Scan Parameter Index   | Scan Parameter Index |
| Device Action          | Scan Parameters      |
| Source Nt Domain       | Domain               |
| Source User Name       | User                 |
| Sid                    | SID                  |
| Device Custom Number 1 | Scan Time Hours      |
| Device Custom Number 2 | Scan Time Minutes    |
| Device Custom Number 3 | Scan Time Seconds    |

| ArcSight Field         | Vendor Field         |
|------------------------|----------------------|
| Device Version         | Product Version      |
| Device Custom String 1 | Scan ID              |
| Scan Type Index        | Scan Type Index      |
| Device Event Category  | Scan Type            |
| Scan Parameter Index   | Scan Parameter Index |
| Device Action          | Scan Parameters      |
| Source Nt Domain       | Domain               |
| Source User Name       | User                 |
| Sid                    | SID                  |

| ArcSight Field               | Vendor Field    |
|------------------------------|-----------------|
| Device Custom String 1 Label | Scan ID         |
| Device Custom String 1       | Scan ID         |
| Device Custom String 5       | Error Code      |
| Device Custom String 5 Label | Error Code      |
| Device Event Category        | Scan Type       |
| Device Action                | Scan Parameters |

| ArcSight Field   | Vendor Field |
|------------------|--------------|
| Source Nt Domain | Domain       |
| Source User Name | User         |
| Reason           | Error Code   |

| ArcSight Field                  | Vendor Field      |
|---------------------------------|-------------------|
| Device Version                  | Product Version   |
| Source Nt Domain                | Domain            |
| Source User Name                | User              |
| Sid                             | SID               |
| Device Custom String 1          | Threat Name       |
| Device Custom Number 1          | Threat ID         |
| Device Custom Number 2          | Severity ID       |
| Device Custom Number 3          | Category ID       |
| FWLink                          | FWLink            |
| File Path                       | Path              |
| Device Severity                 | Severity Name     |
| Device Custom String 4          | Category Name     |
| Device Custom String2           | Signature Version |
| (Concatenating both the fields) | Engine Version    |

| ArcSight Field      | Vendor Field    |
|---------------------|-----------------|
| Device Version      | Product Version |
| Device Custom Date1 | Timestamp       |
| Source Nt Domain    | Domain          |
| Source User Name    | User            |
| Sid                 | SID             |

| ArcSight Field         | Vendor Field         |
|------------------------|----------------------|
| Device Version         | Product Version      |
| Device Custom String 5 | Detection ID         |
| Device Custom Date 1   | Detection Time       |
| Device Custom Number 1 | Threat ID            |
| Device Custom String 1 | Threat Name          |
| Device Custom Number 2 | Severity ID          |
| Device Custom String 3 | Severity Name        |
| Device Custom Number 3 | Category ID          |
| Device Custom String 4 | Category Name        |
| FWLink                 | FWLink               |
| Status Code            | Status Code          |
| Status Description     | Status Description   |
| State                  | State                |
| Source ID              | Source ID            |
| Source Name            | Source Name          |
| Source Process Name    | Process Name         |
| Source User Name       | Detection User       |
| File Path              | Path                 |
| Origin ID              | Origin ID            |
| Origin Name            | Origin Name          |
| Execution ID           | Execution ID         |
| Execution Name         | Execution Name       |
| Type ID                | Type ID              |
| Old File Type          | Type Name            |
| Pre Execution Status   | Pre Execution Status |
| Action ID              | Action ID            |
| Device Action          | Action Name          |
| Error Code             | Error Code           |

| ArcSight Field                                                                           | Vendor Field             |
|------------------------------------------------------------------------------------------|--------------------------|
| Reason                                                                                   | Error Description        |
| Post Clean Status                                                                        | Post Clean Status        |
| Additional Action ID                                                                     | Additional Action ID     |
| Additional Action String                                                                 | Additional Action String |
| Remediation User                                                                         | Remediation User         |
| (Concatenating both Engine<br>Version and Signature Version in<br>Device Custom String 2 | Signature Version        |
| (Concatenating both Engine<br>Version and Signature Version in<br>Device Custom String 2 | Engine Version           |

| ArcSight Field      | Vendor Field           |
|---------------------|------------------------|
| Product Version     | Device Version         |
| Detection ID        | Device Custom String 5 |
| Detection Time      | Device Custom Date 1   |
| Threat ID           | Device Custom Number 1 |
| Threat Name         | Device Custom String 1 |
| Severity ID         | Device Custom Number 2 |
| Severity Name       | Device Custom String 3 |
| Category ID         | Device Custom Number 3 |
| Category Name       | Device Custom String 4 |
| FWLink              | FWLink                 |
| Status Code         | Status Code            |
| Status Description  | Status Description     |
| State               | State                  |
| Source ID           | Source ID              |
| Source Name         | Source Name            |
| Source Process Name | Process Name           |
| Source User Name    | Detection User         |
| File Path           | Path                   |

| ArcSight Field                                                                           | Vendor Field             |
|------------------------------------------------------------------------------------------|--------------------------|
| Origin ID                                                                                | Origin ID                |
| Origin Name                                                                              | Origin Name              |
| Execution ID                                                                             | Execution ID             |
| Execution Name                                                                           | Execution Name           |
| Type ID                                                                                  | Type ID                  |
| Old File Type                                                                            | Type Name                |
| Pre Execution Status                                                                     | Pre Execution Status     |
| Action ID                                                                                | Action ID                |
| Device Action Name                                                                       | Action Name              |
| Error Code                                                                               | Error Code               |
| Reason                                                                                   | Error Description        |
| Post Clean Status                                                                        | Post Clean Status        |
| Additional Action ID                                                                     | Additional Action ID     |
| Additional Action String                                                                 | Additional Action String |
| Remediation User                                                                         | Remediation User         |
| (Concatenating both Engine<br>Version and Signature Version in<br>Device Custom String 2 | Signature Version        |
| (Concatenating both Engine<br>Version and Signature Version in<br>Device Custom String 2 | Engine Version           |

| ArcSight Field                                                                           | Vendor Field      |
|------------------------------------------------------------------------------------------|-------------------|
| Device Version                                                                           | Product Version   |
| (Concatenating both Engine<br>Version and Signature Version in<br>Device Custom String 2 | Signature Version |
| (Concatenating both Engine<br>Version and Signature Version in<br>Device Custom String 2 | Engine Version    |

| ArcSight Field                                                                           | Vendor Field               |
|------------------------------------------------------------------------------------------|----------------------------|
| Device Venison                                                                           | Product Version            |
| File Id                                                                                  | Current Signature Version  |
| Old File Id                                                                              | Previous Signature Version |
| Source Nt Domain                                                                         | Domain                     |
| Source User Name                                                                         | User                       |
| Sid                                                                                      | SID                        |
| Signature Type Index                                                                     | Signature Type Index       |
| Device Event Category                                                                    | Signature Type             |
| Update Type Index                                                                        | Update Type Index          |
| Device Custom String 6                                                                   | Update Type                |
| (Concatenating both Engine<br>Version and Signature Version in<br>Device Custom String 2 | Current Engine Version     |
| (Concatenating both Engine<br>Version and Signature Version in<br>Device Custom String 2 | Previous Engine Version    |

| ArcSight Field         | Vendor Field      |
|------------------------|-------------------|
| Device Version         | Product Version   |
| Source Nt Domain       | Domain            |
| Source User Name       | User              |
| Sid                    | SID               |
| Device Custom String 5 | Error Code        |
| Reason                 | Error Description |
| File Path              | FWLink            |

| ArcSight Field                                                                                     | Vendor Field            |
|----------------------------------------------------------------------------------------------------|-------------------------|
| Product Verison                                                                                    | Device Version          |
| (Concatenating both Previous<br>Engine Version and Current<br>Version in Device Custom String<br>2 | Previous Engine Version |
| (Concatenating both Previous<br>Engine Version and Current<br>Version in Device Custom String<br>2 | Current Engine Version  |
| Source Nt Domain                                                                                   | Domain                  |
| Source User Name                                                                                   | User                    |
| Sid                                                                                                | SID                     |
| Feature Index                                                                                      | Feature Index           |
| Feature Name                                                                                       | Feature Index Name      |

| ArcSight Field               | Vendor Field                 |
|------------------------------|------------------------------|
| Device Version               | Product Version              |
| File Id                      | Current Signature Version    |
| Signature Type Index         | Signature Type Index         |
| Device Event Category        | Signature Type               |
| Device Custom String 2       | Current Engine Version       |
| Dynamic Signature Type Index | Dynamic Signature Type Index |
| Dynamic Signature Type       | Dynamic Signature Type       |
| File Path                    | Persistence Path             |
| Dynamic Signature Version    | Dynamic Signature Version    |
| Persistence Limit Type Index | Persistence Limit Type Index |
| Persistence Limit Type       | Persistence Limit Type       |
| Persistence Limit Value      | Persistence Limit Value      |

| ArcSight Field               | Vendor Field                 |
|------------------------------|------------------------------|
| Device Version               | Product Version              |
| File Id                      | Current Signature Version    |
| Signature Type Index         | Signature Type Index         |
| Device Event Category        | Signature Type               |
| Device Custom String 2       | Current Engine Version       |
| Dynamic Signature Type Index | Dynamic Signature Type Index |
| Dynamic Signature Type       | Dynamic Signature Type       |
| File Path                    | Persistence Path             |
| Dynamic Signature Version    | Dynamic Signature Version    |
| Persistence Limit Type Index | Persistence Limit Type Index |
| Persistence Limit Type       | Persistence Limit Type       |
| Persistence Limit Value      | Persistence Limit Value      |
| Removal Reason Index         | Removal Reason Index         |
| Reason                       | Removal Reason Value         |

### Event 3002

| ArcSight Field         | Vendor Field      |
|------------------------|-------------------|
| Device Version         | Product Version   |
| Device Custom String 5 | Error Code        |
| Reason                 | Error Description |

### Event 5000

| ArcSight Field | Vendor Field    |
|----------------|-----------------|
| Device Version | Product Version |

| ArcSight Field | Vendor Field    |
|----------------|-----------------|
| Device Version | Product Version |

| ArcSight Field               | Vendor Field    |
|------------------------------|-----------------|
| Device Version               | Product Version |
| File Hash                    | Feature Name    |
| File Id                      | Feature ID      |
| Device Custom Number 1       | Configuration   |
| Device Custom Number 1 Label | Configuration   |

#### Event 5007

| ArcSight Field | Vendor Field    |
|----------------|-----------------|
| Device Version | Product Version |
| Old File Name  | Old Value       |
| File Name      | New Value       |

#### Event 5010

| ArcSight Field | Vendor Field    |
|----------------|-----------------|
| Device Version | Product Version |

#### Event 5012

| ArcSight Field | Vendor Field    |
|----------------|-----------------|
| Device Version | Product Version |

### Microsoft Windows Defender AntiVirus

Microsoft Windows Defender AntiVirus is a network service in Windows Server 2012, Windows Server 2012 R2, Windows Server 2008, and Windows Server 2016 that provides the following services:

- Dial-up remote access server
- Virtual private network (VPN) remote access server
- Internet Protocol (IP) router for connecting subnets of a private network

- Network address translator (NAT) for connecting a private network to the Internet
- Dial-up and VPN site-to-site demand-dial router

This section provides information about configuring Microsoft Windows Defender AntiVirus as a log source and its event mappings to ArcSight data fields.

### Microsoft Windows Defender AntiVirus

For complete information about Microsoft's Reporting and Microsoft Windows Defender AntiVirus, see Microsoft's TechNet Library for Windows Server, "Remote Access (DirectAccess, Routing and Remote Access)": http://technet.microsoft.com/en-us/library/hh831416

### Mappings for Microsoft Windows Defender AntiVirus

#### Event 1000

| ArcSight Field              | Vendor Field         |
|-----------------------------|----------------------|
| Device Version              | Product Version      |
| Device Custom String1 Label | "Scan ID"            |
| Device Custom String1       | Scan ID              |
| Scan Type Index             | Scan Type Index      |
| Device Event Category       | Scan Type            |
| Scan Parameter Index        | Scan Parameter Index |
| Device Action               | Scan Parameter       |
| Source Nt Domain            | Domain               |
| Source User Name            | User                 |
| Source User ID              | SID                  |
| File Path                   | Scan Resources       |

| ArcSight Field              | Vendor Field    |
|-----------------------------|-----------------|
| Device Version              | Product Version |
| Device Custom String1 Label | "Scan ID"       |
| Device Custom String1       | Scan ID         |
| Scan Type Index             | Scan Type Index |

| ArcSight Field              | Vendor Field         |
|-----------------------------|----------------------|
| Device Event Category       | Scan Type            |
| Scan Parameter Index        | Scan Parameter Index |
| Device Action               | Scan Parameter       |
| Source Nt Domain            | Domain               |
| Source User Name            | User                 |
| Source User ID              | SID                  |
| Device Custom Number1 Label | "Hours"              |
| Device Custom Number1       | Scan Time Hours      |
| Device Custom Number2 Label | "Minutes"            |
| Device Custom Number2       | Scan Time Minutes    |
| Device Custom Number3 Label | "Seconds"            |
| Device Custom Number3       | Scan Time Seconds    |

| ArcSight Field              | Vendor Field         |
|-----------------------------|----------------------|
| Device Version              | Product Version      |
| Device Custom String1 Label | "Scan ID"            |
| Device Custom String1       | Scan ID              |
| Scan Type Index             | Scan Type Index      |
| Device Event Category       | Scan Type            |
| Scan Parameter Index        | Scan Parameter Index |
| Device Action               | Scan Parameter       |
| Source Nt Domain            | Domain               |
| Source User Name            | User                 |
| Source User ID              | SID                  |

| ArcSight Field   | Vendor Field    |
|------------------|-----------------|
| Device Version   | Product Version |
| Source Nt Domain | Domain          |

| ArcSight Field              | Vendor Field                      |
|-----------------------------|-----------------------------------|
| Source User Name            | User                              |
| Source User ID              | SID                               |
| Device Custom String1 Label | "Threat Name"                     |
| Device Custom String1       | Threat Name                       |
| Device Custom Number1 Label | "Threat ID"                       |
| Device Custom Number1       | Threat ID                         |
| Device Custom Number2 Label | "Severity ID"                     |
| Device Custom Number2       | Severity ID                       |
| Device Custom Number3 Label | "Category ID"                     |
| Device Custom Number3       | Category ID                       |
| FWLink                      | FWLink                            |
| File Path                   | Path                              |
| Old File ID                 | Severity Name                     |
| Device Custom String4 Label | "Category Name"                   |
| Device Custom String4       | Category Name                     |
| Device Custom String2Label  | "Signature/Engine Version"        |
| Device Custom String2       | Signature Version, Engine Version |

| ArcSight Field              | Vendor Field    |
|-----------------------------|-----------------|
| Device Version              | Product Version |
| Source Nt Domain            | Domain          |
| Source User Name            | User            |
| Source User ID              | SID             |
| Device Custom String1 Label | "Threat Name"   |
| Device Custom String1       | Threat Name     |
| Device Custom Number1 Label | "Threat ID"     |
| Device Custom Number1       | Threat ID       |
| Device Custom Number2 Label | "Severity ID"   |
| Device Custom Number2       | Severity ID     |

### Configuration Guide for for Microsoft Windows Event Log - Native SmartConnector

| ArcSight Field              | Vendor Field                      |
|-----------------------------|-----------------------------------|
| Device Custom Number3 Label | "Category ID"                     |
| Device Custom Number3       | Category ID                       |
| FWLink                      | FWLink                            |
| File Path                   | Path                              |
| Old File ID                 | Severity Name                     |
| Device Custom String4 Label | "Category Name"                   |
| Device Custom String4       | Category Name                     |
| Device Custom String2Label  | "Signature/Engine Version"        |
| Device Custom String2       | Signature Version, Engine Version |

### Event 1013

| ArcSight Field            | Vendor Field    |
|---------------------------|-----------------|
| Device Version            | Product Version |
| Device Custom Date1 Label | "Action Time"   |
| Device Custom Date1       | Timestamp       |
| Source Nt Domain          | Domain          |
| Source User Name          | User            |
| Source User ID            | SID             |

| ArcSight Field              | Vendor Field    |
|-----------------------------|-----------------|
| Device Version              | Product Version |
| Source Nt Domain            | Domain          |
| Source User Name            | User            |
| Source User ID              | SID             |
| Device Custom Number1 Label | "Threat ID"     |
| Device Custom Number1       | Threat ID       |
| Device Custom Number2 Label | "Severity ID"   |
| Device Custom Number2       | Severity ID     |
| Device Custom Number3 Label | "Category ID"   |

| ArcSight Field              | Vendor Field                      |
|-----------------------------|-----------------------------------|
| Device Custom Number3       | Category ID                       |
| Device Custom String6 Label | "Detection ID"                    |
| Device Custom String6       | Detection ID                      |
| Device Custom String1 Label | "Threat Name"                     |
| Device Custom String1       | Threat Name                       |
| Device Custom String2 Label | "Signature/Engine Version"        |
| Device Custom String2       | Signature Version, Engine Version |
| Device Custom String4 Label | "Category Name"                   |
| Device Custom String4       | Category Name                     |
| FWLink                      | FWLink                            |
| Source Process Name         | Process Name                      |
| File Path                   | Path Found                        |
| Request Context             | Detection Origin                  |
| Old File Type               | Detection Type                    |
| Source Service Name         | Detection Source                  |

| ArcSight Field              | Vendor Field    |
|-----------------------------|-----------------|
| Device Version              | Product Version |
| Start Time                  | Detection Time  |
| Device Custom Number1 Label | "Threat ID"     |
| Device Custom Number1       | Threat ID       |
| Device Custom Number2 Label | "Severity ID"   |
| Device Custom Number2       | Severity ID     |
| Device Custom Number3 Label | "Category ID"   |
| Device Custom Number3       | Category ID     |
| Device Custom String6 Label | "Detection ID"  |
| Device Custom String6       | Detection ID    |
| Device Custom String1 Label | "Threat Name"   |
| Device Custom String1       | Threat Name     |
| ArcSight Field              | Vendor Field                      |
|-----------------------------|-----------------------------------|
| Device Custom String2 Label | "Signature/Engine Version"        |
| Device Custom String2       | Signature Version, Engine Version |
| Device Custom String4 Label | "Category Name"                   |
| Device Custom String4       | Category Name                     |
| Old File ID                 | Severity Name                     |
| Status Code                 | Status Code                       |
| Status Description          | Status Description                |
| State                       | State                             |
| Source ID                   | Source ID                         |
| FWLink                      | FWLink                            |
| File Path                   | Path                              |
| Request context             | Detection Origin                  |
| Source Service Name         | Source Name                       |
| Source Process Name         | Process Name                      |
| Source User Name            | Detection User                    |
| Origin ID                   | Origin ID                         |
| Request Context             | Origin Name                       |
| Execution ID                | Execution ID                      |
| Execution Name              | Execution Name                    |
| Type ID                     | Type ID                           |
| Old File Type               | Type Name                         |
| Pre Execution Status        | Pre Execution Status              |
| Action ID                   | Action ID                         |
| Device Action               | Action Name                       |
| Reason                      | Error Code                        |
| Device Custom String5 Label | "Error Description"               |
| Device Custom String5       | Error Description                 |
| Post Clean Status           | Post Clean Status                 |
| Additional Actions ID       | Additional Actions ID             |
| Remediation User            | Remediation User                  |

| ArcSight Field              | Vendor Field                      |
|-----------------------------|-----------------------------------|
| Device Version              | Product Version                   |
| Start Time                  | Detection Time                    |
| Device Custom Number1 Label | "Threat ID"                       |
| Device Custom Number1       | Threat ID                         |
| Device Custom Number2 Label | "Severity ID"                     |
| Device Custom Number2       | Severity ID                       |
| Device Custom Number3 Label | "Category ID"                     |
| Device Custom Number3       | Category ID                       |
| Device Custom String6 Label | "Detection ID"                    |
| Device Custom String6       | Detection ID                      |
| Device Custom String1 Label | "Threat Name"                     |
| Device Custom String1       | Threat Name                       |
| Device Custom String2 Label | "Signature/Engine Version"        |
| Device Custom String2       | Signature Version, Engine Version |
| Device Custom String4 Label | "Category Name"                   |
| Device Custom String4       | Category Name                     |
| Old File ID                 | Severity Name                     |
| Status Code                 | Status Code                       |
| Status Description          | Status Description                |
| State                       | State                             |
| Source ID                   | Source ID                         |
| FWLink                      | FWLink                            |
| File Path                   | Path                              |
| Request context             | Detection Origin                  |
| Source Service Name         | Source Name                       |
| Source Process Name         | Process Name                      |
| Source User Name            | Detection User                    |
| Origin ID                   | Origin ID                         |

| ArcSight Field              | Vendor Field          |
|-----------------------------|-----------------------|
| Request Context             | Origin Name           |
| Execution ID                | Execution ID          |
| Execution Name              | Execution Name        |
| Type ID                     | Type ID               |
| Old File Type               | Type Name             |
| Pre Execution Status        | Pre Execution Status  |
| Action ID                   | Action ID             |
| Device Action               | Action Name           |
| Reason                      | Error Code            |
| Device Custom String5 Label | "Error Description"   |
| Device Custom String5       | Error Description     |
| Post Clean Status           | Post Clean Status     |
| Additional Actions ID       | Additional Actions ID |
| Remediation User            | Remediation User      |

| ArcSight Field              | Vendor Field                      |
|-----------------------------|-----------------------------------|
| Device Version              | Platform Version                  |
| Device Custom String2 Label | "Signature/Engine Version"        |
| Device Custom String2       | Signature Version, Engine Version |

| ArcSight Field              | Vendor Field                                |
|-----------------------------|---------------------------------------------|
| Device Version              | Platform Version                            |
| Device Custom String2 Label | "Signature/Engine Version"                  |
| Device Custom String2       | Signature Version, Engine Version           |
| Device Custom String1 Label | "RTP State/ OA State/ IOAV State/ BM State" |
| Device Custom String 1      | RTP State/ OA State/ IOAV State/ BM State   |
| Device Custom Number1       | safeToLong(updateRevisionNumber)            |
| Device Custom Number1 Label | "Last AV Signature Age"                     |

| ArcSight Field               | Vendor Field                |
|------------------------------|-----------------------------|
| Device Custom Number1        | AV signature age            |
| Device Custom Number2 Label  | "Last AS Signature Age"     |
| Device Custom Number2        | AS signature age            |
| Device Custom Number3 Label  | "Last quick scan age"       |
| Device Custom Number3        | Last quick scan age         |
| Device Floating Point1 Label | "Last full scan age"        |
| Device Floating Point1       | Last full scan age          |
| File Create Time             | AV signature creation time  |
| Old File Create Time         | AS signature creation time  |
| Start Time                   | Last quick scan start time  |
| End Time                     | Last quick scan end time    |
| Device Custom String4 Label  | "Last Quick Scan Source"    |
| Device Custom String4        | Last quick scan source      |
| Device Custom Date1 Label    | "Last full scan start time" |
| Device Custom Date1          | Last full scan start time   |
| Device Custom Date2 Label    | "Last full scan end time"   |
| Device Custom Date2          | Last full scan end time     |
| Device Custom String6 Label  | "Last full scan source"     |
| Device Custom String6        | Last full scan source       |
| Product status               | Product status              |

| ArcSight Field        | Vendor Field         |
|-----------------------|----------------------|
| Device Version        | Product Version      |
| Source Nt Domain      | Domain               |
| Source User Name      | User                 |
| Source User ID        | SID                  |
| Signature Type Index  | Signature Type Index |
| Device Event Category | Signature Type       |
| Update Type Index     | Update Type Index    |

| ArcSight Field              | Vendor Field                                                                                           |
|-----------------------------|----------------------------------------------------------------------------------------------------|
| Device Custom String6 Label | "Update Type"                                                                                          |
| Device Custom String6       | Update Type                                                                                            |
| Device Custom String2 Label | "Current Engine Version/Previous Engine Version/Current Signature Version/Previous Signature Version"  |
| Device Custom String2       | Current Engine Version, Previous Engine Version, Current Signature Version, Previous Signature Version |

| ArcSight Field              | Vendor Field                                                                                           |
|-----------------------------|----------------------------------------------------------------------------------------------------|
| Device Version              | Product Version                                                                                        |
| Source Nt Domain            | Domain                                                                                                 |
| Source User Name            | User                                                                                                   |
| Source User ID              | SID                                                                                                    |
| Signature Type Index        | Signature Type Index                                                                                   |
| Device Event Category       | Signature Type                                                                                         |
| Update Type Index           | Update Type Index                                                                                      |
| Device Custom String6 Label | "Update Type"                                                                                          |
| Device Custom String6       | Update Type                                                                                            |
| Device Custom String2 Label | "Current Engine Version/Previous Engine Version/Current Signature Version/Previous Signature Version"  |
| Device Custom String2       | Current Engine Version, Previous Engine Version, Current Signature Version, Previous Signature Version |
| Reason                      | Error Code                                                                                             |
| Device Custom String5 Label | "Error Description"                                                                                    |
| Device Custom String5       | Error Description                                                                                      |
| File Path                   | Source Path                                                                                            |

| ArcSight Field   | Vendor Field    |
|------------------|-----------------|
| Device Version   | Product Version |
| Source Nt Domain | Domain          |
| Source User Name | User            |

| ArcSight Field              | Vendor Field                                    |
|-----------------------------|-------------------------------------------------|
| Source User ID              | SID                                             |
| Device Custom String2 Label | "Current/ Previous Engine Version"              |
| Device Custom String2       | Current Engine Version, Previous Engine Version |
| Feature Index               | Feature Index                                   |
| Device Event Category       | Feature Name                                    |

| ArcSight Field               | Vendor Field                                       |
|------------------------------|----------------------------------------------------|
| Device Version               | Product Version                                    |
| Source Nt Domain             | Domain                                             |
| Source User Name             | User                                               |
| Source User ID               | SID                                                |
| Signature Type Index         | Signature Type Index                               |
| Device Event Category        | Signature Type                                     |
| Device Custom String2 Label  | "Current Engine Version/Current Signature Version" |
| Device Custom String2        | Current Engine Version, Current Signature Version  |
| Dynamic Signature Type Index | Dynamic Signature Type Index                       |
| Dynamic Signature Type       | Dynamic Signature Type                             |
| File Path                    | Persistence Path                                   |
| Device Custom String1 Label  | "Dynamic Signature Version"                        |
| Device Custom String1        | Dynamic Signature Version                          |
| Device Custom Date1 Label    | "Dynamic Signature Compilation Timestamp"          |
| Device Custom Date1          | Dynamic Signature Compilation Timestamp            |
| Persistence Limit Type Index | Persistence Limit Type Index                       |
| Persistence Limit Type       | Persistence Limit Type                             |
| Persistence Limit Value      | Persistence Limit Value                            |

| ArcSight Field               | Vendor Field                                       |
|------------------------------|----------------------------------------------------|
| Device Version               | Product Version                                    |
| Source Nt Domain             | Domain                                             |
| Source User Name             | User                                               |
| Source User ID               | SID                                                |
| Signature Type Index         | Signature Type Index                               |
| Device Event Category        | Signature Type                                     |
| Device Custom String2 Label  | "Current Engine Version/Current Signature Version" |
| Device Custom String2        | Current Engine Version, Current Signature Version  |
| Dynamic Signature Type Index | Dynamic Signature Type Index                       |
| Dynamic Signature Type       | Dynamic Signature Type                             |
| File Path                    | Persistence Path                                   |
| Device Custom String1 Label  | "Dynamic Signature Version"                        |
| Device Custom String1        | Dynamic Signature Version                          |
| Device Custom Date1 Label    | "Dynamic Signature Compilation Timestamp"          |
| Device Custom Date1          | Dynamic Signature Compilation Timestamp            |
| Persistence Limit Type Index | Persistence Limit Type Index                       |
| Persistence Limit Type       | Persistence Limit Type                             |
| Persistence Limit Value      | Persistence Limit Value                            |
| Removal Reason Index         | Removal Reason Index                               |
| Reason                       | Removal Reason Value                               |

| ArcSight Field | Vendor Field    |
|----------------|-----------------|
| Device Version | Product Version |

| ArcSight Field              | Vendor Field        |
|-----------------------------|---------------------|
| Device Version              | Product Version     |
| File ID                     | Feature ID          |
| File Hash                   | Feature Name        |
| Reason                      | Error Code          |
| Device Custom String5 Label | "Error Description" |
| Device Custom String5       | Error Description   |

## Event 5000

| ArcSight Field | Vendor Field    |
|----------------|-----------------|
| Device Version | Product Version |

## Event 5001

| ArcSight Field | Vendor Field    |
|----------------|-----------------|
| Device Version | Product Version |

## Event 5004

| ArcSight Field              | Vendor Field    |
|-----------------------------|-----------------|
| Device Version              | Product Version |
| File Hash                   | Feature Name    |
| Device Custom Number        | "Configuration" |
| Device Custom Number1 Label | Configuration   |
| File ID                     | Feature ID      |

| ArcSight Field | Vendor Field    |
|----------------|-----------------|
| Device Version | Product Version |
| Old File Name  | Old Value       |
| File Name      | "New Value"     |

| ArcSight Field | Vendor Field    |  |
|----------------|-----------------|--|
| Device Version | Product Version |  |
| Event 5012     |                 |  |
| ArcSight Field | Vendor Field    |  |

| Device Version | Product Version |
|----------------|-----------------|

# Microsoft DNS Server Analytics

Microsoft DNS Server Analytic Logs is a Windows system service and device driver that enables the Microsoft Windows Event Log – Native (WiNC) SmartConnector to monitor and collect the analytic events / logs from the DNS Server.

It provides information about operational events such as dynamic updates, zone transfers, and DNSSEC zone signing and unsigning.

This section provides information about the SmartConnector for Microsoft Windows Event Log – Native: Microsoft DNS Server Analytic Logs and its event mappings to ArcSight data fields.

## Configuring Microsoft DNS Server Analytic Logs

For information about configuring Microsoft DNS Logging and Microsoft DNS analytic events logs, see Microsofts DNS Logging and Diagnostics.

# Mappings for Microsoft DNS Server Analytic Logs

#### General

| ArcSight Field | Vendor Field          |
|----------------|-----------------------|
| Device Vendor  | 'Microsoft'           |
| Device Product | 'DNS Server Analytic' |
| Device Version | 'Unknown'             |

| ArcSight Field               | Vendor Field |
|------------------------------|--------------|
| Destination Address          | InterfaceIP  |
| Device Custom Number 1       | ТСР          |
| Device Custom Number 1 Label | "TCP"        |
| Device Custom Number 3       | Flags        |
| Device Custom Number 3 Label | "Flags"      |
| Device Custom String 1       | QTYPE        |
| Device Custom String 1 Label | "Query Type" |
| Device Custom String 4       | XID          |
| Device Custom String 4 Label | "XID"        |

| ArcSight Field   | Vendor Field     |
|------------------|------------------|
| Device Direction | Inbound/Outbound |
| File Size        | BufferSize       |
| File Hash        | AdditionalInfo   |
| Name             | "QUERY_RECEIVED" |
| Old File Id      | RD               |

| ArcSight Field               | Vendor Field       |
|------------------------------|--------------------|
| Destination Address          | Destination        |
| Device Custom Number 1       | ТСР                |
| Device Custom Number 1 Label | "TCP"              |
| Device Custom Number 2       | DNSSEC             |
| Device Custom Number 2 Label | "DNSSEC"           |
| Device Custom Number 3       | Flags              |
| Device Custom Number 3 Label | "Flags"            |
| Device Custom String 1       | QTYPE              |
| Device Custom String 1 Label | "Query Type"       |
| Device Custom String 4       | XID                |
| Device Custom String 4 Label | "XID"              |
| Device Custom String 5       | PolicyName         |
| Device Custom String 5 Label | "Policy Name"      |
| Device Custom String 6       | RCODE              |
| Device Custom String 6 Label | "Return Code"      |
| Device Direction             | Inbound/Outbound   |
| File Size                    | BufferSize         |
| File Hash                    | AdditionalInfo     |
| Name                         | "RESPONSE_SUCCESS" |
| Old File Id                  | AA,AD              |
| Request Context              | Zone               |
| Request Cookies              | "Lookup"           |

| ArcSight Field | Vendor Field |
|----------------|--------------|
| Request Url    | QNAME        |
| Source Port    | Port         |
| Source Address | InterfaceIP  |

| ArcSight Field               | Vendor Field       |
|------------------------------|--------------------|
| Destination Address          | Destination        |
| Device Custom Number 1       | ТСР                |
| Device Custom Number 1 Label | "TCP"              |
| Device Custom Number 3       | Flags              |
| Device Custom Number 3 Label | "Flags"            |
| Device Custom String 1       | QTYPE              |
| Device Custom String 1 Label | "Query Type"       |
| Device Custom String 4       | XID                |
| Device Custom String 4 Label | "XID"              |
| Device Custom String 5       | PolicyName         |
| Device Custom String 5 Label | "Policy Name"      |
| Device Custom String 6       | RCODE              |
| Device Custom String 6 Label | "Return Code"      |
| Device Direction             | Inbound/Outbound   |
| File Size                    | BufferSize         |
| File Hash                    | AdditionalInfo     |
| Name                         | "RESPONSE_FAILURE" |
| Reason                       | Reason             |
| Request Context              | Zone               |
| Request Cookies              | "Lookup"           |
| Request Url                  | QNAME              |
| Source Port                  | Port               |
| Source Address               | InterfaceIP        |

| ArcSight Field               | Vendor Field     |
|------------------------------|------------------|
| Destination Address          | Destination      |
| Device Custom Number 1       | ТСР              |
| Device Custom Number 1 Label | "TCP"            |
| Device Custom String 1       | QTYPE            |
| Device Custom String 1 Label | "Query Type"     |
| Device Custom String 4       | XID              |
| Device Custom String 4 Label | "XID"            |
| Device Custom String 5       | PolicyName       |
| Device Custom String 5 Label | "Policy Name"    |
| Device Direction             | Inbound/Outbound |
| File Hash                    | AdditionalInfo   |
| Name                         | "IGNORED_QUERY"  |
| Reason                       | Reason           |
| Request Context              | Zone             |
| Request Cookies              | "Lookup"         |
| Request Url                  | QNAME            |
| Source Port                  | Port             |
| Source Address               | InterfaceIP      |

| ArcSight Field               | Vendor Field |
|------------------------------|--------------|
| Destination Address          | Destination  |
| Device Custom Number 1       | ТСР          |
| Device Custom Number 1 Label | "TCP"        |
| Device Custom Number 3       | Flags        |
| Device Custom Number 3 Label | "Flags"      |
| Device Custom String 1       | QTYPE        |
| Device Custom String 1 Label | "Query Type" |

| ArcSight Field               | Vendor Field              |
|------------------------------|---------------------------|
| Device Custom String 4       | XID                       |
| Device Custom String 4 Label | "XID"                     |
| Device Custom String 5       | PolicyName                |
| Device Custom String 5 Label | "Policy Name"             |
| Device Direction             | Inbound/Outbound          |
| File Size                    | BufferSize                |
| File Hash                    | AdditionalInfo            |
| Name                         | "RECURSE_QUERY_OUT"       |
| Old File Id                  | RD                        |
| Old File Hash                | RecursionScope,CacheScope |
| Request Cookies              | "Recursive query"         |
| Request Url                  | QNAME                     |
| Source Port                  | Port                      |
| Source Address               | InterfaceIP               |

| ArcSight Field               | Vendor Field          |
|------------------------------|-----------------------|
| Destination Address          | InterfaceIP           |
| Device Custom Number 1       | ТСР                   |
| Device Custom Number 1 Label | "TCP"                 |
| Device Custom Number 3       | Flags                 |
| Device Custom Number 3 Label | "Flags"               |
| Device Custom String 1       | QTYPE                 |
| Device Custom String 1 Label | "Query Type"          |
| Device Custom String 4       | XID                   |
| Device Custom String 4 Label | "XID"                 |
| Device Direction             | Inbound/Outbound      |
| File Size                    | BufferSize            |
| File Hash                    | AdditionalInfo        |
| Name                         | "RECURSE_RESPONSE_IN" |

| ArcSight Field  | Vendor Field              |
|-----------------|---------------------------|
| Old File Id     | AA,AD                     |
| Old File Hash   | RecursionScope,CacheScope |
| Request Cookies | "Recursive query"         |
| Request Url     | QNAME                     |
| Source Port     | Port                      |
| Source Address  | InterfaceIP               |

| ArcSight Field               | Vendor Field              |
|------------------------------|---------------------------|
| Destination Address          | Destination               |
| Device Custom Number 1       | ТСР                       |
| Device Custom Number 1 Label | "TCP"                     |
| Device Custom Number 3       | Flags                     |
| Device Custom Number 3 Label | "Flags"                   |
| Device Custom String 1       | QTYPE                     |
| Device Custom String 1 Label | "Query Type"              |
| Device Custom String 4       | XID                       |
| Device Custom String 4 Label | "XID"                     |
| Device Direction             | Inbound/Outbound          |
| File Hash                    | AdditionalInfo            |
| Name                         | "RECURSE_QUERY_TIMEOUT"   |
| Old File Hash                | RecursionScope,CacheScope |
| Request Cookies              | "Recursive query"         |
| Request Url                  | QNAME                     |
| Source Port                  | Port                      |
| Source Address               | InterfaceIP               |

| ArcSight Field               | Vendor Field      |
|------------------------------|-------------------|
| Destination Address          | InterfaceIP       |
| Device Custom Number 1       | ТСР               |
| Device Custom Number 1 Label | "TCP"             |
| Device Custom Number 2       | Secure            |
| Device Custom Number 2 Label | "SECURE"          |
| Device Custom Number 3       | Flags             |
| Device Custom Number 3 Label | "Flags"           |
| Device Custom String 4       | XID               |
| Device Custom String 4 Label | "XID"             |
| Device Direction             | Inbound/Outbound  |
| File Size                    | BufferSize        |
| Name                         | "DYN_UPDATE_RECV" |
| Request Cookies              | "Dynamic update"  |
| Request Url                  | QNAME             |
| Source Port                  | Port              |
| Source Address               | Source            |

| ArcSight Field               | Vendor Field  |
|------------------------------|---------------|
| Destination Address          | InterfaceIP   |
| Device Custom Number 1       | ТСР           |
| Device Custom Number 1 Label | "TCP"         |
| Device Custom String 4       | XID           |
| Device Custom String 4 Label | "XID"         |
| Device Custom String 5       | PolicyName    |
| Device Custom String 5 Label | "Policy Name" |
| Device Custom String 6       | RCODE         |
| Device Custom String 6 Label | "Return Code" |

| ArcSight Field   | Vendor Field          |
|------------------|-----------------------|
| Device Direction | Inbound/Outbound      |
| File Size        | BufferSize            |
| Name             | "DYN_UPDATE_RESPONSE" |
| Old File Hash    | ZoneScope             |
| Request Context  | Zone                  |
| Request Cookies  | "Dynamic update"      |
| Request Url      | QNAME                 |
| Source Address   | InterfaceIP           |

| ArcSight Field               | Vendor Field     |
|------------------------------|------------------|
| Destination Address          | InterfaceIP      |
| Device Custom Number 1       | ТСР              |
| Device Custom Number 1 Label | "TCP"            |
| Device Custom String 4       | XID              |
| Device Custom String 4 Label | "XID"            |
| Device Direction             | Inbound/Outbound |
| File Size                    | BufferSize       |
| Name                         | "IXFR_REQ_OUT"   |
| Old File Hash                | ZoneScope        |
| Request Context              | Zone             |
| Request Cookies              | "Zone XFR"       |
| Request Url                  | QNAME            |
| Source Address               | Source           |

| ArcSight Field               | Vendor Field |
|------------------------------|--------------|
| Destination Address          | InterfaceIP  |
| Device Custom Number 1       | ТСР          |
| Device Custom Number 1 Label | "TCP"        |

| ArcSight Field               | Vendor Field     |
|------------------------------|------------------|
| Device Custom String 4       | XID              |
| Device Custom String 4 Label | "XID"            |
| Device Direction             | Inbound/Outbound |
| File Size                    | BufferSize       |
| Name                         | "IXFR_REQ_RECV"  |
| Old File Hash                | ZoneScope        |
| Request Context              | Zone             |
| Request Cookies              | "Zone XFR"       |
| Request Url                  | QNAME            |
| Source Address               | Source           |

| ArcSight Field               | Vendor Field     |
|------------------------------|------------------|
| Destination Address          | Destination      |
| Device Custom Number 1       | ТСР              |
| Device Custom Number 1 Label | "TCP"            |
| Device Custom String 4       | XID              |
| Device Custom String 4 Label | "XID"            |
| Device Custom String 6       | RCODE            |
| Device Custom String 6 Label | "Return Code"    |
| Device Direction             | Inbound/Outbound |
| File Size                    | BufferSize       |
| Name                         | "IXFR_RESP_OUT"  |
| Old File Hash                | ZoneScope        |
| Request Context              | Zone             |
| Request Cookies              | "Zone XFR"       |
| Request Url                  | QNAME            |
| Source Address               | InterfaceIP      |

| ArcSight Field               | Vendor Field     |
|------------------------------|------------------|
| Destination Address          | Destination      |
| Device Custom Number 1       | ТСР              |
| Device Custom Number 1 Label | "TCP"            |
| Device Custom String 4       | XID              |
| Device Custom String 4 Label | "XID"            |
| Device Custom String 6       | RCODE            |
| Device Custom String 6 Label | "Return Code"    |
| Device Direction             | Inbound/Outbound |
| File Size                    | BufferSize       |
| Name                         | "IXFR_RESP_RECV" |
| Old File Hash                | ZoneScope        |
| Request Context              | Zone             |
| Request Cookies              | "Zone XFR"       |
| Request Url                  | QNAME            |
| Source Address               | InterfaceIP      |

| ArcSight Field               | Vendor Field     |
|------------------------------|------------------|
| Destination Address          | InterfaceIP      |
| Device Custom Number 1       | ТСР              |
| Device Custom Number 1 Label | "TCP"            |
| Device Custom String 4       | XID              |
| Device Custom String 4 Label | "XID"            |
| Device Direction             | Inbound/Outbound |
| File Size                    | BufferSize       |
| Name                         | "AXFR_REQ_OUT"   |
| Old File Hash                | ZoneScope        |
| Request Context              | Zone             |

| ArcSight Field  | Vendor Field |
|-----------------|--------------|
| Request Cookies | "Zone XFR"   |
| Request Url     | QNAME        |
| Source Address  | Source       |

| ArcSight Field               | Vendor Field     |
|------------------------------|------------------|
| Destination Address          | InterfaceIP      |
| Device Custom Number 1       | ТСР              |
| Device Custom Number 1 Label | "TCP"            |
| Device Custom String 4       | XID              |
| Device Custom String 4 Label | "XID"            |
| Device Direction             | Inbound/Outbound |
| File Size                    | BufferSize       |
| Name                         | "AXFR_REQ_RECV"  |
| Old File Hash                | ZoneScope        |
| Request Context              | Zone             |
| Request Cookies              | "Zone XFR"       |
| Request Url                  | QNAME            |
| Source Address               | Source           |

| ArcSight Field               | Vendor Field     |
|------------------------------|------------------|
| Destination Address          | Destination      |
| Device Custom Number 1       | ТСР              |
| Device Custom Number 1 Label | "TCP"            |
| Device Custom String 4       | XID              |
| Device Custom String 4 Label | "XID"            |
| Device Custom String 6       | RCODE            |
| Device Custom String 6 Label | "Return Code"    |
| Device Direction             | Inbound/Outbound |

| ArcSight Field  | Vendor Field    |
|-----------------|-----------------|
| Name            | "AXFR_RESP_OUT" |
| Old File Hash   | ZoneScope       |
| Request Context | Zone            |
| Request Cookies | "Zone XFR"      |
| Request Url     | QNAME           |
| Source Address  | InterfaceIP     |

| ArcSight Field               | Vendor Field     |
|------------------------------|------------------|
| Destination Address          | Destination      |
| Device Custom Number 1       | ТСР              |
| Device Custom Number 1 Label | "TCP"            |
| Device Custom String 4       | XID              |
| Device Custom String 4 Label | "XID"            |
| Device Custom String 6       | RCODE            |
| Device Custom String 6 Label | "Return Code"    |
| Device Direction             | Inbound/Outbound |
| Name                         | "AXFR_RESP_RECV" |
| Old File Hash                | ZoneScope        |
| Request Context              | Zone             |
| Request Cookies              | "Zone XFR"       |
| Request Url                  | QNAME            |
| Source Address               | InterfaceIP      |

| ArcSight Field      | Vendor Field      |
|---------------------|-------------------|
| Destination Address | InterfaceIP       |
| Device Direction    | Inbound/Outbound  |
| File Size           | BufferSize        |
| Name                | "XFR_NOTIFY_RECV" |

| ArcSight Field  | Vendor Field |
|-----------------|--------------|
| Old File Hash   | ZoneScope    |
| Request Context | Zone         |
| Request Cookies | "Zone XFR"   |
| Request Url     | QNAME        |
| Source Address  | Source       |

| ArcSight Field      | Vendor Field     |
|---------------------|------------------|
| Destination Address | InterfaceIP      |
| Device Direction    | Inbound/Outbound |
| File Size           | BufferSize       |
| Name                | "XFR_NOTIFY_OUT" |
| Old File Hash       | ZoneScope        |
| Request Context     | Zone             |
| Request Cookies     | "Zone XFR"       |
| Request Url         | QNAME            |
| Source Address      | Source           |

| ArcSight Field      | Vendor Field        |
|---------------------|---------------------|
| Destination Address | InterfaceIP         |
| Device Direction    | Inbound/Outbound    |
| File Size           | BufferSize          |
| Name                | "XFR_NOTIFY_ACK_IN" |
| Old File Hash       | ZoneScope           |
| Request Cookies     | "Zone XFR"          |
| Source Address      | Source              |

| ArcSight Field      | Vendor Field         |
|---------------------|----------------------|
| Destination Address | Destination          |
| Device Direction    | Inbound/Outbound     |
| File Size           | BufferSize           |
| Name                | "XFR_NOTIFY_ACK_OUT" |
| Request Context     | Zone                 |
| Request Cookies     | "Zone XFR"           |
| Source Address      | InterfaceIP          |

## Event ID 277

| ArcSight Field               | Vendor Field         |
|------------------------------|----------------------|
| Destination Address          | Destination          |
| Device Custom String 4       | XID                  |
| Device Custom String 4 Label | "XID"                |
| Device Direction             | Inbound/Outbound     |
| Name                         | "DYN_UPDATE_FORWARD" |
| Request Context              | Zone                 |
| Request Cookies              | "Dynamic update"     |
| Source Address               | ForwardInterfaceIP   |

| ArcSight Field               | Vendor Field             |
|------------------------------|--------------------------|
| Destination Address          | InterfaceIP              |
| Device Custom String 4       | XID                      |
| Device Custom String 4 Label | "XID"                    |
| Device Direction             | Inbound/Outbound         |
| Name                         | "DYN_UPDATE_RESPONSE_IN" |
| Request Context              | Zone                     |

| ArcSight Field  | Vendor Field     |
|-----------------|------------------|
| Request Cookies | "Dynamic update" |
| Request Url     | QNAME            |
| Source Address  | Source           |

| ArcSight Field               | Vendor Field            |
|------------------------------|-------------------------|
| Destination Address          | InterfaceIP             |
| Device Custom Number 1       | ТСР                     |
| Device Custom Number 1 Label | "TCP"                   |
| Device Custom Number 3       | Flags                   |
| Device Custom Number 3 Label | "Flags"                 |
| Device Custom String 1       | QTYPE                   |
| Device Custom String 1 Label | "Query Type"            |
| Device Custom String 4       | XID                     |
| Device Custom String 4 Label | "XID"                   |
| Device Direction             | Inbound/Outbound        |
| File Size                    | BufferSize              |
| Name                         | "INTERNAL_LOOKUP_CNAME" |
| Old File Id                  | RD                      |
| Request Cookies              | "Lookup"                |
| Request Url                  | QNAME                   |
| Source Port                  | Port                    |
| Source Address               | Source                  |

| ArcSight Field               | Vendor Field |
|------------------------------|--------------|
| Destination Address          | InterfaceIP  |
| Device Custom Number 1       | ТСР          |
| Device Custom Number 1 Label | "TCP"        |
| Device Custom Number 3       | Flags        |

| ArcSight Field               | Vendor Field                 |  |  |  |
|------------------------------|------------------------------|--|--|--|
| Device Custom Number 3 Label | "Flags"                      |  |  |  |
| Device Custom String 1       | QTYPE                        |  |  |  |
| Device Custom String 1 Label | "Query Type"                 |  |  |  |
| Device Custom String 4       | XID                          |  |  |  |
| Device Custom String 4 Label | "XID"                        |  |  |  |
| Device Direction             | Inbound/Outbound             |  |  |  |
| File Size                    | BufferSize                   |  |  |  |
| Name                         | "INTERNAL_LOOKUP_ADDITIONAL" |  |  |  |
| Old File Id                  | RD                           |  |  |  |
| Request Cookies              | "Lookup"                     |  |  |  |
| Request Url                  | QNAME                        |  |  |  |
| Source Port                  | Port                         |  |  |  |
| Source Address               | Source                       |  |  |  |

# Microsoft Exchange Mailbox Access Auditing

Microsoft Exchange Server is the server side of a client-server, collaborative application product developed by Microsoft. It is part of Microsoft's line of server products, used by enterprises using Microsoft infrastructure solutions. Microsoft Exchange 2007 Service Pack 2 is supported by this SmartConnector.

This section provides information about the SmartConnector for Microsoft Exchange Access Auditing Windows Event Log Native and its event mappings to ArcSight data fields. This connector supports Microsoft Exchange Server 2007 and 2007 SP3 audit application events for Windows Server 2008, Windows Server 2008 R2, and Windows Server 2012 versions.

With Exchange Server 2010, Microsoft has added new native audit capabilities, such that the audit logs are maintained in the mailboxes themselves. Being able to get those audit logs is very difficult due to the potential number of mailboxes and the vast amount of data they may contain, and Windows Event Log integration for this will not work.

Therefore, for Microsoft Exchange 2010 and later versions, use the SmartConnector for Microsoft Exchange PowerShell, which retrieves Microsoft Exchange Server 2010 SP2 and 2013 Mailbox Audit logs remotely, and lets you specify the mailboxes to be audited.

The SmartConnector for Microsoft Windows Event Log – Native Windows Security Event Mappings document provides the main mappings for the Windows Event Log

SmartConnectors; the field mappings listed in this document are specifically for the SmartConnector for Windows Event Log – Native: Microsoft Exchange Audit.

# **Configuring Mailbox Access Auditing**

Use the Exchange Management Console to access the configuration area for mailbox access auditing.

# Enabling Mailbox Access Auditing

The following figure shows the new Manage Diagnostic Logging Properties menu option.

| Exchange Management Console                                                 |                                                            |             |                                    |                      |            |            |                 |                                        |
|-----------------------------------------------------------------------------|------------------------------------------------------------|-------------|------------------------------------|----------------------|------------|------------|-----------------|----------------------------------------|
| File Action View Help                                                       |                                                            |             |                                    |                      |            |            |                 |                                        |
| ◆ ⇒ 2 📰 🛛 🖬                                                                 |                                                            |             |                                    |                      |            |            |                 |                                        |
| Microsoft Exchange                                                          | 🚦 Server Configu                                           | ration      |                                    |                      |            |            | 1 object        | Actions                                |
| Microsoft Exchange On-Premises (w2k2012.wir<br>b Construction Configuration | Y Create Filter                                            |             |                                    |                      |            |            |                 | Server Configuration                   |
| A Server Configuration                                                      | Name                                                       | Role        | Version                            |                      |            |            |                 | Modify Configuration Domain Controller |
| Mailbox                                                                     | W2K2012 Hub Transport, Client A Version 14.3 (Build 123.4) |             |                                    |                      |            |            | 🚊 Export List   |                                        |
| B: Hub Transport                                                            |                                                            |             |                                    |                      |            |            |                 | View 🕨                                 |
| unified Messaging                                                           |                                                            |             |                                    |                      |            |            |                 | G Refresh                              |
| Kecipient Configuration<br>Toolbox                                          |                                                            |             |                                    |                      |            |            |                 | I Help                                 |
| - 100000                                                                    |                                                            |             |                                    |                      |            |            |                 | •                                      |
|                                                                             |                                                            |             |                                    |                      |            |            |                 | W2K2012                                |
|                                                                             |                                                            |             |                                    |                      |            |            |                 | 🔝 Manage Mailbox Role                  |
|                                                                             |                                                            |             |                                    |                      |            |            |                 | 1 Manage Client Access Role            |
|                                                                             |                                                            |             |                                    |                      |            |            |                 | 🚦 Manage Hub Transport Role            |
|                                                                             | -                                                          |             |                                    |                      |            |            |                 | 🔚 Manage Diagnostic Logging Properties |
|                                                                             | W2K2012                                                    |             |                                    |                      |            |            | 1 object        | 🗔 New Exchange Certificate             |
|                                                                             | Exchange Certificates                                      |             |                                    |                      |            |            |                 | Number 1 Strate Certificate            |
|                                                                             | Name                                                       | Self Signed | Status                             | Services             | Subject    | Issuer     | Expiration Date | Properties                             |
|                                                                             | Microsoft Exchange                                         | True        | The certificate is valid for Excha | IMAP, POP, IIS, SMTP | CN=W2k2012 | CN=W2k2012 | 3/2/2023        | 👔 Help                                 |
|                                                                             |                                                            |             |                                    |                      |            |            |                 |                                        |
|                                                                             |                                                            |             |                                    |                      |            |            |                 |                                        |
|                                                                             |                                                            |             |                                    |                      |            |            |                 |                                        |
|                                                                             |                                                            |             |                                    |                      |            |            |                 |                                        |
|                                                                             |                                                            |             |                                    |                      |            |            |                 |                                        |
|                                                                             |                                                            |             |                                    |                      |            |            |                 |                                        |
|                                                                             |                                                            |             |                                    |                      |            |            |                 |                                        |
|                                                                             |                                                            |             |                                    |                      |            |            |                 |                                        |
|                                                                             |                                                            |             |                                    |                      |            |            |                 |                                        |
|                                                                             |                                                            |             |                                    |                      |            |            |                 |                                        |
|                                                                             |                                                            |             |                                    |                      |            |            |                 |                                        |
|                                                                             |                                                            |             |                                    |                      |            |            |                 |                                        |
|                                                                             |                                                            |             |                                    |                      |            |            |                 |                                        |
|                                                                             |                                                            |             |                                    |                      |            |            |                 |                                        |
|                                                                             |                                                            |             |                                    |                      |            |            |                 |                                        |
| 7 III                                                                       | <                                                          |             |                                    |                      |            |            | >               |                                        |
| · · · · · · · · · · · · · · · · · · ·                                       | 1                                                          |             |                                    |                      |            |            |                 | <u> </u>                               |

To configure mailbox access auditing on a particular mailbox server:

 Select that server in the Exchange Management Console and then select the Manage Diagnostics Logging Properties menu option from the action pane; the Manage Diagnostics Logging Properties window is displayed.

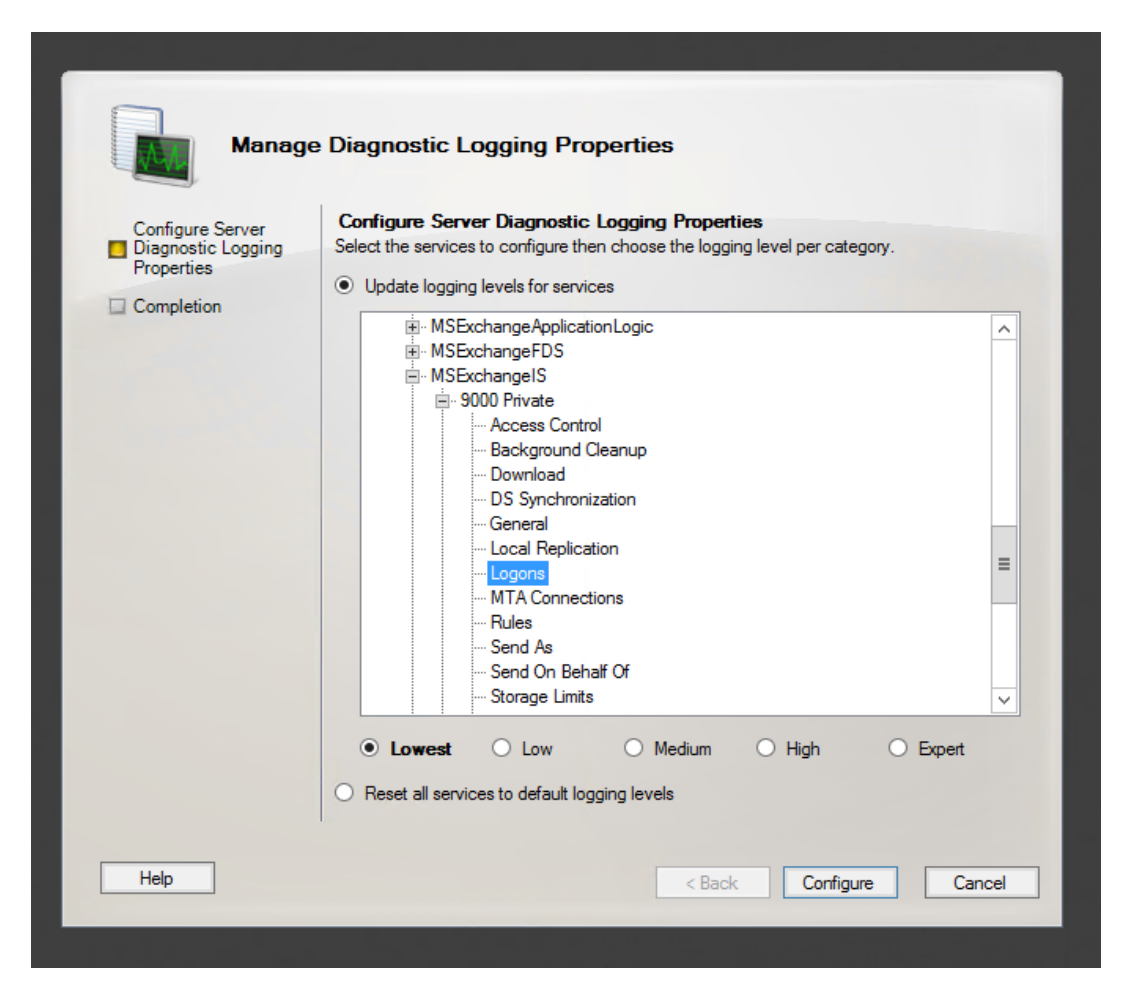

- 2. Expand the **MSExchangelS** category and then expand the **9000 Private** category.
- 3. Under the **MSExchangelS\9000 Private** category, configure auditing for any or all of the four possible actions:
  - Folder Access, to log events that correspond to opening folders, such as the Inbox, Outbox, or Sent Items folders
  - Message Access, to log events that correspond to explicitly opening messages
  - Extended Send As, to log events that correspond to sending a message as a mailboxenabled user
  - Extended Send On Behalf Of, to log events that correspond to sending a message on behalf of a mailbox-enabled user.
- 4. When you complete the auditing level configuration, click **Configure**.

For more information about Exchange mailbox access auditing, see http://www.msexchange.org/articles\_tutorials/exchange-server-2007/compliance-policiesarchiving/exchange-2007-mailbox-access-auditing-part1.html For examples of configuring Exchange mailbox access auditing, see http://www.howexchangeworks.com/2009/09/mailbox-access-auditing-in-exchange.html

## Accessing the Audited Information

To view the information logged, navigate to **Event Viewer** > **Applications & Services Log** > **Exchange Auditing**.

| 8                                                                                                    |                                                                                                    |                                                                                                    | E                                            | vent Viewer                                                                                                    |                                                                                                    |     | _ <b>_</b> ×                                                                                                    |
|----------------------------------------------------------------------------------------------------|----------------------------------------------------------------------------------------------------|----------------------------------------------------------------------------------------------------|----------------------------------------------|----------------------------------------------------------------------------------------------------|----------------------------------------------------------------------------------------------------|-----|----------------------------------------------------------------------------------------------------|
| File Action View Help                                                                                                    |                                                                                                    |                                                                                                    |                                              |                                                                                                    |                                                                                                    |     |                                                                                                    |
| ⇐ ➡ 🙎 🖬 📓 🖬                                                                                                    |                                                                                                    |                                                                                                    |                                              |                                                                                                    |                                                                                                    |     |                                                                                                    |
| Event Viewer (Local)                                                                                                    | Actions                                                                                                    |                                                                                                    |                                              |                                                                                                    |                                                                                                    |     |                                                                                                    |
| Custom Views<br>Windows Logs                                                                                                    | Filtered: Log: Ap                                                                                                    | plication; Source: ; Event ID: 10                                                                                                    |                                              | Application                                                                                                    |                                                                                                    |     |                                                                                                    |
| <ul> <li>Custom Views</li> <li>Windows Logs</li> <li>Security</li> <li>Setup</li> <li>System</li> <li>Forwarde Events</li> <li>Applications and Services Logs</li> <li>Subscriptions</li> </ul> | Image: Control of the second second secon | plication, Source ; Event ID: 10 Date and Time 7/12/2018 10:18:43 PM 7/12/2018 10:18:43 PM 7/12/2018 10:18:43 PM 7/12/2018 10:18:43 PM 7/12/2018 10:18:42 PM 7/12/2018 10:18:42 PM 7/12/18:10 7/12/18 7/12/18 | Logged:<br>Logged:<br>Computer:<br>Computer: | vents: 17 t hangelS Mailbox Store hangelS Mailbox Store hangelS Mailbox Store hangelS Mailbox Store hangelS Mailbox Store mailbox, and is not the prim 7/12/2018 10:18:44 PM Logons (Lassic,Audit Success W2k2012.winc.local | Event ID Task Category<br>1016 Logons<br>1016 Logons<br>1016 Logons<br>1016 Logons<br>1016 Logons<br>1016 Logons<br>1016 Logons<br>1016 Logons<br>1016 Logons<br>1018 Logons<br>1018 Logons<br>1018 Logons<br>1018 Logons<br>1019 Logons<br>1019 Logons<br>1019 Logons<br>1019 Logons<br>1019 Logons<br>1010 Logons<br>1010 Lo | × × | Attach Series Constraints Constraints Cons |
|                                                                                                    | More Information:                                                                                                    | Event Log Online Help                                                                                                    |                                              |                                                                                                    |                                                                                                    |     |                                                                                                    |
|                                                                                                    | ]                                                                                                    |                                                                                                    |                                              |                                                                                                    |                                                                                                    |     |                                                                                                    |

# Changing Default Log Storage location

By default, the logs are stored in the Exchange Server installation directory (Drive\Program Files\Microsoft\Exchange Server\Logging\AuditLogs). The logs are archived by default when the location gets full. Therefore, make sure that the location of the logs is changed to a drive that has enough free space.

To modify the log storage location, select the properties for the Exchange Auditing log and change the options.

|                                     | Log Properties - Application (Type: Administrative) |  |  |  |  |
|-------------------------------------|-----------------------------------------------------|--|--|--|--|
| General Subscriptions               |                                                     |  |  |  |  |
| Full Name:                          | Application                                         |  |  |  |  |
| Log path:                           | %SystemRoot%\System32\Winevt\Logs\Application.evtx  |  |  |  |  |
| Log size:                           | 17.07 MB(17,895,424 bytes)                          |  |  |  |  |
| Created:                            | Wednesday, February 28, 2018 11:35:22 PM            |  |  |  |  |
| Modified:                           | Thursday, July 12, 2018 1:58:52 PM                  |  |  |  |  |
| Accessed:                           | Wednesday, February 28, 2018 11:35:22 PM            |  |  |  |  |
| Enable logging                      |                                                     |  |  |  |  |
| Maximum log size ( K                | B): 20480                                           |  |  |  |  |
| When maximum even                   | t log size is reached:                              |  |  |  |  |
| Overwrite even                      | ts as needed (oldest events first)                  |  |  |  |  |
| <ul> <li>Archive the log</li> </ul> | when full, do not overwrite events                  |  |  |  |  |
| <ul> <li>Do not overwri</li> </ul>  | te events ( Clear logs manually )                   |  |  |  |  |
|                                     |                                                     |  |  |  |  |
|                                     |                                                     |  |  |  |  |
|                                     | Clear Log                                           |  |  |  |  |
|                                     | OK Cancel Apply                                     |  |  |  |  |

## **Excluding Service Accounts**

Service accounts that have full access to the mailboxes might fill up your mailbox access log with events. To exclude service accounts from being audited, run the following command:

```
Get-MailboxDatabase -identity "server\sg\dbname" | Add-ADPermission -User "service account" -ExtendedRights ms-Exch-Store-Bypass-Access-Auditing -InheritanceType All
```

# Device Event Mapping to ArcSight Fields

The following section lists the mappings of ArcSight data fields to the device's specific event definitions. See *ArcSight 101* for more information about the ArcSight data fields.

#### Exchange Events 10100, 10101 Mappings

| ArcSight ESM Field           | Device-Specific Field                               |
|------------------------------|-----------------------------------------------------|
| Device Custom IPv6 Address 3 | Destination IPv6 Address                            |
| Device Custom Number 1       | Source Process ID                                   |
| Device Custom String 4       | Mailbox Name                                        |
| Device Custom String 5       | Relatively Unique Identifier                        |
| File Name                    | %2 (Message ID or Folder name depending upon event) |
| File Path                    | %1 (Folder path )                                   |

#### Configuration Guide for for Microsoft Windows Event Log - Native SmartConnector

| ArcSight ESM Field          | Device-Specific Field                           |
|-----------------------------|-------------------------------------------------|
| Name                        | A folder in mailbox was opened by user.         |
| Source Host Name            | %9 (Account Name)                               |
| Source Process Name         | %11 (Process Name)                              |
| Source Service Name         | %13 (Application ID)                            |
| Target Address              | Address                                         |
| Destination User ID         | %5 (Accessing User (full Exchange ID))          |
| Destination User Name       | %4 (Account Name)                               |
| Destination User Privileges | One of ('Administrative rights were used', ' ') |

# Exchange Event 10102 Mappings

| ArcSight ESM Field           | Device-Specific Field                           |
|------------------------------|-------------------------------------------------|
| Device Custom IPv6 Address 3 | Destination IPv6 Address                        |
| Device Custom Number 1       | Source Process ID                               |
| Device Custom Number 3       | Administrative Rights                           |
| Device Custom String 4       | Mailbox Name                                    |
| Device Custom String 5       | Identifier                                      |
| Device Custom String 6       | Administrative Rights                           |
| File Name                    | Message ID or Folder name, depending upon event |
| File Path                    | Folder path (when relevant)                     |
| Name                         | A message in mailbox was opened by user.        |
| Source Host Name             | Machine Name                                    |
| Source Process Name          | Process Name                                    |
| Source Service Name          | Application ID                                  |
| Source User ID               | Accessing User (full Exchange ID)               |
| Source User Name             | Account Name                                    |
| Target Address               | Address                                         |

# Exchange Events 10104, 10106 Mappings

| ArcSight ESM Field           | Device-Specific Field                                |
|------------------------------|------------------------------------------------------|
| Device Custom IPv6 Address 3 | Destination IPv6 Address                             |
| Device Custom Number 1       | Source Process ID                                    |
| Device Custom String 4       | Mailbox Name                                         |
| Device Custom String 5       | Relatively Unique Identifier                         |
| Device Custom String 6       | Sent as user                                         |
| File Name                    | %3 (Message ID or Folder name, depending upon event) |
| Name                         | User sent a message on behalf of another user.       |
| Source Host Name             | 10% (Machine Name)                                   |
| Source Process Name          | 12% (Process Name)                                   |
| Source Service Name          | 14% (Application ID)                                 |
| Destination User ID          | %6 (Accessing User (full Exchange ID))               |
| Destination User Name        | %5 (Account Name)                                    |
| Destination User Privileges  | One of ('Administrative rights were used', ' ')      |
| Destination Host Name        | %11 (Address)                                        |
| Destination Address          | %11 (Address)                                        |

# Exchange Online Message Tracking

Message tracking, or message tracing, as it is called in Office 365, is one of the most basic tools used by administrators to monitor the email flow. As emails travel through Office 365, some information about them gets stored in logs and is available for administrative purposes. No matter if users delete or purge messages, the administrator is able to view basic information about sent and received emails.

This section provides information about configuring Exchange Online Message Tracking and event mappings.

Message tracing does not allow you to peek into a message's contents. Still, it can provide quite a lot of important data about emails:

- Sender and Recipient
- Send and receive dates
- Subject and size
- Status and details of events. There are seven possible values in the delivery status field: delivered, failed, pending, expanded, quarantined, filtered as spam and unknown.
- IP address used to send the message
- Message ID a unique number identifying a message. If a message is sent to more than one recipient, it will display once for every recipient in the message trace search, but all those entries will have the same Message-ID and different Message Trace ID

# **Device Event Mapping to ArcSight Fields**

The following section lists the mappings of ArcSight data fields to the device's specific event definitions. See the ArcSight Console User's Guide for more information about the ArcSight data fields.

| ArcSight ESM Field     | Device-Specific Field   |
|------------------------|-------------------------|
| Device Vendor          | 'Microsoft'             |
| Device Product         | 'Exchange Online'       |
| Name                   | Both('Message ',Status) |
| External Id            | MessageTraceId          |
| Device Receipt Time    | Received                |
| Device Event Class Id  | Both('Message ',Status) |
| Device Custom String 3 | Subject                 |
| Device Custom String 6 | Organization            |

Configuration Guide for for Microsoft Windows Event Log - Native SmartConnector

| ArcSight ESM Field    | Device-Specific Field |
|-----------------------|-----------------------|
| Source Address        | FromIP                |
| Source User Name      | SenderAddress         |
| Destination Address   | ToIP                  |
| Destination User Name | RecipientAddress      |
| File Size             | Size                  |
| File Id               | MessageId             |

# Microsoft Exchange Mailbox Store

Microsoft Exchange Server is the server side of a client-server, collaborative application product developed by Microsoft. It is part of Microsoft's line of server products, used by enterprises using Microsoft infrastructure solutions. Microsoft Exchange 2010 Service Pack 1 is supported by this SmartConnector.

This section provides information about configuring Microsoft Exchange Mailbox Store and understanding its event mappings to ArcSight data fields. This connector supports , Windows Server 2008 R2.

With Exchange Server 2010, Microsoft has added new native audit capabilities, such that the audit logs are maintained in the mailboxes themselves. Being able to get those audit logs is very difficult due to the potential number of mailboxes and the vast amount of data they may contain, and Windows Event Log integration for this will not work.

Therefore, for Microsoft Exchange 2010 and later versions, use the SmartConnector for Microsoft Exchange PowerShell, which retrieves Microsoft Exchange Server 2010 SP1 and 2013 Mailbox Audit logs remotely, and lets you specify the mailboxes to be audited.

The SmartConnector for Microsoft Windows Event Log – Native Windows Security Event Mappings document provides the main mappings for the Windows Event Log SmartConnectors; the field mappings listed in this document are specifically for the SmartConnector for Microsoft Exchange Mailbox Store Windows Event Log Native.

# Configuring Mailbox Store Auditing

Use the Exchange Management Console to access the configuration area for mailbox store auditing.

#### **Enabling Mailbox Store**

To access the configuration area for mailbox store auditing, use the Exchange Management Console. The following figure shows the new **Manage Diagnostic Logging Properties** menu option.

| Exchange Management Console                 |                                                                    |                         |                                   |                     | _ 0 ×      |                      |                 |                                        |
|---------------------------------------------|--------------------------------------------------------------------|-------------------------|-----------------------------------|---------------------|------------|----------------------|-----------------|----------------------------------------|
| File Action View Help                       |                                                                    |                         |                                   |                     |            |                      |                 |                                        |
| ◆ ⇒ 2 🖬 🛛 🖬                                 |                                                                    |                         |                                   |                     |            |                      |                 |                                        |
| Kicrosoft Exchange                          | 🚦 Server Configu                                                   |                         |                                   |                     |            |                      | 1 object        | Actions                                |
| Microsoft Exchange On-Premises (w2k2012.wir | ▲ to Microsoft Exchange On-Premises (w22012.wir<br>→ Create Filter |                         |                                   |                     |            | Server Configuration |                 |                                        |
| A Server Configuration                      | Name A                                                             | Pala                    | Vertice                           |                     |            |                      |                 | Modify Configuration Domain Controller |
| 🛼 Mailbox                                   | W2K2012                                                            | Hub Transport, Client A | Version 14.3 (Build 123.4)        |                     |            |                      |                 | 📴 Export List                          |
| Client Access     Provide Transport         |                                                                    |                         |                                   |                     |            |                      |                 | View 🕨                                 |
| Unified Messaging                           |                                                                    |                         |                                   |                     |            |                      |                 | Refresh                                |
| Recipient Configuration                     |                                                                    |                         |                                   |                     |            |                      |                 | 👔 Help                                 |
| 100100X                                     |                                                                    |                         |                                   |                     |            |                      |                 | •                                      |
|                                             |                                                                    |                         |                                   |                     |            |                      | W2K2012         |                                        |
|                                             |                                                                    |                         |                                   |                     |            |                      |                 | a Manage Mailbox Role                  |
|                                             |                                                                    |                         |                                   |                     |            |                      |                 | Anage Client Access Role               |
|                                             |                                                                    |                         |                                   |                     |            |                      |                 | 📰 Manage Hub Transport Role            |
|                                             |                                                                    |                         |                                   |                     |            |                      |                 | 🔚 Manage Diagnostic Logging Properties |
|                                             | 🔋 W2K2012                                                          |                         |                                   |                     |            |                      | 1 object        | 📮 New Exchange Certificate             |
|                                             | Exchange Certificates                                              |                         |                                   |                     |            |                      |                 | 1 Import Exchange Certificate          |
|                                             | Name                                                               | Self Signed             | Status                            | Services            | Subject    | Issuer               | Expiration Date | Properties                             |
|                                             | (Q#Microsoft sichinge                                              | Ive                     | The cetificate is valid for tuchs | IMAP, POP, IS, SMTP | UNE WARDIZ | UN=WA2012            | <i>sid bus</i>  | 🖬 Help                                 |
| < III >                                     | <                                                                  |                         |                                   | I                   |            |                      | >               |                                        |
|                                             |                                                                    |                         |                                   |                     |            |                      |                 |                                        |

To configure mailbox store auditing on a particular mailbox server:

 Select that server in the Exchange Management Console and then select the Manage Diagnostics Logging Properties menu option from the action pane; the Manage Diagnostics Logging Properties window is displayed.

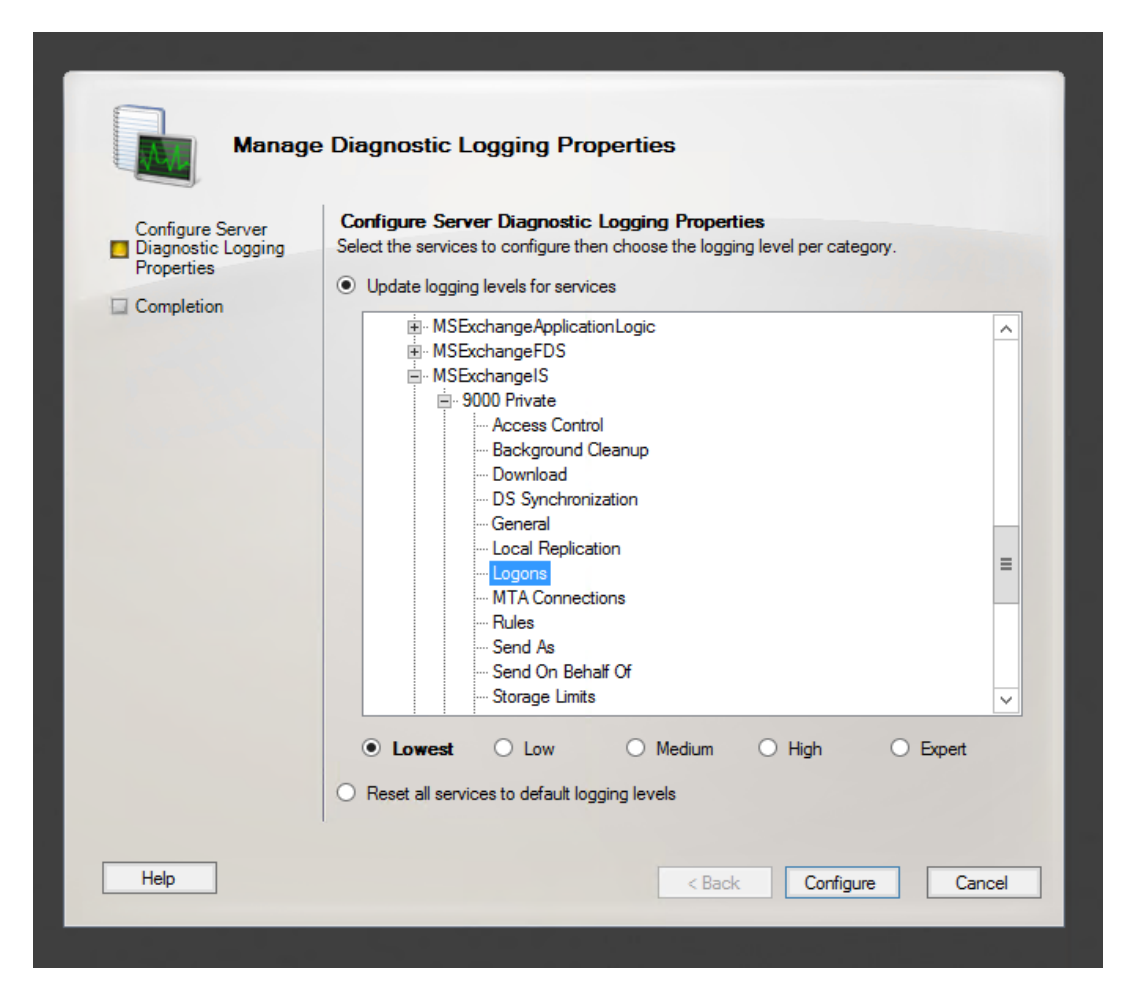

- 2. In this window, expand the **MSExchangelS** category and then expand the **9000 Private** category.
- 3. Under the **MSExchangelS\9000 Private** category, configure MailBox Store for Event 1016 by selecting **Logons**.
- 4. When you have finished configuring the mailbox store levels, click **Configure**.
- 5. To view events, go to Windows Event Viewer, 1016 events are saved in Application Windows Events.

#### Accessing the Audited Information

To view the information logged, navigate to **Event Viewer > Applications & Services Log > Exchange Auditing**.
Configuration Guide for for Microsoft Windows Event Log - Native SmartConnector

|                                                                                                    | Erent Hener                                                                                                    |                                                                                                    |
|----------------------------------------------------------------------------------------------------|----------------------------------------------------------------------------------------------------|----------------------------------------------------------------------------------------------------|
| File Action View Help                                                                                                    |                                                                                                    |                                                                                                    |
| 🗢 🔿 🙍 📰 📓 🖬                                                                                                    |                                                                                                    |                                                                                                    |
| Event Viewer (Local)                                                                                                    | Application Number of events: 10,411 (!) New events available                                                                                                    | Actions                                                                                                    |
| Custom Views<br>Windows Logs                                                                                                    | Filtered: Log: Application; Source: ; Event ID: 1016. Number of events: 17                                                                                                    | Application                                                                                                    |
| <ul> <li>Windows Logs</li> <li>Application</li> <li>Security</li> <li>Setup</li> <li>System</li> <li>Forwarded Events</li> <li>Applications and Services Logs</li> <li>Sweet Logs</li> <li>Subscriptions</li> </ul> | Filtered: Log: Application: Source : Event ID: 1016. Number of events: 17         Level       Date and Time       Source       Event ID: Task Category         Information       7/12/2018 10:844 PM       MSExchangelS Mailbox Store       1016 Logons         Information       7/12/2018 10:844 PM       MSExchangelS Mailbox Store       1016 Logons         Information       7/12/2018 10:844 PM       MSExchangelS Mailbox Store       1016 Logons         Information       7/12/2018 10:842 PM       MSExchangelS Mailbox Store       1016 Logons         Information       7/12/2018 10:842 PM       MSExchangelS Mailbox Store       1016 Logons         Information       7/12/2018 10:842 PM       MSExchangelS Mailbox Store       1016 Logons         Information       7/12/2018 10:842 PM       MSExchangelS Mailbox Store       1016 Logons         Information       7/12/2018 10:842 PM       MSExchangelS Mailbox Store       1016 Logons         Event 1016, MSExchangelS Mailbox Store       1016 Logons       Logons       Event 1016, MSExchangelS Mailbox Store         Information       7/12/2018 10:842 PM       MSExchangelS Mailbox Store       1016 Logons         Information       KinchangelS Mailbox Store       1016 Logons       Event ID: Information         Information       MSExchangelS Mailbox Store       1016 Logons       Even | Application  Application  Application  Provide the systel Log  Create Custom View Import Custom View Import Custom View  Filter Log  Filter Current Log  Filter Current Log  Save Filter to Custom View  Save Filter to Custom View  Kether A fask To this Log  Filter Custom View  Filter Custom View  Filter Cu |

### Changing Default Log Storage location

By default, the logs are stored in the Exchange Server installation directory (Drive\Program Files\Microsoft\Exchange Server\Logging\AuditLogs). The logs are archived by default when the location gets full. Therefore, make sure that the location of the logs is changed to a drive that has enough free space.

To modify the log storage location, select the properties for the Exchange Auditing log and change the options.

|                                                                     | Log Properties - Application (Type: Administrative) |  |
|---------------------------------------------------------------------|-----------------------------------------------------|--|
| General Subscriptions                                               |                                                     |  |
| Full Name:                                                          | Application                                         |  |
| Log path:                                                           | %SystemRoot%\System32\Winevt\Logs\Application.evtx  |  |
| Log size:                                                           | 17.07 MB(17,895,424 bytes)                          |  |
| Created:                                                            | Wednesday, February 28, 2018 11:35:22 PM            |  |
| Modified:                                                           | Thursday, July 12, 2018 1:58:52 PM                  |  |
| Accessed:                                                           | Wednesday, February 28, 2018 11:35:22 PM            |  |
| Enable logging                                                      |                                                     |  |
| Maximum log size ( K                                                | 3): 20480 🗘                                         |  |
| When maximum even                                                   | t log size is reached:                              |  |
| Overwrite even                                                      | ts as needed (oldest events first)                  |  |
| Archive the log                                                     | when full, do not overwrite events                  |  |
| <ul> <li>Do not overwrite events ( Clear logs manually )</li> </ul> |                                                     |  |
|                                                                     |                                                     |  |
|                                                                     |                                                     |  |
|                                                                     | Clear Log                                           |  |
|                                                                     | OK Cancel Apply                                     |  |

### **Excluding Service Accounts**

Service accounts that have full access to the mailboxes might fill up your mailbox access log with events. To exclude service accounts from being audited, run the following command:

```
Get-MailboxDatabase -identity "server\sg\dbname" | Add-ADPermission -User
"service account" -ExtendedRights ms-Exch-Store-Bypass-Access-Auditing -
InheritanceType All
```

## Device Event Mapping to ArcSight Fields

The following section lists the mappings of ArcSight data fields to the device's specific event definitions. See *ArcSight 101* for more information about the ArcSight data fields.

### General Exchange Events Mappings

| ArcSight ESM Field | Device-Specific Field |
|--------------------|-----------------------|
| Device Vendor      | Microsoft             |
| Device Product     | Exchange Server       |

### Exchange Events 1016 Mappings

| ArcSight ESM Field      | Device-Specific Field |
|-------------------------|-----------------------|
| Device Customer String3 | %2 (Mail Box)         |
| Source Nt Domain        | %1                    |
| Source User Name        | %1                    |

# **Microsoft Forefront Protection 2010**

Microsoft Forefront Protection 2010 for Exchange Server (FPE) provides protection against malware and spam by including multiple scanning engines in a single solution. FPE provides customers with an administration console that includes customizable configuration settings, filtering options, monitoring features and reports, anti-spam protection, and integration with the Forefront Online Protection for Exchange (FOPE) product.

This section provides information about configuring Microsoft Forefront Protection and its event mappings to ArcSight data fields. This connector supports Microsoft Forefront Protection 2010 events for Windows Server 2008, Windows Server 2008 R2, and Windows Server 2012 Standard with Exchange 2010.

The SmartConnector for Microsoft Windows Event Log – Native Windows Security Event Mappings document provides the main mappings for the Windows Event Log SmartConnectors; the field mappings listed in this document are specifically for the SmartConnector for Windows Event Log – Native: Microsoft Forefront Protection.

## **Configuring Forefront Protection**

To enable writing events to the Windows Event Log from Forefront Protection:

- 1. In the Forefront Protection 2010 for Exchange Server Administrator Console, click **Policy Management**, and under **Global Settings**, click **Advanced Options**.
- 2. In the **Global Settings Advanced Options** pane, under the **Logging Options** section, select the **Enable event logging** check box. When checked (the default), you can use the associated check boxes to individually enable or disable the following options (which are enabled by default):
  - Incidents—Enables or disables event logging for incidents.
  - Engines—Enables or disables event logging for engines.
  - **Operational**—Enables or disables logging for all other events, such as system information and health events.

When the **Enable event logging** check box is cleared, incidents logging is suspended for incidents, engines, and operational events.

3. Click Save.

**Note:** The relevant Microsoft Exchange and Microsoft Forefront Server protection services must be restarted in order for any changes to these settings to take effect. This typically includes the Microsoft Exchange Transport, Microsoft Exchange Information Store, and Microsoft Forefront Server Protection Controller services.

For more information, see Microsoft TechNet > Microsoft Forefront TechCenter Library > Forefront Protection 2010 for Exchange Server > Operations > Configuring logging options.

### **Device Event Mapping to ArcSight Fields**

The following sections lists the mappings of ArcSight data fields to the device's specific event definitions. See *ArcSight 101* for more information about the ArcSight data fields.

### Windows 2008

#### General

| ArcSight ESM Field | Device-Specific Field  |
|--------------------|------------------------|
| Device Product     | 'Forefront Protection' |
| Device Vendor      | 'Microsoft'            |

# Event ID 7000

| ArcSight ESM Field | Device-Specific Field                                                                                                    |
|--------------------|----------------------------------------------------------------------------------------------------|
| Message            | 'All the antimalware engines selected in the Forefront Administration Console for scanning have been enabled for updates.' |
| Name               | 'All the antimalware engines selected in the Forefront Administration Console'                                             |

# Event ID 7001

| ArcSight ESM Field | Device-Specific Field                                                                                                    |
|--------------------|----------------------------------------------------------------------------------------------------|
| Message            | 'Not all the antimalware engines selected in the Forefront Administration<br>Console for scanning have been enabled for updates.' |
| Name               | 'Not all the antimalware engines selected in the Forefront Administration Console'                                                |

| ArcSight ESM Field | Device-Specific Field                                                                                |
|--------------------|----------------------------------------------------------------------------------------------------|
| Name               | 'All the antimalware engines enabled for updates have been updated successfully at the last attempt' |

| ArcSight ESM Field | Device-Specific Field                                                                                  |
|--------------------|----------------------------------------------------------------------------------------------------|
| Name               | 'Not all of the antimalware engines enabled for updates have successfully updated at the last attempt' |

# Event ID 7004

| ArcSight ESM Field | Device-Specific Field                                                                                          |
|--------------------|----------------------------------------------------------------------------------------------------|
| Name               | 'Less than half of the antimalware engines enabled for updates have updated successfully at the last attempt.' |

# Event ID 7005

| ArcSight ESM Field | Device-Specific Field                                                                             |
|--------------------|---------------------------------------------------------------------------------------------------|
| Name               | 'All the antimalware engines enabled for updates have updated successfully in the last five days' |

# Event ID 7006

| ArcSight ESM Field | Device-Specific Field                                                                                     |
|--------------------|----------------------------------------------------------------------------------------------------|
| Name               | 'At least one of the antimalware engines enabled for updates has not been updated in the last five days.' |

# Event ID 7007

| ArcSight ESM Field | Device-Specific Field                                                                          |
|--------------------|------------------------------------------------------------------------------------------------|
| Name               | 'None of the antimalware engines enabled for updates have been updated in the last five days.' |

| ArcSight ESM Field | Device-Specific Field                                                            |
|--------------------|----------------------------------------------------------------------------------|
| Name               | 'The antimalware engines selected for transport scanning have been initialized.' |

| ArcSight ESM Field | Device-Specific Field                                                          |
|--------------------|--------------------------------------------------------------------------------|
| Name               | The antimalware engines selected for realtime scanning have been initialized.' |

# Event ID 7012

| ArcSight ESM Field | Device-Specific Field               |
|--------------------|-------------------------------------|
| Name               | 'The transport scan job is enabled' |

# Event ID 7015

| ArcSight ESM Field | Device-Specific Field               |
|--------------------|-------------------------------------|
| Name               | 'The realtime scan job is enabled.' |

# Event ID 7018

| ArcSight ESM Field | Device-Specific Field                                                  |
|--------------------|------------------------------------------------------------------------|
| Name               | 'The realtime scanning processes are running normally with no issues.' |

# Event ID 7021

| ArcSight ESM Field | Device-Specific Field                                                   |
|--------------------|-------------------------------------------------------------------------|
| Name               | 'The transport scanning processes are running normally with no issues.' |

| ArcSight ESM Field       | Device-Specific Field                                                                 |
|--------------------------|---------------------------------------------------------------------------------------|
| Name                     | 'The MS Exchange Transport Service is running and the Forefront Agent is registered.' |
| Destination Service Name | 'MS Exchange Transport Service'                                                       |

| ArcSight ESM Field       | Device-Specific Field                                                                    |
|--------------------------|------------------------------------------------------------------------------------------|
| Name                     | 'The MS Exchange Transport Service is running but the Forefront Agent is not registered' |
| Destination Service Name | 'MS Exchange Transport Service'                                                          |

# Event ID 7026

| ArcSight ESM Field | Device-Specific Field                                                                |
|--------------------|--------------------------------------------------------------------------------------|
| Name               | 'The MS Information Store is running and the Forefront VSAPI Library is registered.' |

# Event ID 7028

| ArcSight ESM Field | Device-Specific Field                                            |
|--------------------|------------------------------------------------------------------|
| Name               | 'The Forefront Protection Product is within the license period.' |

# Event ID 7033

| ArcSight ESM Field | Device-Specific Field                                           |
|--------------------|-----------------------------------------------------------------|
| Name               | 'The Forefront Protection Product is within the license period' |

# Event ID 7035

| ArcSight ESM Field | Device-Specific Field                               |
|--------------------|-----------------------------------------------------|
| Name               | 'There is at least amount of disk space available.' |

| ArcSight ESM Field       | Device-Specific Field                                |
|--------------------------|------------------------------------------------------|
| Name                     | 'The Eventing Service (FSCEventing) is functioning.' |
| Destination Service Name | 'FSC Eventing'                                       |

| ArcSight ESM Field       | Device-Specific Field                                     |
|--------------------------|-----------------------------------------------------------|
| Name                     | 'The Mail Pickup Service (FSEMailPickup) is functioning.' |
| Destination Service Name | 'FSEMailPickup'                                           |

# Event ID 7046

| ArcSight ESM Field | Device-Specific Field                                                              |
|--------------------|------------------------------------------------------------------------------------|
| Name               | 'Content Filter is enabled and definitions have been updated in the last one hour' |

# Event ID 7048

| ArcSight ESM Field | Device-Specific Field                                                             |
|--------------------|-----------------------------------------------------------------------------------|
| Name               | 'Content Filter is enabled and the last definition update was over 12 hours ago.' |

# Event ID 7051

| ArcSight ESM Field       | Device-Specific Field                              |
|--------------------------|----------------------------------------------------|
| Name                     | 'The Monitor Service (FSCMonitor) is functioning.' |
| Destination Service Name | 'FSCMonitor'                                       |

| ArcSight ESM Field | Device-Specific Field                   |
|--------------------|-----------------------------------------|
| Name               | 'No archived undeliverable items exist' |

### FSC Controller

### Event ID 1000

| ArcSight ESM Field       | Device-Specific Field                          |
|--------------------------|------------------------------------------------|
| Name                     | 'The Forefront Protection service is running.' |
| Destination Service Name | 'Forefront Protection'                         |

#### Event ID 1001

| ArcSight ESM Field       | Device-Specific Field                           |
|--------------------------|-------------------------------------------------|
| Name                     | 'The Forefront Protection service has stopped.' |
| Destination Service Name | 'Forefront Protection'                          |

### Event ID 1020

| ArcSight ESM Field       | Device-Specific Field                           |
|--------------------------|-------------------------------------------------|
| Name                     | 'The Forefront Protection service is starting.' |
| Destination Service Name | 'Forefront Protection'                          |

### Event ID 1021

| ArcSight ESM Field       | Device-Specific Field                           |
|--------------------------|-------------------------------------------------|
| Name                     | 'The Forefront Protection service is stopping.' |
| Destination Service Name | 'Forefront Protection'                          |

| ArcSight ESM Field | Device-Specific Field          |
|--------------------|--------------------------------|
| Name               | 'Forefront Protection Version' |
| Device Version     | %1 (version)                   |
| Additional data    | %2 (Virus Protection Feature)  |

| ArcSight ESM Field | Device-Specific Field                          |
|--------------------|------------------------------------------------|
| Name               | 'Forefront Protection Service Pack'            |
| Additional data    | %1 (ServicePack)                               |
| Message            | Both ('Forefront Protection Service Pack:',%1) |

#### Event ID 1024

| ArcSight ESM Field | Device-Specific Field    |
|--------------------|--------------------------|
| Name               | 'Product ID'             |
| Additional data    | %1 (ProductID)           |
| Message            | Both ('Product ID:', %1) |

### Event ID 1025

| ArcSight ESM Field | Device-Specific Field                                                  |
|--------------------|------------------------------------------------------------------------|
| Name               | 'Licensed Components'                                                  |
| Message            | All of (Licensed Components: Component, License Type, Expiration Date) |

### Event ID 1026

| ArcSight ESM Field | Device-Specific Field          |
|--------------------|--------------------------------|
| Name               | 'Licensed Engines'             |
| Additional data    | %1 (LicensedEngines)           |
| Message            | Both ('Licensed Engines:', %1) |

| ArcSight ESM Field | Device-Specific Field            |
|--------------------|----------------------------------|
| Name               | 'System Information'             |
| Additional data    | %1 (System Information)          |
| Message            | Both ('System Information:', %1) |

| ArcSight ESM Field | Device-Specific Field                     |
|--------------------|-------------------------------------------|
| Name               | 'Event Tracing session has been started.' |
| Device Severity    | 'Information'                             |

#### Event ID 1041

| ArcSight ESM Field | Device-Specific Field             |
|--------------------|-----------------------------------|
| Name               | 'Scheduled Scan has been started' |

### Event ID 1043

| ArcSight ESM Field | Device-Specific Field        |
|--------------------|------------------------------|
| Name               | 'Scheduled Scan has stopped' |

#### Event ID 1044

| ArcSight ESM Field | Device-Specific Field          |
|--------------------|--------------------------------|
| Name               | 'Scheduled Scan has completed' |

### Event ID 2102

| ArcSight ESM Field | Device-Specific Field                                                     |
|--------------------|---------------------------------------------------------------------------|
| Name               | 'The Forefront Protection application is still within the license period' |

#### Event ID 5167

| ArcSight ESM Field  | Device-Specific Field                                                            |
|---------------------|----------------------------------------------------------------------------------|
| Name                | 'Microsoft Forefront Protection Monitor detected abnormal process shutdown'      |
| Source Process Name | %1 (process name)                                                                |
| Message             | Both ('Microsoft Forefront Protection Monitor detected abnormal' %1,' shutdown') |

| ArcSight ESM Field | Device-Specific Field                                 |
|--------------------|-------------------------------------------------------|
| Name               | 'Scheduled scan exceeded the allowed scan time limit' |

| ArcSight ESM Field | Device-Specific Field |
|--------------------|-----------------------|
| Name               | 'AD Mark Created'     |

Event ID 8055

| ArcSight ESM Field | Device-Specific Field      |
|--------------------|----------------------------|
| Name               | 'Ad Mark Removed'          |
| Message            | 'Failed to Delete Reg Key' |

## FSC Eventing

#### Event ID 1075

| ArcSight ESM Field       | Device-Specific Field                                    |
|--------------------------|----------------------------------------------------------|
| Name                     | 'The Forefront Protection Eventing Service has started.' |
| Destination Service Name | 'Forefront Protection Eventing'                          |

### Event ID 1076

| ArcSight ESM Field       | Device-Specific Field                                    |
|--------------------------|----------------------------------------------------------|
| Name                     | 'The Forefront Protection Eventing Service has stopped.' |
| Destination Service Name | 'Forefront Protection Eventing'                          |

### FSC Manual Scanner

| ArcSight ESM Field       | Device-Specific Field         |
|--------------------------|-------------------------------|
| Name                     | 'On-Demand Scan started.'     |
| Request Client Operation | %1 (Request Client Operation) |

| ArcSight ESM Field       | Device-Specific Field         |
|--------------------------|-------------------------------|
| Name                     | 'On-Demand Scan stopped.'     |
| Request Client Operation | %1 (Request Client Operation) |

#### Event ID 1052

| ArcSight ESM Field       | Device-Specific Field                |
|--------------------------|--------------------------------------|
| Name                     | 'On-Demand Scan has been completed.' |
| Request Client Operation | %1 (Request Client Operation)        |

### FSC Scheduled Scanner

#### Event ID 2080

| ArcSight ESM Field | Device-Specific Field     |
|--------------------|---------------------------|
| Name               | 'Scheduled scan enabled.' |

### Event ID 2081

| ArcSight ESM Field | Device-Specific Field      |
|--------------------|----------------------------|
| Name               | 'Scheduled scan disabled.' |

| ArcSight ESM Field     | Device-Specific Field         |
|------------------------|-------------------------------|
| Name                   | 'Scheduled scan found virus.' |
| Device Custom String 4 | mailbox name                  |
| Message                | %2 (Message)                  |
| Device Custom String 1 | virus name                    |
| Device Custom String 6 | incident                      |
| Additional data        | %4 (scan engine)              |
| Device Action          | %5 (Device Action)            |
| File Name              | %3 (File Name)                |

### FSC Realtime Scanner

#### Event ID 2000

| ArcSight ESM Field | Device-Specific Field    |
|--------------------|--------------------------|
| Name               | 'Realtime scan enabled.' |

### Event ID 2001

| ArcSight ESM Field | Device-Specific Field     |
|--------------------|---------------------------|
| Name               | 'Realtime scan disabled.' |

### FSC Transport Scanner

### Event ID 2007

| ArcSight ESM Field | Device-Specific Field     |
|--------------------|---------------------------|
| Name               | 'Transport scan enabled.' |

### Event ID 2008

| ArcSight ESM Field | Device-Specific Field      |
|--------------------|----------------------------|
| Name               | 'Transport scan disabled.' |

| ArcSight ESM Field     | Device-Specific Field       |
|------------------------|-----------------------------|
| Name                   | 'Internet scan found virus' |
| File Path              | %1 (folder)                 |
| Message                | %2 (Message)                |
| File Name              | %4 (file name)              |
| Device Custom String 6 | Incident                    |
| Device Action          | %6 (Device Action or State) |
| Device Custom String 1 | virus name                  |
| Additional data        | %3 (message ID)             |
| Additional data        | %5 (scan engine)            |

### **FSC Monitor**

#### Event ID 1007

| ArcSight ESM Field       | Device-Specific Field                                                      |
|--------------------------|----------------------------------------------------------------------------|
| Name                     | 'Forefront Protection Monitor detected Information Store process started.' |
| Destination Process Name | 'Information Store'                                                        |

#### Event ID 1008

| ArcSight ESM Field       | Device-Specific Field                                               |
|--------------------------|---------------------------------------------------------------------|
| Name                     | 'Forefront Protection Monitor detected Information Store shutdown.' |
| Destination Process Name | 'Information Store'                                                 |

### Event ID 1013

| ArcSight ESM Field | Device-Specific Field                     |
|--------------------|-------------------------------------------|
| Name               | 'Forefront Protection Monitor is active.' |

#### Event ID 1014

| ArcSight ESM Field | Device-Specific Field                       |
|--------------------|---------------------------------------------|
| Name               | 'Forefront Protection Monitor is inactive.' |

### FSE On Demand Nav

#### Event ID 1049

| ArcSight ESM Field       | Device-Specific Field                    |
|--------------------------|------------------------------------------|
| Name                     | 'The FseOnDemandNav service is running.' |
| Destination Process Name | 'FseOnDemandNav'                         |

| ArcSight ESM Field       | Device-Specific Field                     |
|--------------------------|-------------------------------------------|
| Name                     | 'The FseOnDemandNav service has stopped.' |
| Destination Process Name | 'FseOnDemandNav'                          |

## FSE Mail Pickup

### Event ID 1029

| ArcSight ESM Field       | Device-Specific Field                                      |
|--------------------------|------------------------------------------------------------|
| Name                     | 'The Forefront Protection Mail Pickup service is running.' |
| Destination Service Name | 'Forefront Protection Mail Pickup'                         |

#### Event ID 1030

| ArcSight ESM Field       | Device-Specific Field                                       |
|--------------------------|-------------------------------------------------------------|
| Name                     | 'The Forefront Protection Mail Pickup service has stopped.' |
| Destination Service Name | 'Forefront Protection Mail Pickup'                          |

### FSE IMC

#### Event ID 1002

| ArcSight ESM Field       | Device-Specific Field     |
|--------------------------|---------------------------|
| Name                     | 'FSEIMC service started.' |
| Destination Service Name | 'FSEIMC'                  |

### Event ID 1003

| ArcSight ESM Field       | Device-Specific Field     |
|--------------------------|---------------------------|
| Name                     | 'FSEIMC sertice stopped.' |
| Destination Service Name | 'FSEIMC'                  |

### FSE VS API

| ArcSight ESM Field | Device-Specific Field                                |
|--------------------|------------------------------------------------------|
| Name               | 'Realtime scan exceeded the allowed scan time limit' |

### FSC VSS Writer

### Event ID 1094

| ArcSight ESM Field       | Device-Specific Field                                      |
|--------------------------|------------------------------------------------------------|
| Name                     | 'The Forefront Protection VSS Writer Service has started.' |
| Destination Service Name | 'Forefront Protection VSS Writer Service'                  |

#### Event ID 1095

| ArcSight ESM Field       | Device-Specific Field                                      |
|--------------------------|------------------------------------------------------------|
| Name                     | 'The Forefront Protection VSS Writer Service has stopped.' |
| Destination Service Name | 'Forefront Protection VSS Writer Service'                  |

## Get Engine Files

### Event ID 2011

| ArcSight ESM Field | Device-Specific Field                                                       |
|--------------------|-----------------------------------------------------------------------------|
| Name               | 'Microsoft Forefront Protection did not detect any new scan engine updates' |
| Additional data    | %1 (scan engine)                                                            |
| Request URL        | %2 (request URL)                                                            |

### Event ID 2012

| ArcSight ESM Field | Device-Specific Field                                                      |
|--------------------|----------------------------------------------------------------------------|
| Name               | 'Microsoft Forefront Protection performed a successful scan engine update' |
| Additional data    | %1 (scan engine)                                                           |
| Request URL        | %2 (request URL)                                                           |

| ArcSight ESM Field | Device-Specific Field                                |
|--------------------|------------------------------------------------------|
| Name               | 'Forefront Protection has rolled back a scan engine' |
| Additional data    | %1 (scan engine)                                     |

| ArcSight ESM Field | Device-Specific Field                                                |
|--------------------|----------------------------------------------------------------------|
| Name               | 'Microsoft Forefront Protection is attempting a scan engine update.' |
| Request URL        | %2 (request url)                                                     |
| Additional data    | %1 (scan engine)                                                     |

#### Event ID 2109

| ArcSight ESM Field | Device-Specific Field                                                                                                    |
|--------------------|----------------------------------------------------------------------------------------------------|
| Name               | 'The VBuster scan engine is no longer supported'                                                                                                    |
| Message            | 'Updates are no longer available for this engine, and therefore the update check<br>for this engine has been disabled. Please review the scan engine chosen for<br>your scan jobs and make another selection to ensure up-to-date protection' |
| Additional data    | %1 (scan engine)                                                                                                    |
| Request URL        | %2 (request URL)                                                                                                    |

#### Event ID 6012

| ArcSight ESM Field | Device-Specific Field                                                                       |
|--------------------|---------------------------------------------------------------------------------------------|
| Name               | 'Microsoft Forefront Protection encountered an error while performing a scan engine update' |
| Additional data    | %1 (scan engine)                                                                            |
| Reason             | %2 (Error Code)                                                                             |
| Message            | %3 (Error Detail)                                                                           |

| ArcSight ESM Field | Device-Specific Field                                                                        |
|--------------------|----------------------------------------------------------------------------------------------|
| Name               | 'Microsoft Forefront Protection encountered an error while performing a scan engine update.' |
| Additional data    | %1 (scan engine)                                                                             |
| Request URL        | %2 (request url)                                                                             |
| Additional data    | %3 (proxy settings)                                                                          |
| Reason             | %4 (Error Code)                                                                              |
| Message            | %5 (Error Detail)                                                                            |

| ArcSight ESM Field | Device-Specific Field                                                                       |
|--------------------|---------------------------------------------------------------------------------------------|
| Name               | 'Microsoft Forefront Protection encountered an error while performing a scan engine update' |
| Additional data    | %1 (scan engine)                                                                            |
| Message            | %2 (Error Detail)                                                                           |

| ArcSight ESM Field | Device-Specific Field                                                                       |
|--------------------|---------------------------------------------------------------------------------------------|
| Name               | 'Microsoft Forefront Protection encountered an error while performing a scan engine update' |
| Additional data    | %1 (scan engine)                                                                            |
| Request URL        | %2 (request URL)                                                                            |
| Message            | %3 (Message)                                                                                |

# Microsoft Netlogon

Netlogon is a Windows Server process in Windows Server 2019, Windows Server 2016, Windows Server 2012, Windows Server 2012 R2, and Windows Server 2008. The process is responsible for communication between systems in response to a logon request. This handles authentication of users and other services within a domain.

This guide provides information about the SmartConnector for Microsoft Windows Event Log – Native: Microsoft Netlogon Logs and its event mappings to ArcSight data fields.

# **Configuring Microsoft Netlogon Logs**

For information about Microsoft's netlogon events logs configuration, see https://support.microsoft.com/en-in/help/4557222/how-to-manage-the-changes-in-netlogonsecure-channel-connections-assoc in the Microsoft TechNet Library.

## Mappings for Microsoft Netlogon

### General

| ArcSight Field | Vendor Field |
|----------------|--------------|
| Device Product | "NETLOGON"   |
| Device Vendor  | 'Microsoft'  |

| ArcSight Field               | Vendor Field                               |
|------------------------------|--------------------------------------------|
| Device Custom String 1       | %3 (Account Type)                          |
| Device Custom String 1 Label | "Account Type"                             |
| Device Custom String 4       | %4 (Machine Operating System)              |
| Device Custom String 4 Label | "Machine Operating System"                 |
| Device Custom String 5       | %5 (Machine Operating System Build)        |
| Device Custom String 5 Label | "Machine Operating System Build"           |
| Device Custom String 6       | %6 (Machine Operating System Service Pack) |
| Device Custom String 6 Label | "Machine Operating System Service Pack"    |
| Event Outcome                | "Denied"                                   |

| ArcSight Field   | Vendor Field                                                                                   |
|------------------|------------------------------------------------------------------------------------------------|
| Source Host Name | %1 (Machine SamAccountName)                                                                    |
| Source Nt Domain | %2 (Domain)                                                                                    |
| Name             | "Netlogon service denied vulnerable Netlogon secure channel connection from a machine account" |

### Event 5828

| ArcSight Field               | Vendor Field                                                                                    |
|------------------------------|-------------------------------------------------------------------------------------------------|
| Destination Nt Domain        | %3 (Trust Target)                                                                               |
| Device Custom String 1       | %1 (Account Type)                                                                               |
| Device Custom String 1 Label | "Account Type"                                                                                  |
| Event Outcome                | "Denied"                                                                                        |
| Source Address               | %4 (Client IP Address)                                                                          |
| Source Nt Domain             | %2 (Trust Name)                                                                                 |
| Name                         | "Netlogon service denied a vulnerable Netlogon secure channel connection using a trust account" |

| ArcSight Field               | Vendor Field                                                               |
|------------------------------|----------------------------------------------------------------------------|
| Device Custom String 1       | %3                                                                         |
| Device Custom String 1 Label | "Account Type"                                                             |
| Device Custom String 4       | %4                                                                         |
| Device Custom String 4 Label | "Machine Operating System"                                                 |
| Device Custom String 5       | %5                                                                         |
| Device Custom String 5 Label | "Machine Operating System Build"                                           |
| Device Custom String 6       | %6                                                                         |
| Device Custom String 6 Label | "Machine Operating System Service Pack"                                    |
| Event Outcome                | "Allowed"                                                                  |
| Source Host Name             | %1                                                                         |
| Source Nt Domain             | %2                                                                         |
| Name                         | "Netlogon service allowed a vulnerable Netlogon secure channel connection" |

### Event 5830

| Device Custom String 1       | %3                                                                                                    |
|------------------------------|----------------------------------------------------------------------------------------------------|
| Device Custom String 1 Label | "Account Type"                                                                                                    |
| Device Custom String 4       | %4                                                                                                    |
| Device Custom String 4 Label | "Machine Operating System"                                                                                            |
| Device Custom String 5       | %5                                                                                                    |
| Device Custom String 5 Label | "Machine Operating System Build"                                                                                      |
| Device Custom String 6       | %6                                                                                                    |
| Device Custom String 6 Label | "Machine Operating System Service Pack"                                                                               |
| Event Outcome                | "Allowed"                                                                                                    |
| Source Host Name             | %1                                                                                                    |
| Source Nt Domain             | %2                                                                                                    |
| Name                         | "Netlogon service allowed a vulnerable Netlogon secure channel connection because account is allowed in group policy" |

| ArcSight Field               | Vendor Field                                                                                                    |
|------------------------------|----------------------------------------------------------------------------------------------------|
| Destination Nt Domain        | %3                                                                                                    |
| Device Custom String 1       | %1                                                                                                    |
| Device Custom String 1 Label | "Account Type"                                                                                                    |
| Event Outcome                | "Allowed"                                                                                                    |
| Source Address               | %4                                                                                                    |
| Source Nt Domain             | %2                                                                                                    |
| Name                         | "Netlogon service allowed a vulnerable Netlogon secure channel connection because trust account is allowed in group policy" |

# Microsoft Network Policy Server

Internet Authentication Service (IAS) was renamed Network Policy Server (NPS) starting with Windows Server 2008. The content of this guide applies to both IAS and NPS. Throughout the text, NPS is used to refer to all versions of the service, including the versions originally referred to as IAS.

WFollowing sections provide information about configuring Microsoft Network Policy Server (NPS) and its event mappings to ArcSight data fields.

## Configuring NPS Logging

NPS logging is also called RADIUS accounting, and should be configured to your requirements whether NPS is used as a RADIUS server, proxy, NAP policy server, or any combination of the three configurations.

To configure NPS logging, you must configure the events logged and viewed with Event Viewer and determine other information you want to log. In addition, you must decide whether you want to log user authentication and accounting information to text log files stored on the local computer or to a SQL Server database on either the local computer or a remote computer.

Using the event logs in Event Viewer, you can monitor Network Policy Server (NPS) errors and other events that you configure NPS to record.

NPS records connection request failure events in the System and Security event logs by default. Connection request failure events consist of requests that are rejected or discarded by NPS. Other NPS authentication events are recorded in the Event Viewer system log on the basis of the settings that you specify in the NPS snap-in. Some events that might contain sensitive data are recorded in the Event Viewer security log.

Use this procedure to configure Network Policy Server (NPS) to record connection request failure and success events in the Event Viewer system log.

Membership in Domain Admins, or equivalent, is the minimum required to complete this procedure.

To configure NPS event logging using the Windows interface:

- 1. Open the Network Policy Server (NPS) snap-in.
- 2. Right-click NPS (Local), and then click Properties.
- 3. On the General tab, select each required option, and then click OK.

## Mappings for Network Policy Server

## Mappings for Windows 2016, 2012, and 8

### General

| ArcSight ESM Field | Device-Specific Field |
|--------------------|-----------------------|
| Device Vendor      | 'Microsoft'           |
| Device Product     | 'NPS'                 |

#### Event 13

| ArcSight ESM Field | Device-Specific Field                                                               |
|--------------------|-------------------------------------------------------------------------------------|
| Name               | 'A RADIUS message was received'                                                     |
| Message            | Both ('A RADIUS message was received from the invalid RADIUS client IP address',%1) |
| Source Address     | %1 (client IP address)                                                              |

#### Event 25

| ArcSight ESM Field  | Device-Specific Field                                                                                                    |
|---------------------|----------------------------------------------------------------------------------------------------|
| Name                | 'The address of remote RADIUS server in remote RADIUS server group resolves to local address will be ignored'                                           |
| Message             | Both ('The address of remote RADIUS server ',%1,' in remote RADIUS server group ',%2,' resolves to local address ',%3,'. The address will be ignored.') |
| Source Address      | %3 (address)                                                                                                    |
| Additional data     | %2 (ServerGroup)                                                                                                    |
| Destination Address | %1 (address)                                                                                                    |

| ArcSight ESM Field    | Device-Specific Field                                                                     |
|-----------------------|-------------------------------------------------------------------------------------------|
| Name                  | 'A LDAP connection with domain controller for domain is established'                      |
| Message               | Both ('A LDAP connection with domain controller ',%1,' for domain ',%2,' is established') |
| Destination Host Name | %1 (host name)                                                                            |
| Destination NT Domain | %2 (domain name)                                                                          |

#### Event 4402

| ArcSight ESM Field    | Device-Specific Field                                           |
|-----------------------|-----------------------------------------------------------------|
| Name                  | 'No Domain controller available for domain'                     |
| Message               | Both ('There is no domain controller available for domain ',%1) |
| Destination NT Domain | %1 (domain name)                                                |

#### Event 4405

| ArcSight ESM Field    | Device-Specific Field                                                                                                    |
|-----------------------|----------------------------------------------------------------------------------------------------|
| Name                  | 'NPS cannot log accounting information in the primary data store'                                                                                                    |
| Message               | Both ('NPS cannot log accounting information in the primary data store (',%1,'). Due to this logging failure, NPS will discard all connection requests. Error information: ',%2)' |
| Destination NT Domain | %1 (domain name)                                                                                                    |
| Reason                | %2 (reason code)                                                                                                    |

## Mappings for Windows 2008 R2

### General

| ArcSight ESM Field | Device-Specific Field |
|--------------------|-----------------------|
| Device Vendor      | 'Microsoft'           |
| Device Product     | 'NPS'                 |

| ArcSight ESM Field | Device-Specific Field                                                                 |
|--------------------|---------------------------------------------------------------------------------------|
| Name               | 'A RADIUS message was received'                                                       |
| Source Address     | %1 (client IP address)                                                                |
| Message            | Both ('A RADIUS message was received from the invalid RADIUS client IP address ','%1) |

#### Event 4400

| ArcSight ESM Field    | Device-Specific Field                                                                   |
|-----------------------|-----------------------------------------------------------------------------------------|
| Name                  | 'A LDAP connection with domain controller for domain is established'                    |
| Destination Host Name | %1 (host name)                                                                          |
| Destination NT Domain | %2 (domain name)                                                                        |
| Message               | Both (A LDAP connection with domain controller ',%1,' for domain ',%2,' is established) |

#### Event 4402

| ArcSight ESM Field    | Device-Specific Field                                            |
|-----------------------|------------------------------------------------------------------|
| Name                  | 'No Domain controller available for domain'                      |
| Message               | Both ('There is no domain controller available for domain' ',%1) |
| Destination NT Domain | %1 (domain name)                                                 |

| ArcSight ESM Field    | Device-Specific Field                                                                                                    |
|-----------------------|----------------------------------------------------------------------------------------------------|
| Name                  | 'NPS cannot log accounting information in the primary data store'                                                                                                    |
| Destination Host Name | %1 (host name)                                                                                                    |
| Reason                | %2 (reason code)                                                                                                    |
| Message               | Both ('NPS cannot log accounting information in the primary data store (',%1,'). Due to this logging failure, NPS will discard all connection requests. Error information: ',%2') |

# Microsoft Service Control Manager

Service Control Manager (SCM) is a special system process under Windows NT family of operating systems that starts, stops, and interacts with Windows service processes. It is located in %SystemRoot%\System32\services.exe executable. Service processes interact with SCM through a well-defined API, and the same API interface is used internally by the interactive Windows service management tools such as the MMC snap-in Services.msc and the command-line Service Control utility sc.exe.

## Mappings for Windows 2016, 2012, 8, and 10

### General

| ArcSight Field         | Vendor Field         |
|------------------------|----------------------|
| Device Vendor          | 'Microsoft'          |
| Device Product         | 'Microsoft Windows'  |
| Device Custom String 4 | Reason or Error Code |

### 7000

| ArcSight Field           | Vendor Field                                                  |
|--------------------------|---------------------------------------------------------------|
| Name                     | 'Service failed to start'                                     |
| Message                  | 'The 'param1' service failed to start due to error: 'param2'' |
| Destination Service Name | param1                                                        |
| Device Custom String 4   | param2 (Reason or Error Code)                                 |
| Reason                   | param2                                                        |

| ArcSight Field           | Vendor Field                                                                                            |
|--------------------------|----------------------------------------------------------------------------------------------------|
| Name                     | 'A service depends on other service which failed to start'                                              |
| Message                  | 'The 'param1' service depends on the 'param2' service which failed to start because of error: 'param3'' |
| Destination Service Name | param1                                                                                                  |
| Source Service Name      | param2                                                                                                  |
| Device Custom String 4   | param3 (Reason or Error Code)                                                                           |
| Reason                   | param3                                                                                                  |

| ArcSight Field           | Vendor Field                                                                             |
|--------------------------|------------------------------------------------------------------------------------------|
| Name                     | 'The 'param1' service depends on the 'param2' group and no member of this group started' |
| Destination Service Name | param1                                                                                   |

## 

| ArcSight Field           | Vendor Field                                                     |
|--------------------------|------------------------------------------------------------------|
| Name                     | 'A service depends on a nonexistent service'                     |
| Message                  | 'The 'param1' service depends on a nonexistent service 'param2'' |
| Destination Service Name | param1                                                           |
| Source Service Name      | param2                                                           |

## 

| ArcSight Field         | Vendor Field                                  |
|------------------------|-----------------------------------------------|
| Name                   | 'The 'param1' call failed with error 'param2' |
| Device Custom String 4 | Param2 (Reason or Error Code)                 |

## 

| ArcSight Field         | Vendor Field                                                              |
|------------------------|---------------------------------------------------------------------------|
| Name                   | 'The 'param1' call failed for 'param2' with the following error 'param3'' |
| Device Action          | param2 (action)                                                           |
| Device Custom String 4 | Param3 (Reason or Error Code)                                             |

| ArcSight Field | Vendor Field                                               |
|----------------|------------------------------------------------------------|
| Name           | 'The system reverted to its last known good configuration' |
| Message        | 'The system is restarting'                                 |

| ArcSight Field | Vendor Field                          |
|----------------|---------------------------------------|
| Name           | 'No backslash is in the account name' |

### 

| ArcSight Field           | Vendor Field                                                   |
|--------------------------|----------------------------------------------------------------|
| Name                     | 'Timeout waiting for the service to connect'                   |
| Message                  | 'Timeout 'param1' waiting for the 'param2' service to connect' |
| Destination Service Name | param2                                                         |

## 

| ArcSight Field | Vendor Field                   |
|----------------|--------------------------------|
| Name           | 'Timeout waiting for ReadFile' |

## 

| ArcSight Field           | Vendor Field                                                           |
|--------------------------|------------------------------------------------------------------------|
| Name                     | 'Timeout waiting for a transaction response from the 'param2' service' |
| Destination Service Name | param2                                                                 |

## 

| ArcSight Field | Vendor Field                                         |
|----------------|------------------------------------------------------|
| Name           | 'Message returned in transaction has incorrect size' |

| ArcSight Field | Vendor Field                                                              |
|----------------|---------------------------------------------------------------------------|
| Name           | 'Boot-start or system-start driver 'param1' must not depend on a service' |

| ArcSight Field           | Vendor Field                                                 |
|--------------------------|--------------------------------------------------------------|
| Name                     | 'The 'param1' service has reported an invalid current state' |
| Destination Service Name | param1                                                       |

## 

| ArcSight Field           | Vendor Field                                             |
|--------------------------|----------------------------------------------------------|
| Name                     | 'Detected circular dependencies demand starting 'param1" |
| Destination Service Name | param1                                                   |

### 

| ArcSight Field | Vendor Field                                            |
|----------------|---------------------------------------------------------|
| Name           | 'Detected circular dependencies auto-starting services' |

### 

| ArcSight Field           | Vendor Field                                                                                    |
|--------------------------|-------------------------------------------------------------------------------------------------|
| Name                     | 'Circular dependency: The 'param1' service depends on a service in a group which starts later.' |
| Destination Service Name | param1                                                                                          |

## 

| ArcSight Field           | Vendor Field                                                                      |
|--------------------------|-----------------------------------------------------------------------------------|
| Name                     | 'Circular dependency: The 'param1' service depends on a group which starts later' |
| Destination Service Name | param1                                                                            |

| ArcSight Field           | Vendor Field                                                                                        |
|--------------------------|----------------------------------------------------------------------------------------------------|
| Name                     | 'About to revert to the last known good configuration because the 'param1' service failed to start' |
| Destination Service Name | param1                                                                                              |

| ArcSight Field           | Vendor Field                            |
|--------------------------|-----------------------------------------|
| Name                     | 'The 'param1' service hung on starting' |
| Destination Service Name | param1                                  |

## 

| ArcSight Field           | Vendor Field                                                      |
|--------------------------|-------------------------------------------------------------------|
| Name                     | 'A service terminated with error.'                                |
| Message                  | The 'param1' service terminated with the following error 'param2" |
| Destination Service Name | param1                                                            |
| Reason                   | param2                                                            |
| Device Custom String 4   | param2 (Reason or Error Code)                                     |

### 

| ArcSight Field           | Vendor Field                                                                |
|--------------------------|-----------------------------------------------------------------------------|
| Name                     | 'The 'param1' service terminated with the following service-specific error' |
| Destination Service Name | param1                                                                      |
| Device Custom String 4   | param2 (Reason or Error Code)                                               |

## 

| ArcSight Field | Vendor Field                                                  |
|----------------|---------------------------------------------------------------|
| Name           | 'At least one service or driver failed during system startup' |
| Message        | 'Use Event Viewer to examine the event log for details'       |

| ArcSight Field      | Vendor Field                                                                |
|---------------------|-----------------------------------------------------------------------------|
| Name                | 'The boot-start or system-start driver(s) did not load'                     |
| Message             | 'The following boot-start or system-start driver(s) did not load: 'param1'' |
| Device Process Name | param1                                                                      |

| ArcSight Field | Vendor Field                                        |
|----------------|-----------------------------------------------------|
| Name           | 'Windows could not be started as configured'        |
| Message        | 'A previous working configuration was used instead' |

## 

| ArcSight Field | Vendor Field                                                         |
|----------------|----------------------------------------------------------------------|
| Name           | 'The 'param1' Registry key denied access to SYSTEM account programs' |
| Message        | 'The Service Control Manager took ownership of the Registry key'     |
| File Name      | param1                                                               |

## 

| ArcSight Field           | Vendor Field                                                                                          |
|--------------------------|----------------------------------------------------------------------------------------------------|
| Name                     | 'The 'param1' service is marked as an interactive service'                                            |
| Destination Service Name | param1                                                                                                |
| Message                  | 'The system is configured to not allow interactive services. This service may not function properly.' |

| ArcSight Field           | Vendor Field                                                                                                    |
|--------------------------|----------------------------------------------------------------------------------------------------|
| Name                     | Both ('The ',param1,' service terminated unexpectedly')                                                                                                    |
| Destination Service Name | param1 (service name)                                                                                                    |
| Message                  | Both ('The ',param1,' service terminated unexpectedly. It has done this ',param2,' time(s). The following corrective action will be taken in ',param3,' milliseconds: ',param5) |
| Device Action            | param5 (action)                                                                                                    |

| ArcSight Field           | Vendor Field                                                                                                    |
|--------------------------|----------------------------------------------------------------------------------------------------|
| Name                     | 'The Service Control Manager tried to take a corrective action 'param1' after<br>the unexpected termination of the 'param2' service' |
| Device Action            | param1                                                                                                    |
| Message                  | 'This action failed with error'                                                                                                    |
| Destination Service Name | param2                                                                                                    |
| Device Custom String 4   | param3 (Reason or Error Code)                                                                                                    |

## 

| ArcSight Field         | Vendor Field                                                                                                    |
|------------------------|----------------------------------------------------------------------------------------------------|
| Name                   | 'The Service Control Manager did not initialize successfully'                                                        |
| Message                | 'The security configuration server (scesrv.dll) failed to initialize with error 'param1'. The system is restarting.' |
| Device Custom String 4 | param1 (Reason or Error Code)                                                                                        |

### 

| ArcSight Field           | Vendor Field                        |
|--------------------------|-------------------------------------|
| Name                     | 'A service terminated unexpectedly' |
| Message                  | 'It has done this 'param2' times'   |
| Destination Service Name | param1                              |
| Device Custom Number 3   | param2 (Count)                      |

| ArcSight Field           | Vendor Field                                                    |
|--------------------------|-----------------------------------------------------------------|
| Name                     | 'The 'param1' service was successfully sent a 'param2' control' |
| Destination Service Name | param2                                                          |

| ArcSight Field           | Vendor Field                                      |
|--------------------------|---------------------------------------------------|
| Name                     | 'Service entered the 'param2" state'              |
| Message                  | The 'param1' service entered the 'param2' state.' |
| Destination Service Name | param1                                            |
| Device Action            | param2                                            |

## 

| ArcSight Field           | Vendor Field                                                                                                    |
|--------------------------|----------------------------------------------------------------------------------------------------|
| Name                     | 'The Service Control Manager encountered an error undoing a configuration change to the 'param1' service'                                                                                                    |
| Message                  | 'The service's 'param2' is currently in an unpredictable state. If you do not<br>correct this configuration, you may not be able to restart the 'param1' service<br>or may encounter other errors. To ensure that the service is configured<br>properly, use the Services snap-in in Microsoft Management Console (MMC)' |
| Destination Service Name | param1                                                                                                    |

| ArcSight Field           | Vendor Field                                                                                                    |
|--------------------------|----------------------------------------------------------------------------------------------------|
| Name                     | 'A service was unable to log on with the currently configured password'                                                                                                    |
| Message                  | 'The 'param1' service was unable to log on as 'param2' with the currently<br>configured password due to the following error: 'param3'. To ensure that the<br>service is configured properly, use the Services snap-in in Microsoft<br>Management Console (MMC)' |
| Destination Service Name | param1                                                                                                    |
| Destination User Name    | param2                                                                                                    |
| Device Custom String 4   | param3 (Reason or Error Code)                                                                                                    |
| Reason                   | param3                                                                                                    |

| ArcSight Field           | Vendor Field                                                                                                    |
|--------------------------|----------------------------------------------------------------------------------------------------|
| Name                     | 'A service process other than the one launched by the Service Control Manager connected when starting the 'param1' service'                                                                   |
| Destination Service Name | param1                                                                                                    |
| Message                  | 'The Service Control Manager launched process 'param2' and process 'param3' connected instead. Note that if this service is configured to start under a debugger, this behavior is expected.' |

## 

| ArcSight Field           | Vendor Field                                                           |
|--------------------------|------------------------------------------------------------------------|
| Name                     | 'Start type of 'param1' service was changed from 'param2' to 'param3'' |
| Message                  | 'Start type of 'param1' service was changed from 'param2' to 'param3'' |
| Destination Service Name | param1                                                                 |
| Device Action            | param3                                                                 |

| ArcSight Field           | Vendor Field                                                                                                    |
|--------------------------|----------------------------------------------------------------------------------------------------|
| Name                     | 'A service was unable to log on with the currently configured password.'                                                                                                    |
| Destination Service Name | param1                                                                                                    |
| Destination User Name    | param2                                                                                                    |
| Device Custom String 4   | 'Logon failure: the user has not been granted the requested logon type at this computer'                                                                                                    |
| Message                  | 'The 'param1' service was unable to log on as 'param2' with the currently configured password due to error. This service account does not have the necessary user right \'Log on as a service\''' |
| Reason                   | 'Logon failure: the user has not been granted the requested logon type at this computer'                                                                                                    |
# 

| ArcSight Field           | Vendor Field                                                                                                    |
|--------------------------|----------------------------------------------------------------------------------------------------|
| Name                     | 'A service was successfully sent a control'                                                                                      |
| Destination Service Name | param1 (service name)                                                                                                    |
| Device Custom String 4   | Reason or Error Code                                                                                                    |
| Message                  | 'The 'param1' service was successfully sent a 'param2' control. The reason specified was 'param3' ['param4''] Comment: 'param5'' |
| Reason                   | Both ('param3,' 'param4')                                                                                                    |

# 

| ArcSight Field           | Vendor Field                                                                           |
|--------------------------|----------------------------------------------------------------------------------------|
| Name                     | 'The 'param1' service did not shutdown properly after receiving a preshutdown control' |
| Destination Service Name | param1                                                                                 |

# 

| ArcSight Field           | Vendor Field                            |
|--------------------------|-----------------------------------------|
| Name                     | 'A service was installed in the system' |
| Destination Service Name | ServiceName                             |
| File Path                | ImagePath                               |
| Device Custom String 5   | StartType                               |
| Device Custom String 6   | AccountName                             |

# Microsoft SQL Server Audit

With SQL Server 2008, Microsoft introduced an SQL Server Audit feature that provides a true auditing solution for enterprise customers. While SQL Trace can be used to satisfy many auditing needs, SQL Server Audit offers a number of advantages that can help DBAs more easily achieve their goals, such as meeting regulatory compliance requirements.

The SQL Server Audit feature is intended to replace SQL Trace as the preferred auditing solution. SQL Server Audit is meant to provide full auditing capabilities and only auditing capabilities, unlike SQL Trace, which is also used for performance debugging.

SmartConnector for Microsoft Windows Event Log – Native Windows Security Event Mappings provides the main mappings for the Windows Event Log SmartConnectors; the field mappings listed in this document are specifically for the SmartConnector for Windows Event Log – Native: Microsoft SQL Server Audit.

# Configuring SQL Server Audit

For complete information about auditing in SQL Server, see Microsoft's SQL Server documentation at https://msdn.microsoft.com/en-us/library/cc280525(v=sql.120).aspx. This link takes you to the SQL Server 2014 version. You can select another version from the **Other Versions** drop down menu, but the basic steps are the same for sending audit events to an application log. From the left pane at this link, click **Create a Server Audit** and **Server Audit Specification** for detailed instructions.

Using SQL Server Management Studio, create a server audit as follows:

- 1. In Object Explorer, expand the **Security** folder.
- 2. Right-click the Audits folder and select New Audit to open a Create Audit window.
- 3. Enter a name for your audit (for example, LoginFailed). For Audit destination, select ApplicationLog from the list.
- 4. Click **OK** to accept the default settings and save the new audit specification.
- 5. The new audit will appear in the **Audits** folder. To enable the audit, select the audit you created, right-click, and select **Enable Audit**.

# **Customizing Event Source Mapping**

For information about customizing event source mapping, see Customizing Event Source Mapping.

# Microsoft SQL Server Audit Application Event Log Mappings

## General

| ArcSight Field        | Vendor Field |
|-----------------------|--------------|
| Device Vendor         | 'Microsoft'  |
| Device Product        | 'SQL Server' |
| Destination User Name | nn           |

#### Event 615

| ArcSight Field | Vendor Field                                    |
|----------------|-------------------------------------------------|
| Name           | 'Could not find database'                       |
| Message        | 'Could not find database ID ',%1,', name ',%2,' |

#### Event 849

| ArcSight Field | Vendor Field                         |
|----------------|--------------------------------------|
| Name           | 'Using locked pages for buffer pool' |
| Message        | 'Using locked pages for buffer pool' |

## Event 852

| ArcSight Field | Vendor Field                                      |
|----------------|---------------------------------------------------|
| Name           | 'Using conventional memory in the memory manager' |
| Message        | 'Using conventional memory in the memory manager' |

| ArcSight Field         | Vendor Field                                                                   |
|------------------------|--------------------------------------------------------------------------------|
| Name                   | 'User is changing database script level'                                       |
| Message                | 'User ',%1,' is changing database script level entry ',%2,' to a value of ',%3 |
| Source User Name       | %1                                                                             |
| Device Custom Number 1 | %2 (Level entry)                                                               |
| Device Custom Number 2 | %3 (Changed value)                                                             |

| ArcSight Field         | Vendor Field                                 |
|------------------------|----------------------------------------------|
| Name                   | 'The resource database build version'        |
| Message                | 'The resource database build version is ',%1 |
| Device Custom String 4 | %1 (Database build version)                  |

#### Event 1486

| ArcSight Field | Vendor Field                                                             |
|----------------|--------------------------------------------------------------------------|
| Name           | 'Database Mirroring Transport is disabled in the endpoint configuration' |
| Message        | 'Database Mirroring Transport is disabled in the endpoint configuration' |

#### Event 1814

| ArcSight Field | Vendor Field                                                             |
|----------------|--------------------------------------------------------------------------|
| Name           | 'Could not create tempdb'                                                |
| Message        | 'Could not create tempdb. You may not have enough disk space available.' |

| ArcSight Field         | Vendor Field                                                                                                    |
|------------------------|----------------------------------------------------------------------------------------------------|
| Name                   | 'Warning! The maximum key length'                                                                                                    |
| Message                | One of ('Warning! The maximum key length for a ",%1," index is ",%2," bytes.<br>The index ",%3," has maximum length of ",%4," bytes. For some combination of<br>large values, the insert/update operation will fail."), ('Warning! The maximum<br>key length is ",%1," bytes. The index "',%2,"' has maximum length of ",%3,"<br>bytes. For some combination of large values, the insert/update operation will<br>fail.') |
| Device Custom String 1 | Both (One of (%2, %1), 'bytes') (Maximum key length)                                                                                                    |
| Device Custom String 2 | One of (%3,%2) (Index)                                                                                                    |
| Device Custom String 3 | Both (One of (%4, %3), 'bytes') (Maximum index)                                                                                                    |
| Device Custom String 4 | %1 (Index Type)                                                                                                    |

| ArcSight Field         | Vendor Field                                                                                                    |
|------------------------|----------------------------------------------------------------------------------------------------|
| Name                   | 'The module depends on the missing object'                                                                                                    |
| Message                | 'The module ',%1,' depends on the missing object ',%2,'. The module will still be created; however, it cannot run successfully until the object exists.' |
| Device Custom String 1 | %1 (Module)                                                                                                    |
| Device Custom String 2 | %2 (Missing object)                                                                                                    |

### Event 2812

| ArcSight Field         | Vendor Field                          |
|------------------------|---------------------------------------|
| Name                   | 'Could not find stored procedure'     |
| Message                | 'Could not find stored procedure ',%1 |
| Device Custom String 2 | %1 (Stored procedure)                 |

#### Event 3406

| ArcSight Field         | Vendor Field                                                 |
|------------------------|--------------------------------------------------------------|
| Name                   | 'Transactions rolled forward in database'                    |
| Message                | %1' transactions rolled forward in database ',%2, '(',%3,')' |
| Device Custom Number 2 | %1 (Transactions quantity)                                   |
| Device Custom String 1 | %2 (Database name)                                           |
| Device Custom Number 1 | %3 (Database ID)                                             |

| ArcSight Field         | Vendor Field                                                |
|------------------------|-------------------------------------------------------------|
| Name                   | 'Transactions rolled back in database'                      |
| Message                | %1,' transactions rolled back in database ',%2,' (',%3,') ' |
| Device Custom Number 2 | %1 (Transactions quantity)                                  |
| Device Custom String 1 | %2 (Database name)                                          |
| Device Custom Number 1 | %3 (Database ID)                                            |

| ArcSight Field | Vendor Field                                                                               |
|----------------|--------------------------------------------------------------------------------------------|
| Name           | 'Recovery is complete'                                                                     |
| Message        | 'Recovery is complete. This is an informational message only. No user action is required.' |

#### Event 3421

| ArcSight Field         | Vendor Field                                                                                                    |
|------------------------|----------------------------------------------------------------------------------------------------|
| Name                   | 'Recovery completed for database'                                                                                                    |
| Message                | 'Recovery completed for database ',%1,' (database ID ',%2',) in ',%3,' second(s)<br>(analysis ',%4,' ms, redo ',%5,' ms, undo ',%6,' ms.)' |
| Device Custom String 1 | %1 (Database name)                                                                                                    |
| Device Custom String 2 | %4 ms (Analysis time)                                                                                                    |
| Device Custom String 3 | %5 ms (Redo time)                                                                                                    |
| Device Custom String 4 | %6 ms (Undo time)                                                                                                    |
| Device Custom String 5 | %3 s (Completed recovery time)                                                                                                    |
| Device Custom String 6 | %2 (Database ID)                                                                                                    |

## Event 3454

| ArcSight Field         | Vendor Field                                                    |
|------------------------|-----------------------------------------------------------------|
| Name                   | 'Recovery is writing a checkpoint in database.'                 |
| Message                | 'Recovery is writing a checkpoint in database ',%1,' (',%2,') ' |
| Device Custom String 1 | %1 (Database name)                                              |
| Device Custom Number 1 | %2 (Database ID)                                                |

| ArcSight Field | Vendor Field                                                    |
|----------------|-----------------------------------------------------------------|
| Name           | 'Setting database option'                                       |
| Message        | 'Setting database option ',%1,' to ',%2,' for database ',%3,' ' |

| ArcSight Field         | Vendor Field       |
|------------------------|--------------------|
| Device Custom String 1 | %3 (Database name) |
| Device Custom String 2 | %1 (Old option)    |
| Device Custom String 3 | %2 (New option)    |

| ArcSight Field | Vendor Field                                                                                               |
|----------------|----------------------------------------------------------------------------------------------------|
| Name           | 'File system access'                                                                                       |
| Message        | '#FILESTREAM: effective level =',%1,', configured level = ',%2,', file system access share name = ',%3,' ' |

#### Event 5701

| ArcSight Field         | Vendor Field                      |
|------------------------|-----------------------------------|
| Name                   | 'Changed database context'        |
| Message                | 'Changed database context to ',%1 |
| Device Custom String 1 | %1 (Database name)                |
| Device Action          | 'Changed'                         |

## Event 5703

| ArcSight Field         | Vendor Field                      |
|------------------------|-----------------------------------|
| Name                   | 'Changed language setting'        |
| Message                | 'Changed language setting to ',%1 |
| Device Custom String 1 | %1 (Language setting)             |
| Device Action          | 'Changed'                         |

| ArcSight Field         | Vendor Field                                                                                |
|------------------------|---------------------------------------------------------------------------------------------|
| Name                   | 'Common language runtime (CLR) functionality initialized using CLR'                         |
| Message                | 'Common language runtime (CLR) functionality initialized using CLR version ',%1,' from ',%2 |
| File Path              | %2                                                                                          |
| Device Custom String 4 | %1 (File version)                                                                           |

| ArcSight Field | Vendor Field                              |
|----------------|-------------------------------------------|
| Name           | '.NET Framework runtime has been stopped' |
| Message        | '.NET Framework runtime has been stopped' |

## Event 8128

| ArcSight Field         | Vendor Field                                                                                                    |
|------------------------|----------------------------------------------------------------------------------------------------|
| Name                   | 'Execute extended stored procedure.'                                                                                                    |
| Message                | 'Using ',%1,' version ',%2,' to execute extended stored procedure ',%3,'. This is<br>an informational message only; no user action is required.' |
| File Name              | %1                                                                                                    |
| Device Custom String 3 | %2 (File version)                                                                                                    |
| Device Custom String 4 | %3 (Extended stored procedure)                                                                                                    |

## Event 9013

| ArcSight Field | Vendor Field                                                                                                    |
|----------------|----------------------------------------------------------------------------------------------------|
| Name           | 'Tail of the log for database is being rewritten'                                                                                                    |
| Message        | 'Tail of the log for database ',%1,' is being rewritten to match the new sector size of ',%2,' bytes. ',%3,' bytes at offset ',%4,' in file ',%5,' will be written' |

#### Event 9666

| ArcSight Field           | Vendor Field                                          |
|--------------------------|-------------------------------------------------------|
| Name                     | 'Service endpoint is in disabled or stopped state'    |
| Message                  | 'The ',%1,' endpoint is in disabled or stopped state' |
| Destination Service Name | %1                                                    |

| ArcSight Field | Vendor Field                         |
|----------------|--------------------------------------|
| Name           | 'Service Broker manager has started' |
| Message        | 'Service Broker manager has started' |

| ArcSight Field | Vendor Field                           |
|----------------|----------------------------------------|
| Name           | 'Service Broker manager has shut down' |
| Message        | 'Service Broker manager has shut down' |

#### Event 10981

| ArcSight Field | Vendor Field                                  |
|----------------|-----------------------------------------------|
| Name           | 'Resource governor reconfiguration succeeded' |
| Message        | 'Resource governor reconfiguration succeeded' |

## Event 12288

| ArcSight Field | Vendor Field      |
|----------------|-------------------|
| Name           | 'Package started' |
| File Name      | %1                |

#### Event 12291

| ArcSight Field | Vendor Field    |
|----------------|-----------------|
| Name           | 'Package failed |
| File Name      | %1              |

| ArcSight Field         | Vendor Field                 |
|------------------------|------------------------------|
| Name                   | 'Authentication mode'        |
| Message                | 'Authentication mode is ',%1 |
| Device Custom String 3 | %1 (Authentication mode)     |

| ArcSight Field         | Vendor Field                                                                                          |
|------------------------|----------------------------------------------------------------------------------------------------|
| Name                   | 'Configuration option changed'                                                                        |
| Message                | 'Configuration option ',%1,' changed from ',%2,' to ',%3,'. Run the RECONFIGURE statement to install' |
| Device Custom String 3 | %1 (Configuration option)                                                                             |
| Device Custom Number 1 | %2 (Old value)                                                                                        |
| Device Custom Number 2 | %3 (New value)                                                                                        |

#### Event 15477

| ArcSight Field | Vendor Field                                                                             |
|----------------|------------------------------------------------------------------------------------------|
| Name           | 'Caution: Changing any part of an object name could break scripts and stored procedures' |
| Message        | 'Caution: Changing any part of an object name could break scripts and stored procedures' |

## Event 17069

| ArcSight Field | Vendor Field                      |
|----------------|-----------------------------------|
| Name           | 'Microsoft SQL Server 2012 (SP1)' |
| Message        | %1                                |

## Event 17101

| ArcSight Field | Vendor Field            |
|----------------|-------------------------|
| Name           | 'Microsoft Corporation' |
| Message        | 'Microsoft Corporation' |

| ArcSight Field | Vendor Field          |
|----------------|-----------------------|
| Name           | 'All rights reserved' |
| Message        | 'All rights reserved' |

| ArcSight Field         | Vendor Field               |
|------------------------|----------------------------|
| Name                   | 'Server process ID"        |
| Message                | 'Server process ID is ',%1 |
| Destination Process ID | %1                         |

#### Event 17107

| ArcSight Field | Vendor Field                                                                                    |
|----------------|-------------------------------------------------------------------------------------------------|
| Name           | 'Perfmon counters for resource governor pools and groups failed to initialize and are disabled' |
| Message        | 'Perfmon counters for resource governor pools and groups failed to initialize and are disabled' |

#### Event 17108

| ArcSight Field | Vendor Field                            |
|----------------|-----------------------------------------|
| Name           | 'Password policy update was successful' |
| Message        | 'Password policy update was successful' |
| Device Action  | 'Update'                                |

## Event 17110

| ArcSight Field         | Vendor Field                      |
|------------------------|-----------------------------------|
| Name                   | 'Registry startup parameters'     |
| Message                | 'Registry startup parameters ',%1 |
| Device Custom String 1 | %1 (Parameters)                   |

| ArcSight Field | Vendor Field                              |
|----------------|-------------------------------------------|
| Name           | 'Logging SQL Server messages'             |
| Message        | 'Logging SQL Server messages in file ',%1 |
| File Name      | %1                                        |

| ArcSight Field         | Vendor Field                           |
|------------------------|----------------------------------------|
| Name                   | 'Command Line Startup'                 |
| Message                | 'Command Line Startup Parameters: ',%1 |
| Device Action          | 'Startup'                              |
| Device Custom String 1 | %1 (Parameters)                        |

#### Event 17125

| ArcSight Field         | Vendor Field                                                                                                    |
|------------------------|----------------------------------------------------------------------------------------------------|
| Name                   | 'Using dynamic lock allocation'                                                                                    |
| Message                | 'Using dynamic lock allocation. Initial allocation of ',%1,' Lock blocks and ',%2,'<br>Lock Owner blocks per node' |
| Device Custom Number 1 | %1 (Lock blocks)                                                                                                   |
| Device Custom Number 2 | %2 (Lock owner blocks)                                                                                             |

## Event 17126

| ArcSight Field | Vendor Field                                     |
|----------------|--------------------------------------------------|
| Name           | 'SQL Server is now ready for client connections' |
| Message        | 'SQL Server is now ready for client connections' |

## Event 17136

| ArcSight Field | Vendor Field               |
|----------------|----------------------------|
| Name           | 'Clearing tempdb database' |
| Message        | 'Clearing tempdb database' |

| ArcSight Field         | Vendor Field               |
|------------------------|----------------------------|
| Name                   | 'Starting up database'     |
| Message                | 'Starting up database ',%1 |
| Device Custom String 1 | %1 (Database name)         |

| ArcSight Field | Vendor Field                                                                                                    |
|----------------|----------------------------------------------------------------------------------------------------|
| Name           | 'SQL Server is terminating because of a system shutdown'                                                                     |
| Message        | 'SQL Server is terminating because of a system shutdown. This is an informational message only. No user action is required.' |

#### Event 17148

| ArcSight Field | Vendor Field                                                                             |
|----------------|------------------------------------------------------------------------------------------|
| Name           | 'SQL Server is terminating'                                                              |
| Message        | 'SQL Server is terminating in response to a 'stop' request from Service Control Manager' |

## Event 17152

| ArcSight Field         | Vendor Field                                                                                                    |
|------------------------|----------------------------------------------------------------------------------------------------|
| Name                   | 'Node configuration'                                                                                                    |
| Message                | 'Node configuration: node ',%1,': CPU mask: ',%2,' : '%3,' Active CPU mask:<br>',%4,': ',%5,'. This message provides a description of the NUMA configuration<br>for this computer. This is an informational message only. No user action is<br>required.' |
| Device Custom String 2 | %1 (Node)                                                                                                    |
| Device Custom String 3 | %2 (CPU mask)                                                                                                    |
| Device Custom String 4 | %4 (Active CPU mask)                                                                                                    |
| Device Custom String 5 | %3 (Flag CPU mask)                                                                                                    |
| Device Custom String 6 | %5 (Flag Active CPU mask)                                                                                                    |

| ArcSight Field | Vendor Field                                          |
|----------------|-------------------------------------------------------|
| Name           | 'SQL Server is starting'                              |
| Message        | 'SQL Server is starting at normal priority base (=7)' |

| ArcSight Field         | Vendor Field                                                                                                    |
|------------------------|----------------------------------------------------------------------------------------------------|
| Name                   | 'SQL Server detected sockets'                                                                                                    |
| Message                | 'SQL Server detected ',%1,' sockets with ',%2,' cores per socket and ',%3,' logical<br>processors per socket, ',%4,' total logical processors; using ',%5,' logical<br>processors based on SQL Server licensing. This is an informational message; no<br>user action is required.' |
| Device Custom Number 1 | %1 (Detected sockets)                                                                                                    |
| Device Custom Number 2 | %2 (Cores per socket)                                                                                                    |
| Device Custom Number 3 | %3 (Processors per socket)                                                                                                    |
| Device Custom String 3 | %4 (Total processors)                                                                                                    |
| Device Custom String 4 | %5 (Using processors)                                                                                                    |

## Event 17176

| ArcSight Field         | Vendor Field                                                                                                    |
|------------------------|----------------------------------------------------------------------------------------------------|
| Name                   | 'This instance of SQL Server last reported using a process ID'                                                                                                    |
| Message                | 'This instance of SQL Server last reported using a process ID of ',%1,' at ',%2,'<br>(local) ',%3,' (UTC). This is an informational message only; no user action is<br>required.' |
| Destination Process ID | %1                                                                                                    |
| Device Custom Date 1   | %2, 'MM/dd/yyyy hh:mm:ss aa' (Last Report Time (local)                                                                                                    |
| Device Custom Date 2   | %3 'MM/dd/yyyy hh:mm:ss aa' (Last Report Time (UTC))                                                                                                    |

| ArcSight Field | Vendor Field                                                                                            |
|----------------|----------------------------------------------------------------------------------------------------|
| Name           | 'This instance of SQL Server has been using a process ID"                                               |
| Message        | 'This instance of SQL Server has been using a process ID of ',%1,' since ',%2,' (local) ',%3,' (UTC). ' |

| ArcSight Field         | Vendor Field                                                                                                    |
|------------------------|----------------------------------------------------------------------------------------------------|
| Name                   | 'Restart SQL Server using the trace flag'                                                                                                    |
| Message                | 'Dedicated administrator connection support was not started because it is<br>disabled on this edition of SQL Server. If you want to use a dedicated<br>administrator connection, restart SQL Server using the trace flag ',%1,'. This is<br>an informational message only. No user action is required.' |
| Device Custom Number 1 | %1 (Trace flag)                                                                                                    |

#### Event 17201

| ArcSight Field   | Vendor Field                                                                              |
|------------------|-------------------------------------------------------------------------------------------|
| Name             | 'Dedicated admin connection support was established'                                      |
| Message          | 'Dedicated admin connection support was established for listening locally on port ',%1 $$ |
| Destination Port | %1                                                                                        |

#### Event 17550

| ArcSight Field           | Vendor Field                                                                                                    |
|--------------------------|----------------------------------------------------------------------------------------------------|
| Name                     | 'DBCC TRACEON, server process'                                                                                            |
| Message                  | 'DBCC TRACEON ',%1,' server process ID (SPID) ',%2,'. This is an informational message only; no user action is required." |
| Destination Process Name | 'DBCC TRACEON' %1                                                                                                    |
| Destination Process ID   | %2                                                                                                    |

| ArcSight Field           | Vendor Field                                                                                                    |
|--------------------------|----------------------------------------------------------------------------------------------------|
| Name                     | 'DBCC TRACEOFF, server process'                                                                                             |
| Message                  | 'DBCC TRACEOFF ',%1,', server process ID (SPID) ',%2,'. This is an informational message only; no user action is required.' |
| Destination Process Name | 'DBCC TRACEON' ,%1                                                                                                    |
| Destination Process ID   | %2                                                                                                    |

| ArcSight Field         | Vendor Field                       |
|------------------------|------------------------------------|
| Name                   | 'index restored'                   |
| Message                | 'index restored for ' ,%2, '.', %3 |
| Device Custom String 1 | %2 (Report server database)        |
| Device Custom String 3 | %3 (Object name)                   |

#### Event 17656

| ArcSight Field | Vendor Field               |
|----------------|----------------------------|
| Name           | 'Warning'                  |
| Message        | 'Warning ***************** |

#### Event 17658

| ArcSight Field | Vendor Field                                                                                                    |
|----------------|----------------------------------------------------------------------------------------------------|
| Name           | 'SQL Server started in single-user mode'                                                                        |
| Message        | 'SQL Server started in single-user mode. This is an informational message only.<br>No user action is required.' |

## Event 17663

| ArcSight Field        | Vendor Field         |
|-----------------------|----------------------|
| Name                  | 'Server name'        |
| Message               | 'Server name is ',%1 |
| Destination Host Name | %1                   |

| ArcSight Field         | Vendor Field                                                                               |
|------------------------|--------------------------------------------------------------------------------------------|
| Name                   | 'The maximum number of dedicated administrator connections for this instance'              |
| Message                | 'The maximum number of dedicated administrator connections for this instance is "",%1,""." |
| Device Custom Number 1 | %1 (Maximum administrator connections)                                                     |

| ArcSight Field         | Vendor Field                                                             |
|------------------------|--------------------------------------------------------------------------|
| Name                   | 'Login succeeded'                                                        |
| Message                | 'Login succeeded for user. Connection made using Windows authentication' |
| Destination User Name  | %1                                                                       |
| Destination NT Domain  | %1                                                                       |
| Device Custom String 1 | %2 (Windows authentication)                                              |

#### Event 18454

| ArcSight Field               | Vendor Field                                                                |
|------------------------------|-----------------------------------------------------------------------------|
| Name                         | 'Login succeeded'                                                           |
| Message                      | 'Login succeeded for user. Connection made using SQL Server authentication' |
| Source User Name             | %1                                                                          |
| Source Address               | %2                                                                          |
| Device Custom IPv6 Address 2 | %2 (Source IPv6 Address)                                                    |

## Event 18456

| ArcSight Field         | Vendor Field                              |
|------------------------|-------------------------------------------|
| Name                   | 'Login failed for user'                   |
| Message                | 'Login failed for user ',%1,'. ',%2' ',%3 |
| Device Custom String 3 | %2 (Login failed)                         |
| Source User Name       | %1                                        |
| Source Address         | %3                                        |

| ArcSight Field   | Vendor Field                                                                             |
|------------------|------------------------------------------------------------------------------------------|
| Name             | 'Login failed for user'                                                                  |
| Message          | 'Login failed for user ',%1,'. Reason: The password of the account must be changed. ',%2 |
| Source User Name | %1                                                                                       |
| Source Address   | %2                                                                                       |

| ArcSight Field         | Vendor Field                                        |
|------------------------|-----------------------------------------------------|
| Name                   | 'System Manufacturer and System Model Information'  |
| Message                | 'System Manufacturer: ',%1,' System Model: ',%2,' ' |
| Device Custom String 1 | %1 (System Manufacturer)                            |
| Device Custom String 2 | %2 (System Model)                                   |

#### Event 19030

| ArcSight Field         | Vendor Field                                       |
|------------------------|----------------------------------------------------|
| Name                   | 'SQL Trace was started'                            |
| Message                | 'SQL Trace ID ',%1,' was started by login ',%2,' ' |
| Device Custom String 1 | %1 (Trace ID)                                      |
| Source User Name       | %2                                                 |

## Event 19031

| ArcSight Field   | Vendor Field                                             |
|------------------|----------------------------------------------------------|
| Name             | 'SQL Trace stopped'                                      |
| Message          | 'SQL Trace stopped. Trace ID = ',%1,'. Login Name = ',%2 |
| Source User Name | %2                                                       |

#### Event 19032

| ArcSight Field         | Vendor Field                                                                                                    |
|------------------------|----------------------------------------------------------------------------------------------------|
| Name                   | 'SQL Trace was stopped due to server shutdown'                                                                                        |
| Message                | 'SQL Trace was stopped due to server shutdown. Trace ID = ',%1,'. This is an informational message only; no user action is required.' |
| Device Custom Number 1 | %1 (Trace ID)                                                                                                    |

| ArcSight Field | Vendor Field                                                          |
|----------------|-----------------------------------------------------------------------|
| Name           | 'A self-generated certificate was successfully loaded for encryption' |
| Message        | 'A self-generated certificate was successfully loaded for encryption' |

| ArcSight Field         | Vendor Field                                       |
|------------------------|----------------------------------------------------|
| Name                   | 'Server is listening'                              |
| Message                | 'Server is listening on [',%1,' <',%2,'> ',%3,' ]' |
| Device Custom String 4 | %1 (Listening Address)                             |
| Application Protocol   | %2                                                 |
| Destination Port       | %3                                                 |

## Event 26037

| ArcSight Field | Vendor Field                                                                                                    |
|----------------|----------------------------------------------------------------------------------------------------|
| Name           | 'SQL Server Network Interface library could not register the Server Principal Name'                                                     |
| Message        | 'Error: ',%1,', state: ',%2,'. Failure to register an SPN may cause integrated authentication to fall back to NTLM instead of Kerberos' |

#### Event 26048

| ArcSight Field | Vendor Field                                                                 |
|----------------|------------------------------------------------------------------------------|
| Name           | 'Server local connection provider is ready to accept connection'             |
| Message        | 'Server local connection provider is ready to accept connection on [',%1,']' |
| File Path      | %1                                                                           |

| ArcSight Field | Vendor Field                                                                                                    |
|----------------|----------------------------------------------------------------------------------------------------|
| Name           | 'SQL Server Network Interface library could not register the Service Principal Name (SPN)'                                                                                                    |
| Message        | 'The SQL Server Network Interface library could not register the Service<br>Principal Name (SPN) ',%1,' for the SQL Server service. Windows return code:<br>',%2,', state: ',%3,'. Failure to register a SPN might cause integrated<br>authentication to use NTLM instead of Kerberos. This is an informational<br>message. Further action is only required if Kerberos authentication is required<br>by authentication policies and if the SPN has not been manually registered.' |

| ArcSight Field         | Vendor Field |
|------------------------|--------------|
| Source Service Name    | %1           |
| Reason                 | %2           |
| Device Custom String 1 | %3 (State)   |

| ArcSight Field | Vendor Field                                                                                                    |
|----------------|----------------------------------------------------------------------------------------------------|
| Name           | 'SQL Server is attempting to register a Service Principal Name (SPN)'                                                                                                    |
| Message        | 'SQL Server is attempting to register a Service Principal Name (SPN) for the SQL<br>Server service. Kerberos authentication will not be possible until a SPN is<br>registered for the SQL Server service. This is an informational message. No user<br>action is required.' |

## Event 30090

| ArcSight Field | Vendor Field                                                                                |
|----------------|---------------------------------------------------------------------------------------------|
| Name           | 'New instance of full-text filter daemon host process has been successfully started.'       |
| Message        | 'A new instance of the full-text filter daemon host process has been successfully started.' |

## Event 33090

| ArcSight Field | Vendor Field                                                                                                    |
|----------------|----------------------------------------------------------------------------------------------------|
| Name           | 'Attempting to load library into memory'                                                                           |
| Message        | 'Attempting to load library ',%1,' into memory. This is an informational message only. No user action is required' |
| File Name      | %1                                                                                                    |

| ArcSight Field | Vendor Field                                           |
|----------------|--------------------------------------------------------|
| Name           | 'SQL Server Audit could not write to the security log' |
| Message        | 'SQL Server Audit could not write to the security log' |

| ArcSight Field         | Vendor Field                                                                           |
|------------------------|----------------------------------------------------------------------------------------|
| Source Service Name    | EventSource                                                                            |
| Device Event Class ID  | All of (class_type, ' ', action_id)                                                    |
| Device Action          | action_id                                                                              |
| Event Outcome          | succeeded                                                                              |
| File ID                | object_id                                                                              |
| File Type              | class_type                                                                             |
| File Name              | object_name                                                                            |
| File Size              | sequence_number                                                                        |
| File Hash              | audit_schema_version                                                                   |
| Old File ID            | transaction_id                                                                         |
| Message                | statement                                                                              |
| Source User ID         | server_principal_id                                                                    |
| Source User Name       | server_principal_name                                                                  |
| Source NT Domain       | server_principal_name                                                                  |
| Destination User ID    | One of (server_principal_id, target_server_principal_id)                               |
| Destination NT Domain  | One of (target_server_principal_name, server_principal_name)                           |
| Destination Host Name  | server_instance_name                                                                   |
| Device Custom Number 1 | session_id                                                                             |
| Device Custom Number 2 | database_principal_id                                                                  |
| Device Custom Number 3 | target_database_principal_id                                                           |
| Device Custom String 1 | object_name                                                                            |
| Device Custom String 2 | statement                                                                              |
| Device Custom String 3 | database_name                                                                          |
| Device Custom String 4 | Device Custom String 4 = database_principal_name                                       |
| Device Custom String 5 | One of (target_database_principal_name, database_principal_name)                       |
| Device Custom String 6 | schema_name                                                                            |
| Old File Name          | All of('Additional Information : ',additional_information)                             |
| Source Address         | One of(additional_information, device address (In case the address is local machine) ) |

| ArcSight Field               | Vendor Field                                               |
|------------------------------|------------------------------------------------------------|
| Source Host Name             | device host name (In case the address is local machine)    |
| Destination User Name        | One Of(target_server_principal_name,server_principal_name) |
| Device Custom IPv6 Address 2 | additional_information                                     |

| ArcSight Field | Vendor Field                                                                                             |
|----------------|----------------------------------------------------------------------------------------------------|
| Name           | 'SQL Server Audit is starting the audits'                                                                |
| Message        | 'SQL Server Audit is starting the audits. This is an informational message. No user action is required.' |

#### Event 33218

| ArcSight Field | Vendor Field                                                                                             |
|----------------|----------------------------------------------------------------------------------------------------|
| Name           | 'SQL Server Audit has started the audits'                                                                |
| Message        | 'SQL Server Audit has started the audits. This is an informational message. No user action is required.' |

#### Event 49903

| ArcSight Field         | Vendor Field                                                                            |
|------------------------|-----------------------------------------------------------------------------------------|
| Name                   | 'Detected RAM'                                                                          |
| Message                | 'Detected ',%1,' of RAM. This is an informational message; no user action is required.' |
| Device Custom Number 1 | %1 (Detected RAM)                                                                       |

| ArcSight Field      | Vendor Field                                                                                   |
|---------------------|------------------------------------------------------------------------------------------------|
| Name                | 'Service account'                                                                              |
| Message             | 'The service account is ',%1,'. This is an informational message; no user action is required.' |
| Source Service Name | %1                                                                                             |

| ArcSight Field | Vendor Field                         |
|----------------|--------------------------------------|
| Name           | 'Software Usage Metrics is disabled' |
| Message        | 'Software Usage Metrics is disabled' |

#### Event 49916

| ArcSight Field         | Vendor Field                      |
|------------------------|-----------------------------------|
| Name                   | 'UTC adjustment'                  |
| Message                | 'UTC adjustment.'                 |
| Device Custom String 1 | All of 1%, :, 2% (UTC Adjustment) |

| ArcSight Field         | Vendor Field                                      |
|------------------------|---------------------------------------------------|
| Name                   | 'Default collation'                               |
| Message                | All of 'Default collation',%1,' (',%2,' ',%3,').' |
| Device Custom String 1 | %2 (Language)                                     |
| Device Custom String 4 | %1 (SQL collation)                                |
| Device Custom Number 2 | %3 (Language ID)                                  |

# Microsoft Sysmon

Microsoft Sysmon Logs is a Windows system service and device driver that, once installed on a system, remains resident across system reboots to monitor and log system activity to the Windows event log.

It provides detailed information about process creations, network connections, and changes to file creation time. By collecting the events it generates using Windows Event Collection or SIEM agents and subsequently analyzing them, users can identify malicious or anomalous activity and understand how intruders and malware operate on your network.

This connector supports Microsoft Sysmon Operational version 11 events.

The SmartConnector for Microsoft Windows Event Log – Windows Security Event Mappings document provides the main mappings for the Windows Event Log SmartConnectors; the field mappings listed in this document are specifically for Microsoft Remote Access.

# **Configuring Microsoft Sysmon Logs**

For complete information about Microsoft's Reporting and Microsoft Sysmon Logs, see Microsoft's TechNet Library for Windows Server, "Remote Access (DirectAccess, Routing and Remote Access)": http://technet.microsoft.com/en-us/library/hh831416

# Mappings for Microsoft Sysmon Logs

#### General

| ArcSight Field         | Vendor Field |
|------------------------|--------------|
| Destination Process Id | ProcessId    |
| Device Product         | 'Sysmon'     |
| Device Vendor          | 'Microsoft'  |
| Device Version         | 'Unknown'    |

| ArcSight Field           | Vendor Field     |
|--------------------------|------------------|
| Destination Process Name | Image            |
| Destination Service Name | CommandLine      |
| Device Action            | 'Process Create' |
| Device Custom String 1   | IntegrityLevel   |

| ArcSight Field         | Vendor Field          |
|------------------------|-----------------------|
| Device Custom String 4 | CommandLine           |
| Device Custom String 6 | LogonGuid             |
| Device Receipt Time    | UtcTime               |
| File Hash              | Hashes                |
| File Id                | ProcessGuid           |
| Message                | Description           |
| Name                   | 'Process Created'     |
| Old File Hash          | MITRE ID              |
| Old File Id            | ParentProcessGuid     |
| Old File Name          | OriginalFileName      |
| Old File Path          | CurrentDirectory      |
| Source Nt Domain       | extractNTDomain(User) |
| Source Process Id      | ParentProcessId       |
| Source Process Name    | ParentImage           |
| Source Service Name    | ParentCommandLine     |
| Source User Id         | LogonId               |
| Source User Name       | extractNTUser(User)   |

| ArcSight Field           | Vendor Field                 |
|--------------------------|------------------------------|
| Destination Process Name | Image                        |
| Device Action            | 'File creation time changed' |
| Device Receipt Time      | UtcTime                      |
| File Create Time         | CreationUtcTime              |
| File Id                  | ProcessGuid                  |
| File Path                | TargetFilename               |
| Message                  | 'File creation time changed' |
| Name                     | 'File creation time changed' |
| Old File Create Time     | PreviousCreationUtcTime      |
| Old File Hash            | MITRE ID                     |

| ArcSight Field               | Vendor Field                                                   |
|------------------------------|----------------------------------------------------------------|
| Destination Address          | oneOfAddress(DestinationIp) (for destination aware)            |
| Device Custom IPv6 Address 2 | stringToIPv6Address(SourceIp) (for non-destination aware)      |
| Device Custom IPv6 Address 3 | stringToIPv6Address(DestinationIp) (for non-destination aware) |
| Destination Host Name        | DestinationHostname                                            |
| Destination Port             | safeToInteger(DestinationPort)                                 |
| Destination Process Name     | Image                                                          |
| Device Action                | concatenate("Initiated :",Initiated)                           |
| Device Receipt Time          | UtcTime                                                        |
| File Id                      | ProcessGuid                                                    |
| Message                      | 'Network connection detected'                                  |
| Name                         | 'Network connection detected'                                  |
| Old File Hash                | MITRE ID                                                       |
| Source Address               | oneOfAddress(Sourcelp) (for destination aware)                 |
| Source Host Name             | SourceHostname                                                 |
| Source Nt Domain             | extractNTDomain(User)                                          |
| Source Port                  | safeToInteger(SourcePort)                                      |
| Source Port Name             | SourcePortName                                                 |
| Source User Name             | extractNTUser(User)                                            |
| Transport Protocol           | Protocol                                                       |

| ArcSight Field                 | Vendor Field                   |
|--------------------------------|--------------------------------|
| Additional Data.Schema Version | SchemaVersion                  |
| Device Action                  | State                          |
| Device Receipt Time            | UtcTime                        |
| Message                        | 'Sysmon service state changed' |
| Name                           | 'Sysmon service state changed' |

| ArcSight Field           | Vendor Field         |
|--------------------------|----------------------|
| Destination Process Name | Image                |
| Device Action            | 'Process Terminated' |
| Device Receipt Time      | UtcTime              |
| File Id                  | ProcessGuid          |
| Message                  | 'Process Terminated' |
| Name                     | 'Process Terminated' |
| Old File Hash            | MITRE ID             |

## Event 6

| ArcSight Field      | Vendor Field    |
|---------------------|-----------------|
| Device Action       | 'Driver Loaded' |
| Device Receipt Time | UtcTime         |
| File Hash           | Hashes          |
| File Name           | ImageLoaded     |
| File Permission     | SignatureStatus |
| File Type           | Signed          |
| Message             | 'Driver Loaded' |
| Name                | 'Driver Loaded' |
| Old File Hash       | MITRE ID        |

| ArcSight Field           | Vendor Field   |
|--------------------------|----------------|
| Destination Process Name | Image          |
| Device Action            | 'Image Loaded' |
| Device Receipt Time      | UtcTime        |
| File Hash                | Hashes         |
| File Id                  | ProcessGuid    |
| File Name                | ImageLoaded    |

| ArcSight Field  | Vendor Field     |
|-----------------|------------------|
| File Permission | SignatureStatus  |
| File Type       | Signed           |
| Message         | Description      |
| Name            | 'Image Loaded'   |
| Old File Hash   | MITRE ID         |
| Old File Name   | OriginalFileName |

| ArcSight Field           | Vendor Field                  |
|--------------------------|-------------------------------|
| Destination Process Name | TargetImage                   |
| Device Action            | 'CreateRemoteThread detected' |
| Device Process Id        | SourceProcessId               |
| Device Receipt Time      | UtcTime                       |
| File Id                  | TargetProcessGuid             |
| Message                  | 'CreateRemoteThread detected' |
| Name                     | 'CreateRemoteThread detected' |
| Old File Hash            | MITRE ID                      |
| Old File Id              | SourceProcessGuid             |
| Source Process Name      | SourceImage                   |

| ArcSight Field           | Vendor Field             |
|--------------------------|--------------------------|
| Device Action            | 'RawAccessRead detected' |
| Device Custom String 5   | Device                   |
| Device Receipt Time      | UtcTime                  |
| Destination Process Name | Image                    |
| File Id                  | ProcessGuid              |
| Message                  | 'RawAccessRead detected' |
| Name                     | 'RawAccessRead detected' |
| Old File Hash            | MITRE ID                 |

| ArcSight Field                   | Vendor Field                   |
|----------------------------------|--------------------------------|
| Additional Data.Source Thread Id | SourceThreadId                 |
| Destination Process Name         | TargetImage                    |
| Device Action                    | 'Process accessed'             |
| Device Custom String 1           | GrantedAccess                  |
| Device Process Id                | safeToInteger(SourceProcessId) |
| Device Receipt Time              | UtcTime                        |
| File Id                          | TargetProcessGUID              |
| Message                          | 'Process accessed'             |
| Name                             | 'Process accessed'             |
| Old File Id                      | SourceProcessGUID              |
| Old File Hash                    | MITRE ID                       |
| Old File Path                    | CallTrace                      |
| Source Process Name              | SourceImage                    |

| ArcSight Field           | Vendor Field    |
|--------------------------|-----------------|
| Destination Process Name | Image           |
| Device Action            | 'File Created'  |
| Device Receipt Time      | UtcTime         |
| File Create Time         | CreationUtcTime |
| File Id                  | ProcessGuid     |
| File Path                | TargetFilename  |
| Message                  | 'File created'  |
| Name                     | 'File created'  |
| Old File Hash            | MITRE ID        |

| ArcSight Field           | Vendor Field                       |
|--------------------------|------------------------------------|
| Destination Process Name | Image                              |
| Device Action            | 'Registry object added or deleted' |
| Device Custom String 1   | EventType                          |
| Device Receipt Time      | UtcTime                            |
| File Id                  | ProcessGuid                        |
| File Path                | TargetObject                       |
| Message                  | 'Registry object added or deleted' |
| Name                     | 'Registry object added or deleted' |
| Old File Hash            | MITRE ID                           |

## Event 13

| ArcSight Field           | Vendor Field         |
|--------------------------|----------------------|
| Destination Process Name | Image                |
| Device Action            | 'Registry value set' |
| Device Custom String 1   | EventType            |
| Device Custom String 4   | Details              |
| Device Receipt Time      | UtcTime              |
| File Id                  | ProcessGuid          |
| File Path                | TargetObject         |
| Message                  | 'Registry value set' |
| Name                     | 'Registry value set' |
| Old File Hash            | MITRE ID             |

| ArcSight Field           | Vendor Field                    |
|--------------------------|---------------------------------|
| Destination Process Name | Image                           |
| Device Action            | 'Registry key and value rename' |
| Device Custom String 1   | EventType                       |

Configuration Guide for for Microsoft Windows Event Log - Native SmartConnector

| ArcSight Field      | Vendor Field                    |
|---------------------|---------------------------------|
| Device Receipt Time | UtcTime                         |
| File Id             | ProcessGuid                     |
| File Path           | NewName                         |
| Name                | 'Registry key and value rename' |
| Old File Hash       | MITRE ID                        |
| Old File Path       | TargetObject                    |

## Event 15

| ArcSight Field           | Vendor Field          |
|--------------------------|-----------------------|
| Destination Process Name | Image                 |
| Device Action            | 'File stream created' |
| Device Receipt Time      | UtcTime               |
| File Hash                | Hash                  |
| File Id                  | ProcessGuid           |
| File Create Time         | CreationUtcTime       |
| File Path                | TargetFilename        |
| Message                  | 'File stream created' |
| Name                     | 'File stream created' |
| Old File Hash            | MITRE ID              |

| ArcSight Field      | Vendor Field                  |
|---------------------|-------------------------------|
| Device Action       | 'Sysmon config state changed' |
| Device Receipt Time | UtcTime                       |
| File Hash           | ConfigurationFileHash         |
| Message             | 'Sysmon config state changed' |
| Name                | 'Sysmon config state changed' |
| Source Process Name | Configuration                 |

| ArcSight Field           | Vendor Field   |
|--------------------------|----------------|
| Destination Process Name | Image          |
| Device Action            | 'Pipe Created' |
| Device Custom String 1   | EventType      |
| Device Custom String 6   | PipeName       |
| Device Receipt Time      | UtcTime        |
| File Id                  | ProcessGuid    |
| Message                  | 'Create Pipe'  |
| Name                     | 'Create Pipe'  |
| Old File Hash            | MITRE ID       |

# Event 18

| ArcSight Field           | Vendor Field     |
|--------------------------|------------------|
| Destination Process Name | Image            |
| Device Action            | 'Pipe Connected' |
| Device Custom String 1   | EventType        |
| Device Custom String 6   | PipeName         |
| Device Receipt Time      | UtcTime          |
| File Id                  | ProcessGuid      |
| Message                  | 'Pipe Connected' |
| Name                     | 'Pipe Connected' |
| Old File Hash            | MITRE ID         |

| ArcSight Field         | Vendor Field |
|------------------------|--------------|
| Device Action          | Operation    |
| Device Custom String 1 | EventType    |
| Device Custom String 4 | Name         |
| Device Receipt Time    | UtcTime      |

Configuration Guide for for Microsoft Windows Event Log - Native SmartConnector

| ArcSight Field   | Vendor Field                       |
|------------------|------------------------------------|
| Name             | 'WmiEventFilter activity detected' |
| Old File Hash    | MITRE ID                           |
| Old File Path    | EventNamespace                     |
| Source Nt Domain | extractNTDomain(User)              |
| Source User Name | extractNTUser(User)                |

## Event 20

| ArcSight Field         | Vendor Field                         |
|------------------------|--------------------------------------|
| Device Action          | Operation                            |
| Device Custom String 1 | EventType                            |
| Device Custom String 4 | Name                                 |
| Device Receipt Time    | UtcTime                              |
| File Path              | Destination                          |
| File Type              | Туре                                 |
| Name                   | 'WmiEventConsumer activity detected' |
| Old File Hash          | MITRE ID                             |
| Source Nt Domain       | extractNTDomain(User)                |
| Source User Name       | extractNTUser(User)                  |

| ArcSight Field         | Vendor Field                                 |
|------------------------|----------------------------------------------|
| Device Action          | Operation                                    |
| Device Custom String 1 | EventType                                    |
| Device Custom String 4 | Filter                                       |
| Device Custom String 5 | Consumer                                     |
| Device Receipt Time    | UtcTime                                      |
| Name                   | 'WmiEventConsumerToFilter activity detected' |
| Old File Hash          | MITRE ID                                     |
| Source Nt Domain       | extractNTDomain(User)                        |
| Source User Name       | extractNTUser(User)                          |

| ArcSight Field           | Vendor Field             |
|--------------------------|--------------------------|
| Destination Address      | regexToken(QueryResults) |
| Destination Process Name | Image                    |
| Device Action            | 'Dns query'              |
| Device Custom String 1   | QueryName                |
| Device Custom String 4   | QueryResults             |
| Device Receipt Time      | UtcTime                  |
| File Id                  | ProcessGuid              |
| Message                  | 'Dns query'              |
| Name                     | 'Dns query'              |
| Old File Hash            | MITRE ID                 |

| ArcSight Field         | Vendor Field                                                                           |
|------------------------|----------------------------------------------------------------------------------------|
| Device Custom String 1 | IsExecutable                                                                           |
| Device Custom String 4 | Archived                                                                               |
| Device Receipt Time    | UtcTime                                                                                |
| File Id                | ProcessGuid                                                                            |
| File Hash              | Hashes                                                                                 |
| File Path              | TargetFilename                                                                         |
| Message                | <pre>concatenate("File has been deleted from ",extractNTDomain (TargetFilename))</pre> |
| Name                   | 'File Delete'                                                                          |
| Old File Hash          | MITRE ID                                                                               |
| Source Nt Domain       | extractNTDomain(User)                                                                  |
| Source Process Name    | Image                                                                                  |
| Source User Name       | extractNTUser(User)                                                                    |

| ArcSight Field      | Vendor Field                    |
|---------------------|---------------------------------|
| Device Receipt Time | UtcTime                         |
| Device Action       | stringConstant("Level : Error") |
| Message             | Description                     |
| Name                | 'Error report'                  |
| Source Process Name | ID                              |

# User 32 Service

Routing and Remote Access is a network service in Windows Server 2008 R2 that provides the following services:

- Dial-up remote access server
- Virtual private network (VPN) remote access server
- Internet Protocol (IP) router for connecting subnets of a private network
- Network address translator (NAT) for connecting a private network to the Internet
- Dial-up and VPN site-to-site demand-dial router

# **Configuring Remote Access**

For complete information about Microsoft's Reporting and Remote Access Service, see Microsoft's TechNet Library for Windows Server, "Remote Access (DirectAccess, Routing and Remote Access)": http://technet.microsoft.com/en-us/library/hh831416

## Mappings for Windows 2008 R2

#### General

| ArcSight Field | Vendor Field        |
|----------------|---------------------|
| Device Vendor  | 'Microsoft'         |
| Device Product | 'Microsoft Windows' |

| ArcSight Field        | Vendor Field                                                                                                    |
|-----------------------|----------------------------------------------------------------------------------------------------|
| Name                  | The process has initiated the shutdown/restart of computer.                                                                         |
| Message               | concatenate(The process ",%1," has initiated the ",%5," of computer ",%2," on behalf of user ",%7," for the following reason: ",%3) |
| Source Process Name   | %1                                                                                                    |
| Destination Host Name | %2                                                                                                    |
| Reason                | %3                                                                                                    |
| Device Custom String4 | Reason Code                                                                                                    |
| Device Custom String5 | Shutdown Type                                                                                                    |
| Device Custom String6 | Comment                                                                                                    |
# Microsoft Windows AppLocker

Microsoft Windows AppLocker is a network service in Windows Server 2012, Windows Server 2012 R2, Windows Server 2016 and Windows 2019 that provides the following services:

- Dial-up remote access server
- Virtual private network (VPN) remote access server
- Internet Protocol (IP) router for connecting subnets of a private network
- Network address translator (NAT) for connecting a private network to the Internet
- Dial-up and VPN site-to-site demand-dial router

# Configuring Microsoft Windows AppLocker

For complete information about Microsoft's Reporting and Microsoft Windows AppLocker, see Microsoft's TechNet Library for Windows Server, "Remote Access (DirectAccess, Routing and Remote Access)":http://technet.microsoft.com/en-us/library/hh831416

# Mappings for Microsoft Windows AppLocker

#### Event 8001

| ArcSight Field | Vendor Field                                                      |
|----------------|-------------------------------------------------------------------|
| Name           | "The AppLocker policy was applied successfully to this computer." |

| ArcSight Field         | Vendor Field                    |
|------------------------|---------------------------------|
| Name                   | FilePath," was allowed to run." |
| Device Custom String 1 | PolicyName                      |
| Device Custom String 3 | RuleId                          |
| Device Custom String 4 | RuleSddl                        |
| Device Custom String 5 | Fqbn                            |
| Device Custom String 6 | RuleName                        |
| Device Custom Number 1 | FileHashLength                  |
| Destination User Name  | TargetUser                      |
| Destination Process Id | TargetProcessId                 |

| ArcSight Field      | Vendor Field             |
|---------------------|--------------------------|
| File Hash           | FileHash                 |
| Destination User Id | TargetLogonId            |
| File Path           | FullFilePath or FilePath |

| ArcSight Field         | Vendor Field                                                                                                    |
|------------------------|----------------------------------------------------------------------------------------------------|
| Name                   | FilePath," was allowed to run but would have been prevented from running if the AppLocker policy were enforced." |
| Device Custom String 1 | PolicyName                                                                                                    |
| Device Custom String 3 | RuleId                                                                                                    |
| Device Custom String 4 | RuleSddl                                                                                                    |
| Device Custom String 5 | Fqbn                                                                                                    |
| Device Custom String 6 | RuleName                                                                                                    |
| Device Custom Number 1 | FileHashLength                                                                                                   |
| Destination User Name  | TargetUser                                                                                                    |
| Destination Process Id | TargetProcessId                                                                                                  |
| File Hash              | FileHash                                                                                                    |
| Destination User Id    | TargetLogonId                                                                                                    |
| File Path              | FullFilePath or FilePath                                                                                         |

| ArcSight Field         | Vendor Field                            |
|------------------------|-----------------------------------------|
| Name                   | FilePath," was prevented from running." |
| Device Custom String 1 | PolicyName                              |
| Device Custom String 3 | RuleId                                  |
| Device Custom String 4 | RuleSddl                                |
| Device Custom String 5 | Fqbn                                    |
| Device Custom String 6 | RuleName                                |
| Device Custom Number 1 | FileHashLength                          |
| Destination User Name  | TargetUser                              |

| ArcSight Field         | Vendor Field             |
|------------------------|--------------------------|
| Destination Process Id | TargetProcessId          |
| File Hash              | FileHash                 |
| Destination User Id    | TargetLogonId            |
| File Path              | FullFilePath or FilePath |

| ArcSight Field         | Vendor Field                    |
|------------------------|---------------------------------|
| Name                   | FilePath," was allowed to run." |
| Device Custom String 1 | PolicyName                      |
| Device Custom String 3 | RuleId                          |
| Device Custom String 4 | RuleSddl                        |
| Device Custom String 5 | Fqbn                            |
| Device Custom String 6 | RuleName                        |
| Device Custom Number 1 | FileHashLength                  |
| Destination User Name  | TargetUser                      |
| Destination Process Id | TargetProcessId                 |
| File Hash              | FileHash                        |
| Destination User Id    | TargetLogonId                   |
| File Path              | FullFilePath or FilePath        |

| ArcSight Field         | Vendor Field                                                                                                    |
|------------------------|----------------------------------------------------------------------------------------------------|
| Name                   | FilePath," was allowed to run but would have been prevented from running if the AppLocker policy were enforced." |
| Device Custom String 1 | PolicyName                                                                                                    |
| Device Custom String 3 | RuleId                                                                                                    |
| Device Custom String 4 | RuleSddl                                                                                                    |
| Device Custom String 5 | Fqbn                                                                                                    |
| Device Custom String 6 | RuleName                                                                                                    |
| Device Custom Number 1 | FileHashLength                                                                                                   |

Configuration Guide for for Microsoft Windows Event Log - Native SmartConnector

| ArcSight Field         | Vendor Field             |
|------------------------|--------------------------|
| Destination User Name  | TargetUser               |
| Destination Process Id | TargetProcessId          |
| File Hash              | FileHash                 |
| Destination User Id    | TargetLogonId            |
| File Path              | FullFilePath or FilePath |

| ArcSight Field          | Vendor Field                            |
|-------------------------|-----------------------------------------|
| Name                    | FilePath," was prevented from running." |
| Device Custom String 1  | PolicyName                              |
| Device Custom String 3  | RuleId                                  |
| Device Custom String 4  | RuleSddl                                |
| Device Custom String 5  | Fqbn                                    |
| Device Custom String 6: | RuleName                                |
| Device Custom Number 1  | FileHashLength                          |
| Destination User Name   | TargetUser                              |
| Destination Process Id  | TargetProcessId                         |
| File Hash               | FileHash                                |
| Destination User Id     | TargetLogonId                           |
| File Path               | FullFilePath or FilePath                |

# Microsoft Windows ESENT

Microsoft Windows ESENT is an embeddable and transactional database engine which is used for data storage. You can use ESENT for applications that need reliable, high-performance, and low-overhead storage of structured or semi-structured data. The ESENT engine can help with data needs ranging from something as simple as a hash table that is too large to store in memory to something more complex such as an application with tables, columns, and indexes.

# Mappings for Microsoft Windows ESENT Logs

### General

| ArcSight Field | Vendor Field |
|----------------|--------------|
| Device Vendor  | 'Microsoft'  |
| Device Product | 'ESENT'      |
| Device Version | 'Unknown'    |

### Event Id 102

| ArcSight Field      | Vendor Field                                   |
|---------------------|------------------------------------------------|
| Source Service Name | %1                                             |
| Source Process Id   | %2                                             |
| Source Process Name | %3                                             |
| Name                | The database engine is starting a new instance |

| ArcSight Field      | Vendor Field                             |
|---------------------|------------------------------------------|
| Source Service Name | %1                                       |
| Source Process Id   | %2                                       |
| Source Process Name | %3                                       |
| Name                | The database engine stopped the instance |

| ArcSight Field      | Vendor Field                               |
|---------------------|--------------------------------------------|
| Source Service Name | %1                                         |
| Source Process Id   | %2                                         |
| Source Process Name | %3                                         |
| Name                | The database engine started a new instance |

### Event Id 224

| ArcSight Field      | Vendor Field       |
|---------------------|--------------------|
| Source Service Name | %1                 |
| Source Process Id   | %2                 |
| Source Process Name | %3                 |
| File Name           | %4 to %5           |
| Name                | Deleting log files |

# Event Id 225

| ArcSight Field      | Vendor Field                  |
|---------------------|-------------------------------|
| Source Service Name | %1                            |
| Source Process Id   | %2                            |
| Source Process Name | %3                            |
| Name                | No log files can be truncated |

| ArcSight Field      | Vendor Field                                     |
|---------------------|--------------------------------------------------|
| Source Service Name | %1                                               |
| Source Process Id   | %2                                               |
| Source Process Name | %3                                               |
| Name                | The database engine is initiating recovery steps |

| ArcSight Field               | Vendor Field                                        |
|------------------------------|-----------------------------------------------------|
| Source Service Name          | %1                                                  |
| Source Process Id            | %2                                                  |
| Source Process Name          | %3                                                  |
| File Name                    | %4                                                  |
| File Type                    | %6                                                  |
| Device Custom String 1       | %7                                                  |
| Device Custom String 1 Label | Number of times log record seen                     |
| Name                         | The database engine has finished replaying log file |

### Event Id 302

| ArcSight Field      | Vendor Field                                                  |
|---------------------|---------------------------------------------------------------|
| Source Service Name | %1                                                            |
| Source Process Id   | %2                                                            |
| Source Process Name | %3                                                            |
| Name                | The database engine has successfully completed recovery steps |

# Event Id 325

| ArcSight Field      | Vendor Field                                 |
|---------------------|----------------------------------------------|
| File Path           | %5                                           |
| Name                | "The database engine created a new database" |
| Source Process Id   | %2                                           |
| Source Service Name | %1                                           |

| ArcSight Field | Vendor Field                              |
|----------------|-------------------------------------------|
| File Path      | %5                                        |
| Name           | "The database engine attached a database" |

| ArcSight Field      | Vendor Field |
|---------------------|--------------|
| Source Process Id   | %2           |
| Source Service Name | %1           |
| Source Process Name | %3           |

| ArcSight Field      | Vendor Field                              |
|---------------------|-------------------------------------------|
| File Path           | %5                                        |
| Name                | "The database engine detached a database" |
| Source Process Id   | %2                                        |
| Source Service Name | %1                                        |

# Event Id 330

| ArcSight Field               | Vendor Field                                   |
|------------------------------|------------------------------------------------|
| Source Service Name          | %1                                             |
| Source Process Id            | %2                                             |
| Source Process Name          | %3                                             |
| File Name                    | %4                                             |
| Device Custom String 4       | %7                                             |
| Device Custom String 4 Label | Default engine version                         |
| Name                         | The database format version is being held back |

| ArcSight Field      | Vendor Field                                                 |
|---------------------|--------------------------------------------------------------|
| Source Service Name | %1                                                           |
| Source Process Id   | %2                                                           |
| Source Process Name | %3                                                           |
| File Name           | %5                                                           |
| Reason              | %7                                                           |
| Name                | Replay of a create for database at log position was deferred |

| ArcSight Field               | Vendor Field                          |
|------------------------------|---------------------------------------|
| Source Service Name          | %1                                    |
| Source Process Id            | %2                                    |
| Source Process Name          | %3                                    |
| File Name                    | %4                                    |
| Device Custom String 4       | %5                                    |
| Device Custom String 4 Label | Error                                 |
| Name                         | Error occurred while opening log file |

| ArcSight Field               | Vendor Field                                     |
|------------------------------|--------------------------------------------------|
| Source Service Name          | %1                                               |
| Source Process Id            | %2                                               |
| Source Process Name          | %3                                               |
| Device Custom String 4       | %5                                               |
| Device Custom String 4 Label | Log format version                               |
| Device Custom String 5       | %6                                               |
| Device Custom String 5 Label | Current log format version                       |
| Name                         | The log format feature version could not be used |

# Microsoft Windows BITS Client Logs

Microsoft Windows Background Intelligent Transfer Service (BITS) helps programmers and system administrators to download files from or upload files to HTTP web servers and share files using Server Message Block (SMB) protocol. BITS will take the cost of the transfer into consideration, as well as the network usage so that the user's foreground work has as little impact as possible. It also handles network interruptions, pausing, and automatically resuming transfers, even after a reboot. BITS includes PowerShell cmdlets for creating and managing transfers as well as the BitsAdmin command-line utility.

# Mappings for Microsoft Windows BITS Client

#### General

| ArcSight Field | Vendor Field                    |
|----------------|---------------------------------|
| Device Vendor  | 'Microsoft'                     |
| Device Product | 'Microsoft Windows BITS Client' |

### Event ID 3

| ArcSight Field               | Vendor Field                                                                  |
|------------------------------|-------------------------------------------------------------------------------|
| Destination Nt Domain        | string2                                                                       |
| Destination User Name        | string2                                                                       |
| Device Custom String 4       | string                                                                        |
| Device Custom String 4 Label | "Job Title"                                                                   |
| Message                      | All of("The BITS service created a new job: ",string,", with owner ",string2) |
| Name                         | "The BITS service created a new job"                                          |

| ArcSight Field               | Vendor Field |
|------------------------------|--------------|
| Device Custom Number 1       | fileCount    |
| Device Custom Number 1 Label | "File count" |
| Device Custom String 4       | jobTitle     |
| Device Custom String 4 Label | "Job Title"  |
| Device Custom String 5       | jobld        |

# Configuration Guide for for Microsoft Windows Event Log - Native SmartConnector

| ArcSight Field               | Vendor Field                                                                                                    |
|------------------------------|----------------------------------------------------------------------------------------------------|
| Device Custom String 5 Label | "Job ID"                                                                                                    |
| Device Custom String 6       | jobOwner                                                                                                    |
| Device Custom String 6 Label | "Job Owner"                                                                                                    |
| Message                      | All of("The transfer job is complete.User: ",User,", Transfer job: ",jobTitle,", Job<br>ID: ",jobId,", Owner: ",jobOwner,", File count: ",fileCount) |
| Name                         | "The transfer job is complete"                                                                                                    |
| Source Nt Domain             | User                                                                                                    |
| Source User Name             | User                                                                                                    |

| ArcSight Field               | Vendor Field                                                                             |
|------------------------------|------------------------------------------------------------------------------------------|
| Bytes In                     | bytesTransferredFromPeer                                                                 |
| Bytes Out                    | bytesTransferred                                                                         |
| Destination Host Name        | peer                                                                                     |
| Device Custom Number 1       | bytesTotal                                                                               |
| Device Custom Number 1 Label | "Total Bytes"                                                                            |
| Device Custom String 1       | transferId                                                                               |
| Device Custom String 1 Label | "Transfer ID"                                                                            |
| Device Custom String 4       | name                                                                                     |
| Device Custom String 4 Label | "Job Title"                                                                              |
| Device Custom String 5       | Id                                                                                       |
| Device Custom String 5 Label | "Job ID"                                                                                 |
| File Create Time             | fileTime                                                                                 |
| File Path                    | url                                                                                      |
| File Size                    | fileLength                                                                               |
| Message                      | All of("BITS started the ",name," transfer job that is associated with the ",url," URL") |
| Name                         | "BITS started the transfer for job"                                                      |

# Event ID 60

| ArcSight Field               | Vendor Field                                                                                                    |
|------------------------------|----------------------------------------------------------------------------------------------------|
| Bytes In                     | bytesTransferredFromPeer                                                                                           |
| Bytes Out                    | bytesTransferred                                                                                                   |
| Destination Host Name        | peer                                                                                                    |
| Device Custom Number 1       | bytesTotal                                                                                                    |
| Device Custom Number 1 Label | "Total Bytes"                                                                                                    |
| Device Custom String 1       | transferId                                                                                                    |
| Device Custom String 1 Label | "Transfer ID"                                                                                                    |
| Device Custom String 4       | name                                                                                                    |
| Device Custom String 4 Label | "Job Title"                                                                                                    |
| Device Custom String 5       | Id                                                                                                    |
| Device Custom String 5 Label | "Job ID"                                                                                                    |
| File Create Time             | fileTime                                                                                                    |
| File Path                    | url                                                                                                    |
| File Size                    | fileLength                                                                                                    |
| Message                      | All of("BITS stopped the ",name," transfer job that is associated with the ",url," URL. The status code is 0x",hr) |
| Name                         | "BITS stopped transferring for job"                                                                                |
| Old File Name                | Both("Proxy :",proxy)                                                                                              |
| Old File Path                | Both("Bandwidth Limit :",bandwidthLimit)                                                                           |
| Reason                       | Both ("0x",hr)                                                                                                    |

| ArcSight Field               | Vendor Field     |
|------------------------------|------------------|
| Bytes Out                    | bytesTransferred |
| Destination Host Name        | peer             |
| Device Custom Number 1       | bytesTotal       |
| Device Custom Number 1 Label | "Total Bytes"    |
| Device Custom String 1       | transferId       |

| ArcSight Field               | Vendor Field                                                                                                    |
|------------------------------|----------------------------------------------------------------------------------------------------|
| Device Custom String 1 Label | "Transfer ID"                                                                                                    |
| Device Custom String 4       | name                                                                                                    |
| Device Custom String 4 Label | "Job Title"                                                                                                    |
| Device Custom String 5       | Id                                                                                                    |
| Device Custom String 5 Label | "Job ID"                                                                                                    |
| File Create Time             | fileTime                                                                                                    |
| File Path                    | url                                                                                                    |
| File Size                    | fileLength                                                                                                    |
| Message                      | All of("BITS stopped the ",name," transfer job that is associated with the ",url,"<br>URL. The status code is 0x",hr) |
| Name                         | "BITS stopped transferring the job"                                                                                   |
| Old File Name                | Both("Proxy :",proxy)                                                                                                 |
| Reason                       | Both("0x",hr)                                                                                                    |

# Microsoft Windows Event

The Windows event log is a detailed record of system, security and application notifications stored by the Windows operating system that is used by administrators to diagnose system problems and predict future issues.

These event logs are used to record important hardware and software actions that the administrator can use to troubleshoot issues with the operating system. The Windows operating system tracks specific events in its log files, such as application installations, security management, system setup operations on initial startup, and problems or errors.

# **Configuring Windows Update Client**

For complete information about Microsoft's Reporting and Windows-Windows Update Client, see Microsoft's TechNet Library for Windows Server, "Remote Access (DirectAccess, Routing and Remote Access)":http://technet.microsoft.com/en-us/library/hh831416

# Windows Update Client

Windows-Windows Update Client is a network service in Windows Server 2012, Windows Server 2012 R2, Windows Server 2008, and Windows Server 2016 that provides the following services:

- Dial-up remote access server
- Virtual private network (VPN) remote access server
- Internet Protocol (IP) router for connecting subnets of a private network
- Network address translator (NAT) for connecting a private network to the Internet
- Dial-up and VPN site-to-site demand-dial router

The following sections provides information about Windows Update Client and its event mappings to ArcSight data fields.

# **Configuring Windows Update Client**

For complete information about Microsoft's Reporting and Windows-Windows Update Client, see Microsoft's TechNet Library for Windows Server, "Remote Access (DirectAccess, Routing and Remote Access)":http://technet.microsoft.com/en-us/library/hh831416

# Mappings for Windows-WindowsUpdateClient

#### General

| ArcSight Field | Vendor Field                            |
|----------------|-----------------------------------------|
| Device Vendor  | 'Microsoft'                             |
| Device Product | 'Microsoft-Windows-WindowsUpdateClient' |

### Event 16

| ArcSight Field | Vendor Field                                                                       |
|----------------|------------------------------------------------------------------------------------|
| Name           | 'Unable to Connect: Windows is unable to connect to the automatic updates service' |

| ArcSight Field | Vendor Field                                                                          |
|----------------|---------------------------------------------------------------------------------------|
| Name           | 'Installation Ready: The following updates are downloaded and ready for installation' |

| ArcSight Field               | Vendor Field                                                                     |
|------------------------------|----------------------------------------------------------------------------------|
| Name                         | 'Installation Ready : The updates are downloaded and scheduled for installation' |
| Device Custom String 4 Label | stringConstant("Scheduled Install Date")                                         |
| Device Custom String 4       | schedinstalldate                                                                 |
| Device Custom String 5 Label | stringConstant("Scheduled Install Time")                                         |
| Device Custom String 5       | schedinstalltime                                                                 |
| Device Custom String 6 Label | stringConstant("Update List")                                                    |
| Device Custom String 6       | updatelist                                                                       |

# Event 19

| ArcSight Field               | Vendor Field                                                                                    |
|------------------------------|-------------------------------------------------------------------------------------------------|
| Name                         | 'Installation Successful: Window successfully installed the updates'                            |
| Device Custom String 4 Label | stringConstant("Update Title")                                                                  |
| Device Custom String 4       | updateTitle                                                                                     |
| Device Custom String 5 Label | stringConstant("Update Guid")                                                                   |
| Device Custom String 5       | updateGuid                                                                                      |
| Device Custom Number3        | safeToLong(updateRevisionNumber)                                                                |
| Device Custom Number3 Label  | If updateRevisionNumber is blank set Label blank else stringConstant("Update Revision Number")) |

| ArcSight Field               | Vendor Field                                                                                    |
|------------------------------|-------------------------------------------------------------------------------------------------|
| Name                         | Installation Failure: Windows failed to install the Updates                                     |
| Device Custom String 4 Label | stringConstant("Update Title")                                                                  |
| Device Custom String 4       | updateTitle                                                                                     |
| Device Custom String 5 Label | stringConstant("Update Guid")                                                                   |
| Device Custom String 5       | updateGuid                                                                                      |
| Device Custom Number3        | safeToLong(updateRevisionNumber)                                                                |
| Device Custom Number3 Label  | If updateRevisionNumber is blank set Label blank else stringConstant("Update Revision Number")) |

| ArcSight Field               | Vendor Field                                      |
|------------------------------|---------------------------------------------------|
| Name                         | Restart Required : The computer must be restarted |
| Device Custom String 6 Label | stringConstant("Update List")                     |
| Device Custom String 6       | updatelist                                        |

## Event 22

| ArcSight Field | Vendor Field                                      |
|----------------|---------------------------------------------------|
| Name           | Restart Required : The computer will be restarted |

# Event 27

| ArcSight Field | Vendor Field                    |
|----------------|---------------------------------|
| Name           | Automatic Updates is now paused |

# Event 28

| ArcSight Field | Vendor Field                    |
|----------------|---------------------------------|
| Name           | Automatic Update is now resumed |

| ArcSight Field               | Vendor Field                                                                                    |
|------------------------------|-------------------------------------------------------------------------------------------------|
| Name                         | Installation Started: Windows has started installing the updates                                |
| Device Custom String 4 Label | stringConstant("Update Title")                                                                  |
| Device Custom String 4       | updateTitle                                                                                     |
| Device Custom String 5 Label | stringConstant("Update Guid")                                                                   |
| Device Custom String 5       | updateGuid                                                                                      |
| Device Custom Number3        | safeToLong(updateRevisionNumber)                                                                |
| Device Custom Number3 Label  | If updateRevisionNumber is blank set Label blank else stringConstant("Update Revision Number")) |

| ArcSight Field               | Vendor Field                                                                                    |
|------------------------------|-------------------------------------------------------------------------------------------------|
| Name                         | Downloading Started: Windows Update started downloading an update                               |
| Device Custom String 4 Label | stringConstant("Update Title")                                                                  |
| Device Custom String 4       | updateTitle                                                                                     |
| Device Custom String 5 Label | stringConstant("Update Guid")                                                                   |
| Device Custom String 5       | updateGuid                                                                                      |
| Device Custom Number3        | safeToLong(updateRevisionNumber)                                                                |
| Device Custom Number3 Label  | If updateRevisionNumber is blank set Label blank else stringConstant("Update Revision Number")) |

# Microsoft Windows WMI Activity Trace

Windows Management Instrumentation (WMI) is the Microsoft implementation of Web-Based Enterprise Management (WBEM), which is an industry initiative to develop a standard technology for accessing management information in an enterprise environment.

WMI uses the Common Information Model (CIM) industry standard to represent systems, applications, networks, devices, and other managed components.

# Mappings for Microsoft Windows WMI Activity Trace

| ArcSight Field         | Vendor Field                              |
|------------------------|-------------------------------------------|
| Device Vendor          | 'Microsoft'                               |
| Device Product         | Microsoft Windows WMI Activity Trace      |
| Name                   | WMI-Activity Query executed on Win23 BIOS |
| Device Custom String 1 | ClientMachineFQDN                         |
| Device Custom String 3 | CorrelationId                             |
| Device Custom String 4 | IsLocal                                   |
| Device Custom String 5 | Operation                                 |
| Device Custom Number 1 | OperationId                               |
| Device Custom Number 2 | GroupOperationId                          |
| Source Host Name       | ClientMachine                             |
| Source User Name       | User                                      |
| Source Process Id      | ClientProcessId                           |
| File Create Time       | ClientProcessCreationTime                 |
| File Path              | NamespaceName                             |

# Microsoft Windows WMI Analytic and Operational

Windows Management Instrumentation (WMI) is the Microsoft implementation of Web-Based Enterprise Management (WBEM), which is an industry initiative to develop a standard technology for accessing management information in an enterprise environment.

WMI uses the Common Information Model (CIM) industry standard to represent systems, applications, networks, devices, and other managed components.

# Mappings for WMI Analytics Opereations

### Mappings for Microsoft Windows WinRM Analytic

#### Event 788

| ArcSight Field | Vendor Field                            |
|----------------|-----------------------------------------|
| Device Vendor  | 'Microsoft'                             |
| Device Product | 'Windows Remote Management'             |
| Name           | Processing Client Request For Operation |
| Device Action  | operationName                           |

#### Event 789

| ArcSight Field | Vendor Field                         |
|----------------|--------------------------------------|
| Device Vendor  | 'Microsoft'                          |
| Device Product | 'Windows Remote Management'          |
| Name           | "Entering The Plugin For Operation". |
| Device Action  | operationName                        |
| Request Url    | resourceUri                          |

| ArcSight Field | Vendor Field                     |
|----------------|----------------------------------|
| Device Vendor  | 'Microsoft'                      |
| Device Product | 'Windows Remote Management'      |
| Name           | "Sending Response For Operation" |
| Device Action  | operationName                    |

| ArcSight Field        | Vendor Field                    |
|-----------------------|---------------------------------|
| Device Vendor         | 'Microsoft'                     |
| Device Product        | 'Windows Remote Management'     |
| Name                  | User Authenticated Successfully |
| Destination User Name | username                        |

# Mappings for Microsoft Windows WinRM Operational

#### Event 6

| ArcSight Field | Vendor Field                |
|----------------|-----------------------------|
| Device Vendor  | 'Microsoft'                 |
| Device Product | 'Windows Remote Management' |
| Name           | Creating WSMan Session      |
| File Path      | connection                  |

#### Event 11

| ArcSight Field | Vendor Field                |
|----------------|-----------------------------|
| Device Vendor  | 'Microsoft'                 |
| Device Product | 'Windows Remote Management' |
| Name           | Creating WSMan Shell        |
| File Id        | shellid                     |
| Request Url    | resourceUri                 |

| ArcSight Field | Vendor Field                |
|----------------|-----------------------------|
| Device Vendor  | 'Microsoft'                 |
| Device Product | 'Windows Remote Management' |
| Name           | WSMan Command               |

| ArcSight Field               | Vendor Field                    |
|------------------------------|---------------------------------|
| Device Vendor                | 'Microsoft'                     |
| Device Product               | 'Windows Remote Management'     |
| Name                         | WSMan Operation Identify Failed |
| Device Action                | operationName                   |
| Device Custom Number 3       | errorCode                       |
| Device Custom Number 3 Label | Error Code                      |

#### Event 161

| ArcSight Field | Vendor Field                     |
|----------------|----------------------------------|
| Device Vendor  | 'Microsoft'                      |
| Device Product | 'Windows Remote Management'      |
| Name           | WinRM Cannot Process The Request |
| Message        | authFailureMessage               |

#### Event 162

| ArcSight Field | Vendor Field                   |
|----------------|--------------------------------|
| Device Vendor  | 'Microsoft'                    |
| Device Product | 'Windows Remote Management'    |
| Name           | Authenticating The User Failed |

| ArcSight Field        | Vendor Field                                                                       |
|-----------------------|------------------------------------------------------------------------------------|
| Device Vendor         | 'Microsoft'                                                                        |
| Device Product        | 'Windows Remote Management'                                                        |
| Name                  | The Message Resource Is Present But The Message Was Not Found In The Message Table |
| Destination User Name | username                                                                           |
| Request Method        | authentication Mechanism                                                           |

| ArcSight Field | Vendor Field                                                                       |
|----------------|------------------------------------------------------------------------------------|
| Device Vendor  | 'Microsoft'                                                                        |
| Device Product | 'Windows Remote Management'                                                        |
| Name           | The Message Resource Is Present But The Message Was Not Found In The Message Table |
| Device Action  | operationName                                                                      |

#### Event 82

| ArcSight Field | Vendor Field                                                                       |
|----------------|------------------------------------------------------------------------------------|
| Device Vendor  | 'Microsoft'                                                                        |
| Device Product | 'Windows Remote Management'                                                        |
| Name           | The Message Resource Is Present But The Message Was Not Found In The Message Table |
| Device Action  | operation                                                                          |
| Request Url    | resourceURI                                                                        |

# **Microsoft WINS Server**

Microsoft WINS servers are designed to prevent the administrative difficulties that are inherent in the use of both IP broadcasts and static mapping files such as LMHOSTS files. Microsoft WINS is designed to eliminate the need for IP broadcasts (which use valuable network bandwidth and cannot be used in routed networks), while providing a dynamic, distributed database that maintains computer name-to-IP-address mappings.

WINS servers use a replicated database that contains NetBIOS computer names and IP address mappings (database records). When Windows-based computers log on to the network, their computer name and IP address mapping are added (registered) to the WINS server database, providing support for dynamic updates. The WINS server database is replicated among multiple WINS servers in a LAN or WAN. One of the benefits of this database design is that it prevents different users from registering duplicate NetBIOS computer names on the network.

WINS clients, referred to as WINS- enabled clients, are configured to use the services of a WINS server. Windows NT- based clients are configured with the IP address of one or more WINS servers by using the WINS Address tab on the Microsoft TCP/IP Properties page in Control Panel > Network.

# Configuring WINS

You can run the Registry Editor program at the command prompt to configure a WINS server by changing the values of the Registry parameters. Parameters for logging include:

| Configuration Option | Description                                                                                                    |
|----------------------|----------------------------------------------------------------------------------------------------|
| Logging Enabled      | Specifies whether logging of database changes to J50.log files should be turned on.                                                                           |
| Log Detailed Events  | Specifies whether logging events is verbose mode. (This requires considerable computer resources and should be turned off if you are tuning for performance.) |

# Windows 2016, 2012, and 8

# General

| ArcSight Field         | Vendor Field         |
|------------------------|----------------------|
| Device Vendor          | 'Microsoft'          |
| Device Product         | 'Microsoft Windows'  |
| Device Custom String 4 | Reason or Error Code |

#### 4097

| ArcSight Field | Vendor Field                                             |
|----------------|----------------------------------------------------------|
| Name           | 'WINS initialized properly and is now fully operational' |

#### 4098

| ArcSight Field | Vendor Field                                    |
|----------------|-------------------------------------------------|
| Name           | 'WINS was terminated by the service controller' |
| Message        | 'WINS will gracefully terminate'                |

| ArcSight Field | Vendor Field                                       |
|----------------|----------------------------------------------------|
| Name           | 'WINS received a packet that has the wrong format' |

# 

| ArcSight Field | Vendor Field                                                   |
|----------------|----------------------------------------------------------------|
| Name           | 'WINS scavenged its records in the WINS database'              |
| Message        | 'The number of records scavenged is given in the data section' |

# 

| ArcSight Field | Vendor Field                                                                                                    |
|----------------|----------------------------------------------------------------------------------------------------|
| Name           | 'The WINS Pull configuration key could not be created or opened'                                                             |
| Message        | 'Check to see if the permissions on the key are set properly, system resources are low, or the registry is having a problem' |

# 

| ArcSight Field | Vendor Field                                                                                                    |
|----------------|----------------------------------------------------------------------------------------------------|
| Name           | 'The WINS Push configuration key could not be created or opened'                                                             |
| Message        | 'Check to see if the permissions on the key are set properly, system resources are low, or the registry is having a problem' |

# 

| ArcSight Field | Vendor Field                                                                                                    |
|----------------|----------------------------------------------------------------------------------------------------|
| Name           | 'The WINS\\Parameters key could not be created or opened'                                                                    |
| Message        | 'Check to see if the permissions on the key are set properly, system resources are low, or the registry is having a problem' |

| ArcSight Field | Vendor Field                                                                                                    |
|----------------|----------------------------------------------------------------------------------------------------|
| Name           | '# The subkey could not be created or opened'                                                                                                    |
| Message        | 'This key should be there if you want WINS to do consistency checks on its database periodically. NOTE: Consistency checks have the potential of consuming large amounts of network bandwidth. Check to see if the permissions on the key are set properly, system resources are low, or the registry is having a problem' |

# 

| ArcSight Field | Vendor Field                                                               |
|----------------|----------------------------------------------------------------------------|
| Name           | 'WINS encouintered a database error'                                       |
| Message        | 'This may or may not be a serious error. WINS will try to recover from it' |

# 

| ArcSight Field | Vendor Field                                       |
|----------------|----------------------------------------------------|
| Name           | 'WINS did not find any subkeys under the Pull key' |

#### 

| ArcSight Field | Vendor Field                                       |
|----------------|----------------------------------------------------|
| Name           | 'WINS did not find any subkeys under the Push key' |

# 

| ArcSight Field         | Vendor Field                    |  |
|------------------------|---------------------------------|--|
| Name                   | System Resource Information'    |  |
| Device Custom Number 1 | Processor Count                 |  |
| Device Custom Number 2 | Physical Memory                 |  |
| Device Custom Number 3 | Memory available for allocation |  |

# 

| ArcSight Field | Vendor Field                                                                                                    |
|----------------|----------------------------------------------------------------------------------------------------|
| Name           | 'WINS could not start due to a missing or corrupt database'                                                       |
| Message        | 'Restore the database using WINS Manager (or winscl.exe found in the Windows 2000 Resource Kit) and restart WINS' |

| ArcSight Field | Vendor Field                                                                 |
|----------------|------------------------------------------------------------------------------|
| Name           | 'WINS could not read the Initial Challenge Retry Interval from the registry' |

# 

| ArcSight Field | Vendor Field                                                                    |
|----------------|---------------------------------------------------------------------------------|
| Name           | 'WINS could not read the Challenge Maximum Number of Retries from the registry' |

# 

| ArcSight Field | Vendor Field                                         |
|----------------|------------------------------------------------------|
| Name           | 'The WINS server has started a scavenging operation' |

# 

| ArcSight Field | Vendor Field                                             |
|----------------|----------------------------------------------------------|
| Name           | 'The WINS server has completed the scavenging operation' |

### 

| ArcSight Field | Vendor Field                                                                  |
|----------------|-------------------------------------------------------------------------------|
| Name           | 'WINS Server could not initialize security to allow the read-only operations' |

# 

| ArcSight Field | Vendor Field                                                                                                    |
|----------------|----------------------------------------------------------------------------------------------------|
| Name           | 'WINS is scavenging the locally owned records from the database'                                                                                                    |
| Message        | 'The version number range that is scavenged is given in the data section, in the second to fifth words, in the order: from_version_number (low word, high word) to_version_number (low word, high word)' |

| ArcSight Field | Vendor Field                                                                                                    |
|----------------|----------------------------------------------------------------------------------------------------|
| Name           | 'WINS is scavenging a chuck on N records in the version number range from X to Y' $% \mathcal{Y}^{\prime}$        |
| Message        | 'N, X and Y (low word, high word for version numbers) are given in the second to sixth words in the data section' |

# Oracle Audit

Auditing is a default feature of the Oracle server. The standard audit commands allow all system privileges to be audited along with access at the object level to any table or view on the database for select, delete, insert or update. Audit can be run for either successful or unsuccessful attempts or both. It can be for each individual user or for all users, and it can also be done at the session level or access level. At action level a single record is created per action and at session level one record is created for all audit actions per session.

**Note:** None of the connector versions support Oracle Multitenant at this time.

The following sections provide information about the SmartConnector for Microsoft Windows Event Log – Native: Oracle Audit and its event mappings to ArcSight data fields. Oracle database versions 10*g*, 11*g*, 12*c*R1 and 18*c* with Microsoft Windows Server 2012 are supported.

The SmartConnector for Microsoft Windows Event Log – Native Windows Security Event Mappings document provides the main mappings for the Windows Event Log SmartConnectors; the field mappings listed in this document are specifically for the SmartConnector for Windows Event Log – Native: Oracle Audit.

# **Configuring Auditing**

For complete information about Oracle database auditing, see "Configuring Auditing" in the *Oracle Database Security Guide* for your database version.

# **Enabling Auditing**

Database auditing is enabled and disabled by the AUDIT\_TRAIL initialization parameter in the database initialization parameter file, init.ora. Setting it to OS enables database auditing and directs all audit records to an operating system file:

AUDIT\_TRAIL=OS

# Auditing Administrative Users

Sessions for users who connect as SYS can be fully audited, including all users connecting as SYSDBA or SYSOPER. Use the AUDIT\_SYS\_OPERATIONS initialization parameter to specify whether such users are to be audited. For example, the following setting specifies that SYS is to be audited:

```
AUDIT_SYS_OPERATIONS = TRUE
```

The default value, FALSE, disables SYS auditing.

# Device Event Mapping to ArcSight Fields

The following section lists the mappings of ArcSight data fields to the device's specific event definitions. See *ArcSight 101* for more information about the ArcSight data fields.

# Oracle Windows Event Log Mappings to ArcSight ESM Fields

| ArcSight ESM Field  | Device-Specific Field |
|---------------------|-----------------------|
| Source Service Name | EventSource           |
| Device Vendor       | 'Oracle'              |

#### Event ID 4

| ArcSight ESM Field     | Device-Specific Field                      |
|------------------------|--------------------------------------------|
| Device Custom String 3 | Instance Name                              |
| Device Product         | 'Oracle'                                   |
| Message                | Both ('Initializing SGA for instance ',%1) |
| Name                   | 'Initializing SGA for instance'            |

#### Event ID 5

| ArcSight ESM Field       | Device-Specific Field                                         |
|--------------------------|---------------------------------------------------------------|
| Device Custom String 3   | Instance Name                                                 |
| Device Product           | 'Oracle'                                                      |
| Message                  | 'Both ('Initializing SGA for process ',%1,' in instance ',%2) |
| Name                     | 'Initializing SGA for process in instance'                    |
| Destination Process Name | %1 (Destination Process Name)                                 |

| ArcSight ESM Field     | Device-Specific Field                              |
|------------------------|----------------------------------------------------|
| Device Custom String 3 | Instance Name                                      |
| Device Product         | 'Oracle'                                           |
| Message                | Both ('Shutdown normal performed on instance ',%1) |
| Name                   | 'Shutdown normal performed on instance'            |

#### Event ID 12

| ArcSight ESM Field     | Device-Specific Field                           |
|------------------------|-------------------------------------------------|
| Device Custom String 3 | Instance Name                                   |
| Device Product         | 'Oracle'                                        |
| Message                | Both ('All process in instance ',%1,' stopped') |
| Name                   | 'All process in instance stopped'               |

# Oracle Audit SYSDBA Event Mappings to ArcSight ESM Fields

| ArcSight ESM Field          | Device-Specific Field  |
|-----------------------------|------------------------|
| Destination Process Name    | ProcessId              |
| Destination User Name       | DATABASE USER          |
| Destination User Privileges | PRIVILEGE              |
| Device Action               | first word from ACTION |
| Device Custom Number 1      | STATUS                 |
| Device Custom String 6      | CLIENT TERMINAL        |
| Device Event Class Id       | first word of ACTION   |
| Device External ID          | DBID                   |
| Device Product              | 'ORACLESYSDBA'         |
| Device Vendor               | 'ORACLE'               |
| Message                     | first word from ACTION |
| Name                        | first word from ACTION |
| Source Host Name            | CLIENT TERMINAL        |
| Source User Name            | CLIENT USER            |

# Oracle Audit Trail Event Mappings to ArcSight ESM Fields

| ArcSight ESM Field          | Device-Specific Field |
|-----------------------------|-----------------------|
| Additional data             | LOGOFF_DEAD           |
| Additional data             | LOGOFF_LREAD          |
| Additional data             | LOGOFF_LWRITE         |
| Additional data             | LOGOFF_PREAD          |
| Additional data             | OBJ_CREATOR           |
| Additional data             | SESSIONCPU            |
| Additional data             | SES_TID               |
| Additional data             | STATEMENT             |
| Destination Host Name       | USERHOST              |
| Destination NT Domain       | USERHOST              |
| Destination Process Name    | ProcessId             |
| Destination User Name       | USERID                |
| Destination User Privileges | PRIV_USED             |
| Device Action               | ACTION                |
| Device Custom Number 1      | RETURNCODE            |
| Device Custom Number 2      | SESSIONID             |
| Device Custom Number 3      | ENTRYID               |
| Device Custom String 1      | COMMENT_TEXT          |
| Device Custom String 2      | TERMINAL              |
| Device Custom String 4      | SES_LABEL             |
| Device Custom String 5      | SES_ACTIONS           |
| Device Event Class Id       | ACTION                |
| Device External ID          | DBID                  |
| Device Product              | 'Oracle'              |
| Device Severity             | RETURNCODE            |
| Device Vendor               | 'ORACLE'              |
| File Name                   | Object name           |

Configuration Guide for for Microsoft Windows Event Log - Native SmartConnector

| ArcSight ESM Field           | Device-Specific Field                                                   |
|------------------------------|-------------------------------------------------------------------------|
| Name                         | ACTION                                                                  |
| Source Address               | extracted IP address from SES_LABEL (will auto map to Source Host Name) |
| Source NT Domain             | OSSUSERID                                                               |
| Source User Name             | OS_USERID                                                               |
| Reason                       | RETURNCODE                                                              |
| Transport Protocol           | PROTOCOL                                                                |
| Device Custom IPv6 Address 2 | Source IPv6 Address                                                     |
| File Name                    | Name                                                                    |
| Source Port                  | Port                                                                    |

# Oracle Unified Audit Trail Event Mappings to ArcSight ESM Fields

| ArcSight ESM Field     | Device-Specific Field |
|------------------------|-----------------------|
| Device External ID     | DBID                  |
| Device Custom Number 2 | SESID                 |
| Device Custom Number 3 | ENTRYID               |
| Destination User Name  | DBUSER                |
| Source User Name       | CURUSER               |
| Device Action          | ACTION                |
| Name                   | ACTION                |
| Device Custom Number 1 | RETCODE               |
| Reason                 | RETCODE               |
| Device Event Class Id  | ACTION                |
| File Name              | OBJNAME               |
| Device Product         | 'Oracle'              |
| Device Custom String 3 | SCHEMA                |
| Old File ID            | CLIENTID              |

# Powershell

PowerShell is a task-based command-line shell and scripting language built on .NET. PowerShell helps system administrators and power-users rapidly automate tasks that manage operating systems (Linux, macOS, and Windows) and processes.

PowerShell commands let you manage computers from the command line. PowerShell providers let you access data stores, such as the registry and certificate store, as easily as you access the file system. PowerShell includes a rich expression parser and a fully developed scripting language.

As it is widely used by the black hat community for initial access and further lateral movement within an enterprise, it is critical to properly collect and parse Windows Powershell logs. This would open the doors to writing correlation and hunt/search tools to find the APT's and other advanced threats.

The following sections provide information about the SmartConnector for Microsoft Windows Event Log – Native: Powershell and its event mappings to ArcSight data fields.

The SmartConnector for Microsoft Windows Event Log – Native Windows Security Event Mappings document provides the main mappings for the Windows Event Log SmartConnectors; the field mappings listed in this document are specifically for the SmartConnector for Microsoft Powershell Windows Event Log – Native: Powershell.

# Configuring Auditing for Specific Powershell Objects

After you configure an audit policy setting, you can configure auditing for specific objects, such as users, computers, organizational units, or groups, by specifying both the types of access and the users whose access you want to audit.

To configure auditing for specific Powershell objects (steps may vary for differing Windows operating systems):

- 1. Click Start, point to Programs, point to Administrative Tools, and then click Powershell Users and Computers.
- 2. Verify that **Advanced Features** is selected on the **View** menu (the command has a checkmark beside it).
- 3. Right-click on the Powershell object you want to audit (blackjack.com in the example) and select **Properties**.

| blackjack.com Properties                                                                                                    |                             | ? ×            |
|----------------------------------------------------------------------------------------------------|-----------------------------|----------------|
| General Managed By Object Security                                                                                                    | Group Policy                |                |
| Group or user names:                                                                                                    |                             |                |
| 🚮 Administrators (BLACKJACK\Adminis                                                                                                    | trators)                    | <u> </u>       |
| 🚮 Authenticated Users                                                                                                    |                             |                |
| 🗾 🥵 Domain Admins (BLACKJACK\Doma                                                                                                    | in Admins)                  |                |
| 🗾 🥵 Domain Controllers (BLACKJACK\Do                                                                                                    | main Controllers)           |                |
| 🗾 🕵 Enterprise Admins (BLACKJACK\Ent                                                                                                    | erprise Admins)             | _              |
|                                                                                                    | - DC .                      |                |
|                                                                                                    | A <u>d</u> d                | <u>R</u> emove |
| Permissions for Administrators                                                                                                    | Allow                       | Deny           |
|                                                                                                    |                             |                |
| Full Control                                                                                                    |                             |                |
| Full Control<br>Read                                                                                                    |                             |                |
| Full Control<br>Read<br>Write                                                                                                    |                             |                |
| Full Control<br>Read<br>Write<br>Create All Child Objects                                                                                                    | <u> </u><br> <br> <br> <br> |                |
| Full Control<br>Read<br>Write<br>Create All Child Objects<br>Delete All Child Objects                                                                              |                             |                |
| Full Control<br>Read<br>Write<br>Create All Child Objects<br>Delete All Child Objects<br>Add GUID                                                                  |                             |                |
| Full Control<br>Read<br>Write<br>Create All Child Objects<br>Delete All Child Objects<br>Add GUID<br>For special permissions or for advanced se<br>click Advanced. | ettings,                    | Adyanced       |

4. Click the **Security** tab, then click the **Advanced** button; **Advanced Security Settings** for the object is displayed. Click the **Auditing** tab.

| Advanced Se                                     | curity Settings for black                                                      | rjack                                                                                    |                                                                                                    | ? ×                                                                               |
|-------------------------------------------------|--------------------------------------------------------------------------------|------------------------------------------------------------------------------------------|----------------------------------------------------------------------------------------------------|-----------------------------------------------------------------------------------|
| Permissions                                     | Auditing Owner Effectiv                                                        | ve Permissions                                                                           |                                                                                                    |                                                                                   |
| To view mo<br>Auditing en                       | ore information about special                                                  | auditing entries, selec                                                                  | ct an auditing entry,                                                                                                    | and then click Edit.                                                              |
| Тире                                            | Name                                                                           | Access                                                                                   | Inherited From                                                                                                    |                                                                                   |
| Success<br>Success<br>All<br>Success<br>Success | Administrators (BLAC<br>Domain Users (BLAC<br>Everyone<br>Everyone<br>Everyone | All Extended Rig<br>All Extended Rig<br>Full Control<br>Write Property<br>Write Property | <pre><not inherited=""> <not inherited=""> <not inherited=""> <not inherited=""> <not inherited=""> <not inherited=""></not></not></not></not></not></not></pre> | This object only<br>This object only<br>This object and all<br>Special<br>Special |
| Add.                                            | <u>E</u> dit                                                                   | <u>R</u> emove                                                                           | ]                                                                                                    |                                                                                   |
| Lean more                                       | about <u>duditing</u> .                                                        |                                                                                          |                                                                                                    |                                                                                   |
|                                                 |                                                                                | [                                                                                        | OK                                                                                                    | Cancel Apply                                                                      |

5. To add an object, click **Add**.

- 6. Either enter the name of either the user or the group whose access you want to audit in the **Enter the object name to select** box, then click **OK**, or browse the list of names and then double-click either the user or the group whose access you want to audit.
- 7. Click to select either the **Successful** checkbox or the **Failed** checkbox for the actions you want to audit, then click **OK**. Click **OK** on the next two windows to exit.

# Mappings for PowerShell Events

#### General Mappings

| ArcSight Field | Vendor Field |
|----------------|--------------|
| Device Vendor  | 'Microsoft'  |
| Device Product | 'PowerShell' |

### Windows PowerShell Mappings

#### Event 400, 403

| ArcSight Field             | Vendor Field                                                                                              |
|----------------------------|----------------------------------------------------------------------------------------------------|
| Name                       | 'Engine state is changed'                                                                                 |
| Message                    | 'Engine state is changed from',%2,'to',%1                                                                 |
| File Hash                  | %1                                                                                                    |
| Old FileHash               | %2                                                                                                    |
| Device Custom Number 2     | SequenceNumber(Sequence Number)                                                                           |
| Device Custom String 4     | All of ('Host Name: ',HostName,', Host Version: ',HostVersion,', Host ID: ',HostId)<br>(Host Information) |
| Request Client Application | HostApplication                                                                                           |
| Old File Id                | RunspaceId                                                                                                |
| Device Custom Number 1     | PipelineId(Pipeline ID)                                                                                   |
| File Name                  | CommandName                                                                                               |
| File Type                  | CommandType                                                                                               |
| Old File Name              | ScriptName                                                                                                |
| File Path                  | CommandPath                                                                                               |
| File Permission            | CommandLine                                                                                               |
| Source NT Domain           | UserId                                                                                                    |
| Source User Name           | UserId                                                                                                    |

# Event 500, 501

| ArcSight Field             | Vendor Field                                                                                              |
|----------------------------|----------------------------------------------------------------------------------------------------|
| Name                       | 'Command State'                                                                                           |
| Message                    | 'Command "',%1,'" is ',%2                                                                                 |
| Device Custom Number 2     | SequenceNumber(Sequence Number)                                                                           |
| Device Custom String 4     | All of ('Host Name: ',HostName,', Host Version: ',HostVersion,', Host ID: ',HostId)<br>(Host Information) |
| Request Client Application | HostApplication                                                                                           |
| Old File Id                | RunspaceId                                                                                                |
| Device Custom Number 1     | PipelineId(Pipeline ID)                                                                                   |
| File Name                  | CommandName                                                                                               |
| File Type                  | CommandType                                                                                               |
| Old File Name              | ScriptName                                                                                                |
| File Path                  | CommandPath                                                                                               |
| File Permission            | CommandLine                                                                                               |
| Source NT Domain           | UserId                                                                                                    |
| Source User Name           | UserId                                                                                                    |

| ArcSight Field             | Vendor Field                                                                                              |
|----------------------------|----------------------------------------------------------------------------------------------------|
| Name                       | 'Provider State'                                                                                          |
| Message                    | 'Provider "',%1,'" is ',%2                                                                                |
| Device Custom Number 2     | SequenceNumber(Sequence Number)                                                                           |
| Device Custom String 4     | All of ('Host Name: ',HostName,', Host Version: ',HostVersion,', Host ID: ',HostId)<br>(Host Information) |
| Request Client Application | HostApplication                                                                                           |
| Old File Id                | RunspaceId                                                                                                |
| Device Custom Number 1     | PipelineId(Pipeline ID)                                                                                   |
| File Name                  | CommandName                                                                                               |
| File Type                  | CommandType                                                                                               |
| Old File Name              | ScriptName                                                                                                |
| ArcSight Field   | Vendor Field |
|------------------|--------------|
| File Path        | CommandPath  |
| File Permission  | CommandLine  |
| Source NT Domain | Userld       |
| Source User Name | Userld       |

| ArcSight Field             | Vendor Field                                                                                              |
|----------------------------|----------------------------------------------------------------------------------------------------|
| Name                       | 'Pipeline execution details for command line'                                                             |
| Message                    | 'Pipeline execution details for command line: ',%1                                                        |
| Device Custom String 1     | %3(Details)                                                                                               |
| Device Custom Number 2     | SequenceNumber(Sequence Number)                                                                           |
| Device Custom String 4     | All of ('Host Name: ',HostName,', Host Version: ',HostVersion,', Host ID: ',HostId)<br>(Host Information) |
| Request Client Application | HostApplication                                                                                           |
| Old File Id                | RunspaceId                                                                                                |
| Device Custom Number 1     | PipelineId(Pipeline ID)                                                                                   |
| Old File Name              | ScriptName                                                                                                |
| File Permission            | CommandLine                                                                                               |
| Source NT Domain           | UserId                                                                                                    |
| Source User Name           | UserId                                                                                                    |
|                            |                                                                                                    |

## Windows Microsoft-Windows-PowerShell/Operational Mappings

| ArcSight Field             | Vendor Field                                                                                             |
|----------------------------|----------------------------------------------------------------------------------------------------|
| Name                       | 'Error Message'                                                                                          |
| Device Custom String 1     | UserData(User Data)                                                                                      |
| Device Severity            | Severity                                                                                                 |
| Device Custom String 4     | All of ('Host Name: ',Host Name,', Host Version: ',Host Version,', Host ID: ',Host Id)(Host Information) |
| Request Client Application | HostApplication                                                                                          |

| ArcSight Field         | Vendor Field                         |
|------------------------|--------------------------------------|
| Old File Id            | RunspaceId                           |
| Device Custom Number 1 | PipelineId(Pipeline ID)              |
| File Name              | CommandName                          |
| File Type              | CommandType                          |
| Old File Name          | ScriptName                           |
| File Permission        | CommandLine                          |
| Device Custom Number 2 | SequenceNumber(Sequence Number)      |
| Source NT Domain       | User                                 |
| Source User Name       | User                                 |
| Device Custom String 6 | Connected User(Connected User)       |
| Request Context        | Shell ID                             |
| Message                | Error Message,' ',Recommended Action |
| Reason                 | Fully Qualified Error ID             |

| ArcSight Field             | Vendor Field                                                                                             |
|----------------------------|----------------------------------------------------------------------------------------------------|
| Name                       | 'Command Invocation'                                                                                     |
| Message                    | Payload                                                                                                  |
| Device Custom String 1     | UserData(User Data)                                                                                      |
| Device Severity            | Severity                                                                                                 |
| Device Custom String 4     | All of ('Host Name: ',Host Name,', Host Version: ',Host Version,', Host ID: ',Host Id)(Host Information) |
| Request Client Application | HostApplication                                                                                          |
| Old File Id                | RunspaceId                                                                                               |
| Device Custom Number 1     | PipelineId(Pipeline ID)                                                                                  |
| File Name                  | Command Name                                                                                             |
| File Type                  | Command Type                                                                                             |
| Old File Name              | Script Name                                                                                              |
| File Path                  | Command Path                                                                                             |
| File Permission            | Command Line                                                                                             |
| Device Custom Number 2     | SequenceNumber(Sequence Number)                                                                          |

| ArcSight Field         | Vendor Field                   |
|------------------------|--------------------------------|
| Source NT Domain       | User                           |
| Source User Name       | User                           |
| Device Custom String 6 | Connected User(Connected User) |
| Request Context        | Shell ID                       |

| ArcSight Field         | Vendor Field                                                                             |
|------------------------|------------------------------------------------------------------------------------------|
| Name                   | 'Creating Scriptblock text'                                                              |
| Message                | 'Creating Scriptblock text(',MessageNumber,' of<br>',MessageTotal,'\\):',ScriptBlockText |
| Device Custom Number 1 | MessageNumber(Message Number)                                                            |
| Device Custom Number 2 | Message Total                                                                            |
| File Name              | ScriptBlockText                                                                          |
| File Path              | Path                                                                                     |

## Event 4105

| ArcSight Field | Vendor Field                                         |
|----------------|------------------------------------------------------|
| Name           | 'Started invocation of ScriptBlock'                  |
| Message        | 'Started invocation of ScriptBlock ID',ScriptBlockId |
| File ID        | ScriptBlockId                                        |
| Old File ID    | RunspaceId                                           |

## Event 8193

| ArcSight Field         | Vendor Field                                   |
|------------------------|------------------------------------------------|
| Name                   | 'Creating Runspace object'                     |
| Message                | 'Creating Runspace object Instance Id:',param1 |
| Device Custom String 5 | param1(Instance Id)                            |

| ArcSight Field | Vendor Field                                           |
|----------------|--------------------------------------------------------|
| Name           | 'Creating RunspacePool object'                         |
| Message        | 'Creating RunspacePool object Instance Id:',InstanceId |

| ArcSight Field         | Vendor Field                |
|------------------------|-----------------------------|
| Device Custom String 5 | param1(Instance Id)         |
| Device Custom Number 1 | MaxRunspaces(Max Runspaces) |
| Device Custom Number 2 | MinRunspaces(Min Runspaces) |

| ArcSight Field | Vendor Field           |
|----------------|------------------------|
| Name           | 'Opening RunspacePool' |
| Message        | 'Opening RunspacePool' |

## Event 8196, 12039

| ArcSight Field | Vendor Field                            |
|----------------|-----------------------------------------|
| Name           | 'Modifying activity Id and correlating' |
| Message        | 'Modifying activity Id and correlating' |

## Event 8197

| ArcSight Field | Vendor Field                        |
|----------------|-------------------------------------|
| Name           | 'Runspace state changed'            |
| Message        | 'Runspace state changed to ',param1 |
| Device Action  | param1                              |

#### Event 24577

| ArcSight Field | Vendor Field                                                      |
|----------------|-------------------------------------------------------------------|
| Name           | 'Windows PowerShell ISE has started to run script file'           |
| Message        | 'Windows PowerShell ISE has started to run script file ',FileName |
| File Path      | FileName                                                          |

| ArcSight Field | Vendor Field                                             |
|----------------|----------------------------------------------------------|
| Name           | 'Windows PowerShell ISE is stopping the current command' |
| Message        | 'Windows PowerShell ISE is stopping the current command' |

| ArcSight Field | Vendor Field                                      |
|----------------|---------------------------------------------------|
| Name           | 'Windows PowerShell ISE is resuming the debugger' |
| Message        | 'Windows PowerShell ISE is resuming the debugger' |

#### Event 24581

| ArcSight Field | Vendor Field                                      |
|----------------|---------------------------------------------------|
| Name           | 'Windows PowerShell ISE is stopping the debugger' |
| Message        | 'Windows PowerShell ISE is stopping the debugger' |

#### Event 24582

| ArcSight Field | Vendor Field                                        |
|----------------|-----------------------------------------------------|
| Name           | 'Windows PowerShell ISE is stepping into debugging' |
| Message        | 'Windows PowerShell ISE is stepping into debugging' |

## Event 24583

| ArcSight Field | Vendor Field                                        |
|----------------|-----------------------------------------------------|
| Name           | 'Windows PowerShell ISE is stepping over debugging' |
| Message        | 'Windows PowerShell ISE is stepping over debugging' |

#### Event 24584

| ArcSight Field | Vendor Field                                          |
|----------------|-------------------------------------------------------|
| Name           | 'Windows PowerShell ISE is stepping out of debugging' |
| Message        | 'Windows PowerShell ISE is stepping out of debugging' |

| ArcSight Field | Vendor Field                                         |
|----------------|------------------------------------------------------|
| Name           | 'Windows PowerShell ISE is enabling all breakpoints' |
| Message        | 'Windows PowerShell ISE is enabling all breakpoints' |

| ArcSight Field | Vendor Field                                          |
|----------------|-------------------------------------------------------|
| Name           | 'Windows PowerShell ISE is disabling all breakpoints' |
| Message        | 'Windows PowerShell ISE is disabling all breakpoints' |

#### Event 24594

| ArcSight Field | Vendor Field                                         |
|----------------|------------------------------------------------------|
| Name           | 'Windows PowerShell ISE is removing all breakpoints' |
| Message        | 'Windows PowerShell ISE is removing all breakpoints' |

#### Event 24595

| ArcSight Field         | Vendor Field                                                                                    |
|------------------------|-------------------------------------------------------------------------------------------------|
| Name                   | 'Windows PowerShell ISE is setting the breakpoint'                                              |
| Message                | 'Windows PowerShell ISE is setting the breakpoint at line #: ',CurrentLine,' of file ',FileName |
| Device Custom Number 3 | CurrentLine(Current Line)                                                                       |
| File Path              | FileName                                                                                        |

#### Event 24596

| ArcSight Field         | Vendor Field                                                                                     |
|------------------------|--------------------------------------------------------------------------------------------------|
| Name                   | 'Windows PowerShell ISE is removing the breakpoint'                                              |
| Message                | 'Windows PowerShell ISE is removing the breakpoint on line #: ',CurrentLine,' of file ',FileName |
| Device Custom Number 3 | CurrentLine(Current Line)                                                                        |
| File Path              | FileName                                                                                         |

| ArcSight Field         | Vendor Field                                                                                     |
|------------------------|--------------------------------------------------------------------------------------------------|
| Name                   | 'Windows PowerShell ISE is enabling the breakpoint'                                              |
| Message                | 'Windows PowerShell ISE is enabling the breakpoint on line #: ',CurrentLine,' of file ',FileName |
| Device Custom Number 3 | CurrentLine(Current Line)                                                                        |
| File Path              | FileName                                                                                         |

| ArcSight Field         | Vendor Field                                                                                      |
|------------------------|---------------------------------------------------------------------------------------------------|
| Name                   | 'Windows PowerShell ISE is disabling the breakpoint'                                              |
| Message                | 'Windows PowerShell ISE is disabling the breakpoint on line #: ',CurrentLine,' of file ',FileName |
| Device Custom Number 3 | CurrentLine(Current Line)                                                                         |
| File Path              | FileName                                                                                          |

#### Event 24599

| ArcSight Field         | Vendor Field                                                                               |
|------------------------|--------------------------------------------------------------------------------------------|
| Name                   | 'Windows PowerShell ISE has hit a breakpoint'                                              |
| Message                | 'Windows PowerShell ISE has hit a breakpoint on line #: ',CurrentLine,' of file ',FileName |
| Device Custom Number 3 | CurrentLine(Current Line)                                                                  |
| File Path              | FileName                                                                                   |

## Event 40961

| ArcSight Field | Vendor Field                        |
|----------------|-------------------------------------|
| Name           | 'PowerShell console is starting up' |
| Message        | 'PowerShell console is starting up' |

## Event 40962

| ArcSight Field | Vendor Field                                 |
|----------------|----------------------------------------------|
| Name           | 'PowerShell console is ready for user input' |
| Message        | 'PowerShell console is ready for user input' |

| ArcSight Field         | Vendor Field                                                  |
|------------------------|---------------------------------------------------------------|
| Name                   | 'Scheduled Job started'                                       |
| Message                | 'Scheduled Job ',ScheduledJobDefName,' started at ',StartTime |
| Device Custom String 1 | ScheduledJobDefName(Scheduled Job Name)                       |
| Start Time             | Start Time                                                    |

| ArcSight Field         | Vendor Field                                                                        |
|------------------------|-------------------------------------------------------------------------------------|
| Name                   | 'Scheduled Job completed'                                                           |
| Message                | 'Scheduled Job ',ScheduledJobDefName,' completed at ',StopTime,' with state ',State |
| Device Custom String 1 | ScheduledJobDefName(Scheduled Job Name)                                             |
| End Time               | StopTime                                                                            |
| Device Action          | State                                                                               |

| ArcSight Field         | Vendor Field                                                                                             |
|------------------------|----------------------------------------------------------------------------------------------------|
| Name                   | 'Windows PowerShell has started an IPC listening thread'                                                 |
| Message                | 'Windows PowerShell has started an IPC listening thread on process: ',param1,'<br>in AppDomain: ',param2 |
| Destination Process Id | param1                                                                                                   |
| Device Custom String 1 | param2(App Domain)                                                                                       |

## **Remote Access**

Routing and Remote Access is a network service in Windows Server 2012, Windows Server 2012 R2, Windows Server 2008, and Windows Server 2016 that provides the following services:

- Dial-up remote access server
- Virtual private network (VPN) remote access server
- Internet Protocol (IP) router for connecting subnets of a private network
- Network address translator (NAT) for connecting a private network to the Internet
- Dial-up and VPN site-to-site demand-dial router

## **Configuring Remote Access**

For complete information about Microsoft's Reporting and Remote Access Service, see Microsoft's TechNet Library for Windows Server, "Remote Access (DirectAccess, Routing and Remote Access)": http://technet.microsoft.com/en-us/library/hh831416

## Mappings for Remote Access Events

## Mappings for Windows 2016, 2012, and 2012 R2

#### General

| ArcSight Field | Vendor Field        |
|----------------|---------------------|
| Device Vendor  | 'Microsoft'         |
| Device Product | 'Microsoft Windows' |

| ArcSight Field      | Vendor Field                                                                                   |
|---------------------|------------------------------------------------------------------------------------------------|
| Name                | 'Remote Access Server acquired IP Address'                                                     |
| Message             | Both ('The Remote Access Server acquired IP Address ',%1,' to be used on the Server Adapter.') |
| Destination Address | %1 (Assigned Address)                                                                          |

| ArcSight Field            | Vendor Field                                                                                                    |
|---------------------------|----------------------------------------------------------------------------------------------------|
| Name                      | 'Unable to add interface'                                                                                                    |
| Message                   | One of ('Unable to add the interface ',%1,' with the Router Manager for the ',%2,' protocol. The following error occurred: ',%3), ('Unable to add the interface ',%2,' with the Router Mnager for the ',%3,' protocol. The following error occurred: ',%4)) |
| Device Outbound Interface | One of (%1, %2)                                                                                                    |
| Application Protocol      | One of (%2, %3)                                                                                                    |
| Device Custom String 5    | Routing Domain ID                                                                                                    |

## 

| ArcSight Field | Vendor Field                                                                                                    |
|----------------|----------------------------------------------------------------------------------------------------|
| Name           | 'Unable to contact a DHCP server'                                                                                                    |
| Message        | Both ('The Automatic Private IP Address ',%1,' will be assigned to dial-in clients.<br>Clients may be unable to access resources on the network.') |
| Source Address | %2 (Address)                                                                                                    |

#### 

| ArcSight Field           | Vendor Field                                                                                              |
|--------------------------|----------------------------------------------------------------------------------------------------|
| Name                     | 'Interface is unreachable'                                                                                |
| Message                  | Both ("Interface ",One of(%1,%2)," is unreachable because it is not currently connected to the network.") |
| Device Inbound Interface | One of (%1, %2)                                                                                           |
| Device Custom String 5   | Routing Domain ID                                                                                         |

| ArcSight Field         | Vendor Field                                                                                                    |
|------------------------|----------------------------------------------------------------------------------------------------|
| Name                   | 'Failed to authenticate'                                                                                             |
| Message                | Both ('The user ',%2,' has connected and failed to authenticate on port ',%3,'.<br>The line has been disconnected.') |
| Device Custom String 4 | Correlation-ID                                                                                                    |
| Source User Name       | %2 (Connected User)                                                                                                  |

| ArcSight Field       | Vendor Field                  |
|----------------------|-------------------------------|
| Source NT Domain     | %2 (Domain of Connected User) |
| Application Protocol | %3 (Protocol)                 |
| Source Port          | %3 (Port)                     |

| ArcSight Field         | Vendor Field                                                                                                    |
|------------------------|----------------------------------------------------------------------------------------------------|
| Name                   | 'Authentication process did not complete'                                                                                                    |
| Message                | Both ('The user connected to port ',%2,' has been disconnected because the authentication process did not complete within the required amount of time.') |
| Device Custom String 4 | Correlation-ID                                                                                                    |
| Application Protocol   | %2 (Protocol)                                                                                                    |
| Source Port            | %2 (Port)                                                                                                    |

## 

| ArcSight Field         | Vendor Field                  |
|------------------------|-------------------------------|
| Name                   | 'Connection was prevented'    |
| Device Custom String 4 | Correlation-ID                |
| Application Protocol   | %2 (Protocol)                 |
| Source Port            | %2 (Port)                     |
| Source User Name       | %3 (Connected User)           |
| Source NT Domain       | %3 (Domain of Connected User) |
| Message                | %4 (Message Text)             |

| ArcSight Field         | Vendor Field                                                                                                    |
|------------------------|----------------------------------------------------------------------------------------------------|
| Name                   | 'Account does not have Remote Access privilege'                                                                                         |
| Message                | Both ('The account for user ',%3,' connected on port ',%4,' does not have<br>Remote Access privilege. The line has been disconnected.') |
| Device Custom String 4 | Correlation-ID                                                                                                    |
| Source User Name       | %3 (Connected User)                                                                                                    |

| ArcSight Field       | Vendor Field                  |
|----------------------|-------------------------------|
| Source NT Domain     | %3 (Domain of Connected User) |
| Application Protocol | %4 (Protocol)                 |
| Source Port          | %4 (Port)                     |

| ArcSight Field         | Vendor Field                                                                                                    |
|------------------------|----------------------------------------------------------------------------------------------------|
| Name                   | 'Successfully authenticated'                                                                                                    |
| Message                | Both ('The user ',One of (%2, %3),' has connected and has been successfully authenticated on port ',One of (%3, %4),'. Data sent and received over this link is strongly encrypted.') |
| Device Custom String 4 | Correlation-ID                                                                                                    |
| Device Custom String 5 | Routing Domain ID                                                                                                    |
| Source User Name       | One of (%2, %3)                                                                                                    |
| Source NT Domain       | One of (%2, %3)                                                                                                    |
| Application Protocol   | One of (%3, %4)                                                                                                    |
| Source Port            | One of (%3, %4)                                                                                                    |

| ArcSight Field         | Vendor Field                                                                                                    |
|------------------------|----------------------------------------------------------------------------------------------------|
| Name                   | 'Failed an authentication attempt'                                                                                    |
| Device Custom String 4 | Correlation-ID                                                                                                    |
| Source User Name       | %2 (Connected User)                                                                                                   |
| Source NT Domain       | %2 (Domain of Connected User)                                                                                         |
| Source Address         | %3 (Address)                                                                                                    |
| Message                | Both ('The user ',%2,' connected from ',%3,' but failed an authentication attempt due to the following reason: ',%4') |
| Reason                 | %5 (Reason)                                                                                                    |

| ArcSight Field         | Vendor Field                                                                                                    |
|------------------------|----------------------------------------------------------------------------------------------------|
| Name                   | 'User connected and disconnected'                                                                                                    |
| Message                | Both (The user ',One of (%2, %3),' connected on port ',One of (%3, %4),' on ',One of (%4, %5),' at ',One of (%5, %6),' and disconnected on ',One of (%6, %7),' at ',One of (%7, %8),'. The user was active for ',One of (%8, %9),' minutes ', One of (%9, %10),' seconds. ', One of (%10, %11),' bytes were received. The reason for disconnecting was ', One of (%12, %13),'. The tunnel used was ', One of (%13, %14),'. The quarantine state was ', One of (%14, %15),'.') |
| Device Custom String 4 | Correlation-ID                                                                                                    |
| Device Custom String 5 | Routing Domain ID                                                                                                    |
| Source User Name       | One of (%2, %3)                                                                                                    |
| Source NT Domain       | One of (%2, %3)                                                                                                    |
| Application Protocol   | One of (%3, %4)                                                                                                    |
| Source Port            | One of (%3, %4)                                                                                                    |
| Start Time             | Both (One of (%4, %5),' ',One of (%5, %6)))                                                                                                    |
| End Time               | Both (One of(%6,%7)," ",One of(7,%8))                                                                                                    |
| Device Custom Number 1 | User active minutes                                                                                                    |
| Device Custom Number 2 | User active seconds                                                                                                    |
| Bytes Out              | One of (%10, %11)                                                                                                    |
| Bytes In               | One of (%11, %12)                                                                                                    |
| Additional data        | One of (%12, %13)                                                                                                    |
| Additional data        | One of (%13, %14)                                                                                                    |
| Additional data        | One of (%14, %15)                                                                                                    |

| ArcSight Field         | Vendor Field                                                                                                    |
|------------------------|----------------------------------------------------------------------------------------------------|
| Name                   | 'User connected and has been assigned address'                                                                         |
| Message                | Both ('The user ',One of (%2, %3),' connected on port ',One of (%3, %4),' has been assigned address ',One of (%4, %5)) |
| Device Custom String 4 | correlation-ID                                                                                                    |
| Device Custom String 5 | Routing Domain ID                                                                                                    |
| Source User Name       | One of (%2, %3)                                                                                                    |

| ArcSight Field       | Vendor Field    |
|----------------------|-----------------|
| Source NT Domain     | One of (%2, %3) |
| Application Protocol | One of (%3, %4) |
| Source Port          | One of %3, %4)  |
| Destination Address  | One of (%4, %5) |

| ArcSight Field         | Vendor Field                                                           |
|------------------------|------------------------------------------------------------------------|
| Name                   | 'User disconnected'                                                    |
| Message                | Both ('The user with ip address ',One of (%2, %3),' has disconnected') |
| Device Custom String 4 | Correlation-ID                                                         |
| Device Custom String 5 | Routing Domain ID                                                      |
| Source Address         | One of (%2, %3)                                                        |

## Mappings for Windows 2008 R2

## General

| ArcSight Field | Vendor Field        |
|----------------|---------------------|
| Device Vendor  | 'Microsoft'         |
| Device Product | 'Microsoft Windows' |

## Event 20088

| ArcSight Field      | Vendor Field                                                                                   |
|---------------------|------------------------------------------------------------------------------------------------|
| Name                | Remote Access Server acquired IP Address                                                       |
| Destination Address | %1 (Assigned Address)                                                                          |
| Message             | Both ('The Remote Access Server acquired IP Address ',%1,' to be used on the Server Adapter.') |

| ArcSight Field            | Vendor Field            |
|---------------------------|-------------------------|
| Name                      | Unable to add interface |
| Device Outbound Interface | %1 (Interface)          |

| ArcSight Field       | Vendor Field      |
|----------------------|-------------------|
| Application Protocol | %2 (Protocol)     |
| Message              | %3 (Message Text) |

| ArcSight Field           | Vendor Field                                                                                   |
|--------------------------|------------------------------------------------------------------------------------------------|
| Name                     | Interface is unreachable                                                                       |
| Device Inbound Interface | %1 (Interface)                                                                                 |
| Message                  | Both ('Interface ',%1,' is unreachable because it is not currently connected to the network.') |

## Event 20249

| ArcSight Field         | Vendor Field                                                                                                    |
|------------------------|----------------------------------------------------------------------------------------------------|
| Name                   | Failed to authenticate                                                                                               |
| Device Custom String 4 | Correlation-ID                                                                                                    |
| Source User Name       | %2 (Connected User)                                                                                                  |
| Source NT Domain       | %2 (Domain of Connected User)                                                                                        |
| Application Protocol   | %3 (Protocol)                                                                                                    |
| Source Port            | %3 (Port)                                                                                                    |
| Message                | Both ('The user ',%2,' has connected and failed to authenticate on port ',%3,'.<br>The line has been disconnected.') |

| ArcSight Field         | Vendor Field                                                                                                    |
|------------------------|----------------------------------------------------------------------------------------------------|
| Name                   | Authentication process did not complete                                                                                                    |
| Device Custom String 4 | Correlation-ID                                                                                                    |
| Application Protocol   | %2 (Protocol)                                                                                                    |
| Source Port            | %2 (Port)                                                                                                    |
| Message                | Both ('The user connected to port ',%2,' has been disconnected because the authentication process did not complete within the required amount of time.') |

| ArcSight Field         | Vendor Field                  |
|------------------------|-------------------------------|
| Name                   | Connection was prevented      |
| Device Custom String 4 | Correlation-ID                |
| Source User Name       | %3 (Connected User)           |
| Source NT Domain       | %3 (Domain of Connected User) |
| Application Protocol   | %2 (Protocol)                 |
| Source Port            | %2 (Port)                     |
| Message                | %4 (Message Text)             |

## Event 20258

| ArcSight Field         | Vendor Field                                                                                                    |
|------------------------|----------------------------------------------------------------------------------------------------|
| Name                   | Account does not have Remote Access privilege                                                                                           |
| Device Custom String 4 | Correlation-ID                                                                                                    |
| Source User Name       | %3 (Connected User)                                                                                                    |
| Source NT Domain       | %3 (Domain of Connected User)                                                                                                    |
| Application Protocol   | %4 (Protocol)                                                                                                    |
| Source Port            | %4 (Port)                                                                                                    |
| Message                | Both ('The account for user ',%3,' connected on port ',%4,' does not have<br>Remote Access privilege. The line has been disconnected.') |

| ArcSight Field         | Vendor Field                                                                                                    |
|------------------------|----------------------------------------------------------------------------------------------------|
| Name                   | Successfully authenticated                                                                                                    |
| Device Custom String 4 | Correlation-ID                                                                                                    |
| Source User Name       | %3 (Connected User)                                                                                                    |
| Source NT Domain       | %3 (Domain of Connected User)                                                                                                    |
| Application Protocol   | %4 (Protocol)                                                                                                    |
| Source Port            | %4 (Port)                                                                                                    |
| Message                | Both ('The user ',One of (%2,%3),' has connected and has been successfully authenticated on port ',One of (%3,%4),'. Data sent and received over this link is strongly encrypted.') |

| ArcSight Field         | Vendor Field                     |
|------------------------|----------------------------------|
| Name                   | Failed an authentication attempt |
| Device Custom String 4 | Correlation-ID                   |
| Source User Name       | %2 (Connected User)              |
| Source NT Domain       | %2 (Domain of Connected User)    |
| Source Address         | %3 (Address)                     |
| Reason                 | %5 (Reason)                      |
| Message                | %4 (Message Text)                |

| ArcSight Field         | Vendor Field                                                                                                    |
|------------------------|----------------------------------------------------------------------------------------------------|
| Name                   | User connected and disconnected                                                                                                    |
| Device Custom String 4 | Correlation-ID                                                                                                    |
| Source User Name       | %2 (Connected User)                                                                                                    |
| Source NT Domain       | %2 (Domain of Connected User)                                                                                                    |
| Application Protocol   | %3 (Protocol)                                                                                                    |
| Source Port            | %3 (Port)                                                                                                    |
| Start Time             | Both (%4, %5)                                                                                                    |
| End Time               | Both (%5, %6)                                                                                                    |
| Device Custom Number 1 | User active minutes                                                                                                    |
| Device Custom Number 2 | User active seconds                                                                                                    |
| Bytes Out              | %10 (Bytes Out)                                                                                                    |
| Bytes In               | %10 (Bytes In)                                                                                                    |
| Additional data        | %12                                                                                                    |
| Additional data        | %13                                                                                                    |
| Additional data        | %14                                                                                                    |
| Message                | Both ('The user ',%2,' connected on port ',%3,' on ',%4,' at ',%5,' and disconnected on ',%6,' at ',%7,'. The user was active for ',%8,' minutes, ',%9,' seconds, ',%10,' bytes were sent and ',%11,' bytes were received. The reason for disconnecting was ',%12,. The tunnel used was ',%13,'. The quarantine state was ',%14,'.') |

| ArcSight Field         | Vendor Field                                                                     |
|------------------------|----------------------------------------------------------------------------------|
| Name                   | User connected and has been assigned address                                     |
| Device Custom String 4 | Correlation-ID                                                                   |
| Source User Name       | %2 (Connected User)                                                              |
| Source NT Domain       | %2 (Domain of Connected User)                                                    |
| Application Protocol   | %3 (Protocol)                                                                    |
| Source Port            | %3 (Port )                                                                       |
| Destination Address    | %4 (Assigned Address)                                                            |
| Message                | Both ('The user ',%2,' connected on port ',%3,' has been assigned address ',%4') |

| ArcSight Field         | Vendor Field                                              |
|------------------------|-----------------------------------------------------------|
| Name                   | User disconnected                                         |
| Device Custom String 4 | Correlation-ID                                            |
| Source Address         | %2 (Address)                                              |
| Message                | Both ('The user with ip address ',%2,' has disconnected') |

# **Collecting Forwarded Events**

The connector has the ability to read events forwarded to a Windows Event Collector host. Windows Event Collection is a Microsoft capability that lets a Windows host collect events from multiple sources. Collecting forwarded events is different than the traditional event collection because the events are collected from multiple sources.

With Microsoft Windows Event Collector (WEC), you can subscribe to receive and store events on a local computer (event collector) that are forwarded from any number of remote computers (event sources). Before using this feature, refer to Microsoft Windows documentation, to know more about Windows Event Collector functionality.

**Note:** When configuring Windows Event Collection (WEC), Microsoft by default adds to every forwarded event a RenderingInfo section that is a textual description of an event. This extra section introduces negative impacts on the resource usage of the WEC machine as well as the performance of the connector. Therefore, Micro Focus advises that you disable the RenderingInfo section.

To do so, run the following command from the Windows command console: wecutil ss <subscription-name> /cf:events , where subscription-name is the WEC configuration created for event forwarding. This can be found in the Event Viewer > Subscriptions folder.

## Event Collector for Windows Event Forwarding

You can forward events from a source host to any log type on the collector machine to which the connector would normally have access.

**Note:** Security events cannot be forwarded to the Security event log on a collector machine, but can be forwarded to other log types

## Source Hosts Windows OS Version

When the connector is configured with the log that has forwarded events, the Windows OS version of the event source host is not populated automatically in the normalized events. To have this value populated, the Windows OS version should be provided as a source host file or the Active Directory should be configured. If the Windows OS version is available from the source host file as well as Active Directory, the value from Active Directory takes precedence. Active Directory as Source for OS Version

When this selection is chosen during connector configuration, the connector pulls the host information (host name and version) from the configured Active Directory to identify the event source host Windows version information. Newly discovered hosts are added to the lookup automatically without reconfiguring the connector itself.

Active Directory information is checked upon connector startup and every 24 hours (86400000 milliseconds). To change the time setting, locate the agent.properties file in \$ARCSIGHT\_ HOME/current/agent and set the hostbrowsingthreadsleeptime parameter to the number of milliseconds between host browsing queries.) This value should be greater than 0; if the value is set to 0, it will not perform periodic host browsing. For the connector to be able to browse the Active Directory to retrieve source host Windows version information, it should be placed within the same forest as the Active Directory.

## File as Source for OS Version

When this selection is chosen during connector configuration, create a source host file in .csv format that contains the host name and Windows OS versionand upload this file during the connector installation/configuration process (the WEF Source Hosts File Name in step 9).

**Note:**The host file, which is imported to or exported from the host table during installation, and the source host file specified in the WEF Source Hosts File Name field are two different entities. The source host file contains only the host name and version information to populate the version in the device version field.

When creating a source host file, make sure to specify the FQDN registered with Active Directory, as the connector finds the version information using the computer name in the event. An example of the source host file could be:

```
Hostsd.domaind.com,Windows Server 2016
```

The valid versions descriptions (case sensitive) that can be used in source hosts files are:

Windows Server 2016

**Note:** OS version information is optional; events may still be parsed in a majority of cases.

Once configured, the OS version is loaded from the source host file when the connector is running on its first run, and is reloaded on the next startup of the connector when the source host file has a timestamp different from the one loaded from the last file processed.

The device version will not be populated in the normalized events.

# Additional Connector Configurations

You can refer to the following sections for additional and optional connector configurations:

## Configuring Custom Logs and Filtering

If you selected **Custom logs** in the **Select logs for event collection** section of the initial configuration window, and you want to add filtering for the local host, check **Custom Logs** in the **Select logs for event collection** section to ensure this window is displayed for you to enter filter parameters.

The parameters for each host are given in full along with descriptions in the following table. Selections from the initial parameter entry window for the local host are reflected in the first row of the table. Select options and provide custom log and filter information for each additional host manually.

After entering the parameter information, click **Next**.

## **Configuring Filter**

To configure a filter, first launch the event viewer and select the event log that needs the filter setting.

1. Click Filter current log to set the filter.

| Event Viewer (Local)                                                                                                    | Security Number of events: 317,007 (I) New events available                                                                       |                                                                                                    |                                                                                    | Actions                                                                                 |                                                                                                    |                                                                                                    |   |
|----------------------------------------------------------------------------------------------------|----------------------------------------------------------------------------------------------------|----------------------------------------------------------------------------------------------------|------------------------------------------------------------------------------------|-----------------------------------------------------------------------------------------|----------------------------------------------------------------------------------------------------|----------------------------------------------------------------------------------------------------|---|
| <ul> <li>Custom Views</li> <li>Windows Logs</li> <li>Application</li> <li>Security</li> <li>Setup</li> <li>System</li> <li>ForwardedEvents</li> <li>Applications and Services Logs</li> <li>Subscriptions</li> </ul> | Level  Level  Information  Information  Information  Information  Event 4656, Microso General Details  A handle to an ol Subject: | Date and Time<br>8/7/2014 8:52:12 PM<br>8/7/2014 8:52:08 PM<br>8/7/2014 8:50:17 PM<br>8/7/2014 8:50:16 PM<br>III<br>tt Windows security audit | Source<br>Microsoft Win<br>Microsoft Win<br>Microsoft Win<br>Microsoft Win<br>ing. | adows security aud<br>dows security aud<br>dows security aud<br>wdows security aud<br>* | Security<br>Security<br>Create Custom View<br>Import Custom View<br>Clear Log<br>Filter Current Log<br>Properties<br>Properties<br>Security<br>Import Custom View<br>Clear Log<br>Filter Current Log<br>Security<br>Security |                                                                                                    | - |
|                                                                                                    | Log Name:<br>Source:<br>Event ID:<br>Level:<br>User:<br>QpCode:<br>More Information                                               | Security<br>Microsoft Windows ser<br>4656<br>Information<br>N/A<br>Info<br>: <u>Event Log Online</u> .                                        | Logge <u>d</u> :<br>Task Categor <u>y:</u><br>Keywords:<br>Compute <u>r</u> :      | 8/7/2014 8:52:12 PN<br>File System<br>Audit Failure<br>BANNANJ2.america                 | Cl<br>Eve                                                                                                    | View<br>Refresh<br>Help<br>Int 4656, Microsoft Windows<br>Event Properties<br>Attach Task To This Event | • |

For example, to collect the logon failure events whose Event ID is 4625, enter the Event ID number as shown in the following figure.

| filter                                 | XML                                            |                                                                                                    |                                     |       |
|----------------------------------------|------------------------------------------------|----------------------------------------------------------------------------------------------------|-------------------------------------|-------|
| Logg                                   | ed:                                            | Any time                                                                                                    |                                     | •     |
| Event                                  | level:                                         | Critical                                                                                                    | Warning Verbose                     |       |
| -                                      |                                                | E Error                                                                                                    | Information                         |       |
| € By                                   | 100                                            | Event logs:                                                                                                    | Security 👻                          |       |
| ⊙ Ву                                   | source                                         | Event sources:                                                                                                    | •                                   |       |
| exclu                                  | de criteri.                                    | a, type a minus si<br>4625                                                                                         | ign first. For example 1,3,5-99,-76 | s. To |
| exclu<br>Iask                          | de criteria<br>category:                       | a, type a minus si<br>4625                                                                                         | ign first. For example 1,3,5-99,-76 | s. 10 |
| exclu<br>Task<br>Keyw                  | de criteria<br>category:<br>ords:              | a, type a minus si<br>4625                                                                                         | ign first. For example 1,3,5-99,-76 | s. 10 |
| exclu<br>Iask<br>Keyw                  | de criteri.<br>category:<br>ords:              | a, type a minus si<br>4625<br>All Users>                                                                           | ign first. For example 1,3,5-99,-76 | s. To |
| exclu<br>Iask<br>Keyw<br>User:<br>Comp | de criterii<br>category:<br>ords:<br>guter(s): | a, type a minus si<br>4625<br>All Users><br>All Computer                                                           | ign first. For example 1,3,5-99,-76 | s. 10 |
| exclu<br>Iask<br>Keyw<br>User:<br>Comp | de criteri<br>category:<br>ords:<br>guter(s):  | a, type a minus si<br>4625<br><all users=""><br/><all computer<="" td=""><td>rs&gt;</td><td>s. To</td></all></all> | rs>                                 | s. To |

2. Click the **XML** tab. The query is displayed in XML.

| Filter                                                                                                    | XML                                                        |                                                                      |  |
|----------------------------------------------------------------------------------------------------|------------------------------------------------------------|----------------------------------------------------------------------|--|
| Top                                                                                                    | rovide an                                                  | event filter in XPath form, click the "Edit query manually" checkbox |  |
| <qua<br><qu<br><s<br><td>eryList&gt;<br/>uery Id="(<br/>elect Pati<br/>uery&gt;<br/>ueryList&gt;</td><td>0" Path="Security"&gt;<br/>h="Security"&gt;*[System[(EventID=4625)]]</td><td></td></s<br></qu<br></qua<br> | eryList><br>uery Id="(<br>elect Pati<br>uery><br>ueryList> | 0" Path="Security"><br>h="Security">*[System[(EventID=4625)]]        |  |
|                                                                                                    |                                                            |                                                                      |  |
|                                                                                                    | lit querv i                                                | manually                                                             |  |
| E Ec                                                                                                    | /                                                          |                                                                      |  |

The expression that appears between <Select> and </Select> is the value that can be entered in the filter. Here it writes \*[System[(EventID=4625)]]. This can be copied to the **Filter** column in the host table parameter for the desired event log.

**Note:** In certain cases, the text cannot be directly copied to the Filter column in the UI wizard. If the filter text contains "gt;", "lt;", "gt;=" or "lt;=" , you must replace it with ">","<", ">=" or "<=" respectively.

## Specifying Custom Log Names

In the Windows Host parameters window, a column for the **Custom Log Names** parameter lets you specify names of custom event logs. Applications also can generate events for a custom application event log, such as DNS Server, Directory Service, Exchange Auditing, and so on. (Parsing support for only the event header is supported for application events.)

For example, specify Directory Service for Active Directory and Exchange Auditing for Microsoft Exchange Audit. For Microsoft Windows Print Service Admin log, use Microsoft-Windows-PrintService/Admin.

To identify the Custom Event Log Name, select the **Custom Application Event Log** in the Microsoft Windows **Event Viewer**. The log name can be found from the properties of the event log in the **Full Name** field, as shown in the following figure.

Configuration Guide for for Microsoft Windows Event Log - Native SmartConnector

| đ                                                                                                    | Event Viewer                                                                                                    |
|----------------------------------------------------------------------------------------------------|----------------------------------------------------------------------------------------------------|
| File Action View Help                                                                                                    |                                                                                                    |
| <ul> <li>Event Viewer (Local)</li> <li>Event Viewer (Local)</li> <li>Applications and Services Logs</li> <li>Arcsight</li> <li>DFS Replication</li> <li>DFS Replication</li> <li>DFS Replication</li> <li>DFS Server</li> <li>Hardware Events</li> <li>Internet Explorer</li> <li>Key Management Service</li> <li>Microsoft</li> <li>Microsoft</li> <li>Windows PowerShell</li> <li>Subscriptions</li> </ul> | DNS Server       Number of events: 377         Level       Date and Time       Source       Ev       Task C         Information       8/22/2014 4:22:17 AM       DNS-Server-Service       5502       None         Log Properties - DNS Server (Type: Administrative)       X         General |
| < III >                                                                                                    | OK Cancel Apply                                                                                                    |

For more information about setting this parameter, see "Advanced Configuration Parameters per Host."

## Configuring the Host Browsing Thread Sleep Time

If you selected **Use Active Directory for OS version** to specify the Windows OS version for the hosts from which you want to collect eventSelect this option, then the connector retrieves the host details from the configured Active Directory to identify the event source host Windows version information.

Newly discovered hosts are added to the lookup automatically without having to reconfigure the connector itself. Active Directory information is verified every time the connector starts and every 24 hours (86400000 milliseconds).

#### To change the time setting:

- 1. Open the agent.properties file in \$ARCSIGHT\_HOME/current/agent
- 2. Set the **hostbrowsingthreadsleeptime** parameter to the number of milliseconds between host browsing queries. This value must be greater than 0. If the value is set to 0, then it does not perform periodic host browsing.

## Creating a Source Hosts File

During connector configuration, if **File as Source for OS Version** is selected, then create a source host file in .csv format with the host name and Windows OS version, and upload the file during the connector configuration.

**Note:**The host file, which is imported to or exported from the host table during installation, and the source host file specified in the **WEF Source Hosts File Name** field are two different entities. The source host file contains only the host name and version information to populate the version in the device version field.

When creating a source host file, make sure to specify the FQDN registered with Active Directory, as the connector finds the version information using the computer name in the event. An example of the source host file could be:

Hostsd.domaind.com,Windows Server 2016

The valid versions descriptions (case sensitive) that can be used in source hosts files are:

Windows Server 2016

**Note:** OS version information is optional; events may still be parsed in a majority of cases.

After the configuration, the OS version is loaded from the source host file when the connector is running on its first run, and is reloaded on the next startup of the connector when the source host file has a timestamp different from the one loaded from the last file processed.

The device version will not be populated in the normalized events.

## Collecting Events from the Event Log

To set up the connector to collect application events:

- 1. From \$ARCSIGHT\_HOME\current\bin, double-click **runagentsetup.bat**.
- 2. Select Modify Connector on the window displayed and click Next.
- 3. Select Modify connector parameters and click Next.
- 4. Select Navigate to the **Modify table parameters** window.
- To collect events from an application log, modify the Application field by selecting true for event collection in the Application field and enter Directory Service in the Custom Log Names field.

You can specify multiple Custom Log Names in a comma-separated format; for example:

Directory Service, Exchange Auditing

- 6. Click **Next** to update the parameters; when you receive the successful update message, click **Next**.
- 7. Select **Exit** and click **Next** to exit the configuration wizard.
- 8. Restart the connector for your changes to take effect.

For more information about application event support, see the *SmartConnector Configuration Guide for Microsoft Windows Event Log – Native*.

# **Configuring Advanced Options**

This section documents some of the advanced configuration parameters available with this connector. The table following the procedure for accessing advanced configuration parameters details the parameters you may choose to adjust, depending upon the needs of your enterprise.

## **Accessing Advanced Parameters**

After SmartConnector installation, you can edit the agent.properties file to modify parameters. This file can be found at \$ARCSIGHT\_HOME\current\user\agent.

## **Advanced Container Configuration Properties**

| Specify                                                                                                    | Parameter                                         | Default |
|----------------------------------------------------------------------------------------------------|---------------------------------------------------|---------|
| The protocol used between the connector and the collector. Currently supports TCP protocol.                                                                                                    | mq.transport.protocol                             | tcp     |
| The port used between the connector and the collector. The specified port will be bound during the connector installation. If more than one connector is to be installed on the same host, configure this with an unused port number.                                                              | mq.server.listener.port                           | 61616   |
| The maximum disk size (in Kilobytes) to be used for message persistence by the MQ component.                                                                                                    | <pre>mq.persistent.storage.limit</pre>            | 409600  |
| The maximum memory size (in Kilobytes) to be used by the MQ component.                                                                                                    | mq.memory.limit                                   | 65536   |
| The frequency to clean up the processed messages<br>from persistent store in milliseconds. The storage<br>needs to be cleaned up in order to receive more<br>messages from winc-agent.                                                                                                    | <pre>mq.persistent.storage.cleanup.interval</pre> | 10000   |
| The number of messages, event batches to preload in<br>memory. Received messages from the winc-agent are<br>persisted into the memory store, but it has to be<br>loaded into the memory for processing. Preloading<br>reduces the waiting time for the data loading and<br>helps with performance. | mq.consumer.prefetch.size                         | 80      |

| Specify                                                                                                    | Parameter                            | Default |
|----------------------------------------------------------------------------------------------------|--------------------------------------|---------|
| Whether the SID translation is required or not. The SID should be present in the remote host.                                                                                                    | winc.winc-agent.enableSidTranslation | True    |
| <b>Note:</b> There may be a slight performance hit when being used.                                                                                                    |                                      |         |
| This property enables disk space check.                                                                                                    | <pre>mq.enable.space.check</pre>     | True    |
| Time interval to check if the persist storage is more than 70%.                                                                                                    | <pre>mq.storage.check.interval</pre> | 10      |
| If the activemq persist storage usage is greater than 70%, the space increases. The modified storage limit is updated in agent.properties.                                                             | mq.max.percentage.used               | 70      |
| Maximum allocated divisions in the disk space.                                                                                                    | mq.max.disk.allocation               | 50      |
| If the mq persist store usage is less than 30%, the space decreases. The mq persist storage space should not be less than 409600 (default). The modified storage limit is updated in agent.properties. | mq.min.percentage.used               | 30      |

## Advanced Common Configuration Parameters

| Specify                                                                                                    | Parameter               | Default |
|----------------------------------------------------------------------------------------------------|-------------------------|---------|
| Thread count for event processing threads dedicated for a single collector.                                                                                                    | eventprocessthreadcount | 10      |
| The queue size used to hold the ready to execute event processing<br>task to improve performance. Larger queue length means bigger<br>memory footprint and it does not necessarily help with performance<br>improvement, as a limited number of threads are available for<br>processing. | Executequeuelength      | 100     |
| By default the statistics are calculated every 10 minutes and dumped<br>into both the agent.log and to the EventStats report file in<br>user/agent/agentdata. This interval governs how often stats are<br>calculated. Stats include average per last interval for events per<br>second. | pdastatsinterval        | 60000ms |
| Whether to preserve the last ID processed before connector terminated or device went down.                                                                                                    | preservestate           | true    |
| Event count before writing the preserve state.                                                                                                    | preservedstatecount     | 100     |
| Time interval in ms before writing the preserve state.                                                                                                    | preservedstateinterval  | 10000   |

## Advanced Configuration Parameters per Host

| Specify                                                                                                    | Parameter     | Default |
|----------------------------------------------------------------------------------------------------|---------------|---------|
| Whether to get the real-time events or read from the beginning of the event logs                                                                                                    | startatend    | true    |
| To collect application events from custom application event logs, provide a comma separated list of the custom application event logs. Workgroup hosts have their separate shared SID cache. | eventlogtypes | null    |

# Advanced Configuration Parameters for SID and GUID Translation

| Specify                                                                                                    | Parameter                              | Default |
|----------------------------------------------------------------------------------------------------|----------------------------------------|---------|
| To enable GUID translation                                                                                                    | enableguidtranslation                  | false   |
| Size of the cache to store the GUIDs and their translated values                                                                                                    | guidcachesize                          | 50000   |
| Time-to-live in ms for the GUID entries in the caches                                                                                                    | guidcachetimetolive                    | 600000  |
| Interval in milliseconds (ms) at which the SID and GUID entries are to be expired from the caches                                                                                                    | sidguidcacheexpirationthreadsleeptime  | 600000  |
| Interval in ms at which the SID and GID caches are<br>persisted to disk files. Each domain's SID cache is<br>persisted to a separate disk file. The SID cache for<br>workgroup hosts is persisted to a separate shared<br>disk file. | sidguidcachepersistencethreadsleeptime | 60000   |

## **Customizing Event Source Mapping**

The Windows Event Log – Native application/system event parser loading mechanism relies on the event source for each event and attempts to load a parser with the following name convention:

<Channel>\<ProviderName>.sdkkeyvaluefilereader.properties

This convention works in the vast majority of cases but sometimes the parser needs more flexibility. In these cases, you can customize where to find these parsers by redirecting the variables Channel and ProviderName. For even more flexibility, the input ProviderName can be matched against a regular expression to avoid duplicate entries with minimal changes.

## Creating an Override Map File

 Navigate to \$ARCSIGHT\_HOME/current/user/agent/fcp/winc/core\_maps and create an override map file with the name customeventsource.map.csv including the following columns:

SourceChannel SourceProviderNamePattern TargetProviderName TargetChannel

The SourceProviderNamePattern value can be a string or a regular expression.

- 2. If there is no winc/coremaps subdirectory at \$ARCSIGHT\_HOME/current/user/agent/fcp, create one.
- 3. The last field TargetChannel is optional and, if empty, will be understood as the same as SourceChannel.

## **Customizing Event Parsing in a Clustered Environment**

The default parser filename convention can cause problems in clustered environments, where the same event from different clusters can have different customized provider names. For example, SQL Server application events have the ProviderName MSSQLSERVER, resulting in a parser name of application\mssqlserver.sdkkeyvaluefilereasder.properties.

In a clustered SQL Server environment, you can customize and configure the provider name for each cluster as SQLSERVER01, SQLSERVER02, and so forth. However, if the connector expects MSSQLSERVER as the provider name, the parsing fails for events with customized provider names, if the different providers have different names

To avoid this outcome, you can map all these different providers into one provider name value using the map file \$ARCSIGHT\_HOME/user/agent/fcp/winc/core\_ maps/customeventsource.map.csv.

The following are example entries based for a clustered environment:

```
Application, MSSQLSERVER01, MSSQLSERVER, Application
Application, MSSQLSERVER\d*, MSSQLSERVER, Application
Application, MSSQLSERVER.*, MSSQLSERVER, Application
```

The following are contents of a sample customeventsource.map.csv file with two entries:

| #SourceChannel, | SourceProviderNamePattern, | TargetProviderName,                 |
|-----------------|----------------------------|-------------------------------------|
| System,         | Service.*,                 | <pre>service_control_manager,</pre> |
| Application,    | MSSQLSERVER.*,             | MSSQLSERVER,                        |

# Creating Custom Parsers for System and Application Events

The SmartConnector provides complete parsing of both the Windows event header and event description for all security events and some system events.

For all system and application events, the connector provides complete parsing of the Windows event header. Also, the connector provides a framework to create and deploy your own parsers to parse the event description. Such a parser can parse events specific to a Channel and ProviderName.

- When collecting events from system event logs (such as NTServicePack, Service Control Manager, WINS), select **System** for **Windows Log type**.
- When collecting events from application event logs (such as Microsoft Forefront Protection 2010 for Exchange, Microsoft SQL Server Audit), select **Application** for **Windows Log type**.

**Note**: Custom Parsers or overrides you create are customizations. These are not certified for use through the ArcSight Quality Assurance Life Cycle of Testing. These are to be developed, tested, and maintained by the creator of the Custom Parser or override.

## Before Creating a Parser

Complete the following steps before creating a parser:

- 1. Generate the system or application events of interest.
- 2. Configure the connector to collect the system or application events and preserve the raw events.
- 3. Run the connector to collect the system or application events and to generate the ArcSight raw events. The raw events will contain key-value pairs in JSON format. Using these generated raw events, see "Create and Deploy Your Own Parser" to map the values of these keys to the ArcSight event schema fields by creating a parser file.

**Note:** Not all raw events will have key-value pairs in the event body. Such events do not require that you create a parser to map anything to the ArcSight event schema fields. But you can still choose to create a parser to map the event name or description for such events.

## Creating and Deploying Your Own Parser

To create and deploy your own parser:

1. Navigate to the directory location to deploy the parser file:

#### \$ARCSIGHT\_HOME\user\agent\fcp\winc

- 2. Identify the Channel for the events that need to be parsed (for example: System, Application, Directory Service, DNS Server, Key Management Service, and so on).
- Identify the provider name of the events that need to be parsed, as events collected from a single channel can be generated by multiple provider names. For example, events collected from Channel: System can be generated by ProviderName: Service Control Manager, WINS, and so on.
- Identify the SectionName of the event body that needs to be parsed, such as EventData, UserData, and so on.
  - a. To parse the EventData section of the event body, create a key value parser file with the following naming convention, in the directory location identified in **Step 1**.

```
\{Normalized Channel}\{Normalized ProviderName}.sdkkeyvaluefilereader.
properties
```

For example, the key-value parser file name for:

- Channel: Security
- ProviderName: Microsoft Windows Event Log
- SectionName: EventData

will be:

\security\microsoft\_windows\_eventlog.sdkkeyvaluefilereader.properties

b. To parse the other sections of the event body, such as UserData, create a JSON parser file with the following naming convention, in the directory location identified in **Step 1**.

```
\{Normalized Channel}\{Normalized ProviderName}.{Normalized
SectionName}. jsonparser.properties
```

For example, the key-value parser file name for:

- Channel: Security
- ProviderName: Microsoft Windows Event Log
- SectionName: UserData

will be:

\security\microsoft\_windows\_eventlog.userdata.jsonparser.properties

**Note:** Normalize the Channel, ProviderName, and SectionName values by changing all letters to lower case, and then replacing each character that is not a letter or digit (including special characters and spaces) with an underscore character (\_). Do not normalize the Locale and Encoding values.

 Create mappings in these parsers as per your requirements by using conditional mappings based upon the ArcSight externalId field, which is already mapped to the Windows Event ID.

Because the connector already maps the Windows event header fields to ArcSight event fields as previously mentioned, those mappings need not be re-defined (unless you need to override the mapping values). The only mappings required are for mapping the specific event description.

- a. The following event header key-value parser can be used as a reference for:
  - Channel: Security
  - ProviderName: Microsoft Windows Event Log
  - SectionName: EventData

to map the event name fields:

```
key.delimiter=&&
key.value.delimiter==
key.regexp=([^&=]+)
event.deviceVendor=__getVendor("Microsoft")
conditionalmap.count=1
conditionalmap[0].field=event.externalId
conditionalmap[0].mappings.count=2
# The event logging service has shut down.
conditionalmap[0].mappings[0].values=1100
conditionalmap[0].mappings[0].event.flexString1=
conditionalmap[0].mappings[0].event.name=__stringConstant("The event
logging service has shut down.")
# The security log is now full.
conditionalmap[0].mappings[1].values=1104
conditionalmap[0].mappings[1].event.flexString1=
conditionalmap[0].mappings[1].event.name=__stringConstant("The security
log is now full.")
```

Make sure that no trailing spaces appear in your file after you copy and paste this example.

- b. The UserData section from following sample JSON parser can be used as a reference:
  - Channel: Security
  - ProviderName: Microsoft Windows Event Log
  - SectionName: UserData

Sample UserData section:

```
{
    "UserData": {
        "LogFileCleared":
        "@xmlns:auto-ns3":
        "http://schemas.microsoft.com/win/2004/08/events",
            "@_xmlns_":
http://manifests.microsoft.com/win/2004/08/windows/eventlog",
            "SubjectUserSid": "S-1-5-18",
            "SubjectUserName": "SYSTEM",
            "SubjectUserName": "NT AUTHORITY",
            "SubjectLogonId": "0x3e7"
            }
        }
}
```

- c. The following EventBody JSON parser can be used as a reference:
  - Channel: Security
  - ProviderName: Microsoft Windows Event Log
  - SectionName: UserData

Sample EventBody section:

```
trigger.node.location=/UserData
event.deviceVendor=__getVendor("Microsoft")
token.count=7
token[0].name=SubjectUserSid
token[0].location=LogFileCleared/SubjectUserSid
token[0].type=String
token[1].name=SubjectUserName
token[1].location=LogFileCleared/SubjectUserName
token[1].type=String
token[2].name=SubjectDomainName
token[2].location=LogFileCleared/SubjectDomainName
```

```
token[2].type=String
```

```
token[3].name=SubjectLogonId
token[3].location=LogFileCleared/SubjectLogonId
token[3].type=String
token[4].name=Reason
token[4].location=AuditEventsDropped/Reason
token[4].type=String
token[5].name=Channel
token[5].location=AutoBackup/Channel
token[5].type=String
token[6].name=BackupPath
token[6].location=AutoBackup/BackupPath
token[6].type=String
conditionalmap.count=1
conditionalmap[0].field=event.externalId
conditionalmap[0].mappings.count=3
conditionalmap[0].mappings[0].values=1101
conditionalmap[0].mappings[0].event.name=__stringConstant("Audit events
have been dropped by the transport. The real time backup file was
corrupt due to improper shutdown.")
conditionalmap[0].mappings[0].event.deviceCustomNumber3=__safeToLong
(Reason)
conditionalmap[0].mappings[0].event.deviceCustomNumber3Label=__
stringConstant("Reason Code")
conditionalmap[0].mappings[1].values=1102
conditionalmap[0].mappings
[1].event.destinationNtDomain=SubjectDomainName
conditionalmap[0].mappings[1].event.destinationUserName=__extractNTUser
( oneOf(SubjectUserName,SubjectUserSid))
conditionalmap[0].mappings[1].event.destinationUserId=SubjectLogonId
conditionalmap[0].mappings[1].event.name=__stringConstant("The audit log
was cleared.")
conditionalmap[0].mappings[2].values=1105
conditionalmap[0].mappings[2].event.fileType=Channel
conditionalmap[0].mappings[2].event.fileName=BackupPath
conditionalmap[0].mappings[2].event.name=__stringConstant("Event log
automatic backup")
```

Make sure that no trailing spaces appear in your file after you copy and paste this example.

6. Start the connector.

Verify categorization of new events to see if additional categorization are required. For information about categorization, see the Technical Note *ArcSight Categorization: A Technical Perspective* available from the Micro Focus Software Support site. For more information about creating parsers, see the Developer's Guide to FlexConnectors.

# Customizing Localization Support for the Native Connector

ArcSight SmartConnectors provide the event collection layer for ArcSight SIEM. Therefore, in the context of SmartConnectors, localization is related to the collection, parsing, and normalization of event messages that are generated by localized events and written in non-English languages. Localization (L10 N) is the process of converting a program to run in a particular locale or country, which includes displaying all the text and translating the user interface into the native language.

To add location support beyond that provided by ArcSight, complete the following these steps.

- 1. Identify the Channel, ProviderName, locale, and encoding of the event for which you want to localize the event data.
- 2. Configure the host table parameters with the appropriate locale and encoding parameter values identified in step 1.

```
agents[x].windowshoststable[y].locale=<Locale>
    agents[x].windowshoststable[y].encoding=<Encoding>
```

where x is the index of the connector and y is the index of hosts in the connector configuration.

#### Example:

agents[0].windowshoststable[0].locale=de\_DE
 agents[0].windowshoststable[0].encoding=UTF-8

- 3. To add support for locales and encodings not shown in the connector host table configuration selections, change the Locale and Encoding values of the following lines in the agent.properties file (which can be found at \$ARCSIGHT\_HOME\current\user\agent):
- Enter the type of character set encoding of the events in the log file, for example event.name. Create your content relative to this location: \$ARCSIGHT\_ HOME\user\agent\fcp\winc\.
5. Identify the parser from which you want to invoke the localization extra-processor map file.

#### Example:

```
$ARCSIGHT_HOME\user\agent\winc\security\
    microsoft windows security auditing.sdkkeyvaluefilereader.properties
```

**Note:** Normalize the **Channel**, **ProviderName**, and **SectionName** values by changing all letters to lower case, and then replacing each character that is not a letter or digit (including special characters and spaces) with an underscore character (\_). Do not normalize the **Locale** and **Encoding** values.

6. For each locale and encoding combination, declare an extra-processor map file within this parser.

#### Example:

```
extraprocessor[4].type=map
extraprocessor[4].filename=winc/security/
microsoft_windows_security_auditing.fr_CA.UTF-8.l10n.map.csv
extraprocessor[4].conditionfield=event.oldFileHash
extraprocessor[4].conditiontype=equals
extraprocessor[4].conditionvalues=fr_CA|UTF-8
extraprocessor[4].charencoding=UTF-8
extraprocessor[4].allowoverwrite=true
extraprocessor[4].overrideeventmappings=true
extraprocessor[4].clearfieldafterparsing=false
extraprocessor[4].flexagent=false
```

7. Create the L10N extra-processor map file:

**Note:** When creating, editing, or saving the L10N extra-processor map file, don't use an application with a default of **ASCII**, **UTF-8**, or other generic encoding. Create the file on the localized device or in a localized editor, and be sure that the encoding isn't overwritten when you save it.

#### Example:

```
$ARCSIGHT_HOME\user\agent\winc\security\
    microsoft_windows_security_auditing.fr_CA.UTF-8.l10n.map.csv
```

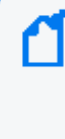

**Note:** Normalize the **Channel**, **ProviderName**, and **SectionName** values by changing all letters to lower case, and then replacing each character that is not a letter or digit (including special characters and spaces) with an underscore character (\_). Do not normalize the **Locale** and **Encoding** values.

8. Within this file, declare the getters and setters, and add all the localization content. Use the event.externalld field as the getter, and the field that you want to localize as the setter. A sample file is shown for French:

```
event.externalId,set.event.name
"4886","Les services de certificats ont reçu une demande de certificat."
"4887","Les services de certificats ont approuvé une demande de
certificat et émis un certificat."
"4884","Les services de certificats ont importé un certificat dans sa base
de données."
"4885","Le filtre d'audit des services de certificats modifié."
"4882","Les autorisations de sécurité pour les services de certificats ont
été modifiées."
"4883","Les services de certificats ont récupéré une clé archivée."
"4880","Les services de certificats se sont arrêtés."
...
```

**Note**: Additional mapping can be set from ESM. Go to your ESM Console and run **Get Additional Data**. The command can only collect additional data from supported sources. Unsupported sources collect additional data from the event header.

## Troubleshooting

This section has the following information:

### Connector stops processing events when a MQ is full

**Issue**: While the connector is running, it stops processing events and displays the message in the **wincagent.log** file as follows:

```
Example: EventLogManager - Collected 0 events, 1112188 total, Eps=0, processing queue=495(99% full), batching queue=1600(100% full), sending queue=25(100% full)
```

Workaround: This error might occur when the MQ is full.

To fix this:

- 1. Stop the connector.
- Open the arcsight\Connectors\current\config\agent\agent.default.properties file.
- Modify the mq.enable.space.check=true parameter value to false. By default, this value is set to true. The mq.enable.space.check parameter is available in ArcSight SmartConnector 8.2.0 or later.
- 4. Restart the connector.

### Parameters not functioning as expected

**Issue:** The **RenameFileInTheSameDirectory** and **DeleteFile** parameters are not functioning as expected.

**Workaround:** The **usenonlockingwindowsfilereader** parameter must be set to **true** in Windows environments for the **RenameFileInTheSameDirectory** and **DeleteFile** parameters to work as expected.

### Log message for resource adjustment

**Issue:** While the connector is starting, it logs that the temporary store will be downsized.

```
2015-01-26 15:11:17,668][ERROR]
[default.org.apache.activemq.broker.BrokerService]
[external] Temporary Store limit is 51200 mb, whilst the temporary data
```

directory: C:\arcsight\SmartConnectors\current\activemq-data\localhost\tmp\_ storage only has 47568 mb of usable space - resetting to maximum available 47568 mb.

**Workaround:** This message indicates that the system disk space is low. Although this may not cause an immediate impact, check for adequate disk storage to ensure it does not run out while running the connector. To avoid this log message, make sure the system has 50 GB of disk space available.

### A Non-administrator User Is Unable to Run Windows Native Connector and the Log File Has Permission Error

**Issue:** If any user other than administrator tries to run Windows Native connector, it does not run and the log file shows the following error:

```
[FATAL][default.com.arcsight.agent.am.e][init] Could not initialize the
Obfuscation key manager
[FATAL][default.com.arcsight.agent.am.e][init]
com.arcsight.common.config.n: An error occured in configuration. Unable to
load properties from file '<install
path>\current\user\agent\keys\obfuscationkey'.
Error was: '<install path>\current\user\agent\keys\obfuscationkey (Access is
denied)'
```

Workaround: This issue occurs because only the administrators are authorized to access <install path>\current\user\agent\agent.properties and <install path>current\user\agent\keys\obfuscationkey in the SmartConnector 7.15.0 or later.

For a non-administrator user to run this connector, change the **ownership** of the **agent.properties** and **obfuscationkey** files to a corresponding user with the **Full control** permission. If there are more than one users who need permission to run the connector, add these users in the same group so that the **ownership** of the **agent.properties** and **obfuscationkey** files can be assigned to this group.

For information about taking ownership and full control of files, refer to the Microsoft documentation.

# Appendix A: Types of Internal Events

The Windows Event Log – Native connector documents the following types of internal events:

- "Specific Windows Security Event Mappings" below
- Collector Connected
- Collector Disconnected
- Collector Up
- Collector Down
- Collector Configuration Accepted
- Collector Status Updated
- Collector Event Collection Started
- Remote Agent Status

### Specific Windows Security Event Mappings

#### General

| ArcSight Field | Vendor Field        |
|----------------|---------------------|
| Device Vendor  | 'Microsoft'         |
| Device Product | 'Microsoft Windows' |

#### 104

| Micro Focus ArcSight ESM Field | Device-Specific Field                               |
|--------------------------------|-----------------------------------------------------|
| Name                           | 'The log file was cleared'                          |
| Message                        | concatenate('The ',Channel,' log file was cleared') |
| Source Nt Domain               | SubjectDomainName                                   |
| Source User Name               | SubjectUserName                                     |
| File Type                      | Channel                                             |
| File Path                      | BackupPath                                          |

#### 

| Micro Focus ArcSight ESM Field | Device-Specific Field                      |
|--------------------------------|--------------------------------------------|
| Name                           | 'The event logging service has shut down.' |

#### 

| Micro Focus ArcSight ESM Field | Device-Specific Field                                                                                              |
|--------------------------------|----------------------------------------------------------------------------------------------------|
| Name                           | 'Audit events have been dropped by the transport. The real time backup file was corrupt due to improper shutdown.' |
| Device Custom Number 3         | Reason                                                                                                    |

#### 

| Micro Focus ArcSight ESM Field | Device-Specific Field                    |
|--------------------------------|------------------------------------------|
| Name                           | 'The audit log was cleared.'             |
| Destination NT Domain          | SubjectDomainName                        |
| Destination User Name          | One of (SubjectUserName, SubjectUserSid) |
| Destination User ID            | SubjectLogonId                           |

#### 

| Micro Focus ArcSight ESM Field | Device-Specific Field          |
|--------------------------------|--------------------------------|
| Name                           | 'The security log is now full' |

#### 

| Micro Focus ArcSight ESM Field | Device-Specific Field         |
|--------------------------------|-------------------------------|
| Name                           | 'Event log automatic backup.' |
| File Type                      | Channel                       |
| File Name                      | BackupPath                    |

### **Collector Connected**

| Field                        | Description                                               |
|------------------------------|-----------------------------------------------------------|
| Event Name                   | 'Collector'                                               |
| Device Event Category        | '/Informational'                                          |
| Agent Severity               | '2'                                                       |
| Device Custom String 1 Label | 'Collector Host Name'                                     |
| Device Custom String 1       | <collector host="" name=""></collector>                   |
| Device Custom String 2 Label | 'Collector Domain Name'                                   |
| Device Custom String 2       | <collector domain="" name=""></collector>                 |
| Device Custom String 5 Label | 'Collector Operating System Version'                      |
| Device Custom String 5       | <collector operating="" system="" version=""></collector> |

## **Collector Disconnected**

| Field                        | Description                                               |
|------------------------------|-----------------------------------------------------------|
| Event Name                   | 'Collector Disconnected'                                  |
| Device Event Category        | '/Informational/Warning'                                  |
| Agent Severity               | <b>'</b> 3'                                               |
| Device Custom String 1 Label | 'Collector Host Name'                                     |
| Device Custom String 1       | <collector host="" name=""></collector>                   |
| Device Custom String 2 Label | 'Collector Domain Name'                                   |
| Device Custom String 2       | <collector domain="" name=""></collector>                 |
| Device Custom String 5 Label | 'Collector Operating System Version'                      |
| Device Custom String 5       | <collector operating="" system="" version=""></collector> |

### **Collector Down**

| Field                 | Description              |
|-----------------------|--------------------------|
| Event Name            | 'Collector Down'         |
| Device Event Category | '/Informational/Warning' |

Configuration Guide for for Microsoft Windows Event Log - Native SmartConnector

| Field                        | Description                                               |
|------------------------------|-----------------------------------------------------------|
| Agent Severity               | <b>'</b> 3'                                               |
| Device Custom String 1 Label | 'Collector Host Name'                                     |
| Device Custom String 1       | <collector host="" name=""></collector>                   |
| Device Custom String 2 Label | 'Collector Domain Name'                                   |
| Device Custom String 2       | <collector domain="" name=""></collector>                 |
| Device Custom String 5 Label | 'Collector Operating System Version'                      |
| Device Custom String 5       | <collector operating="" system="" version=""></collector> |

## **Collector Configuration Accepted**

#### Collector Status for "Collector Configuration Accepted"

| Field                        | Description                                                          |
|------------------------------|----------------------------------------------------------------------|
| Event Name                   | 'Collector Configuration Accepted'                                   |
| Reason                       | <successstatus failurereason=""></successstatus>                     |
| Device Event Category        | '/Informational' or '/Informational/Warning' depending on the reason |
| Agent Severity               | '2' or '3' depending on the reason                                   |
| Device Custom String 1 Label | 'Collector Host Name'                                                |
| Device Custom String 1       | <collector host="" name=""></collector>                              |
| Device Custom String 2 Label | 'Collector Domain Name'                                              |
| Device Custom String 2       | <collector domain="" name=""></collector>                            |
| Device Custom String 5 Label | 'Collector Operating System Version'                                 |
| Device Custom String 5       | <collector operating="" system="" version=""></collector>            |

#### Host Status for "Collector Configuration Accepted"

| Field                 | Description                                                         |
|-----------------------|---------------------------------------------------------------------|
| Event Name            | 'Collector Configuration Accepted'                                  |
| Device Host Name      | <devicehostname></devicehostname>                                   |
| Reason                | <successstatus failurereason=""></successstatus>                    |
| Device Event Category | '/Informational' or 'Informational/Warning' depending on the reason |
| Agent Severity        | '2' or '3' depending on the reason                                  |

| Field                        | Description                                               |
|------------------------------|-----------------------------------------------------------|
| Device Custom String 1 Label | 'Collector Host Name'                                     |
| Device Custom String 1       | <collector host="" name=""></collector>                   |
| Device Custom String 2 Label | 'Collector Domain Name'                                   |
| Device Custom String 2       | <collector domain="" name=""></collector>                 |
| Device Custom String 5 Label | 'Collector Operating System Version'                      |
| Device Custom String 5       | <collector operating="" system="" version=""></collector> |

### Event Log Status for "Collector Configuration Accepted"

| Field                        | Description                                                          |
|------------------------------|----------------------------------------------------------------------|
| Event Name                   | 'Collector Configuration Accepted'                                   |
| Device Host Name             | <devicehostname></devicehostname>                                    |
| Device Custom String 3 Label | 'Event Log'                                                          |
| Device Custom String 3       | <configuredeventlogname></configuredeventlogname>                    |
| Reason                       | <successstatus failurereason=""></successstatus>                     |
| Device Event Category        | '/Informational' or '/Informational/Warning' depending on the reason |
| Agent Severity               | '2' or '3' depending on the reason                                   |
| Device Custom String 1 Label | 'Collector Host Name'                                                |
| Device Custom String 1       | <collector host="" name=""></collector>                              |
| Device Custom String 2 Label | 'Collector Domain Name'                                              |
| Device Custom String 2       | <collector domain="" name=""></collector>                            |
| Device Custom String 5 Label | 'Collector Operating System Version'                                 |
| Device Custom String 5       | <collector operating="" system="" version=""></collector>            |

### **Collector Status Updated**

#### Collector Status for "Collector Status Updated"

| Field                 | Description                                                          |
|-----------------------|----------------------------------------------------------------------|
| Event Name            | 'Collector Status Updated'                                           |
| Reason                | <successstatus failurereason=""></successstatus>                     |
| Device Event Category | '/Informational' or '/Informational/Warning' depending on the reason |

| Field                        | Description                                               |
|------------------------------|-----------------------------------------------------------|
| Agent Severity               | '2' or '3' depending on the reason                        |
| Device Custom String 1 Label | 'Collector Host Name'                                     |
| Device Custom String 1       | <collector host="" name=""></collector>                   |
| Device Custom String 2 Label | 'Collector Domain Name'                                   |
| Device Custom String 2       | <collector domain="" name=""></collector>                 |
| Device Custom String 5 Label | 'Collector Operating System Version'                      |
| Device Custom String 5       | <collector operating="" system="" version=""></collector> |

### Host Status for "Collector Status Updated"

| Field                        | Description                                                          |
|------------------------------|----------------------------------------------------------------------|
| Event Name                   | 'Collector Status Updated'                                           |
| Device Host Name             | <devicehostname></devicehostname>                                    |
| Reason                       | <successstatus failurereason=""></successstatus>                     |
| Device Event Category        | '/Informational' or '/Informational/Warning' depending on the reason |
| Agent Severity               | '2' or '3, depending on the reason                                   |
| Device Custom String 1 Label | 'Collector Host Name'                                                |
| Device Custom String 1       | <collector host="" name=""></collector>                              |
| Device Custom String 2 Label | 'Collector Domain Name'                                              |
| Device Custom String 2       | <collector domain="" name=""></collector>                            |
| Device Custom String 5 Label | 'Collector Operating System Version'                                 |
| Device Custom String 5       | <collector operating="" system="" version=""></collector>            |

#### Event Log Status for "Collector Status Updated"

| Field                        | Description                                                          |
|------------------------------|----------------------------------------------------------------------|
| Event Name                   | 'Collector Status Updated'                                           |
| Device Host Name             | <devicehostname></devicehostname>                                    |
| Device Custom String 3 Label | 'Event Log'                                                          |
| Device Custom String 3       | <configuredeventlogname></configuredeventlogname>                    |
| Reason                       | <successstatus failurereason=""></successstatus>                     |
| Device Event Category        | '/Informational' or '/Informational/Warning' depending on the reason |

| Field                        | Description                                               |
|------------------------------|-----------------------------------------------------------|
| Agent Severity               | '2' or '3' depending on the reason                        |
| Device Custom String 1 Label | 'Collector Host Name'                                     |
| Device Custom String 1       | <collector host="" name=""></collector>                   |
| Device Custom String 2 Label | 'Collector Domain Name'                                   |
| Device Custom String 2       | <collector domain="" name=""></collector>                 |
| Device Custom String 5 Label | 'Collector Operating System Version'                      |
| Device Custom String 5       | <collector operating="" system="" version=""></collector> |

### **Collector Event Collection Started**

#### Collector Status for "Collector Collection Started"

| Field                        | Description                                                          |
|------------------------------|----------------------------------------------------------------------|
| Event Name                   | 'Collector Collection Started'                                       |
| Reason                       | <successstatus failurereason=""></successstatus>                     |
| Device Event Category        | '/Informational' or '/Informational/Warning' depending on the reason |
| Agent Severity               | '2' or '3' depending on the reason                                   |
| Device Custom String 1 Label | 'Collector Host Name'                                                |
| Device Custom String 1       | <collector host="" name=""></collector>                              |
| Device Custom String 2 Label | 'Collector Domain Name'                                              |
| Device Custom String 2       | <collector domain="" name=""></collector>                            |
| Device Custom String 5 Label | 'Collector Operating System Version'                                 |
| Device Custom String 5       | <collector operating="" system="" version=""></collector>            |

### Host Status for "Collector Collection Started"

| Field                 | Description                                                          |
|-----------------------|----------------------------------------------------------------------|
| Event Name            | 'Collector Collection Started'                                       |
| Device Host Name      | <devicehostname></devicehostname>                                    |
| Reason                | <successstatus failurereason=""></successstatus>                     |
| Device Event Category | '/Informational' or '/Informational/Warning' depending on the reason |
| Agent Severity        | '2' or '3' depending on the reason                                   |

| Field                        | Description                                               |
|------------------------------|-----------------------------------------------------------|
| Device Custom String 1 Label | 'Collector Host Name'                                     |
| Device Custom String 1       | <collector host="" name=""></collector>                   |
| Device Custom String 2 Label | 'Collector Domain Name'                                   |
| Device Custom String 2       | <collector domain="" name=""></collector>                 |
| Device Custom String 5 Label | 'Collector Operating System Version'                      |
| Device Custom String 5       | <collector operating="" system="" version=""></collector> |

### Event Log Status for "Collector Collection Started"

| Field                        | Description                                                          |
|------------------------------|----------------------------------------------------------------------|
| Event Name                   | 'Collector Collection Started'                                       |
| Device Host Name             | <devicehostname></devicehostname>                                    |
| Device Custom String 3 Label | 'Event Log'                                                          |
| Device Custom String 3       | <configuredeventlogname></configuredeventlogname>                    |
| Reason                       | <event collection="" failurereason="" successstatus=""></event>      |
| Device Event Category        | '/Informational' or '/Informational/Warning' depending on the reason |
| Agent Severity               | '2' or '3' depending on the reason                                   |
| Device Custom String 1 Label | 'Collector Host Name'                                                |
| Device Custom String 1       | <collector host="" name=""></collector>                              |
| Device Custom String 2 Label | 'Collector Domain Name'                                              |
| Device Custom String 2       | <collector domain="" name=""></collector>                            |
| Device Custom String 5 Label | 'Collector Operating System Version'                                 |
| Device Custom String 5       | <collector operating="" system="" version=""></collector>            |

### Collector Up

| Field                        | Description           |
|------------------------------|-----------------------|
| Event Name                   | 'Collector Up'        |
| Device Event Category        | '/Informational'      |
| Agent Severity               | '2'                   |
| Device Custom String 1 Label | 'Collector Host Name' |

#### Configuration Guide for for Microsoft Windows Event Log - Native SmartConnector

| Field                        | Description                                               |
|------------------------------|-----------------------------------------------------------|
| Device Custom String 1       | <collector host="" name=""></collector>                   |
| Device Custom String 2 Label | 'Collector Domain Name'                                   |
| Device Custom String 2       | <collector domain="" name=""></collector>                 |
| Device Custom String 5 Label | 'Collector Operating System Version'                      |
| Device Custom String 5       | <collector operating="" system="" version=""></collector> |

# Send Documentation Feedback

If you have comments about this document, you can contact the documentation team by email. If an email client is configured on this computer, click the link above and an email window opens with the following information in the subject line:

# Feedback on Configuration Guide for for Microsoft Windows Event Log - Native SmartConnector (ArcSight 8.3.0)

Just add your feedback to the email and click send.

If no email client is available, copy the information above to a new message in a web mail client, and send your feedback to Documentation-Feedback@microfocus.com.

We appreciate your feedback!